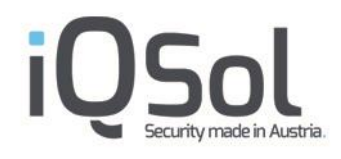

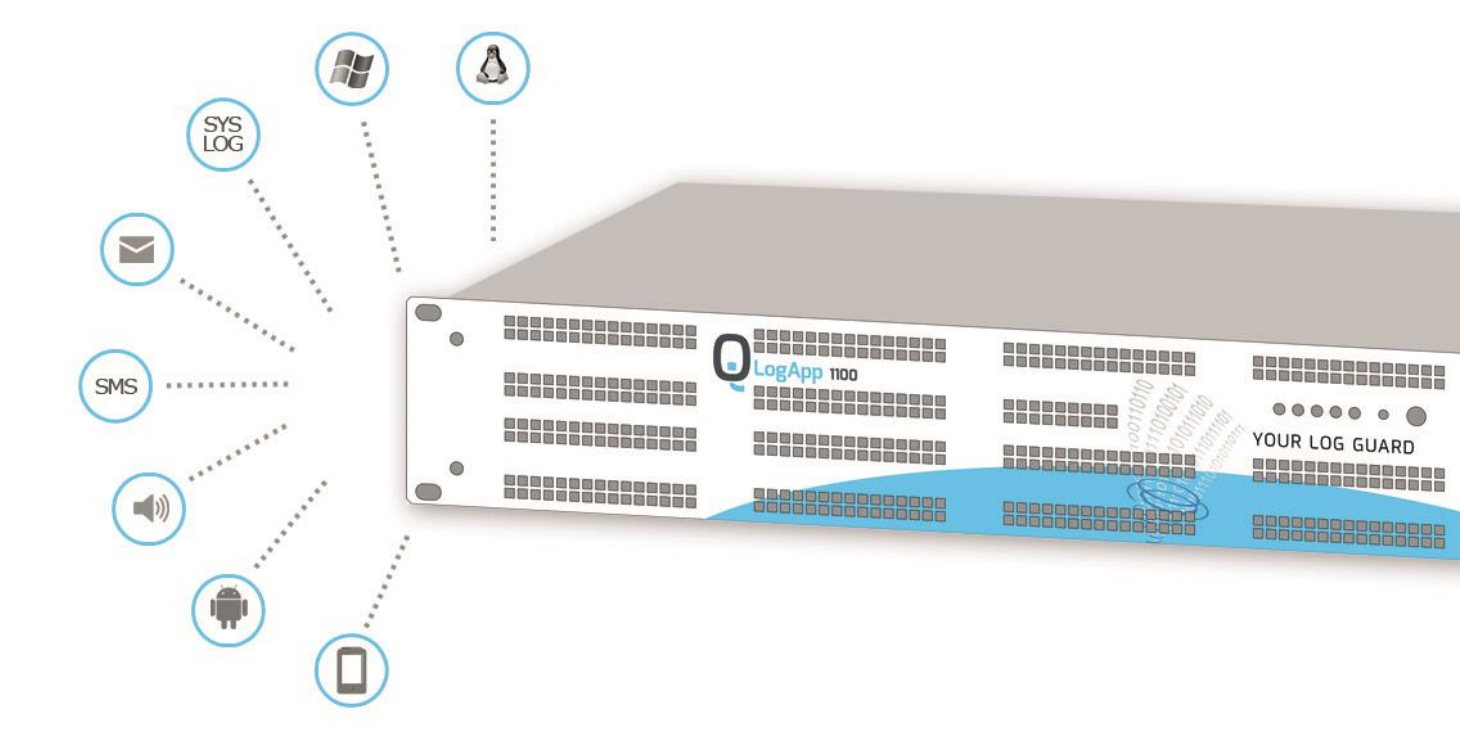

# LogApp Benutzerhandbuch

Version 4.2

13. Dezember 2024

# Inhaltsverzeichnis

|                            |                                                                                                    | 0                                                                                                    |
|----------------------------|----------------------------------------------------------------------------------------------------|----------------------------------------------------------------------------------------------------|
| Instal                     | lation                                                                                                    | 7                                                                                                    |
| 2.1                        | Vorbereitungen                                                                                                    | 7                                                                                                    |
|                            | 2.1.1 Netzwerkverbindungen                                                                                                    | 7                                                                                                    |
|                            | 2.1.2 Benötigte Ports                                                                                                    | 8                                                                                                    |
| 2.2                        | Komponenten                                                                                                    | 8                                                                                                    |
| 2.3                        | LogApp VM - Vorbereitungen                                                                                                    | 9                                                                                                    |
| 2.4                        | Grundinstallation                                                                                                    | 10                                                                                                    |
| 2.5                        | Web Setup Wizard                                                                                                    | 11                                                                                                    |
| Erste                      | Schritte                                                                                                    | 14                                                                                                    |
| 3.1                        | Login                                                                                                    | 14                                                                                                    |
| 3.2                        | Aufbau der Weboberfläche                                                                                                    | 15                                                                                                    |
| 3.3                        | Mandanten anlegen und Lizenzen zuteilen                                                                                                    | 16                                                                                                    |
| 3.4                        | E-Mail-Einstellungen konfigurieren                                                                                                    | 18                                                                                                    |
| 3.5                        | LogAgents verwalten                                                                                                    | 18                                                                                                    |
| 3.6                        | Events und Alarme anzeigen                                                                                                    | 20                                                                                                    |
| Allge                      | meine Einstellungen                                                                                                    | 24                                                                                                    |
| 4.1                        |                                                                                                    |                                                                                                    |
|                            | Benutzerverwaltung                                                                                                    | 24                                                                                                    |
|                            | Benutzerverwaltung      4.1.1      Benutzer                                                                                                    | 24<br>25                                                                                                    |
|                            | Benutzerverwaltung         4.1.1       Benutzer         4.1.2       Gruppen                                                                                                    | 24<br>25<br>26                                                                                                    |
|                            | Benutzerverwaltung         4.1.1       Benutzer         4.1.2       Gruppen         4.1.3       Rollen                                                                                                    | 24<br>25<br>26<br>27                                                                                                    |
|                            | Benutzerverwaltung         4.1.1       Benutzer         4.1.2       Gruppen         4.1.3       Rollen         4.1.4       Benutzereinstellungen                                                                                                    | <ol> <li>24</li> <li>25</li> <li>26</li> <li>27</li> <li>31</li> </ol>                                                                                                    |
|                            | Benutzerverwaltung         4.1.1         Benutzer         4.1.2         Gruppen         4.1.3         Rollen         4.1.4         Benutzereinstellungen         4.1.5         LDAP Einstellungen                                                                                                    | <ol> <li>24</li> <li>25</li> <li>26</li> <li>27</li> <li>31</li> <li>36</li> </ol>                                                                                                    |
|                            | Benutzerverwaltung         4.1.1         Benutzer         4.1.2         Gruppen         4.1.3         Rollen         4.1.4         Benutzereinstellungen         4.1.5         LDAP Einstellungen         4.1.6         Zugriffs-Tokens                                                                                                    | <ol> <li>24</li> <li>25</li> <li>26</li> <li>27</li> <li>31</li> <li>36</li> <li>37</li> </ol>                                                                                                    |
| 4.2                        | Benutzerverwaltung         4.1.1         Benutzer         4.1.2         Gruppen         4.1.3         Rollen         4.1.4         Benutzereinstellungen         4.1.5         LDAP Einstellungen         4.1.6         Zugriffs-Tokens         E-Mail-Einstellungen                                                                                 | <ol> <li>24</li> <li>25</li> <li>26</li> <li>27</li> <li>31</li> <li>36</li> <li>37</li> <li>38</li> </ol>                                                                                                    |
| 4.2<br>Zentr               | Benutzerverwaltung         4.1.1         Benutzer         4.1.2         Gruppen         4.1.3         Rollen         4.1.4         Benutzereinstellungen         4.1.5         LDAP Einstellungen         4.1.6         Zugriffs-Tokens         E-Mail-Einstellungen         ale Konfiguration                                                       | <ol> <li>24</li> <li>25</li> <li>26</li> <li>27</li> <li>31</li> <li>36</li> <li>37</li> <li>38</li> <li>38</li> </ol>                                                                                                    |
| 4.2<br>Zentr<br>5.1        | Benutzerverwaltung         4.1.1         Benutzer         4.1.2         Gruppen         4.1.3         Rollen         4.1.4         Benutzereinstellungen         4.1.5         LDAP Einstellungen         4.1.6         Zugriffs-Tokens         E-Mail-Einstellungen         ale Konfiguration         Dashboard                                     | <ol> <li>24</li> <li>25</li> <li>26</li> <li>27</li> <li>31</li> <li>36</li> <li>37</li> <li>38</li> <li>38</li> <li>38</li> <li>38</li> </ol>                                                                                                    |
| 4.2<br>Zentr<br>5.1<br>5.2 | Benutzerverwaltung         4.1.1 Benutzer         4.1.2 Gruppen         4.1.3 Rollen         4.1.4 Benutzereinstellungen         4.1.5 LDAP Einstellungen         4.1.6 Zugriffs-Tokens         E-Mail-Einstellungen         ale Konfiguration         Dashboard         Systemeinstellungen                                                         | <ul> <li>24</li> <li>25</li> <li>26</li> <li>27</li> <li>31</li> <li>36</li> <li>37</li> <li>38</li> <li>38</li> <li>38</li> <li>41</li> </ul>                                                                                                    |
| 4.2<br>Zentr<br>5.1<br>5.2 | Benutzerverwaltung         4.1.1         Benutzer         4.1.2         Gruppen         4.1.3         Rollen         4.1.4         Benutzereinstellungen         4.1.5         LDAP Einstellungen         4.1.6         Zugriffs-Tokens         E-Mail-Einstellungen         ale Konfiguration         Dashboard         5.2.1         Informationen | <ul> <li>24</li> <li>25</li> <li>26</li> <li>27</li> <li>31</li> <li>36</li> <li>37</li> <li>38</li> <li>38</li> <li>38</li> <li>41</li> <li>41</li> </ul>                                                                                                    |
| 4.2<br>Zentr<br>5.1<br>5.2 | Benutzerverwaltung         4.1.1 Benutzer         4.1.2 Gruppen         4.1.3 Rollen         4.1.4 Benutzereinstellungen         4.1.5 LDAP Einstellungen         4.1.6 Zugriffs-Tokens         E-Mail-Einstellungen         ale Konfiguration         Dashboard         5.2.1 Informationen         5.2.2 Netzwerk                                  | <ul> <li>24</li> <li>25</li> <li>26</li> <li>27</li> <li>31</li> <li>36</li> <li>37</li> <li>38</li> <li>38</li> <li>38</li> <li>41</li> <li>41</li> <li>42</li> </ul>                                                                                                    |
|                            | 2.2<br>2.3<br>2.4<br>2.5<br>Erste<br>3.1<br>3.2<br>3.3<br>3.4<br>3.5<br>3.6<br>Allge                                                                                                    | 2.1.1 Netzwerkverbindungen         2.1.2 Benötigte Ports         2.1.2 Benötigte Ports         2.2 Komponenten         2.3 LogApp VM - Vorbereitungen         2.4 Grundinstallation         2.5 Web Setup Wizard         Erste Schritte         3.1 Login         3.2 Aufbau der Weboberfläche         3.3 Mandanten anlegen und Lizenzen zuteilen         3.4 E-Mail-Einstellungen konfigurieren         3.5 LogAgents verwalten         3.6 Events und Alarme anzeigen |

# iQSol Security made in Austria.

|   |       | 5.2.4 Grundeinstellungen                               |
|---|-------|--------------------------------------------------------|
|   |       | 5.2.5 E-Mail-Einstellungen                             |
|   |       | 5.2.6 LDAP Einstellungen                               |
|   |       | 5.2.7 SNMP Einstellungen                               |
|   |       | Unterschiede zwischen Filter auf Files und Directories |
|   |       | Beispiele                                              |
|   |       | 5.2.8 Enterprise Reporting                             |
|   |       | 5.2.9 LogApp Analysis Interface                        |
|   |       | 5.2.10AMS Einstellungen                                |
|   |       | 5.2.11 Backup/Restore                                  |
|   |       | 5.2.12Systemwartung                                    |
|   |       | 5.2.13Lizenz                                           |
|   | 5.3   | Mandanten                                              |
|   | 5.4   | Dienste                                                |
|   | 5.5   | Benutzerverwaltung                                     |
|   | 5.6   | Protokoll                                              |
|   | 5.7   | Zugriff via CLI (Command Line Interface)               |
| 6 | Konfi | guration eines Mandanten                               |
|   | 6.1   | Dashboard                                              |
|   | 6.2   | Systemeinstellungen                                    |
|   |       | 6.2.1 Informationen                                    |
|   |       | 6.2.2 Grundeinstellungen                               |
|   |       | 6.2.3 E-Mail Einstellungen                             |
|   |       | 6.2.4 LDAP Einstellungen                               |
|   |       | 6.2.5 Backup/Restore Einstellungen                     |
|   | 6.3   | Benutzerverwaltung                                     |
|   | 6.4   | Log Quellen71                                          |
|   |       | 6.4.1 LogAgent71                                       |
|   |       | 6.4.2 Netzwerk                                         |
|   |       | 6.4.3 LogApps                                          |
|   |       | 6.4.4 Konfigurationsgruppen                            |
|   |       | 6.4.5 Niederlassungen                                  |

|         | 6.4.6 Labels                                           | . 94 |
|---------|--------------------------------------------------------|------|
| 7 Aları | ne und Events                                          | . 96 |
| 7.1     | Alarmierung                                            | . 96 |
|         | 7.1.1 Alarme                                           | . 96 |
|         | 7.1.2 Unvollständige Alarme                            | 100  |
|         | 7.1.3 Regeln                                           | 100  |
|         | 7.1.4 Assets                                           | 113  |
|         | 7.1.5 Einstellungen                                    | 114  |
| 7.2     | Ereignisse                                             | 117  |
|         | 7.2.1 Übersicht                                        | 117  |
|         | 7.2.2 Eventfilter                                      | 118  |
| 7.3     | FIM Browser                                            | 121  |
| 7.4     | Statistiken                                            | 123  |
|         | 7.4.1 Grafiken/Tabellen                                | 123  |
|         | 7.4.2 Grafik/Tabelle erstellen                         | 128  |
| 7.5     | Langzeitarchiv                                         | 130  |
|         | 7.5.1 Exporte                                          | 130  |
|         | 7.5.2 Importierte Events                               | 131  |
|         | 7.5.3 Importierte Alarme                               | 132  |
|         | 7.5.4 Importierte Protokolle                           | 132  |
|         | 7.5.5 Einstellungen                                    | 133  |
| 7.6     | Protokoll                                              | 135  |
| Anhang  |                                                        | 136  |
| Dea     | aktivieren der Benutzerkontensteuerung unter Windows   | 136  |
| Ko      | nfiguration für Logfiles und Syslog                    | 137  |
|         | Zeitformat                                             | 137  |
|         | Parsemaps                                              | 138  |
|         | Modus zum Parsen von Logfiles:                         | 145  |
| Bla     | ck und Whitelist bei Fileintegritymonitoring           | 150  |
|         | Unterschiede zwischen Filter auf Files und Directories | 150  |
|         | Beispiele                                              | 150  |
| SN      | MP Abfragen mittels OID                                | 152  |

# iQSol Security made in Austria.

| Vergrößerung der virtuellen Festplatte 158                 |
|------------------------------------------------------------|
| Konfigurieren von Syslog für Linux Agents ohne root-Rechte |
| Konfiguration für Syslog Over SSL                          |
| Beispiel zum Einrichten von Syslog over SSL auf Linux      |
| Beispiele für Filter bei Events                            |
| Beispiele für Stringfilter bei Events                      |
| Beispiele für Zahlenwertfilter bei Events                  |
| Stringfilter für Alarme                                    |
| Entsperren eines Index171                                  |
| Abbildungsverzeichnis                                      |
| Tabellenverzeichnis                                        |

# 1 Komponenten

Die LogApp Systemlandschaft besteht aus folgenden Komponenten:

- LogApp (Hardware) oder LogApp VM (virtuelle, basierend auf VMware oder Hyper-V)
  - Zentrale Appliance zum Management aller Komponenten, Sammeln von Logs, regelbasiertem Alarmieren sowie langfristigem Archivieren der Logs
  - o Lokale Netzwerk-Schnittstelle zur direkten Anbindung von Netzwerk-Quellen
- LogAgents (Windows ab Server 2012, Linux) mit integriertem Netzwerk-Proxy
- Enterprise Reporting Server basierend auf
  - o MS SQL Server ab Version 2008 inkl. Server Reporting Services

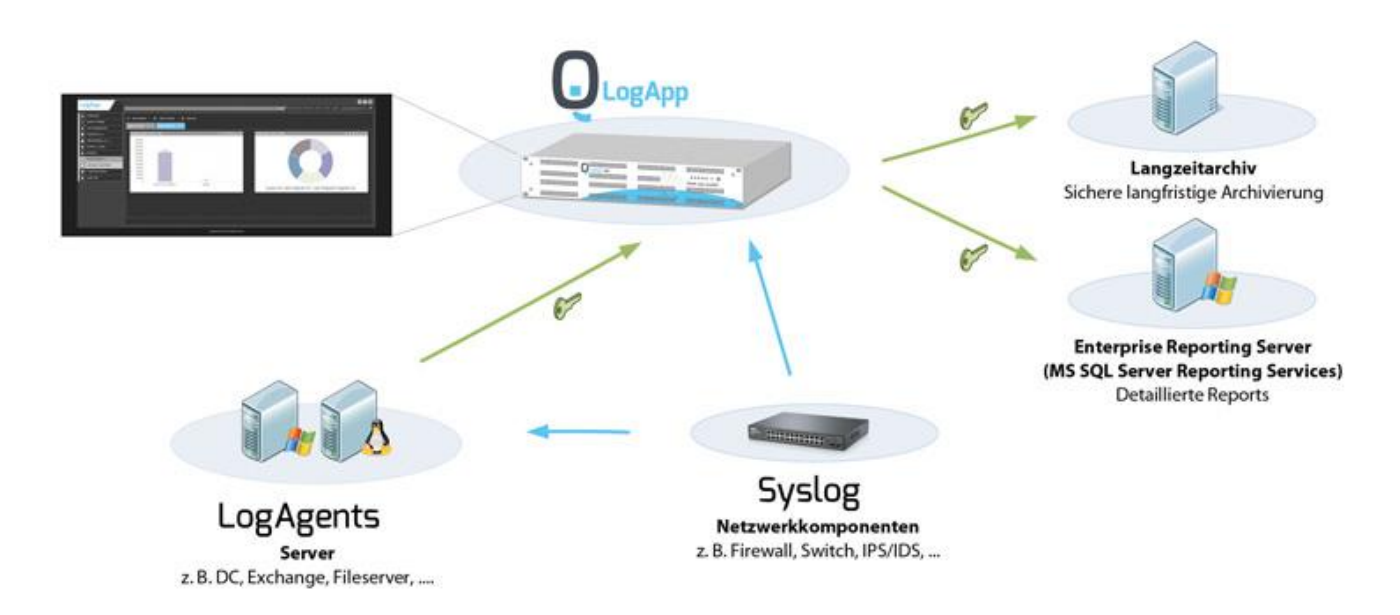

Abbildung 1: LogApp Komponenten

# 2 Installation

# 2.1 Vorbereitungen

### 2.1.1 Netzwerkverbindungen

Die LogApp wird standardmäßig mit einer Netzwerkschnittstelle betrieben. Sowohl das WebInterface, als auch die Schnittstellen für die LogAgents sind über dieses zu erreichen.

Es gibt auch die Möglichkeit, mehrere Interfaces zu konfigurieren sollte es notwendig sein und zum Beispiel ein eigenes Management und ein eigenes Servernetzwerk vorliegen.

Bei LogAgents entscheiden die lokal eingetragenen Routen, welches Interface für die Kommunikation zur LogApp verwendet wird. Syslog-fähige Geräte (z.B. Firewalls oder Switches) können Syslog Nachrichten an einen beliebigen LogAgent senden. Für kleinere Umgebungen bietet sich der Lokale NetworkProxy der LogApp an. Netzwerkgeräte können auch an diesen senden.

## 2.1.2 Benötigte Ports

| Zweck                                          | Richtung         |        |                  | Port                              |
|------------------------------------------------|------------------|--------|------------------|-----------------------------------|
| LogApp ausgehende Kommur                       | nikation         |        |                  |                                   |
| Mail                                           | LogApp           | ⇒      | Mailserver       | 25/TCP                            |
| Alarmierung                                    | LogApp           | ⇒      | AMS <sup>1</sup> | 4656/TCP                          |
| LDAP(S)                                        | LogApp           | ⇔      | LDAP             | 389/TCP (LDAP)<br>636/TCP (LDAPS) |
| DNS                                            | LogApp           | ⇔      | DNS              | 53/UDP                            |
| Langzeitarchivierung                           | LogApp           | ⇔      | CIFS             | 445                               |
| Radius                                         | LogApp ⇒         | Radius |                  | 1812/UDP<br>1813/UDP              |
| LogApp eingehende Kommun                       | ikation          |        |                  |                                   |
| LogAgent Heartbeat und<br>Zertifikatsaustausch | LogAgent         | ⇔      | LogApp           | 1735/TCP                          |
| LogAgent<br>Eventkommunikation                 | LogAgent         | ⇔      | LogApp           | 1737/TCP                          |
| LogAgent File Integrity<br>Service             | LogAgent         | ⇔      | LogApp           | 1738/TCP                          |
| Enterprise Reporting Server                    | ERS              | ⇔      | LogApp           | 3306/TCP                          |
| LogApp Analysis Interface                      | Analysis Interfa | ice⇔   | LogApp           | 9400/TCP                          |
| System Monitoring (SNMP)                       | Monitoring       | ⇔      | LogApp           | 161/UDP                           |

Folgende Ports werden für eine ordnungsgemäße Kommunikation benötigt:

Tabelle 1: Benötigte Kommunikationsports

### 2.2 Komponenten

Die zentrale Log-Appliance LogApp kann jeweils als Hardware Appliance oder als virtuelle Maschine betrieben werden. Die Betriebsvarianten sind beliebig kombinierbar. Die Installation der LogAgents erfolgt manuell am Host.

Die Installation der jeweiligen Auslieferungsoption wird in den folgenden Abschnitten beschrieben.

<sup>&</sup>lt;sup>1</sup> Alert Messaging Server (AMS): dient zur erweiterten Alarmierung auch über SMS und Voice.

# iQSol Security made in Austria

# 2.3 LogApp VM - Vorbereitungen

Für diese Art der Installation muss eine virtuelle Maschine mit folgenden Mindestsystemanforderungen vorbereitet werden:

- min. 4 Cores
- min. 8 GB RAM
- min. 250 GB HDD
- 1-2 Ethernet Interfaces

Das genaue Sizing (CPU, RAM, HDD) ist abhängig vom geschätzten Datenaufkommen pro Sekunde (v.a. CPU, RAM) und von den geplanten Aufbewahrungsfristen (v.a. HDD)!

Für das erste Netzwerkinterface wird während der Installation eine statische IP-Adresse vergeben. Nach der Installation ist unter dieser IP-Adresse das Web-Interface verfügbar.

#### Hinweise für VMware

Geben Sie als Betriebssystem Ubuntu Server 64-Bit an, wenn Sie während des Anlegens einer neuen virtuellen Maschine in VMware danach gefragt werden.

# 2.4 Grundinstallation

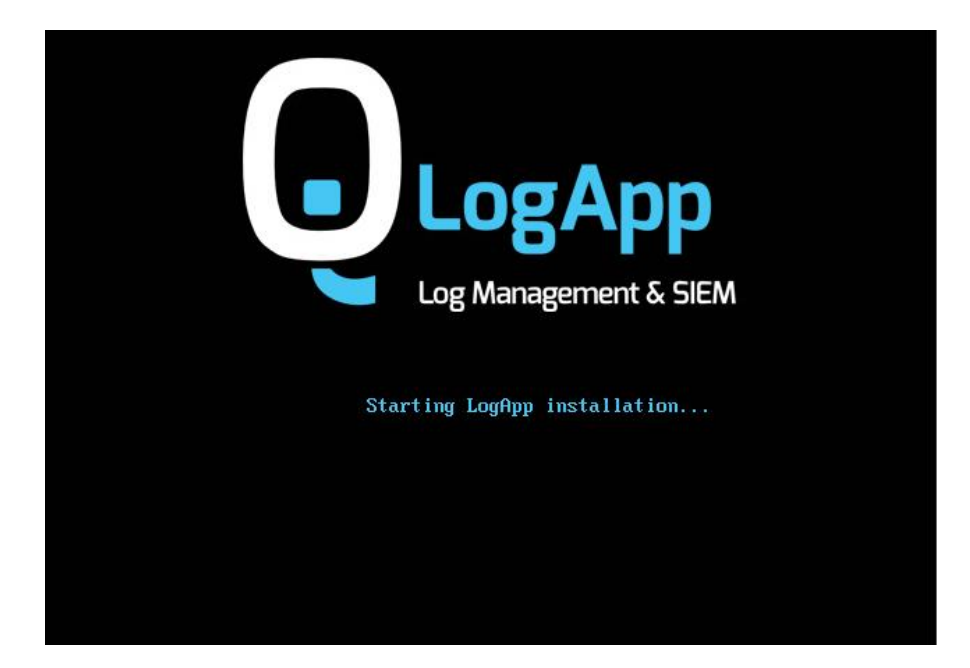

Wird die LogApp von einem Installationmedium aus gestartet, so erscheint folgender Screen.

Abbildung 2: Start der Installation

Hier ist zwar eine Eingabe möglich aber nicht nötig. Die LogApp beginnt automatisch mit der Installation und der ersten Systemeinrichtung.

Ist dies Abgeschlossen, so erscheint ein Wizzard, welcher die Netzwerkeinstellungen abfrägt und die Lokalisierung.

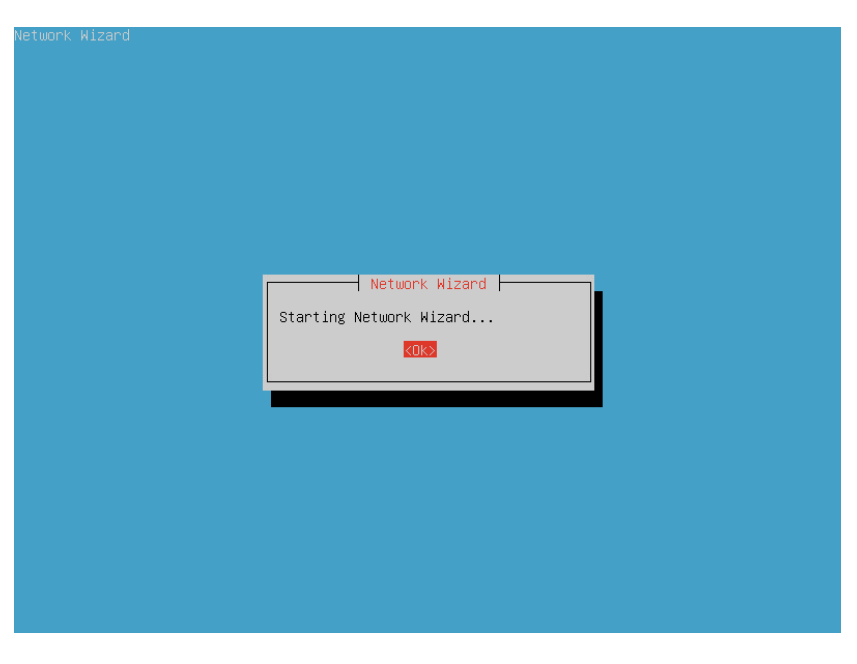

Abbildung 3: Installationsmenü

Nach dem Abschluss des Wizzards ist das Grundsetup der LogApp vollständig durchlaufen und es kann mit dem Web Setup Wizard begonnen werden.

# 2.5 Web Setup Wizard

Nachdem die LogApp-Installation abgeschlossen ist, können Sie sich über die während der Installation konfigurierte IP-Adresse mit einem Webbrowser auf das Management-Interface verbinden. Geben Sie dazu einfach die IP in der Adressleiste des Browsers ein. Sie werden automatisch auf eine sichere HTTPS-Verbindung umgeleitet. Beim ersten Verbinden muss die Zertifikatswarnung akzeptiert werden.

Bei dem ersten Zugriff auf die WEB GUI wird der Installations-Wizard gestartet. Auf der ersten Seite des Wizards erscheint die Sprachauswahl, wobei zwischen Deutsch und Englisch gewählt werden kann.

| Install Wizard<br>Log Management & SIEM      |      |  |  |  |  |  |
|----------------------------------------------|------|--|--|--|--|--|
| 1 Language Settings                          |      |  |  |  |  |  |
|                                              |      |  |  |  |  |  |
| Language Settings                            |      |  |  |  |  |  |
| Language German                              | ~    |  |  |  |  |  |
|                                              | Next |  |  |  |  |  |
| 2 Terms of Licence                           |      |  |  |  |  |  |
| 3 User Settings                              |      |  |  |  |  |  |
| Client Settings                              |      |  |  |  |  |  |
| 5 Finish                                     |      |  |  |  |  |  |
| Copyright @ iQSol 2023. All Rights Reserved. |      |  |  |  |  |  |

Abbildung 4: Sprachauswahl

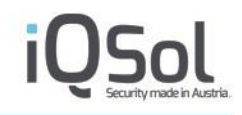

Im nächsten Schritt müssen die LogApp Lizenzbedingungen akzeptiert werden, um mit der Installation fortzufahren.

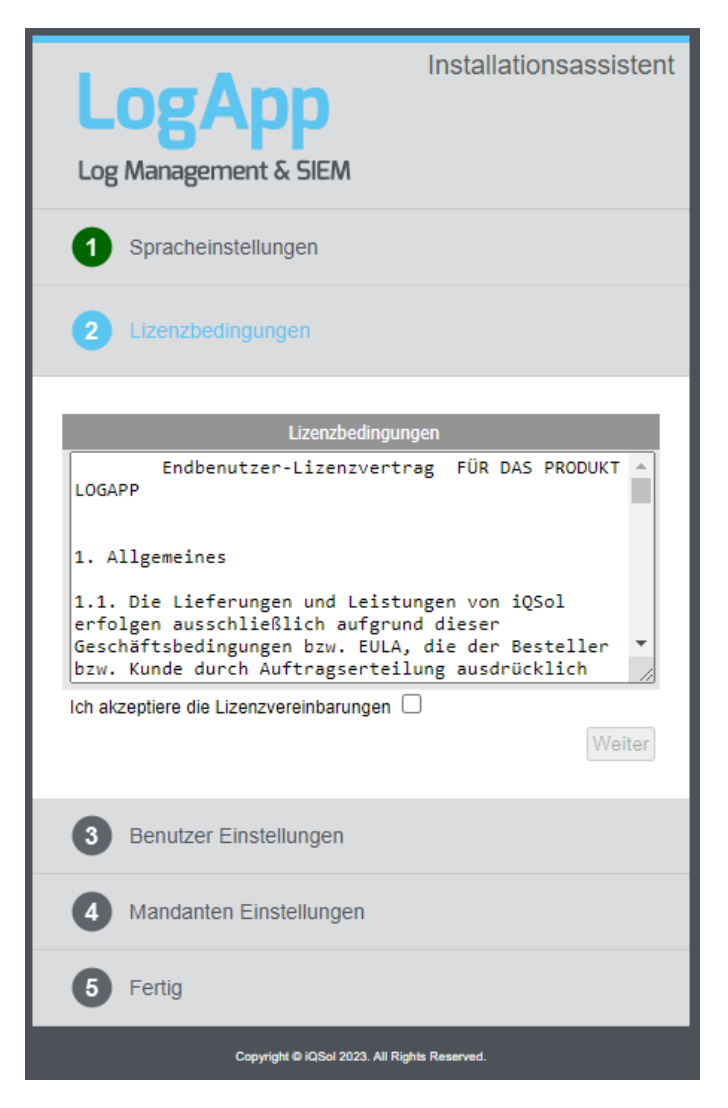

Abbildung 5: Lizenzbedingungen

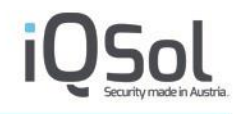

In Schritt 3 muss das Passwort für den Superadmin-Account geändert werden. Legen Sie ein neues, sicheres Passwort fest. Das Passwort muss Kleinbuchstaben/Großbuchstaben sowie Zahlen beinhalten. Folgende Zeichen dürfen nicht im Passwort enthalten sein: ä, Ä, ö, Ö, ü, Ü, §, €, ß.

Zusätzlich muss eine E-Mail-Adresse für Benachrichtigungen an den Superadmin festgelegt werden.

| LogApp<br>Log Management & SIEM              | Installationsassistent |  |  |  |  |
|----------------------------------------------|------------------------|--|--|--|--|
| 1 Spracheinstellungen                        |                        |  |  |  |  |
| 2 Lizenzbedingungen                          |                        |  |  |  |  |
| 3 Benutzer Einstellungen                     |                        |  |  |  |  |
| Benutzer Einstellungen (superadmin)          |                        |  |  |  |  |
| Neues Passwort *                             |                        |  |  |  |  |
| Passwort bestätigen *                        |                        |  |  |  |  |
| E-Mail-Adresse [email@example.at] *          |                        |  |  |  |  |
| Weiter                                       |                        |  |  |  |  |
| 4 Mandanten Einstellungen                    |                        |  |  |  |  |
| 5 Fertig                                     |                        |  |  |  |  |
| Copyright © iQSol 2023. All Rights Reserved. |                        |  |  |  |  |

Abbildung 6: Passwortänderung

Im letzten Schritt wird ein Mandant angelegt und das Passwort für den Admin-Account dieses Mandanten vergeben. Hierfür gelten die gleichen Kriterien wie im Schritt zuvor.

| LogApp<br>Log Management & SIEM                              | Installationsassistent     |
|--------------------------------------------------------------|----------------------------|
| 1 Spracheinstellungen                                        |                            |
| 2 Lizenzbedingungen                                          |                            |
| 3 Benutzer Einstellungen                                     |                            |
| 4 Mandanten Einstellungen                                    |                            |
| Mandanton Einste                                             | lungon                     |
| Name*                                                        |                            |
| Email*                                                       |                            |
| Mandanten Benutzer Einste                                    | llungen (admin)            |
| Neues Passwort *                                             |                            |
| Passwort bestätigen *                                        | Weiter                     |
| A Geben Sie Name, E-Mail Adresse und P ersten Mandanten ein. | asswort des Admins für den |
| 5 Fertig                                                     |                            |
| Copyright @ iQSol 2023. All Rig                              | hts Reserved.              |

Abbildung 7: Mandanteneinstellungen

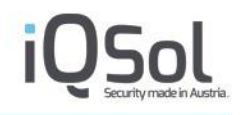

Nach dem Anlegen eines Mandanten ist der Setup Wizard abgeschlossen. Durch einen Klick auf den grünen Haken gelangen Sie zum Superadmin Dashboard.

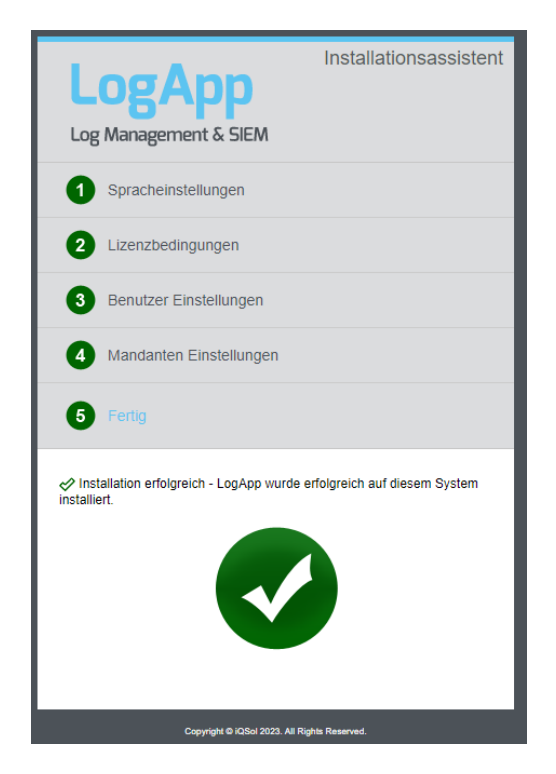

Abbildung 8: Setup Wizard abgeschlossen

# **3 Erste Schritte**

### 3.1 Login

Nachdem der LogApp-Setup-Wizard abgeschlossen ist, können Sie sich über das Management-Interface anmelden.

Es gibt zwei Anmeldemöglichkeiten:

- Mit dem Benutzernamen "Superadmin" und dessen Passwort können Sie sich an der mandantenunabhängigen Zentralkonsole anmelden.
- Mit Benutzername, Passwort und Mandantenname können Sie sich an einem konfigurierten Mandanten anmelden.

|          | Log Management & SIEM |  |
|----------|-----------------------|--|
|          | Username              |  |
| <b>a</b> | Password              |  |
| 4        | Client                |  |
|          | Login                 |  |
|          |                       |  |

Abbildung 9: LogApp Login

Wird zur Anmeldung ein LDAP-Benutzer verwendet, so ist dieser ohne den Domänennamen anzugeben. Ein Benutzer "exampledomain\Administrator" wird sich nicht anmelden können, obwohl er hinzugefügt wurde. Die erfolgreiche Anmeldung gelingt mit "Administrator".

### 3.2 Aufbau der Weboberfläche

Nach der Anmeldung erscheint das Dashboard. Hier wird eine Übersicht, über die wichtigsten Systeminformationen in Form von Widgets gegeben. Die Widgets können durch Drag & Drop frei angeordnet werden. Genauere Informationen zum Dashboard finden Sie im Kapitel 5.1.

Auf der linken Seite der LogApp GUI befindet sich das Menü. Durch Klick auf einen Menüpunkt erscheinen die Unterpunkte, sofern vorhanden. Andernfalls wird der Inhalt im rechten Teil des Fensters angezeigt.

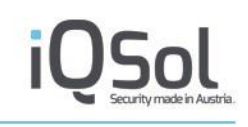

| Description       Optimizet         Description       Interduce ()         Description       To construct and the ()         Description       To construct and the ()         Description       To construct and the ()         Protokol       To construct and the ()         Description       To construct and the ()         Protokol       To construct and the ()         Description       To construct and the ()         Description       To construct and the ()         Protokol       To construct and the ()         Description       To construct and the ()         Description       To construct and the ()         Description       To construct and the ()         Description       To construct and the ()         Description       To construct and the ()         Description       To construct and the ()         Description       To construct and the ()         Description       To construct and the ()         Description       To construct and the ()         Description       To construct and the ()         Description       To construct and the ()         Description       To construct and the ()         Description       To construct and the ()         Descripti                                                                                                    | οσAnn               |                                  |                         |         |      |          |                      |                                           | () () (API)              |
|----------------------------------------------------------------------------------------------------|---------------------|----------------------------------|-------------------------|---------|------|----------|----------------------|-------------------------------------------|--------------------------|
| Dashboard         Systementstelungen         Mandanten (2)         Dienste         Benutzerverwattung         Protokoll         Protokoll         Uiterste Benutzerverwattung         Dienste         Benutzerverwattung         Dienste         Benutzerverwattung         Protokoll         Wenste Benutzerverwattung         Dienste         Benutzerverwattung         Dienste         Benutzerverwattung         Dienste         Benutzerverwattung         Dienste         Benutzerverwattung         Dienste         Benutzerverwattung         Dienste         Benutzerverwattung         Dienste         Benutzerverwattung         Dienste         Benutzerverwattung         Dienste         Benutzerverwattung         Dienste         Benutzerverwattung         Dienste Benutzerverwattung         Dienste Benutzerverwattung         Dienste Benutzerverwattung         Dienste Benutzerverwattung         Dienste Benutzerverwattung         Dienste Benutzerverwattung         Diensterste Ben                                                                                                    | -6-44               |                                  |                         |         |      |          | Global 17.Oct 202    | 13, 13:32:30   IQSol   superadmin - domin | ic.jandl@netlogix.at   💳 |
| Systemeinstellungen       Volkerstellungen       Volkerstellungen         Mandanten (a)       Denste       Volkerstellungen       Volkerstellungen       Volkerstellungen         Protokoll       Fordwarde for (f)       X         Benutzerverwatungen       Volkerstellungen       Volkerstellungen       Volkerstellungen         Benutzerverwatungen       Volkerstellungen       Volkerstellungen       Volkerstellungen         Benutzerverwatungen       Volkerstellungen       Volkerstellungen       Volkerstellungen         Benutzerverwatungen       Volkerstellungen       Volkerstellungen       Volkerstellungen         Benutzerverwatungen       Volkerstellungen       Volkerstellungen       Volkerstellungen         Benutzerverwatungen       Volkerstellungen       Volkerstellungen       Volkerstellungen         Benutzerverwatungen       Volkerstellungen       Volkerstellungen       Volkerstellungen         Benutzerverwatungen       Benutzerverwatungen       Volkerstellungen       Volkerstellungen         Benutzerverwatungen       Benutzerverwatungen       Volkerstellungen       Volkerstellungen         Benutzerverwatungen       Benutzerverwatungen       Benutzerverwatungen       Benutzerverwatungen         Benutzerverwatungen       Benutzerverwatungen       Benutzerverwatungen       Benutzerverwatung                                                                                                    | Dashboard           | Widget binzufügen     Tab        | hinzufügen              |         |      |          |                      |                                           |                          |
| Mandanten (2)         Denste         Benutzerverwaltung         Protokoll         Protokoll         Mandanten (2)         Wersion         Systemia         Systemia         Systemia         Systemia         Systemia         HOD System         Systemia         Benutzerverwaltung         Protokoll         Mandanten (2)         Mandanten (2)         Mandanten (2)         Mandanten (2)         Protokoll         Mandanten (2)         Mandanten (2)         Man                                                                                                    | Systemeinstellungen | Dashbaard Tab (7)                |                         |         |      |          |                      |                                           |                          |
| Densie       Image: Spectral content of the spectral content of the spectral content                | Mandanten (2)       | Dashboard Tab (7) × X            |                         |         |      |          |                      |                                           |                          |
| Benutzerverwaltung       970 kon       31%       Build       4.1         Benutzerverwaltung       Speicher       64% von 11 GB       54% von 82 GB       Build       4.4         Benutzerverwaltung       Benutzerverwaltung       64% von 11 GB       54% von 81 GB       Build       4.4         Benutzerverwaltung       Benutzerverwaltung       64% von 11 GB       5% von 81 GB       Build       4.4         Build       444       64% von 11 GB       5% von 81 GB       Build       4.4         Build       444       64% von 11 GB       5% von 81 GB       5% von 81 GB                                                                                                    | Dienste             | Hardwareinformationen            |                         |         |      | ' ० 🔐 ×  | Systeminformatione   | n                                         | ⊠≮⊙‰×                    |
| Benutzerverwaltung       Spek kerr       S74 von 7957 MB         HDD System       64% von 11 GB         Spek kerr       64% von 11 GB         System       5% von 81 GB         Benutzerverwaltung       100 DB         Sie von 81 GB       5% von 81 GB         Sie von 81 GB       100 DB         Sie von 81 GB       100 DB         Sie von 81 GB       100 DB         Sie von 81 GB       100 DB         Sie von 81 GB       100 DB         Sie von 81 GB       100 DB         Sie von 81 GB       100 DB         Sie von 81 GB       100 DB         Sie von 81 GB       100 DB         Sie von 81 GB       100 DB         Sie von 81 GB       100 DB         Sie von 81 GB       100 DB         Sie von 81 GB       100 DB         Sie von 81 GB       100 DB         Benutzerver       0 DB         Sie von 81 GB       0 DB         Sie von 81 GB       100 DB         ReportingEngine       0 DB         Indexer       0 DB         Sie von 81 GB       0 DB         Sie von 81 GB       0 DB         Sie von 81 GB       0 DB         Sie von 90 CB                                                                                                    |                     | Prozessor                        | 31%                     |         |      |          | Version              | 4.1                                       |                          |
| Protokoli       HDD System       64% von 11 GB         HDD DB       5% von 81 GB         Image: Control Encident of High System Set In 10,00,00,00,00,00,00,00,00,00,00,00,00,0                                                                                                    | Benutzerverwaltung  | Speicher                         | 57% vor                 | 7957 MB |      |          | Build                | 4144                                      |                          |
| Protokoli       HDD DB       5% von 81 GB         Heardwichtlyungen       Image: State State St                                                           |                     | HDD System                       | 64% von                 | 11 GB   |      |          | Betriebszeit         | 1 Stunde(n) 31 Minute(n)                  |                          |
| Image: Control of Control of Contro     | Protokoll           | HDD DB                           | 5% yor                  | 81 GB   |      |          | Systemzeit           | 17.0ct 2023 13:32:26 🖋                    |                          |
| Benachrichtigungen       Image Status       Image Status                                                                                                    |                     | [                                |                         |         |      |          | Hostname             | logapp                                    |                          |
| Maintenantal and and and and and and and and and and                                                                                                    |                     | Benachrichtigungen               |                         |         |      | • • • ×  | Host-IP              | 10.100.181.240                            |                          |
| ✓ Kalle Barachröhtigungen vorhanden:         Übersicht Dienste         Übersicht Dienste         Wann         Name         Name         State         State         St                                                                                                    |                     |                                  |                         |         |      | C LIVE M | Benutzer-IP          | 10.100.151.19                             |                          |
| Other behavior transported         Diversident Disease         Diversident Disease         United State Construction         Diversident Disease         United State Construction         Diversident Disease         Diversident Disease <t< td=""><td></td><td>A states from the balance of the</td><td>and and</td><td></td><td></td><td></td><td>Benutzer</td><td>superadmin</td><td></td></t<>                                                                                                    |                     | A states from the balance of the | and and                 |         |      |          | Benutzer             | superadmin                                |                          |
| Userside       Image: Solution State       Solution State       Solution Neuroscience       Neuroscience       Neuroscien                                                                                                    |                     | Keine Benachrichtigungen vom     | anden:                  |         |      |          | Letzte Anmeldung     | 2023-10-17 12:00:46 from 10.100.151       | .19                      |
| Name       Statut       Statut                                                                                                    |                     | Übersicht Dienste                |                         |         | F1 / | ' ⊖ @ ×  | System Anwendung     | en                                        | 1 O 🔐 🗙                  |
| Name       Solar       Solar <th< td=""><td></td><td></td><td></td><td></td><td></td><td></td><td>Neu starten</td><td><ul> <li>Jetzt neu starten</li> </ul></td><td></td></th<>                                                                                                    |                     |                                  |                         |         |      |          | Neu starten          | <ul> <li>Jetzt neu starten</li> </ul>     |                          |
| Heartbat       I       I                                                                                                    |                     | Name                             | Status                  | Start   | Stop | Neustart | Abschalten           | Jetzt abschalten!                         |                          |
| Receiver       I       I                                                                                                    |                     | Heartbeat                        | 0                       | •       |      | e        |                      |                                           |                          |
| Alert'araser       O       I       O         FileIntegrity       O       I       O         ReportingFignie       O       I       O         LocalNetworkFroxy       O       I       O         LocalNetworkFroxy       O       I       O         EventForwarder       O       I       O         2023-10-17 13:13:51       [Auth] Login success for superadmin       Server Agenten       100         2023-10-17 12:04:04       [Auth] Login success for superadmin       Server Agenten       100         2023-10-17 12:13:13:11       [Auth] Login success for superadmin       Enterprise Reporting Agenten       100         2023-10-17 12:14:045       [Auth] Login success for superadmin       Enterprise Reporting Agenten       100         2023-09-19 10:48:17       [Auth] Vier logout       Analysis Interface Agenten       10         2023-09-19 10:48:17       [Auth] Login success for superadmin       Enterprise Reporting Agenten       100         2023-09-19 10:48:17       [Auth] Login success for superadmin       Enterprise Reporting Agenten       100         2023-09-10 11:44:08       [Auth] Login success for superadmin       Enterprise Reporting Agenten       1         2023-09-10 11:44:08       [Auth] Login success for superadmin       Enterprise Reporting Agent                                                                                                    |                     | Receiver                         | 0                       | •       |      | e        | Lizenzinformationer  |                                           | ⊡⁄⊙@ ×                   |
| FileIntegrity       ●       ■       ●         ReportingEngine       ●       ■       ●         Indexer       ●       ■       ●         LcalRetworkForxy       ●       ■       ●         EventForwarder       ●       ■       ●         2023-10:17 13:13:51       [Auth] Login success for superadmin       2023-10:17 12:04:045       [Judin Steet Agenten       100         2023-10:17 12:04:045       [Auth] Login success for superadmin       2023-10:17 12:04:045       [Judin Steet Agenten       100         2023-10:17 12:04:045       [Auth] Login success for superadmin       2023-00:11:13:106       [Judin Stee Agenten       100         2023-00:11:13:105       [Auth] Login success for superadmin       2023-00:11:13:106       [Auth] Login success for superadmin         2023-00:11:15:109       [Auth] Login success for superadmin       2023-00:11:14:08       [Auth] Login success for superadmin         2023-00:11:15:109       [Auth] Login success for superadmin       2023-00:11:14:08       [Auth] Login success for superadmin         2023-00:11:14:08       [Auth] Login success for superadmin       2023-00:11:14:408       [Auth] Login success for superadmin                                                                                                    |                     | AlertParser                      | 0                       | •       | - H. | e        |                      |                                           | _                        |
| ReportingEngine       I o         Indexer       I o         LocalNetWorkFroxy       I o         EventForwarder       I o         Annetdiangsprotokoll       I o         2023-10-17 12:03:05       [Auth] Login success for superadmin         2023-10-17 12:10:04:07       [Auth] Login success for superadmin         2023-10-17 12:10:04:07       [Auth] Login success for superadmin         2023-10-17 12:10:04:07       [Auth] Login success for superadmin         2023-10-17 12:10:04:07       [Auth] Login success for superadmin         2023-10-17 12:10:04:07       [Auth] Login success for superadmin         2023-00-19 10:10:81:17       [Auth] Login success for superadmin         2023-00-19 10:10:81:17       [Auth] Login success for superadmin         2023-00-19 10:10:81:17       [Auth] Login success for superadmin         2023-00-19 10:14:80       [Auth] Login success for superadmin         2023-00-11:15:109       [Auth] Login success for superadmin         2023-00-11:14:08       [Auth] Login success for superadmin         2023-00-11:14:08       [Auth] Login success for superadmin         2023-00-11:14:08       [Auth] Login success for superadmin         2023-00-11:14:08       [Auth] Login success for superadmin                                                                                                    |                     | FileIntegrity                    | 0                       | •       |      | e        | LogApp - Basislizenz |                                           |                          |
| NopAntigerige     I     C       Indexer     I     C       LoaNetworkfroxy     I     C       EventForwarder     I     C       Annetdemgsprotekoll     I     C       2023-10-17 13:13:51     [Auth] Login success for superadmin     100       2023-10-17 12:03:59     [Auth] Login success for superadmin     100       2023-10-17 12:03:64     [Auth] Login success for superadmin     100       2023-10-17 12:03:75     [Auth] Login success for superadmin     100       2023-10-17 12:04:045     [Auth] Login success for superadmin     100       2023-09-19 10:48:17     [Auth] Login success for superadmin     100       2023-09-19 10:48:17     [Auth] Login success for superadmin     2023-09-19 10:48:17       2023-09-19 10:18:109     [Auth] Login success for superadmin     2023-09-19 10:48:17       2023-09-10 11:41:09     [Auth] Login success for superadmin     2023-09-19 10:48:17                                                                                                    |                     | ReportingEnging                  |                         |         |      | 0        | Gültigkeit           | O Unlimitiert                             |                          |
| Indexer     Image: Construction of the second second |                     | ReportingEngine                  |                         |         |      | -        | Gültig bis           | <ul> <li>Unlimitiert</li> </ul>           |                          |
| Localettever/sfroxy                                                                                                    |                     | Indexer                          | •                       |         |      | 0        | Wartung              | <ul> <li>Unlimitiert</li> </ul>           |                          |
| EventForwarder     I     I       Annecklungsprotokoll     ✓ ○ ▲ X       2023-10-17.13:13:151     [Auth] User logout     Image: Separation in the separation in the separation i                                                                                 |                     | LocalNetworkProxy                | •                       | •       |      | e        | Gültig bis           | <ul> <li>Unlimitiert</li> </ul>           |                          |
| Anneddungsprotokull     Image: Constraint of the superadmin       2023-10-17 13:13:51     [Auth] Login success for superadmin       2023-10-17 12:03:29     [Auth] User logout       2023-10-17 12:03:40     [Auth] User logout       2023-10-17 12:04:45     [Auth] Login success for superadmin       2023-10-17 12:40:45     [Auth] Login success for superadmin       2023-00-19 10:48:17     [Auth] User logout       2023-00-19 10:48:17     [Auth] User logout       2023-00-19 10:48:17     [Auth] User logout       2023-00-10 11:51:09     [Auth] Login success for superadmin       2023-00-10 11:51:09     [Auth] Login success for superadmin       2023-00-10 11:41:08     [Auth] Login success for superadmin                                                                                                    |                     | EventForwarder                   | 0                       | •       |      | e        | LogAgent - Modul     |                                           |                          |
| Anmeddungsprotokoll     ✓ ⊙ ☆ ×       2023-10-17 13:13:15     [Auh] Login success for superadmin       2023-10-17 12:03:29     [Auh] Login success for superadmin       2023-10-17 12:03:29     [Auh] Login success for superadmin       2023-10-17 12:04:04     [Auh] Audologuti natuke User       2023-10-17 12:04:04     [Auh] Login success for superadmin       2023-10-17 11:32:16     [Auh] Login success for superadmin       2023-09-19 10:48:17     [Auh] Login success for superadmin       2023-09-19 10:48:17     [Auh] User logout       2023-09-19 10:48:17     [Auh] User logout       2023-09-10 11:51:09     [Auh] User logout       2023-09-10 11:51:09     [Auh] User logout       2023-09-10 11:41:08     [Auh] Login success for superadmin                                                                                                    |                     |                                  |                         |         |      |          | Server Agenten       | 100                                       |                          |
| 2023-10-17     13:13:51     [Auth] Login success for superadmin     Interprise Reprint Agenten     100       2023-10-17     12:03:29     [Auth] User logout     Analysis Interface Agenten     100       2023-10-17     12:40:45     [Auth] Juoip success for superadmin     2023-10:17     12:40:45     [Auth] Juoip success for superadmin       2023-10:17     12:40:45     [Auth] Juoip success for superadmin     2023-00-19     100       2023-00-19     10:48:17     [Auth] Juoip success for superadmin     2023-00-10       2023-00-10     11:41:09     [Auth] Login success for superadmin     2023-00-10                                                                                                    |                     | Anmeldungsprotokoll              |                         |         |      | · O A ×  | Windows Client Age   | iten 100                                  |                          |
| 2023-10-17 12:31:30       [Auth] Lögin success for superadmin         2023-10-17 12:00:46       [Auth] Lögin success for superadmin         2023-10-17 12:00:46       [Auth] Lögin success for superadmin         2023-10-17 12:00:46       [Auth] Lögin success for superadmin         2023-10-17 12:00:46       [Auth] Lögin success for superadmin         2023-10-17 11:32:16       [Auth] Lögin success for superadmin         2023-00-19 10:48:23       [Auth] Lögin success for superadmin         2023-00-10 11:51:09       [Auth] Lögin success for superadmin         2023-03-10 11:51:09       [Auth] Lögin success for superadmin         2023-03-10 11:44:08       [Auth] Lögin success for superadmin                                                                                                    |                     | 0000 40 47 40 40 54 (4.45)       |                         |         |      |          | Netzwerkgerät(e)     | 100                                       |                          |
| 2023-10-17 L2002-59       [Auth] Joen Rogott for superadmin         2023-10-17 L200-46       [Auth] Journal Superadmin         2023-10-17 L1240-45       [Auth] Journal Superadmin         2023-10-17 L1240-45       [Auth] Journal Superadmin         2023-10-17 L1240-45       [Auth] Journal Superadmin         2023-10-17 L1240-45       [Auth] Journal Superadmin         2023-10-17 L1240-45       [Auth] Journal Superadmin         2023-00-19 10-48:27       [Auth] Journal Superadmin         2023-00-10 1048:17       [Auth] Journal Superadmin         2023-00-10 11:51:09       [Auth] Journal Superadmin         2023-00-10 11:51:09       [Auth] Login success for superadmin         2023-00-10 11:44:08       [Auth] Login success for superadmin                                                                                                    |                     | 2023-10-17 13:13:51 [Auth] Log   | in success for superad  | min     |      |          | Enterprise Reporting | Agenten 100                               |                          |
| 2023-10-17 12:40-45       [Auth] Login success for superadmin         2023-10-17 112:40-45       [Auth] Login success for superadmin         2023-00-19 10:48:17       [Auth] Login success for superadmin         2023-00-19 10:48:17       [Auth] Login success for superadmin         2023-00-10 10:48:17       [Auth] Login success for superadmin         2023-00-10 10:48:17       [Auth] Login success for superadmin         2023-00-10 11:15:01       [Auth] User logout         2023-03-10 11:40-08       [Auth] Login success for superadmin                                                                                                    |                     | 2023-10-17 12:03:29 [Auth] Use   | r loyout                | min     |      |          | Analysis Interface A | genten I Nicht lizensiert                 |                          |
| 2023-00-17 12:40-05 (http://doc.org/informatic/erease<br>2023-10-17 11:21:216 (http://doins.uccess for superadmin<br>2023-00-19 10:48:27 (http://user.loguit<br>2023-00-19 10:48:17 (http://user.loguit<br>2023-00-10 11:51:09 (http://guer.loguit<br>2023-00-10 11:51:09 (http://guer.loguit<br>2023-00-10 11:44:08 [Auth] Login success for superadmin                                                                                                    |                     | 2023-10-17 12:00:40 [Auth] Log   | ale success for superau |         |      |          |                      |                                           |                          |
| 2023-09-19 10:48:27 [Auth] Login success for superadmin<br>2023-09-19 10:48:27 [Auth] User logout<br>2023-09-10 11:51:09 [Auth] User logout<br>2023-09-10 11:50:91 [Auth] User logout<br>2023-09-10 11:50:31 [Auth] User logout                                                                                                    |                     | 2023-10-17 11:32:16 [Auth] Aut   | in success for superad  | min     |      |          |                      |                                           |                          |
| 2023-09-19 10:48:17 [Auth] User logout<br>2023-00-10 11:51:09 [Auth] Login success for superadmin<br>2023-00-10 11:50:31 [Auth] [user logout<br>2023-03-10 11:44:08 [Auth] Login success for superadmin                                                                                                    |                     | 2023-09-19 10:48:23 [Auth] Log   | in success for superad  | min     |      |          |                      |                                           |                          |
| 2023-03-10 11:51:09 [Auth] Login success for superadmin<br>2023-03-10 11:50:31 [Auth] User logout<br>2023-03-10 11:44:08 [Auth] Login success for superadmin                                                                                                    |                     | 2023-09-19 10:48:17 [Auth] Use   | r logout                |         |      |          |                      |                                           |                          |
| 2023-03-10 11:50:31 [Auth] User logout<br>2023-03-10 11:44:08 [Auth] Login success for superadmin                                                                                                    |                     | 2023-03-10 11:51:09 [Auth] Log   | in success for superad  | min     |      |          |                      |                                           |                          |
| 2023-03-10 11:44:08 [Auth] Login success for superadmin                                                                                                    |                     | 2023-03-10 11:50:31 [Auth] Use   | r logout                |         |      |          |                      |                                           |                          |
|                                                                                                    |                     | 2023-03-10 11:44:08 [Auth] Log   | in success for superad  | min     |      |          |                      |                                           |                          |
|                                                                                                    |                     |                                  |                         |         |      |          |                      |                                           |                          |

Abbildung 10: LogApp Web GUI

Zu jeder Seite der Weboberfläche sind Hilfetexte vorhanden, ausgenommen dem Dashboard. Diese werden durch einen Klick auf "Info" im unteren Teil der Seite angezeigt.

Die Weboberfläche ist in die zwei Bereiche, Zentralkonsole und Mandantenkonsole, geteilt. In der Zentralkonsole, erkennbar an der Überschrift "Global" neben dem Datum und der Uhrzeit, können Einstellungen vorgenommen werden, die alle Mandanten betreffen, beispielsweise das Installieren von Updates oder das Wiederherstellen von Backups. Darüber hinaus werden in der Zentralkonsole Mandanten angelegt und Lizenzen verwaltet.

In der Mandantenkonsole, mit der Überschrift "Client", erfolgt die Verwaltung von LogAgents sowie das Bearbeiten von Ereignissen und Alarmen mit dem dazugehörigen Regelwerk.

### 3.3 Mandanten anlegen und Lizenzen zuteilen

Der erste Mandant wird während des Setup Wizards angelegt. Diesem Mandanten werden automatisch alle Demo - Lizenzen zugewiesen.

Um die Aufteilung der Lizenzen einzusehen klicken Sie im Menü auf "Systemeinstellungen" -> "Lizenz".

Standardmäßig ist auf der LogApp eine 30 Tage Demo Lizenz vorinstalliert. Danach ist der Upload einer produktiven Lizenzdatei auf dieser Seite notwendig.

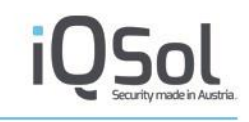

|      |                      |                                |                                  |                                             |                                | X ? X            |
|------|----------------------|--------------------------------|----------------------------------|---------------------------------------------|--------------------------------|------------------|
| l Lo | ng App               |                                |                                  |                                             |                                | 909              |
|      | 0.46                 |                                |                                  | Global 21.Dec 2022, 12:29:06   De           | emo License   superadmin - adm | in@iqsol.biz   🎫 |
| _    |                      |                                |                                  |                                             |                                |                  |
| 10   | Dashboard            |                                |                                  |                                             |                                |                  |
|      |                      | Lizenz                         |                                  |                                             |                                |                  |
|      | Systemeinstellungen  |                                |                                  |                                             |                                |                  |
|      |                      | Lizenz Datei auswahlen (*.lic) | Datei auswählen Keine ausgewählt |                                             |                                |                  |
|      | Informationen        |                                | Speichern                        |                                             |                                |                  |
|      | Notzwork             |                                |                                  |                                             |                                |                  |
|      | Netzwerk             | LogApp - Basislizenz           |                                  |                                             |                                |                  |
|      | Statische Pouten     | LogApp - Dasisiizeriz          |                                  |                                             |                                |                  |
| ¢.   | Statische Routen     | Lizensierte IP                 | Demo                             |                                             |                                |                  |
|      | Grundeinstellungen   | Gültigkeit                     | 30 Tage                          |                                             |                                |                  |
|      | orandoniotonangon    | Guilig bis                     | 2023-01-20 11.21.01<br>20 Tago   |                                             |                                |                  |
|      | E-Mail-Einstellungen | Gültig bis                     | 2023-01-20 11:21:01              |                                             |                                |                  |
|      |                      | Suring bio                     |                                  |                                             |                                |                  |
|      | LDAP-Einstellungen   |                                |                                  |                                             |                                |                  |
|      |                      | Log Quellen - Modul            |                                  |                                             |                                |                  |
| 8    | SNMP-Einstellungen   | Server Agenten                 | 10                               |                                             |                                |                  |
|      |                      | Windows Client Agenten         | 3                                |                                             |                                |                  |
| •    | Enterprise Reporting | Netzwerkgerät(e)               | 3                                |                                             |                                |                  |
|      |                      | Enterprise Reporting Agenten   | 25                               |                                             |                                |                  |
|      | AMS Einstellungen    | Analysis Interface Agenten     | Nicht lizensiert                 |                                             |                                |                  |
|      |                      |                                |                                  |                                             |                                |                  |
| 1    | Backup/Restore (0)   | Mandanten Lizenz               |                                  |                                             |                                |                  |
| -    | Update               | Mandant                        |                                  | Log Quellen (Server   Winclient   Netzwerk) | Enterprise Reporting Device(s) | Bearbeiten       |
|      |                      | igsol                          |                                  | 10 3 3                                      | 25                             | 1                |
| 0    | Lizenz               |                                |                                  |                                             |                                |                  |

Abbildung 11: Lizenzverwaltung

Im unteren Teil der Seite können die Lizenzen für LogAgents auf die Mandanten verteilt werden. LogAgents können von den entsprechenden Mandanten nur eingesetzt werden, wenn Lizenzen dafür vorhanden sind.

| Mandanten Lizenz |                                             |                                |            |
|------------------|---------------------------------------------|--------------------------------|------------|
| Mandant          | Log Quellen (Server   Winclient   Netzwerk) | Enterprise Reporting Device(s) | Bearbeiten |
| iqsol            | 10   3   3                                  | 25                             |            |

Abbildung 12: Verteilung der Lizenzen

Basis- und Wartungslizenzen gelten für das gesamte Produkt und müssen nicht auf Mandanten verteilt werden.

Genauere Informationen über Lizenzen erhalten Sie im Kapitel 5.2.11.

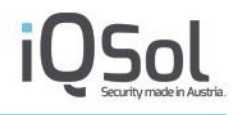

# 3.4 E-Mail-Einstellungen konfigurieren

E-Mail-Einstellungen für Benachrichtigungen bei systemrelevanten Notfällen (z.B. Festplatte voll) oder bei Alarmen von LogAgents müssen in der Zentralkonsole und in der Mandantenkonsole voneinander unabhängig konfiguriert werden. Die Einstellungen sind jeweils unter "Systemeinstellungen" -> "E-Mail-Einstellungen" zu finden. Mit dem Button "Testmail senden" können die Einstellungen überprüft werden.

| 10  | σAnn                 |                                           |              |                   |                             |                                            |
|-----|----------------------|-------------------------------------------|--------------|-------------------|-----------------------------|--------------------------------------------|
|     | 6, 66                |                                           |              | Global 17.Oct 202 | 3, 13:33:25   IQSol   super | radmin - dominic.jandl@netlogix.at   📰   💪 |
| 10  | Dashboard            | Testmail senden                           |              |                   |                             |                                            |
| G   | Systemeinstellungen  | E-Mail-Einstellungen                      |              |                   |                             |                                            |
|     | Informationen        | SMTP Einstellungen                        |              |                   |                             |                                            |
| -   | Netzwerk             | SMTP Server<br>SMTP Port                  |              |                   |                             |                                            |
| ø   | Statische Routen     | TLS Verbindung     SMTP Authentifizierung |              |                   |                             |                                            |
| - 6 | Grundeinstellungen   | Benutzername                              |              |                   |                             |                                            |
|     | E-Mail-Einstellungen | Passwort                                  |              |                   |                             |                                            |
| -   | SNMP-Einstellungen   | Email Einstellungen<br>Absenderadresse    |              |                   |                             |                                            |
| e   | Enterprise Reporting | Alarm Betreff                             | LogApp Alert |                   |                             |                                            |
| 0   | AMS Einstellungen    |                                           |              |                   |                             | Speichern Zurücksetzen                     |
| 13  | Backup/Restore (0)   | Info                                      |              |                   |                             |                                            |
| 0   | Systemwartung        |                                           |              |                   |                             |                                            |
| •   | Lizenz               |                                           |              |                   |                             |                                            |
| 8   | Mandanten (2)        |                                           |              |                   |                             |                                            |
| •   | Dienste              |                                           |              |                   |                             |                                            |
| 4   | Benutzerverwaltung   |                                           |              |                   |                             |                                            |
| 8   | Protokoli            |                                           |              |                   |                             |                                            |
|     |                      |                                           |              |                   |                             |                                            |
|     |                      |                                           |              |                   |                             |                                            |

Abbildung 13: E-Mail-Einstellungen

# 3.5 LogAgents verwalten

LogAgents werden in der Mandantenkonsole im Menüpunkt "Log Quellen" -> "LogAgents" verwaltet.

Die LogAgents werden über eigene Installationspakete installiert. Diese können über den Button LogAgent herunterladen heruntergeladen werden.

|                      |                                                                                        |                     |                                   |                                                  |                   | ? API X        |
|----------------------|----------------------------------------------------------------------------------------|---------------------|-----------------------------------|--------------------------------------------------|-------------------|----------------|
| COB, the             |                                                                                        |                     | Client                            | 17.Oct 2023, 13:35:15   IQSol   IQSOL: admin - a | dministrator@iqso | ol.biz   💳   📞 |
| Dashboard            | <ul> <li>Gruppe hinzufügen</li> <li>LogAgent herunterladen</li> </ul>                  | Aktualisie          | ren 🛛 🍸 Filter                    |                                                  |                   |                |
| Systemeinstellungen  | Log Agent Übernicht.                                                                   |                     |                                   | Fermation                                        |                   |                |
| 8 Benutzerverwaltung | LogAgent OberSicht (Gesamt: 4   Online: 3   Offline: 1   Heartbeat: 0   Forward        | ding: 4   Config Pe | ending: 0   Veraltete Version: 3) | Porwarding                                       |                   | ▼ UK           |
| Log Quellen (4)      | Gerätename 👻 LogAgent IP 👻 Typ 🤝 OS                                                    | Version 🤝           | Konfigurationsgruppen             | Konfiguration 🛩 Status                           | Modus<br>Bearbeit | en Löschen     |
| LogAgents (4)        | ▶ Default ( Gesant: 4   Online: 3   Offline: 1   Heartbeat: 0   Forwarding: 4   Config | Pending: 0)         |                                   |                                                  |                   |                |
| Netzwerk (0)         |                                                                                        |                     |                                   |                                                  |                   |                |
| LogApp (010)         | Info                                                                                   |                     |                                   |                                                  |                   |                |

#### Abbildung 14: LogAgent Übersicht

Nach der Installation werden die LogAgents in der LogAgent Übersicht angezeigt. Standardmäßig wird eine Self-Monitoring Konfigurationsgruppe zugewiesen und der LogAgent läuft im Heartbeat-Modus, dabei werden noch keine Events gesendet.

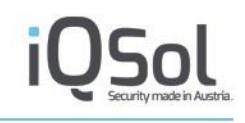

| _  |                            |                                 |                                |                                         |                                                  |                              |                             |           |            |             |            |
|----|----------------------------|---------------------------------|--------------------------------|-----------------------------------------|--------------------------------------------------|------------------------------|-----------------------------|-----------|------------|-------------|------------|
|    | ngAnn                      |                                 |                                |                                         |                                                  |                              |                             |           |            |             | PAPI X     |
|    | -0.46                      |                                 |                                |                                         |                                                  | Client / 17.Oct 2023, 13     | :45:44   IQSol   IQSOL: adr | nin - adm | inistrate  | or@iqsol.bi | iz   🎫   💪 |
| 13 | Dashboard                  | <ul> <li>Gruppe hinz</li> </ul> | ufügen 🛛 🕙 Lo                  | gAgent herunterladen                    | <ul> <li>Aktualisieren</li> </ul>                | ▼ Filter                     |                             |           |            |             |            |
| G  | Systemeinstellungen        |                                 |                                |                                         |                                                  |                              |                             |           |            |             |            |
|    | Benutzerverwaltung         | LogAgent Ube                    | ersicht (Gesamt: 4   Onl       | line: 4   Offline: 0   Heartbeat: 0   F | Forwarding: 4   Config Pendin                    | g: 0   Veraltete Version: 0) | Forwarding                  |           |            |             |            |
| F  | Log Quellen (4)            | 🔲 Gerätename 🔺                  | LogAgent IP 👻                  | Тур 🖵                                   | OS Version 🔷                                     | Konfigurationsgruppen        | Konfiguration               | Status    | Modus<br>~ | Bearbeiten  | Löschen    |
|    | LogAgents (4)              | □ + 01_Domain                   | _Controller ( Gesamt: 1        | Online: 1   Offline: 0   Heartbeat      | 0   Forwarding: 1   Config Per<br>Windows Server | ding: 0)                     | _                           | •         | •          |             | ××         |
|    | Netzwerk (n)               |                                 | 10.100.101.244                 | Server                                  | 2019                                             | Konigurationsgruppen         | •                           | <b>с</b>  | •          | · ·         | ^          |
|    | nou non (c)                | - • 02_Server (                 | Gesamt: 2   Online: 2   Offl   | ine: 0   Heartbeat: 0   Forwarding:     | 2   Config Pending: 0)                           |                              |                             |           |            |             | /×         |
|    | LogApp (010)               | Server2                         | 10.100.181.243                 | LogAgent - Linux                        | Ubuntu 16.04.7<br>LTS                            | Konfigurationsgruppen        | 0                           | 0         | Ð          | 1           | ×          |
| -  | Konfigurationsgruppen (28) | Server1                         | 10.100.181.242                 | LogAgent - Linux                        | CentOS Linux 7<br>(Core)                         | ► Konfigurationsgruppen      | 0                           | 0         | Ð          | 1           | ×          |
| •  | Niederlassungen            | □ → 03_Clients                  | ( Gesamt: 1   Online: 1   Off  | line: 0   Heartbeat: 0   Forwarding:    | 1   Config Pending: 0)                           |                              |                             |           |            |             | /×         |
| -  | Labels                     | 🗌 👻 Default ( Ge                | samt: 0   Online: 0   Offline: | 0   Heartbeat: 0   Forwarding: 0        | Config Pending: 0)                               |                              |                             |           |            |             |            |
| 4  | Alarmierung (35 34)        |                                 |                                |                                         | K                                                | ine Einträge gefunden!       |                             |           |            |             |            |
|    | Ereignisse (245)           |                                 |                                |                                         |                                                  |                              |                             |           |            |             |            |
| •  | Statistiken                | Info                            |                                |                                         |                                                  |                              |                             |           |            |             |            |

Abbildung 15: LogAgent Übersicht

Durch einen Klick auf das Symbol in der Spalte Modus kann der LogAgent in den Forwarding - Modus geschaltet werden, sodass Events gesendet werden.

Welche Events der LogAgent sendet, wird über die Zuweisung von Konfigurationsgruppen gesteuert. Die genauen LogAgent-Einstellungen können im Bearbeiten-Menü verändert werden.

| arbeiten: DC                    |                   |    |                                                                                                    |                                                                                                    |      |  |  |  |  |
|---------------------------------|-------------------|----|----------------------------------------------------------------------------------------------------|----------------------------------------------------------------------------------------------------|------|--|--|--|--|
| Editieren Eins                  | stellungen In     | fo |                                                                                                    |                                                                                                    |      |  |  |  |  |
| Gerätename                      |                   |    | DC                                                                                                    |                                                                                                    |      |  |  |  |  |
| Beschreibung                    |                   |    |                                                                                                    |                                                                                                    |      |  |  |  |  |
| Gerätegruppen                   |                   |    | 01                                                                                                    | _Domain_Controller 🗸                                                                                                    |      |  |  |  |  |
| Niederlassung                   |                   |    | Bi                                                                                                    | tte Niederlassung hinzı 🗸                                                                                                    |      |  |  |  |  |
| LogAgent Version                |                   |    | 4.1                                                                                                    | .27                                                                                                    |      |  |  |  |  |
| GerätelD                        |                   |    | 10                                                                                                    | 002                                                                                                    |      |  |  |  |  |
| IP-Adresse                      |                   |    | 10                                                                                                    | .100.181.244                                                                                                    |      |  |  |  |  |
| NAT                             |                   |    |                                                                                                    |                                                                                                    |      |  |  |  |  |
| Aufbewahrungsfr                 | ist Events        |    |                                                                                                    |                                                                                                    |      |  |  |  |  |
| Enterprise Report               | ting Device Lizer | Z  | <ul> <li>Image: A second second s</li></ul> |                                                                                                    |      |  |  |  |  |
| Konfigurationsgru<br>Verfügbar: | Jppen             |    | •                                                                                                    | Ausgewählt:<br>Generic LogFile CSV Format<br>Generic LogFile KeyValue Format<br>Generic LogFile KeyValue Format<br>Microsoft Windows Application<br>Microsoft Windows Security<br>Microsoft Windows Setup<br>Microsoft Windows System<br>Windows Agent Self-Monitoring |      |  |  |  |  |
|                                 |                   |    |                                                                                                    |                                                                                                    | Save |  |  |  |  |
|                                 |                   |    |                                                                                                    |                                                                                                    |      |  |  |  |  |

Abbildung 16: LogAgent-Einstellungen bearbeiten

Durch das Zuweisen von Konfigurationsgruppen sendet der LogAgent Events aus den entsprechenden Log-Quellen an die LogApp.

Konfigurationsgruppen können unter "Log Quellen" -> "Konfigurationsgruppen" eingesehen, angelegt und geändert werden. Zugewiesene Konfigurationsgruppen werden in der LogAgent Übersicht angezeigt.

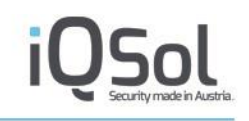

| LogAgent Übers  | sicht (Gesamt: 6   0                                                                                                    | Online: 6   Offline: <mark>0</mark>   Heartbeat: | 0   Forwarding: 6   C  | onfig Pending: 0   Veraltete Version: 1) | Forwarding    |        |       |            | ✓ OK    |  |
|-----------------|----------------------------------------------------------------------------------------------------|--------------------------------------------------|------------------------|------------------------------------------|---------------|--------|-------|------------|---------|--|
| 🔲 Gerätename 🔫  | LogAgent IP 🔻                                                                                                    | Тур 🗸                                            | OS Version 👻           | Konfigurationsgruppen                    | Konfiguration | Status | Modus | Bearbeiten | Löscher |  |
| 🗌 👻 01_Domain_C | University of the second second secon |                                                  |                        |                                          |               |        |       |            |         |  |
| DC              | 10.100.184.1                                                                                                    | LogAgent - Windows                               | Windows<br>Server 2012 | ▼ Konfigurationsgruppen                  | 0             | 0      | Ð     | /          | ×       |  |
|                 |                                                                                                    | Sciver                                           | R2                     | Microsoft Windows Application 🖌          |               |        |       |            |         |  |
|                 |                                                                                                    |                                                  |                        | Microsoft Windows Security Full 🖌        |               |        |       |            |         |  |
|                 |                                                                                                    |                                                  |                        | Microsoft Windows Setup 🖌                |               |        |       |            |         |  |
|                 |                                                                                                    |                                                  |                        | Microsoft Windows System 🖌               |               |        |       |            |         |  |
|                 |                                                                                                    |                                                  |                        | Windows Agent Self-Monitoring 🖋          |               |        |       |            |         |  |
|                 |                                                                                                    |                                                  |                        | Windows Change Auditing System 32        |               |        |       |            |         |  |
|                 |                                                                                                    |                                                  |                        | Windows FIM System 32 🖋                  |               |        |       |            |         |  |

Abbildung 17: Konfigurierte LogAgents

Ein blaues Fragezeichen in der Spalte "Konfiguration" zeigt an, dass eine geänderte Konfiguration noch nicht zum LogAgent übermittelt wurde. Durch einen Klick auf dieses Symbol löst man nach einer Bestätigungsabfrage die Übertragung aus. In der Zeit zwischen dem Bestätigen und der erfolgreichen Übertragung erscheint ein Warndreieck, welches verschwindet, wenn der Agent seine Konfiguration erhalten hat.

Ist das Icon in der Spalte "Konfiguration" grün, so kann mit Klick auf dieses ein Neustart des LogAgent forciert werden.

Die Spalte Status gibt den Status des LogAgents an. Hier können 4 verschiedene Status vorkommen.

| Status             | Symbol | Erklärung                                                                                                    |
|--------------------|--------|----------------------------------------------------------------------------------------------------|
| Online             | ٥      | Der Agent liefert regelmäßige Heartbeats und verwendet die neueste Version des LogAgents.                                                    |
| Offline            | ٢      | Der Agent liefert keine Heartbeats mehr, verwendet aber die neueste Version des LogAgents.                                                   |
| Veraltet (online)  |        | Dieser Agent verwendet eine veraltete Version und sollte<br>upgedated werden. Der Agent liefert allerdings noch immer<br>Heartbeats.         |
| Veraltet (offline) |        | Dieser Agent verwendet eine veraltete Version und sollte<br>upgedated werden. Allerdings liefert dieser Agent auch keine<br>Heartbeats mehr. |

#### Tabelle 2 : LogAgent Status

Die genaue AgentVersion kann beim Bearabeiten des LogAgents eingesehen werden.

### 3.6 Events und Alarme anzeigen

Sobald LogAgents konfiguriert wurden, werden eingehende Events im Menü unter "Ereignisse" angezeigt.

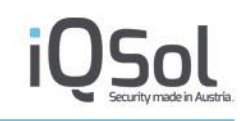

|                         | Aktualisieren us        | 🗧 Live Update 🖉 CSV-Export 🝸 Filter 🗙 Ansicht zurücksetzen 🤌 Einstellungen  |               |         |
|-------------------------|-------------------------|-----------------------------------------------------------------------------|---------------|---------|
| Systemeinstellungen     | Alla Caslanian          |                                                                             |               |         |
| Benutzerverwaltung      | Alle Ereignisse (Gesamt | (20 (Filter: - )                                                            | 15 Einträge p | oro Sei |
| Log Quellen (4)         |                         | ≪                                                                           |               |         |
| •                       | Datum/Uhrzeit 🛩         | Nachricht                                                                   | Gerät 🛩       | De      |
| Alarmierung ( 36   38 ) | 2023-10-17 13:49:11     | [ChangeAuditService - Directory Changed] Directory Changed: 'c:\windows\sys | DC            | 0       |
|                         | 2023-10-17 13:48:36     | [System] The system session has transitioned from 3 to 4.                   | DC            | 0       |
| Ereignisse (ase)        | 2023-10-17 13:47:16     | [ChangeAuditService - Directory Changed] Directory Changed: 'c:\windows\sys | DC            | 0       |
| 484.000                 | 2023-10-17 13:46:16     | [System] The Windows Installer service entered the stopped state.           | DC            | 0       |
| Alld (305)              | 2023-10-17 13:45:30     | [System] The AppX Deployment Service (AppXSVC) service entered the stopped  | DC            | 0       |
| Server (ma)             | 2023-10-17 13:45:13     | [Logfile] SSH login successful                                              | Server2       | 0       |
| Server (200)            | 2023-10-17 13:45:13     | [Logfile] Session opened                                                    | Server2       | 0       |
| Netzwerk (o)            | 2023-10-17 13:45:13     | [Logfile] Session opened                                                    | Server2       | 0       |
|                         | 2023-10-17 13:45:13     | [Logfile] Sudo session opened                                               | Server2       | 0       |
| Schwachstellen (0)      | 2023-10-17 13:45:13     | [Logfile] Sudo session opened                                               | Server2       | 0       |
|                         | 2023-10-17 13:45:13     | [Logfile] SSH login successful                                              | Server2       | 0       |
| Client (so)             | 2023-10-17 13:45:13     | [Logfile] Session opened                                                    | Server2       | 0       |
|                         | 2023-10-17 13:45:13     | [Logfile] Session opened                                                    | Server2       | 0       |
| FIM Browser             | 2023-10-17 13:45:13     | Loghie Sudo session opened                                                  | Server2       | 0       |
|                         | 2023-10-17 13:45:13     | [Lognie] Sudo session opened                                                | Server2       | 0       |
| Statistiken             |                         |                                                                             |               |         |
| Langzeitarchiv          |                         |                                                                             |               |         |
| Protokoll               | 1.4                     |                                                                             |               |         |
| Langzeitarchiv          |                         | << ( 1/32 ✓) ►                                                              |               |         |

Abbildung 18: Events

Über die Menüpunkte kann unterschieden werden, ob alle Events, Server Events, Netzwerk Events (Syslog), Events von Schwachstellen-Events, Events von WindowsclientAgent und der FIM Browser angezeigt werden sollen.

Durch einen Klick auf den "Filter"-Button im oberen Bereich kann das Anzeigeergebnis weiter eingeschränkt werden.

Durch einen Klick auf den "Details"-Button können einzelne Events eingesehen werden.

Genauere Informationen über den Menüpunkt "Ereignisse" erfahren Sie in Kapitel 7.

| Allgemein Ursprijngliche Nachr                             | icht                                              |    |
|------------------------------------------------------------|---------------------------------------------------|----|
| orsprunghene naem                                          |                                                   |    |
| D                                                          | 15259                                             |    |
| Datum/Uhrzeit                                              | 2021-05-10 10:55:31                               |    |
| Nachricht                                                  | [Security] An account was successfully logged on. |    |
| Gerät                                                      | Maggi (10.100.181.66)                             |    |
|                                                            | An account was successfully logged on.            |    |
| Deselvelleure                                              | Subjects                                          |    |
| seschreibung                                               | Subject.                                          | -  |
|                                                            | Security ID:                                      | 11 |
| Logquelle                                                  | Security                                          |    |
| Ereigniss Erzeuger                                         | Microsoft-Windows-Security-Auditing               |    |
| Source                                                     | DESKTOP-42QB2L7                                   |    |
| TimeCreated                                                | 2021-05-10 10:51:51                               |    |
| Level                                                      | Undefined                                         |    |
| EventID                                                    | 4624                                              |    |
| Subject User (Detail 1)                                    | DESKTOP-42QB2L7\$                                 |    |
| Subject Domain (Detail 2)                                  | WORKGROUP                                         |    |
| Target User (Detail 3)                                     | SYSTEM                                            |    |
| Target Domain (Detail 4)                                   | NT AUTHORITY                                      |    |
| Logon Type (Detail 5)                                      | 5                                                 |    |
| Logon Type (Detail 5)<br>Authentication Package (Detail 6) | 5<br>Negotiate                                    |    |

**Abbildung 19: Event Details** 

Alle eingehenden Events werden vom Alert Parser-Service gegen ein hinterlegtes Regelwerk hinsichtlich sicherheitsrelevanter Ereignisse geprüft. Kommt es zu einem Treffer, wird ein Alarm generiert. Alarme können im Menü unter "Alarmierung" -> "Alarme" eingesehen werden.

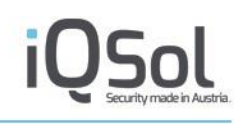

| gApp                      |                                            |                                                |                                    |                         | 2                      | ) API    |
|---------------------------|--------------------------------------------|------------------------------------------------|------------------------------------|-------------------------|------------------------|----------|
| D. 111                    |                                            |                                                | Client 17.Oct 2023, 13:54:40   IQS | sol   IQSOL: admin - ad | Iministrator@iqsol.biz | z   罩    |
| Dashboard                 | Aktualisieren                              | Indate O CSV/Export O Meine Alarme             | ▼ Filter                           |                         |                        |          |
| Systemeinstellungen       |                                            |                                                |                                    | 15.51                   |                        |          |
| Benutzerverwaltung        | Alarme (Gesamt: 38   New: 38   Filter: 36) |                                                |                                    | 15 Eintrage pro Seite   | Change Priority        | <u> </u> |
| Log Quellen (4)           |                                            | 44 4 1/3                                       | ✓ ►                                |                         |                        |          |
| <u> </u>                  | 🔲 ID 👻 Datum/Uhrzeit 🗸                     | Alarmname 🤝                                    | Alarmnachricht 😽                   | Status 🔻                | Gerāt 😽                | Det      |
| Alarmierung (36)38)       | 45 2023-10-17 13:45:31                     | [Linux Security] Logon/Logoff                  | The root account was logged        | New                     | Server2                |          |
|                           | 44 2023-10-17 13:45:14                     | [Linux Security] Logon/Logoff                  | The root account was succes        | New                     | Server2                | 0        |
| Name (38)                 | 43 2023-10-17 13:42:30                     | [Linux Security] Logon/Logoff                  | The root account failed to         | New                     | Server1                |          |
|                           | 42 2023-10-17 13:42:29                     | [Linux Security] Logon/Logoff                  | The root account was succes        | New                     | Server1                |          |
| Involistandige Alarme (0) | 41 2023-10-17 13:38:19                     | [Windows Security] Logon/Logoff                | A service account was succe        | New                     | DC                     |          |
|                           | 40 2023-10-17 13:38:14                     | [Windows Security] Logon/Logoff                | An administrator or admin a        | New                     | mehrere                |          |
| (egein (139)              | 39 2023-10-17 13:38:14                     | [Windows Security] Logon/Logoff                | An administrator account wa        | New                     | mehrere                |          |
| conto ( e)                | 38 2023-10-17 13:38:14                     | [Windows Application] EventForwarding          | Event will be forwarded to         | New                     | mehrere                | 6        |
| ISSELS (0)                | 37 2023-10-17 13:05:08                     | [Windows Security] EventForwarding             | Event will be forwarded to         | New                     | mehrere                |          |
| installungen              | 35 2023-10-17 12:54:34                     | [Change Auditing] Basis Windows                | File changed                       | New                     | DC                     |          |
| Instellungen              | 34 2023-10-17 12:11:55                     | [Windows Application] EventForwarding          | Event will be forwarded to         | New                     | mehrere                |          |
|                           | 33 2023-10-17 12:06:45                     | [Linux Security] Logon/Logoff                  | The root account was succes        | New                     | Server1                | _        |
| reignisse ( 470 )         | 31 2023-10-17 12:04:24                     | [Windows Security] EventForwarding             | Event will be forwarded to         | New                     | mehrere                |          |
| No. 11. 114               | 30 2022-09-22 06 37 00                     | I inux Self-Monitoring Missing Statusreport    | Statusreport is missing            | New                     | mehrere                |          |
| statistiken               | 29 2022-09-22 06:37:00                     | [Windows Self-Monitoring] Missing Statusreport | Statusreport is missing            | New                     | DC                     | 6        |
| angzeitarchiv             |                                            | 44 4 1/3                                       |                                    |                         |                        |          |
| Protokoll                 |                                            | 173                                            |                                    |                         |                        |          |
|                           |                                            |                                                |                                    |                         |                        |          |
|                           | Ereignisse von Alarm ID 45                 | (Gesamt: 1   New: 0   Filter: - )              |                                    |                         | 30 Einträge pro S      | eite     |
|                           |                                            | 4€ 41/1                                        | ✓ ►                                |                         |                        |          |
|                           | Datum/Uhrzeit 😽                            | Nachricht 😽                                    |                                    | Gerāt 😽                 | Deta                   | ils      |
|                           | 2023-10-17 13:45:13                        | [Logfile] Session closed                       |                                    | Server2                 | 0                      |          |
|                           |                                            | ≪ ∢1/1                                         |                                    |                         |                        |          |
|                           | Info                                       |                                                |                                    |                         |                        |          |
|                           | into                                       |                                                |                                    |                         |                        |          |

Abbildung 20: Alarm-Übersicht

Alarme werden im oberen Teil der Seite farblich codiert für die Priorität angezeigt. Durch einen Klick auf einen Eintrag werden in der unteren Liste die Events angezeigt, die den Alarm verursacht haben. Die anderen Alarme werden dabei grau hinterlegt.

| L   | ogApp                     |                    |                                            |                                                                                                    |                                                                                                    |                         |                               | P API X    |
|-----|---------------------------|--------------------|--------------------------------------------|----------------------------------------------------------------------------------------------------|----------------------------------------------------------------------------------------------------|-------------------------|-------------------------------|------------|
| 100 | Dashboard                 | e Ak               | tualisieren 🛛 🛺 Live U                     | pdate O CSV-Export O Meine Alarme                                                                                                    | Client 17.Oct 2023, 13:57:43   Q                                                                                                    | Sol   IQSOL: admin - ad | Iministrator@iqsol.b          | iz   🞫   📞 |
| Ģ   | Systemeinstellungen       | Alarm              | <b>9</b> (0,                               |                                                                                                    |                                                                                                    | 15 Einträge pro Soite   | M Change Brierity             |            |
| 4   | Benutzerverwaltung        | Alarin             | Gesamt: 38   New: 38   Filter: 36)         |                                                                                                    |                                                                                                    | is Emrage pro Sene      | Change Phoney                 | V UK       |
|     | Log Quellen (4)           |                    |                                            |                                                                                                    |                                                                                                    |                         |                               |            |
|     | Alarmierung (37   38 )    | <b>ID 1</b>        | <ul> <li>Datum/Uhrzeit</li></ul>           | Alarmname 🛩<br>[Linux Security] Logon/Logoff                                                                                                    | Alarmnachricht  Alarmnachricht | Status -<br>New         | Gerät <del>→</del><br>Server2 | Details    |
| 4   | Alarme (37)               | 44                 | 2023-10-17 13:45:14<br>2023-10-17 13:42:30 | [Linux Security] Logon/Logoff<br>[Linux Security] Logon/Logoff                                                                                                    | The root account was succes<br>The root account failed to                                                                                                    | New                     | Server2<br>Server1            | 0          |
|     | Unvollständige Alarme (0) | 42                 | 2023-10-17 13:42:29<br>2023-10-17 13:38:19 | [Linux Security] Logon/Logoff<br>[Windows Security] Logon/Logoff                                                                                                    | The root account was succes<br>A service account was succe                                                                                                    | New                     | Server1                       | ŏ          |
|     | Regeln ( 139 )            | 40                 | 2023-10-17 13:38:14                        | [Windows Security] Logon/Logoff                                                                                                    | An administrator or admin a                                                                                                    | New                     | mehrere                       | 0          |
|     | Assets (0)                | 38                 | 2023-10-17 13:38:14                        | [Windows Application] EventForwarding                                                                                                    | Event will be forwarded to                                                                                                    | New                     | mehrere                       |            |
|     | Einstellungen             | 35                 | 2023-10-17 12:54:34                        | [Change Auditing] Basis Windows<br>[Windows Application] EventForwarding                                                                                                    | File changed                                                                                                    | New                     | DC                            | 0          |
|     | Ereignisse ( 470 )        | 33                 | 2023-10-17 12:01:33                        | [Linux Separation] Event Granding                                                                                                    | The root account was succes                                                                                                    | New                     | Server1                       | 0          |
| •   | Statistiken               |                    | 2022-09-22 06:37:00                        | [Unit Security] Evening and a security evening of the security evening of the security of the security of the | Statusreport is missing                                                                                                    |                         |                               |            |
|     | Langzeitarchiv            | - 29               | 2022-05-22 06.37.00                        | [windows Self-Monitoring] Missing Statusteport                                                                                                    | Statusteport is missing                                                                                                    | NCW                     | DC                            |            |
| 8   | Protokoll                 |                    |                                            | ≪ ∢                                                                                                    | 3 ✓ ►                                                                                                    |                         |                               |            |
|     |                           | Ereigr             | nisse von Alarm ID 44                      | Second: 11 New 01 Filter - 1                                                                                                    |                                                                                                    |                         | 30 Einträge pro 5             | eite 🗸     |
|     |                           |                    |                                            |                                                                                                    |                                                                                                    |                         | [ of Lindge proc              |            |
|     |                           |                    |                                            | 44 4 1.                                                                                                    |                                                                                                    |                         |                               | _          |
|     |                           | Datum/U<br>2023-10 | hrzeit <del>-</del><br>0-17 13:45:13       | Nachricht →<br>[Logfile] SSH login successful                                                                                                    |                                                                                                    | Gerat -<br>Server2      | De                            | tails<br>D |
|     |                           |                    |                                            | 44 4 1                                                                                                    | 1 )                                                                                                    |                         |                               |            |
|     |                           |                    |                                            |                                                                                                    |                                                                                                    |                         |                               |            |
|     |                           | Info               |                                            |                                                                                                    |                                                                                                    |                         |                               |            |
|     |                           |                    |                                            |                                                                                                    |                                                                                                    |                         |                               |            |

Abbildung 21: ausgewählter Alarm mit dazugehörigen Events

Auch für Alarme stehen Filtermöglichkeiten zur Verfügung, die über den "Filter"-Button am oberen Rand der Seite konfiguriert werden.

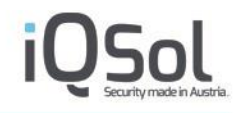

Durch einen Klick auf den "Details"-Button in der Alarmliste können Alarmdetails bearbeitet werden. Alarme können Benutzern zugewiesen werden, die dann eine Benachrichtigung per E-Mail erhalten. Status und Priorität können bearbeitet werden und Kommentare zu Alarmen können vergeben werden.

| Details          |                                                          | × |
|------------------|----------------------------------------------------------|---|
| ID               | 10008                                                    |   |
| Datum/Uhrzeit    | 2021-05-05 13:33:32                                      |   |
| Alarmnachricht   | An attempt was made to reset an user account's password. |   |
| Regel Nachricht  | [Windows Security] Account Management 🥒                  |   |
| Gerät            | DESKTOP-42QB2L7                                          |   |
| Verantwortlicher | ✓                                                        |   |
| Status           | New 🗸                                                    |   |
| Priorität        | Low 👻                                                    |   |
| Risiko           | 0 (Asset Wert : 1 / Priorität : 2 / Zuverlässigkeit : 1) |   |
| Kommentar        |                                                          |   |
| Verlaut          |                                                          |   |
|                  | Gave                                                     |   |
|                  |                                                          |   |

Abbildung 22: Alarmdetails

Entsprechend den Alarmierungseinstellungen unter "Alarmierung" -> "Einstellungen" werden Benutzer beim Auftreten von Alarmen per E-Mail benachrichtigt.

| Alarmierungsgruppen |                          |        |             |          |           |      |  |  |  |  |  |
|---------------------|--------------------------|--------|-------------|----------|-----------|------|--|--|--|--|--|
|                     |                          |        |             |          | Priorität |      |  |  |  |  |  |
| Gruppenname         | Email                    | Status | Alarmierung | Niedrig  | Mittel    | Hoch |  |  |  |  |  |
| Admin               | max.mustermann@iqsol.biz | 0      | <b>Z</b>    | <b>Z</b> |           |      |  |  |  |  |  |

Abbildung 23: Alarmierungseinstellungen

Die Alarmierungsregeln, die vom Alert Parser abgearbeitet werden, können unter "Alarmierung" -> "Regeln" eingesehen und bearbeitet werden.

| 17 | ngAnn                     |                                 |                                                   |                                                             |                                 |            |               |               |          | ? API X     |
|----|---------------------------|---------------------------------|---------------------------------------------------|-------------------------------------------------------------|---------------------------------|------------|---------------|---------------|----------|-------------|
| -  | 2004                      |                                 |                                                   | Clier                                                       | nt / 17.Oct 2023, 14:01:01   IQ | Sol   IQSI | OL: admin - a | administrator | @iqsol.t | piz   📰   💪 |
| 10 | Dashboard                 | Gruppe hinz                     | ufügen 🛛 🔘 Regel hinzufügen                       | <ul> <li>Regeln importieren</li> <li>Alert-Parse</li> </ul> | r neu starten 🛛 🍸 Filter        |            |               |               |          |             |
| Q. | Systemeinstellungen       |                                 |                                                   |                                                             |                                 |            |               |               |          |             |
| 4  | Benutzerverwaltung        | Alarm Regein                    | (Gesamt: 139   Filter: 0)                         |                                                             |                                 |            | Aktivieren    | 1             |          |             |
|    |                           | 🔲 Тур                           | Name 🔺                                            | Nachricht 🛩                                                 | Verantwortliche Gruppe          | Aktiv      | Bearbeiten    | Exportieren   | Klonen   | Löschen     |
|    | Log Quellen (4)           | □ → Custom ( Ges                | amt: 0   Aktiv: 0   Inaktiv: 0 )                  |                                                             |                                 |            |               |               |          |             |
| 4  | Alarmierung ( 37   39 )   | CentOS/RHE                      | L Security ( Gesamt: 6   Aktiv: 6   Inaktiv: 0 )  |                                                             |                                 |            |               |               |          |             |
|    | Alarme (37)               | aggregation                     | [Linux Security] Logon/Logoff                     | An user account failed to log on.                           | Admin                           | 0          | /             | Ļ             | ¢        | ×           |
|    |                           | <ul> <li>aggregation</li> </ul> | [Linux Security] Logon/Logoff                     | An user was logged off.                                     | Admin                           | ۲          | /             | Ļ             | ٠        | ×           |
|    | Unvollständige Alarme (0) | aggregation                     | [Linux Security] Logon/Logoff                     | An user was successfully logged on.                         | Admin                           | 0          | /             | $\downarrow$  | Ċ        | ×           |
|    |                           | <ul> <li>aggregation</li> </ul> | [Linux Security] Logon/Logoff                     | The root account failed to log on.                          | Admin                           | ۲          | /             | Ļ             | ٠        | ×           |
|    | Regeln ( 139 )            | <ul> <li>aggregation</li> </ul> | [Linux Security] Logon/Logoff                     | The root account was logged off.                            | Admin                           | 0          | /             | $\downarrow$  | ¢        | ×           |
|    | Accetera                  | aggregation                     | [Linux Security] Logon/Logoff                     | The root account was successfully log                       | Admin                           | ۲          | /             | Ť             | ٠        | ×           |
|    | 10000(0)                  | □ → Compliance                  | Logging ( Gesamt: 2   Aktiv: 2   Inaktiv: 0 )     |                                                             |                                 |            |               |               |          |             |
|    | Einstellungen             | □ ► Debian/Ubu                  | ntu Security ( Gesamt: 6   Aktiv: 6   Inaktiv: 0  | )                                                           |                                 |            |               |               |          |             |
|    | Ereignisse ( 470 )        | FventForwar                     | rding ( Gesamt: 3   Aktiv: 3   Inaktiv: 0 )       |                                                             |                                 |            |               |               |          |             |
| •  | Statistiken               | □ → Linux FIM ( a               | □ → Linux FIM (Gearet: \$   Alter 3   Instein 0 ) |                                                             |                                 |            |               |               |          |             |
|    | Langzeitarchiv            | □ → LogAgent AI                 | X Self-Monitoring ( Gesamt: 4   Aktiv: 4   Ins    | aktivi 0 )                                                  |                                 |            |               |               |          |             |
|    | Protokoll                 | □ → LogAgent Lin                | nux Self-Monitoring ( Gesamt: 5   Aktiv: 5   3    | Inaktiv: 0 )                                                |                                 |            |               |               |          |             |
|    |                           | LogAgent W                      | indows Self-Monitoring ( Gesamt: 5   Aktiv:       | : 5   Inaktiv: 0 )                                          |                                 |            |               |               |          |             |
|    |                           | □ → Microsoft Wi                | indows Application ( Gesamt: 6   Aktiv: 0   Ir    | naktiv: 6 )                                                 |                                 |            |               |               |          |             |
|    |                           | □ → Microsoft Wi                | indows Change Auditing ( Gesamt: 8   Akth         | n 8   Inaktivi 0 )                                          |                                 |            |               |               |          |             |

Abbildung 24: Alarmierungsregeln

Weitere Informationen über Alarme erhalten Sie in Kapitel 7. Alarme und Events

# 4 Allgemeine Einstellungen

### 4.1 Benutzerverwaltung

Die LogApp-Benutzerverwaltung ist sowohl in der zentralen Konfiguration als auch pro Mandant über den Menüpunkt "Benutzerverwaltung" zugänglich. Die Berechtigungs-Struktur ist in Benutzer, Gruppen und Rollen unterteilt.

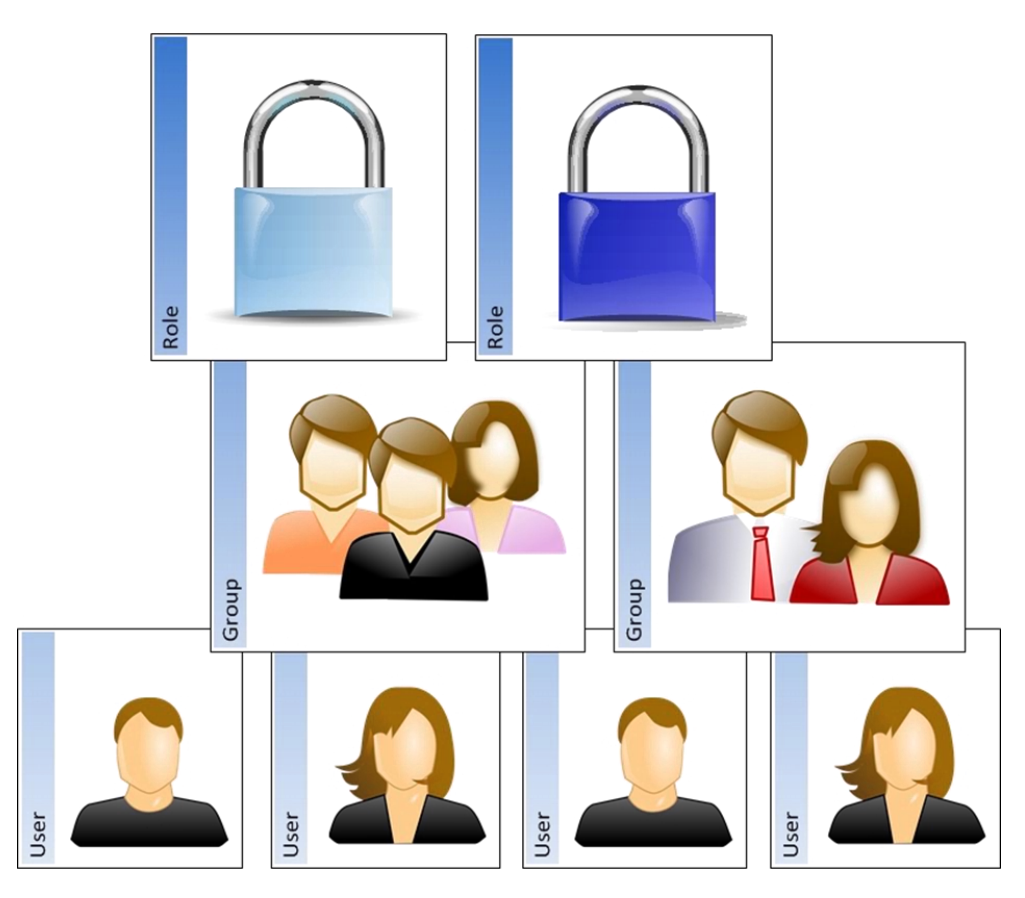

Abbildung 25: Berechtigungsstruktur

Ein Benutzer-Objekt definiert einen Benutzer-Account, der sich an der LogApp anmelden darf. Ein Benutzer kann Mitglied von mehreren Gruppen sein. Gruppen wiederum können eine oder mehrere Rollen zugeordnet haben. Eine Rolle ist mit speziellen Rechten (z.B. LogAgent Installation) verbunden.

### 4.1.1 Benutzer

Über dem Menüpunkt "Benutzer" können bestehende Benutzer eingesehen bzw. bearbeitet und neue Benutzer angelegt werden.

| L  | ogAnn                 |              |             |              |                |                 |              |                       |              |           |              |          | ? API (      | x |
|----|-----------------------|--------------|-------------|--------------|----------------|-----------------|--------------|-----------------------|--------------|-----------|--------------|----------|--------------|---|
|    | -0.46                 |              |             |              |                |                 | Client       | 17.Oct 2023, 14:13:38 | IQSol   IQSO | OL: admin | - administra | tor@iqso | l.biz   🚍    | ¢ |
| 16 | Dashboard             | Benutzer h   | inzufügen G | ) LDAP Benut | zer hinzufüger | LDAP Grupp      | e hinzufügen |                       |              |           |              |          |              |   |
|    | Systemeinstellungen   | Benutzer (c. |             |              |                |                 |              |                       |              |           |              |          |              |   |
| 4  | Benutzerverwaltung    | Nachname     | Vorname     | u)<br>Straße | PI7 0d         | Fmail           |              | Benutzer              | Auth         | Status    | Rearbeiten   | Löschen  | Zurücksetzen |   |
|    | Benutzer (1)          |              | Torname     | Subsc        |                | administrator@i | qsol.biz     | admin                 | LOCAL        | 0         | /            | ×        | ×            | j |
| 2  | Gruppen (1)           | Info         |             |              |                |                 |              |                       |              |           |              |          |              |   |
| 17 | Rollen (1)            |              |             |              |                |                 |              |                       |              |           |              |          |              |   |
| *  | Benutzereinstellungen |              |             |              |                |                 |              |                       |              |           |              |          |              |   |

#### Abbildung 26: Benutzerverwaltung

Bestehende Benutzer können mit den Buttons in der Listenansicht bearbeitet werden. Benutzer können aktiviert bzw. deaktiviert werden (Button Status), Benutzerdetails können bearbeitet werden, Benutzer können gelöscht werden, und mit dem "Zurücksetzen"-Button kann das Passwort des eigenen Benutzers geändert bzw. die Passwörter anderer Benutzer zurückgesetzt werden.

Wird ein Passwort geändert, so gelten die in den Benutzereinstellungen definierten Kriterien. Zusätzlich dürfen auch hier folgende Zeichen nicht verwendet werden: ä, Ä, ö, Ö, ü, Ü, §, €, β.

Passwörter von anderen Benutzern dürfen nur von admins/superadmins zurückgesetzt werden.

Der "admin"/"superadmin"-Benutzer kann nicht deaktiviert oder gelöscht werden.

Neue lokale Benutzer können über den Button "Benutzer hinzufügen" angelegt werden. Dabei müssen Vorname, Nachname, E-Mail-Adresse und Benutzername angegeben werden, optional kann eine Adresse hinterlegt werden. Mit der Checkbox "Monitor-Benutzer" kann das automatische Session Timeout, das inaktive Benutzer abmeldet, deaktiviert werden. Monitor-Benutzer können verwendet werden, um die LogApp Oberfläche über einen längeren Zeitraum auf einem Monitor oder TV-Gerät anzuzeigen.

| ×                       |
|-------------------------|
|                         |
|                         |
|                         |
|                         |
|                         |
|                         |
|                         |
|                         |
| Zurücksetzen Hinzufügen |
|                         |
|                         |
|                         |
|                         |
|                         |

Abbildung 27: Benutzer hinzufügen

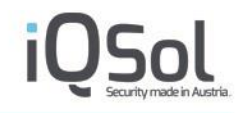

Mit dem Button "LDAP Benutzer hinzufügen" können Benutzer von den hinterlegten LDAP Servern importiert werden (siehe 5.2.6 LDAP Einstellungen). Über das Textfeld "LDAP-Benutzer suchen (Regex)" kann anhand einer Regex nach Benutzern gesucht werden.

Wählen Sie im LDAP Baum Benutzer aus, die sich an der LogApp anmelden können sollen.

| LDAP Benutzer hinzufügen     | × |
|------------------------------|---|
| LDAP-Benutzer suchen (Regex) |   |
| - 🗌 📫 LADev                  |   |
| + 🗌 🚅 IQSolDevs              |   |
| + 🗌 🚅 Users                  |   |
|                              |   |
|                              |   |
|                              |   |
|                              |   |
|                              |   |
|                              |   |
|                              |   |
|                              |   |
|                              |   |
| Add colocted upor            |   |
| And selected users           |   |
|                              |   |
|                              |   |

Abbildung 28: LDAP Benutzer hinzufügen

Über "LDAP Gruppe hinzufügen" ist es außerdem möglich eine LDAP Gruppe hinzuzufügen. Benutzer welche dieser Gruppe am AD zugeordnet sind, können sich dann bei der LogApp auhtentifizieren.

Auch hier ist es möglich zu suchen.

| LDAP Gruppe hinzufügen                  | × |
|-----------------------------------------|---|
| LDAP-Benutzer suchen (Regex)            |   |
| - 🗌 📹 LADev                             |   |
| + 🗆 🚅 Builtin                           |   |
| - 🗆 📹 Users                             |   |
| Allowed RODC Password Replication Group |   |
| 🗆 🚨 asdf                                |   |
| 🗆 🚨 Cert Publishers                     |   |
| 🗆 🚨 Cloneable Domain Controllers        |   |
| Denied RODC Password Replication Group  |   |
| 🗆 🚨 DnsAdmins                           |   |
| 🗆 🚨 DnsUpdateProxy                      |   |
| 🗆 🚨 Domain Admins                       |   |
| Add selected groups                     | • |
| 1                                       |   |
|                                         |   |

Abbildung 29: LDAP Gruppe hinzufügen

### 4.1.2 Gruppen

Alle LogApp Benutzer, sowohl in der Zentral- als auch in der Mandantenkonsole, müssen Mitglied einer Gruppe sein, um Rechte zu bekommen. In der Mandantenkonsole bilden Gruppenmitgliedschaften außerdem die Grundlage für die Alarmierung.

In der Gruppenverwaltung können mit dem Button "Gruppe hinzufügen" neue Gruppen angelegt werden. Bestehende Gruppen können in der Listenansicht mit den entsprechenden Buttons bearbeitet werden.

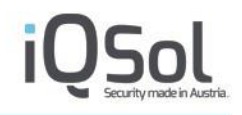

Mit dem "Status"-Button können Gruppen deaktiviert bzw. wieder aktiviert werden. Deaktivierte Gruppen werden von der Alarmierung ausgenommen, die Benutzer in deaktivierten Gruppen können sich aber trotzdem an der LogApp anmelden. Der Gruppenname kann mit dem "Bearbeiten"-Button geändert werden.

Durch Klick auf "Hinzufügen" können Benutzer zu Gruppen hinzugefügt werden. Mit dem "Entfernen"-Symbol direkt neben dem Benutzernamen werden Benutzer wieder aus Gruppen entfernt. Ganze Gruppen können mit dem "Löschen"-Button rechts in der Liste gelöscht werden. Die Gruppe "Admin" kann nicht gelöscht werden.

| LogAnn         |             |                                    |                                  |                |   |             |                        |                        |             |                 | PAPI X       |
|----------------|-------------|------------------------------------|----------------------------------|----------------|---|-------------|------------------------|------------------------|-------------|-----------------|--------------|
| COBUH          |             |                                    |                                  |                |   | Client 17.0 | ct 2023, 14:24:35   IQ | Sol   IQSOL: admin - a | Idministrat | lor@iqsol.b     | iz   💳   💪   |
| Dashboard      |             | <ul> <li>Gruppe hinzufü</li> </ul> | gen                              |                |   |             |                        |                        |             |                 |              |
| Systemeins     | stellungen  | Gruppen (Gesamt: 2                 | Aktiv: 2 Gesperrt: 0)            |                |   |             |                        |                        |             |                 |              |
| 🔏 Benutzerve   | erwaltung   | Gruppenname                        | Benutzer                         |                |   |             |                        | Status                 | Bearbeiten  | Hinzufügen      | Löschen      |
| Benutzer (2    | :)          | Admin                              | admin ×                          |                |   |             |                        | 0                      | 1           | +               | ×            |
| 🔒 Gruppen (3   | )           | Support                            |                                  |                |   |             |                        | ٥                      | /           | +               | ×            |
| E Rollen (1)   |             | Zugriffs-Token (                   | Gruppe hinzufügen                |                |   |             |                        |                        |             |                 |              |
| 6 Benutzerei   | nstellungen | Zugriffs-Token (                   | Gruppen (Gesamt: 1 Aktiv:        | 1 Gesperrt: 0) |   |             |                        |                        |             |                 |              |
| 4 LDAP-Eins    | tellungen   | Gruppenname<br>Admintokens         | Zugriffs-Token Name AdminToken × | _              | _ | _           | _                      | Status                 | Bearbeiten  | Hinzufügen<br>+ | Löschen<br>X |
| 🐞 Zugriffs-Tok | Kens (1)    |                                    |                                  |                |   |             |                        |                        |             |                 |              |
| Log Quelle     | Π (4)       | Into                               |                                  |                |   |             |                        |                        |             |                 |              |

Abbildung 30: Gruppenverwaltung

Unterhalb der Benutzergruppen gibt es auch noch die Zugriffs-Token Gruppen, diese dienen dem Gruppieren von Zugriffstoken. Es sind die gleichen Aktionen möglich wie bei den Benutzergruppen, mit dem Unterschied, dass nur Zugriffstoken diesen Gruppen zugeordnet werden können.

Diese Gruppen können auch nicht zur Alarmierung verwendet werden.

#### 4.1.3 Rollen

Mittels Rollen werden Berechtigungen in der LogApp Benutzeroberfläche abgebildet. Mit dem "Rolle hinzufügen"-Button können neue Rollen angelegt werden. Mit dem "Hinzufügen"-Button in der Listenansicht können Gruppen/Zugirffstoken Gruppen und Kontrollgruppen zu Rollen hinzugefügt werden. Mit dem "Entfernen"-Symbol direkt neben dem Gruppennamen können Gruppen wieder aus einer Rolle entfernt werden. Das "Löschen"-Symbol rechts in der Listenansicht löscht die ausgewählte Rolle.

|     | ngAnn                 |                    |   |            |                           | (                                                       | × ? X         |
|-----|-----------------------|--------------------|---|------------|---------------------------|---------------------------------------------------------|---------------|
|     | -9.46                 |                    |   |            | Client / 10.May 2021, 13  | 3:14:39   Demo License   IQSOL: admin - max.mustermann@ | iqsol.biz   🎫 |
| 10  | Dashboard             | Rolle hinzufüge    | n |            |                           |                                                         |               |
|     | Systemeinstellungen   |                    |   |            |                           |                                                         |               |
|     | Benutzerverwaltung    | Rollen (Gesamt: 2) |   |            |                           |                                                         |               |
|     | Ŭ                     | Rollenname         |   | Gruppen    | Hinzufügen Kontrollgruppe | en Hinzufügen                                           | Löschen       |
|     | Benutzer (1)          | ADMIN              | 1 | Admin ×    | +                         | +                                                       | ×             |
| 4   | Gruppen (4)           | VIERAUGEN          | 1 | Gruppe 1 x | + Gruppe 2 x              | × +                                                     | ×             |
| =   | Rollen (2)            | Info               |   |            |                           |                                                         |               |
| - 6 | Benutzereinstellungen |                    |   |            |                           |                                                         |               |

#### Abbildung 31: Rollenverwaltung

Mit dem "Bearbeiten"-Icon in der Listenansicht können Berechtigungen einer Rolle bearbeitet werden sowie das Vieraugenprinzip konfiguriert werden. Die einzelnen Berechtigungen sind nach den Menüpunkten, die für Gruppen in dieser Rolle zugänglich sind, strukturiert. Für die einzelnen Berechtigungen sind die Werte none (keine Berechtigung), readonly (nur lesender Zugriff) und full (schreib und leserechte) möglich.

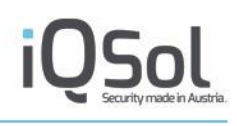

| Name     | Berechtigungen      | Kontrolle | Anonymisierung | ; Filter einschränken |         |
|----------|---------------------|-----------|----------------|-----------------------|---------|
| Systeme  | einstellungen       |           | none           | •                     |         |
| Alarme   |                     |           | none 💉         | •                     |         |
| LogQue   | llen                |           | none 💉         | ~                     |         |
| Alle Ere | eignisse            |           | readonly 🔨     | •                     |         |
| Server E | Ereignisse          |           | full           | •                     |         |
| Netzwe   | rk Ereignisse       |           | full 🚿         | •                     |         |
| Schwacl  | hstellen Ereignisse |           | none 💉         | •                     |         |
| Client E | reignisse           |           | none 💉         | •                     |         |
| Benutze  | erverwaltung        |           | none 💉         | ~                     |         |
| Protoko  | u                   |           | none N         | <b>~</b>              |         |
| Analyse  | n                   |           | readonly 💊     | ~                     |         |
| Langzei  | tarchiv             |           | none N         | <b>~</b>              |         |
| Archive  | instellungen        |           | readonly 🔪     | •                     |         |
|          |                     |           |                |                       | Speiche |

#### Abbildung 32: Berechtigungen einer Rolle

#### Vieraugenprinzip/Kontrolle

Bei aktiviertem Vieraugenprinzip ist eine zusätzliche Authentifizierung eines oder mehrerer Kontrollbenutzer zu dem Zeitpunkt, zu dem der Menüpunkt ausgewählt wird, erforderlich. Die Authentifizierung bleibt für die gesamte Benutzersession aufrecht.

|    | οσΔnn                      | / |                                                                               | x  |
|----|----------------------------|---|-------------------------------------------------------------------------------|----|
|    | 76~PP                      |   | Client 🖊 17.Oct 2023, 14:30:47   IQSol   IQSOL: tech1 - tech1@iqsol.biz   👪 i | ¢. |
| 10 | Dashboard                  |   | △ Supervisor needed                                                           |    |
|    | System Settings            |   |                                                                               | 1  |
| à  | Userinformation            |   | User                                                                          |    |
|    | Alerts/Alerting (38   41 ) |   | Password                                                                      |    |
| 4  | Alerts ( 38 )              | - |                                                                               |    |
|    | Pending Alerts (0)         | 8 |                                                                               |    |
| =  | Rules (139)                | 8 |                                                                               |    |
|    | Assets (0)                 | 8 |                                                                               |    |
| 10 | Settings                   | 8 |                                                                               |    |

Abbildung 33 Vieraugenprinzip Authentifizierung

Zur Konfiguration eines Vieraugenprinzips, welches für jeden Menüpunkt einzeln definiert werden kann, sind am Tab "Kontrolle" folgende Optionen verfügbar:

- Aktiviert: aktiviert das Vieraugenprinzip für die ausgewählten Menüelemente.
- Anzahl der Benutzer: die Anzahl der Benutzer aus den Kontrollgruppen, welche sich zusätzlich authentifizieren müssen, sobald der Menüpunkt gewählt wird.

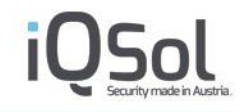

• Verschiedene Gruppen: aktiviert die Option, dass die Kontrollbenutzer aus verschiedenen Kontrollgruppen kommen müssen.

|                     |           |   | ,                   |             |           |
|---------------------|-----------|---|---------------------|-------------|-----------|
| Name                | Aktiviert |   | Anzahl der Benutzer | Verschieder | e Gruppen |
| Systemeinstellungen |           |   |                     |             |           |
| Alarme              |           |   |                     |             |           |
| LogQuellen          |           |   |                     |             |           |
| Alle Ereignisse     | <         | 1 |                     |             | )         |
| Benutzerverwaltung  |           |   |                     |             |           |
| Protokoll           |           |   |                     |             |           |
| Analysen            |           |   |                     |             |           |
|                     |           |   |                     |             | Speicher  |

Abbildung 34 Vieraugenprinzip Einstellungen

#### Anonymisierung

Über den Tab Anonymisierung lassen sich bestimmte Werte in der Ereignisansicht verbergen.

Um dies zu bewerkstelligen muss zunächst ein Feld hinzugefügt werden, welches anonymisiert werden soll. Diesem Feld kann anschließend ein Name zugewiesen werden. Felder lassen sich über den Löschen-Button (rechts in der Titelzeile) jederzeit wieder löschen.

Zur Anonymisierung werden drei verschiedene Modi angeboten.

- Alles verstecken: Das ganze Feld wird versteckt, unabhängig vom Inhalt
- Alles verstecken mit RegEx: Auf der Basis eines Regulären Ausdrucks werden Felder, deren Werte eine positive Übereinstimmung liefern, versteckt.
- RegEx match verstecken: Dieser Modus ähnelt dem zweiten Modus. Im Unterschied zu diesem wird jedoch nicht das gesamte Feld versteckt, sondern nur jener Teil des Wertes welcher die Übereinstimmung lieferte maskiert.

Anschließend muss noch eine Konfigurationsgruppe ausgewählt werden. Die ausgewählte Anonymisierung wird nur auf diese angewendet. Hier können Alle, eine oder mehrere Konfigurationsgruppen zugewiesen werden.

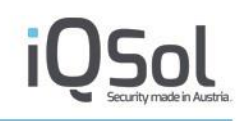

| e bearbei                                                                             | ten                                                  |                 |                                                                                         |                                                                                                    |          |
|---------------------------------------------------------------------------------------|------------------------------------------------------|-----------------|-----------------------------------------------------------------------------------------|----------------------------------------------------------------------------------------------------|----------|
| Name                                                                                  | Berechtigunge                                        | en Kontrolle    | Anonymisierung                                                                          | Filter einschränken                                                                                                    |          |
| Feld hin                                                                              | zufügen                                              | evt_source_user |                                                                                         | ~                                                                                                    | +        |
| 👻 Windo                                                                               | ows Security Ber                                     | nutzer          | evt_source_                                                                             | user                                                                                                    | ×        |
| <ul> <li>Ansicht</li> <li>Alles</li> <li>Alles</li> <li>Rege</li> <li>Rege</li> </ul> | verstecken<br>verstecken mit<br>x match verstec<br>x | Regex<br>ken    | Konfiguration<br>Linux Samb<br>Microsoft W<br>Microsoft W<br>Microsoft W<br>Microsoft W | nsgruppen<br>a Authentication<br>/indows Application<br>/indows Security<br>/indows Setup<br>/indows System<br>/indows TXT File Monitoring | ×        |
|                                                                                       |                                                      |                 |                                                                                         |                                                                                                    | Speicher |

Abbildung 35: Anonymisierung

#### **Beispiel:**

Als Beispiel wird ein Logfileevent mit unten stehender evt\_msg\_short verwendet. Anschließend werden alle drei Modi zur Anonymisierung angewandt.

**Evt\_msg\_short:** Administrator admin login failed from ssh(192.168.50.13) because of invalid password

| Modus/Ansicht                                 | Angezeigte evt_msg_short                                                                       |
|-----------------------------------------------|------------------------------------------------------------------------------------------------|
| Alles Verstecken                              | Hier wird nichts in der Spalte (bei den Eventviews) oder dem Feld (bei Eventdetail) angezeigt. |
| Alles verstecken auf Basis<br>von Regex       | Hier wird nichts in der Spalte (bei den Eventviews) oder dem Feld (bei Eventdetail) angezeigt. |
| Regex: admin login                            |                                                                                                |
| Alles verstecken auf Basis<br>von Regex       | Administrator admin login failed from ssh(192.168.50.13) because of invalid password.          |
| Regex: admin logout                           |                                                                                                |
| Regex match verstecken<br>Regex: admin login  | Administrator ******** failed from ssh(192.168.50.13) because of invalid password              |
| Regex match verstecken<br>Regex: admin logout | Administrator admin login failed from ssh(192.168.50.13) because of invalid password           |

#### Filter einschränken

Unter "Filter einschränken" können gewisse Filter/Werte vom Gebrauch in der Eventansicht blockiert werden.

Hierzu muss wie bei der Anonymisierung ein Ereignisfeld hinzugefügt werden.

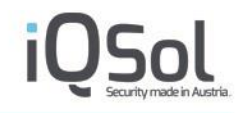

Ist dies geschehen kann unterschieden werden, ob der Filter generell blockiert wird (Alles Blockieren) oder nur gewisse Werte blockiert werden, so ist ein Regulärer Ausdruck zu verwenden. Bei einer erfolgreichen Übereinstimmung wird der betreffende Filter blockiert.

Wird ein Wert blockier so wird dies mit einer entsprechenden Meldung ausgegeben.

| Name                            | Berechtigungen | Kontrolle | Anonymisierung | Filter einschränken |   |         |
|---------------------------------|----------------|-----------|----------------|---------------------|---|---------|
| Feld hinzufügen evt_source_user |                |           |                |                     |   |         |
| ✓ evt_source_user               |                |           |                |                     |   |         |
| [Aa]                            | Jdmin          |           |                |                     |   |         |
|                                 |                |           |                |                     | S | peicher |

#### Abbildung 36: Filter einschränken

#### 4.1.4 Benutzereinstellungen

#### Automatische Abmeldung bei Inaktivität

Diese Zeitspanne gibt an, wie lange ein Benutzer inaktiv auf der Weboberfläche sein darf, bevor er abgemeldet wird.

#### **Sperren von inaktiven Benutzern**

Bei Aktivierung dieser Option muss eine Zeitspanne in Tagen angegeben werden. Ist ein Benutzer in dieser Zeitspanne nicht aktiv, so wird dieser gesperrt. Ausgenommen sind nur Admin/Superadmin Benutzer.

#### Fehlgeschlagene Authentifizierung

Hier kann spezifiziert ab wie vielen fehlgeschlagenen Anmeldungsversuchen, innerhalb einer gewissen Zeitspanne (in Minuten), ein Benutzer für den Rest der Zeitspanne gesperrt wird.

#### Passwortrichtlinien

Unter den Passwortrichtlinien können eigene Richtlinien erstellt werden. Hierzu bieten sich folgende Möglichkeiten:

#### Passwort kann ablaufen:

Ist diese Option aktiviert, so kann ausgewählt werden, wie viele Tage ein Passwort gültig ist. Nutzer werden rechtzeitig vor Ablauf des Passwortes darüber informiert. Läuft ein Passwort ab so muss es direkt nach dem Login geändert werden.

**Passwortkomplexität**: es besteht die Möglichkeit bei Passwörtern eine Mindestlänge festzulegen. Außerdem lässt sich mit der Länge der Passwort History festlegen, wie viele vorhergegangene Passwörter nicht verwendet

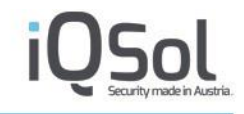

werden dürfen. Es kann außerdem noch aktiviert werden ob das Passwort den Benutzernamen enthalten darf. Abschließend kann festgelegt werden, ob das Passwort Sonderzeichen enthalten muss.

#### Zwei-Faktor-Authentifizierung (2FA)

Hier kann angegeben werden ob/welche Zwei-Faktor-Authentifizierung für den Login verwendet werden soll.

Wird eine Methode zur 2FA ausgewählt so können sich nur mehr User mit gültiger Konfiguration anmelden. Die einzigen ausgenommen User sind die jeweiligen Admin/Superadmin User.

#### None

Es wird keine 2FA verwendet.

#### FIDO2

Vorraussetzung um FIDO2 als zweiten Faktor einsetzen zu können ist es, ein FIDO2 fähiges Gerät zu haben und ein gültiges Zertifikat auf der LogApp eingespielt zu haben.

#### Konfiguration:

Um FIDO2 zu verwenden, muss zuerst in den Benutzereinstellungen die FIDO2 Domäne hinterlegt sein. Diese Domäne muss gleich dem dnsnamen sein, der zum Aufruf der LogApp verwendet wird.

Anschließend können einzelnen Benutzer mehrere Geräte hinzugefügt werden.

Hierzu kann bei einem Benutzer ein Anzeigename eingetragen werden, und mit regisitrieren registriert werden.

| Benutzer b | earbeiten: t | ech1       |  |  |      |        |     | × |
|------------|--------------|------------|--|--|------|--------|-----|---|
| Editie     | ren 2F       | A - FIDO2  |  |  |      |        |     |   |
| Bereil     | s registrie  | rte Geräte |  |  |      | *      | ×   |   |
| Anzei      | gename       |            |  |  | regi | istrie | ren |   |
|            |              |            |  |  | Sį   | peich  | ern |   |
|            |              |            |  |  |      |        |     |   |
|            |              |            |  |  |      |        |     |   |

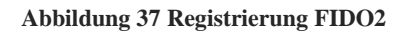

Hier können ebenfalls bereits registrierte Geräte entfernt werden.

#### YubiKey OTP:

Yubico OTP wird für die 2FA verwendet. Yubico OTP kann mit jedem YubiKey und jedem Browser verwendet werden.

#### Konfiguration:

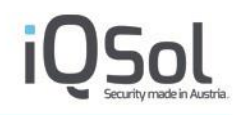

Um einen YubiKey einem User zuzuordnen gibt es mehrere Möglichkeiten, entweder man trägt die Felder Public Identity, private Identity und geheimer Schlüssel von einer bestehenden Konfiguration ein oder man generiert sich neue Schlüssel, welche danach auf dem YubiKey konfiguriert werden können. **!!! ACHTUNG!!!** Sollten neue Schlüssel generiert werden so wird der verwendete Slot überschrieben und kann nicht mehr mit anderen zuvor gespeicherten Applikationen verwendet werden.

Anschließend muss im Feld OTP noch ein OneTimePassword vom vollständig konfigurierten YubiKey eingegeben werden. Danach kann die Konfiguration mit speichern abgeschlossen werden.

| Be | enutzer bearbe                         | eiten: Adm | inistrator   |                                  | × |  |  |
|----|----------------------------------------|------------|--------------|----------------------------------|---|--|--|
|    | Editieren 2FA - YubiKey OTP            |            | ubiKey OTP   |                                  |   |  |  |
|    | Public Ident                           | itv        | ccccccccc    | d                                |   |  |  |
|    | Private Identity<br>Geheimer Schlüssel |            | fa1aa34e23f2 |                                  |   |  |  |
|    |                                        |            | 37f1a46fc19  | 37f1a46fc19206aa1eb664b6a04177a7 |   |  |  |
|    |                                        |            |              | Neue Schlüssel generieren        |   |  |  |
|    | OTP:                                   |            | ccccchvlrf   | jlcicduhbrdhvufhnkfgdntlvuiibtgh |   |  |  |
|    |                                        |            |              | , , , ,                          |   |  |  |
|    |                                        |            |              |                                  |   |  |  |
|    |                                        |            |              |                                  |   |  |  |
|    |                                        |            |              |                                  |   |  |  |
|    |                                        |            |              |                                  |   |  |  |
|    |                                        |            |              | Speichern                        |   |  |  |
|    |                                        |            |              |                                  |   |  |  |
|    |                                        |            |              |                                  |   |  |  |
|    |                                        |            |              |                                  |   |  |  |
|    |                                        |            |              |                                  |   |  |  |

Abbildung 38 Registrierung YubiKey OTP

#### AMS SMS:

AMS SMS verwendet einen zu konfigurierenden AMS und versendet über diesen eine SMS an den Benutzer.

#### Konfiguration:

Um AMS SMS zu verwenden müssen in den Benutzereinstellungen neben der Zwei-Faktor-Authentifizierung "AMS SMS" auch die Anmeldeeinstellungen des AMS hinterlegt werden. Wo diese zu finden sind entnehmen sie bitte dem Benutzerhandbuch des AMS.

Um einen Benutzer zu aktivieren, muss im Dialog Benutzer bearbeiten der Tab 2FA- AMS SMS ausgewählt werden und eine Telefonnummer hinterlegt werden. In diesem Fenster lässt sich auch ein Code zur Überprüfung senden und validieren.

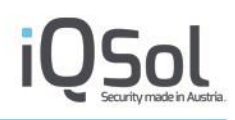

| nutzer bearbeiten: Administrator |               |                 |  |  |  |
|----------------------------------|---------------|-----------------|--|--|--|
| Editieren                        | 2FA - AMS SMS |                 |  |  |  |
| Handynumn                        | ner           |                 |  |  |  |
|                                  |               | Code Senden     |  |  |  |
| Code                             |               |                 |  |  |  |
|                                  |               | Code überprüfen |  |  |  |
|                                  |               |                 |  |  |  |
|                                  |               | Speichern       |  |  |  |
|                                  |               |                 |  |  |  |
|                                  |               |                 |  |  |  |
|                                  |               |                 |  |  |  |

Abbildung 39 Registrierung für AMS SMS

#### **Radius:**

Eine weitere Möglichkeit für 2FA stellt ein Radius dar. Um einen Radius zu verwenden wird die Ip Adresse des Radius Servers und das der LogApp zugewiesene Geheimnis benötigt.

Die vorher durchzuführende Konfiguration auf dem Radius entnehmen sie bitte dessen Dokumentation.

#### Konfiguration:

Nachdem IP Adresse und Geheimnis des Radius bei den Benutzereinstellungen vorgenommen wurden, muss der zu aktivierende User editiert werden.

Im Tab "2FA FortiAuthenticator" muss nun der Radius Benutzername eingegeben werden, sollte dieser vom Benutzernamen auf der LogApp abweichen.

| Benutzer bearbei | iten: Administrator |           | × |
|------------------|---------------------|-----------|---|
| Editieren        | 2FA - Radius        |           |   |
| Username         |                     |           |   |
|                  |                     | Speichern |   |
|                  |                     |           |   |
|                  |                     |           |   |
|                  |                     |           |   |
|                  |                     |           |   |
|                  |                     |           |   |
|                  |                     |           |   |
|                  |                     |           |   |

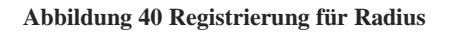

MS Authenticator/Google Authenticator – TOTP (Time-based One-time Password):

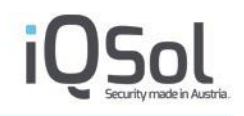

Die Authentifizierung erfolgt mit einem "Time-based One-time Password(TOTP)" über Microsoft Authenticator oder Google Authenticator. Andere TOTP-Authenticator-Apps können ebenfalls verwendet werden. Diese Apps generieren einmalige Token auf Ihrem Gerät, die in Kombination mit Ihrem Passwort verwendet werden.

#### Konfiguration:

Wählen Sie unter Benutzerverwaltung->Benutzereinstellungen->Zwei-Faktor-Authentifizierung die Option "MS Authenticator/Google Authenticator – TOTP" und klicken Sie auf Speichern. Danach gehen Sie zu Benutzerverwaltung->Benutzer und klicken auf "Benutzer bearbeiten" für den Benutzer, den Sie konfigurieren möchten. Im Tab "2FA – TOTP" wird ein QR-Code angezeigt. Scannen Sie nun diesen QR-Code mit Ihrer Authenticator-App. Nun sollte die Zwei-Faktor-Authentifizierung über TOTP korrekt konfiguriert sein.

Wenn Sie sich nun mit einem Benutzer anmelden, müssen Sie das Einmalkennwort aus der Authenticator-App im Anmeldefenster eingeben.

Abbildung 41: Einmalkennwort Eingabe bei Login für TOTP

**!!!** ACHTUNG **!!!** Damit die TOTP-Authentifizierung richtig funktioniert, muss die Zeit der LogApp auf die Sekunde genau eingestellt sein!

### 4.1.5 LDAP Einstellungen

In den LDAP Einstellungen können mehrere LDAP Server für die Benutzerauthentifizierung hinterlegt werden. Zur Abfrage und Authentifizierung werden die Server der Reihe nach herangezogen. Sollte ein Server nicht erreichbar sein, bzw. die Authentifizierung fehlschlagen, so wird der nächste Server für diesen Vorgang verwendet. Sollte der Vorgang bei allen angegebenen Servern fehlschlagen, so wird dies als Fehler gehandhabt und entsprechend protokolliert.

Geben Sie Servername oder IP von bis zu 3 Servern, Port, Authentifizierungsdaten und Domain/Organisation an. Beim Speichern wird die Verbindung zum LDAP Server getestet und eine Statusmeldung ausgegeben.

Bei Domain/Organisation lassen sich verschiedenste Optionen angeben. Hierbei kann die ganze Hierarchie zur Suche herangezogen werden (z.B. dc=example, dc=com), auf Container beschränkt werden (z.B. CN=vienna, dc=example, dc=com) oder auch auf Organisationseinheiten zurückgegriffen werden (z.B. ou=Developers,
dc=example, dc=com) Domäne/Organisation unterstützt auch Zeichenketten welche vom FortiAuthenticator verwendet werden (z.B. uid=developers, dc=example, dc=com).

Sollte LDAPS verwendet werden, so wird das momentan verwendete Zertifikat angezeigt. Durch den Button "Zertifikat austauschen" kann dieses ausgewechselt werden.

Das Für LDAPS verwendete Zertifikat muss ein Rootzertifikat oder ein Zertifikat zur Authentifizierung sein, welches im Base64 Format exportiert wurde.

Als Verzeichnisdienst stehen Active Directory und FortiAuthenticator zu Verfügung. Bei gewähltem Active Directory kann jedoch jedes beliebige LDAP verwendet werden. Hierbei muss ein gültiger Bind User spezifiziert sein (z.B. cn=LDAP-Bind-User,ou=service,ou=ad-users,dc=example,dc=com).

| La   | gApp                 |                      |                                                                                             |
|------|----------------------|----------------------|---------------------------------------------------------------------------------------------|
|      | 'B' 'PP              |                      | Client 🦯 10.May 2021, 16:35:43   Demo License   IQSOL: admin - max.mustermann@iqsol.biz   🔤 |
|      | Dashboard            |                      |                                                                                             |
|      | Systemainstallungen  | LDAP Einstellungen   |                                                                                             |
| 6    | Systemeinstellungen  | Server 1*            |                                                                                             |
| - Q. | Informationen        | Server 2             |                                                                                             |
|      | Grundoinstollungon   | Server 3             |                                                                                             |
|      | Grundenistellungen   | Port*                | 389                                                                                         |
|      | E-Mail-Einstellungen | LDAPS                |                                                                                             |
|      |                      | Authentifizierung    |                                                                                             |
| *    | LDAP-Einstellungen   | Benutzername         |                                                                                             |
|      | Backup/Restore (a)   | Passwort             |                                                                                             |
| 1.   | Dackup/Restore (0)   | Verzeichnisdienst    | Active Directory      FortiAuthenticator                                                    |
| 0    | Lizenz               | Domäne/Organisation* | dc=local                                                                                    |
|      |                      |                      | Einstellung testen                                                                          |
| 4    | Benutzerverwaltung   |                      |                                                                                             |
|      | Log Quellen (2)      |                      | Speichern                                                                                   |

Abbildung 42: LDAP Einstellungen

Mit dem Button "Einstellungen testen", kann überprüft werden, ob die Authentifizierung, bzw. die Abfrage von Daten funktioniert. Hierbei liefert die LogApp Ergebnisse für jeden angegebenen Server.

LDAP Benutzer können in der Benutzerverwaltung (siehe 5.5 Benutzerverwaltung) importiert werden.

Die LDAP Einstellungen gelten nur für die Zentralkonsole und können für jeden Mandanten unabhängig getroffen werden.

## 4.1.6 Zugriffs-Tokens

Im Menüpunkt Zugriffs-Tokens können Tokens für die REST API angelegt werden. Klickt man auf den Button "JWT Token generieren" kann man einen Namen vergeben und es wird einem der Token angezeigt. Diesen muss man extern zwischenspeichern, weil dieser nicht mehr angezeigt wird.

| cograph                 |                             | Client | 17.Oct 2023, 15:18:27   DJANDI   IQSOL: | admin - dominic.jandl@iqsol.biz   📻   💪 |
|-------------------------|-----------------------------|--------|-----------------------------------------|-----------------------------------------|
| Dashboard               | JWT Token generieren        |        |                                         |                                         |
| Systemeinstellungen     | Zugriffs-Tokens (Gesamt: 1) |        |                                         |                                         |
| Benutzerverwaltung      | ID Name                     |        | Bearbeiten                              | Löschen                                 |
| Benutzer (4)            | 1 admintoken                | •      | Ø                                       | ×                                       |
| Gruppen (2)             | Info                        |        |                                         |                                         |
| E Rollen (1)            |                             |        |                                         |                                         |
| 8 Benutzereinstellungen |                             |        |                                         |                                         |
| LDAP-Einstellungen      |                             |        |                                         |                                         |
| S Zugriffs-Tokens (1)   |                             |        |                                         |                                         |
|                         |                             |        |                                         |                                         |

Abbildung 43: Zugriffs-Token Verwaltung

Tokens können außerdem noch editiert, d.h. der Name geändert, und gelöscht werden.

Die Berechtigungen der Tokens werden ähnlich wie bei Benutzern über eigene Token-Gruppen, welche man einer Rolle zuweisen kann, vergeben.

## 4.2 E-Mail-Einstellungen

In den E-Mail-Einstellungen der Zentralkonsole sollte ein SMTP Server für Benachrichtigungen an den Superadmin konfiguriert werden. Benachrichtigt werden kritische Systemereignisse wie z.B. ein hoher Belegungsgrad der Festplatte. Die Einstellungen können mit dem Button "Testmail senden" getestet werden, der (Super)Admin bekommt ein Mail an die hinterlegte E-Mail-Adresse.

| cograph                   |                                        | Client 🖉 17. Oct 2023, 15:20:29   DJANDI   IQSOL: admin - dominic.jandl@iqsol.biz   🚎   6 |
|---------------------------|----------------------------------------|-------------------------------------------------------------------------------------------|
| Dashboard                 | Testmail senden                        |                                                                                           |
| Systemeinstellungen       | E-Mail-Einstellungen                   |                                                                                           |
| Informationen             | SMTP Einstellungen                     |                                                                                           |
| Grundeinstellungen        | SMTP Server<br>SMTP Port               |                                                                                           |
| E-Mail-Einstellungen      | TLS Verbindung SMTP Authentifizierung  |                                                                                           |
| Backup/Restore (0)        | Benutzername                           |                                                                                           |
| 🔎 Lizenz                  | Passwort                               |                                                                                           |
| 8 Benutzerverwaltung      | Email Einstellungen<br>Absenderadresse |                                                                                           |
| Log Quellen (6)           | Alarm Betreff                          | LogApp Alert                                                                              |
| Alarmierung (188   188 )  |                                        | Speichern                                                                                 |
| Ereignisse ( ~1.709.434 ) | Info                                   |                                                                                           |
| Statistiken               |                                        |                                                                                           |

Abbildung 44: E-Mail-Einstellungen

Die E-Mail-Einstellungen gelten nur für die Zentralkonsole und müssen für jeden Mandanten unabhängig getroffen werden.

## **5** Zentrale Konfiguration

In der zentralen Konfiguration (Superadmin) werden Einstellungen vorgenommen, welche alle Mandanten gleichermaßen betreffen.

## 5.1 Dashboard

Das Dashboard der zentralen Konfiguration zeigt einen schnellen Überblick über den Status des Systems.

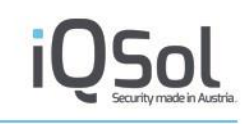

| Dashboard                                                                                                    | ad App              |                                   |                           |          |                       |                                                 |                    |
|----------------------------------------------------------------------------------------------------|---------------------|-----------------------------------|---------------------------|----------|-----------------------|-------------------------------------------------|--------------------|
| Dashboard<br>Systemenstelungen<br>Mandanten ; 2;<br>Denste<br>Benutzerverwahung<br>Protokoll<br>Protokoll<br>Discender likelingens<br>Likelingens<br>Like                                                     | Rwhh                |                                   |                           |          | Global 17.Oct 202     | 3, 15:22:01   IQSol   superadmin - dominic jano | tl@netlogix.at   🧧 |
| Systeministellungen       Mandanten (2)         Diersie                                                                                                    | Dashboard           |                                   |                           |          |                       |                                                 |                    |
| ysystementesteurugen<br>Mandanter (2)<br>Denste<br>Benutzer verwattung<br>Protokoli<br>Protokoli |                     | Widget hinzufugen     O Tab       | ninzutugen                |          |                       |                                                 |                    |
| Mandanten (2)       Densite         Densite       intravariationantionantionalteriantionalteriantionalteriantionalteriantionalteriantionalteriantionantionantionantionantionalteriantionantionalteriantionalteriantionantionalteriantionantionalteriantionalteriantionantionalteriantionantionalteriantionalteriantionalteriantionantionalteriantionantionalteriantionalteriantionalteriantionalteriantionalteriantionalteriantionalteriantionalteriantionalteristaticanteneationalteristaticantionalteriantionalteriantionalteri                                                                                                    | Systemeinstellungen | Building and the state            |                           |          |                       |                                                 |                    |
| introductory       Spacementationeral (> <                                                                                                    | Mandantan (a)       | Dashboard Tab (7) X               |                           |          |                       |                                                 |                    |
| Dietsde       Interdendendendendendendendendendendendendend                                                                                                    | menuence (z)        | fit and associated association on |                           | 0.0.4    | Contraminformationer  |                                                 | 51 A O O I         |
| Benutzernerwatung       Processor       29%         Processor       99% von 7857 HB         HOD DB       5% von 81 GB         Innecknicklingungen       Innecknicklingungen         Innecknicklingungen       Innecknicklingungen                                                                                                    | Dienste             | narowareimormationen              |                           | C III A  | Systeminiormationer   |                                                 |                    |
| Speicher 99% von 7857 № 8<br>Protokoll  Speicher 99% von 7857 № 8<br>HDD System 99% von 7857 № 8<br>HDD System 11 GE<br>S% von 81 GE<br>S% von 81 GE<br>S                                                                                  |                     | Prozessor                         | 29%                       |          | Version               | 4.1                                             |                    |
| Protocold       HDD System       64% won 81 GB         DD DB       5% won 81 GB         Demochrickligungen       \$% won 81 GB         Image: Interdencial biensche       \$% won 81 GB         Image: Interdencial biensche       \$% won 81 GB         Image: Interdencingen       \$                                                                                                    | Benutzerverwaltung  | Speicher                          | 59% von 7957 MB           |          | Build                 | 4144                                            |                    |
| Probability       Probability         Interactivity       Interactivity         Interactivity       Interactivity         Interactivity <td></td> <td>HDD System</td> <td>64% von 11 GB</td> <td></td> <td>Betriebszeit</td> <td>3 Stunde(n) 20 Minute(n)</td> <td></td>                                                                                                    |                     | HDD System                        | 64% von 11 GB             |          | Betriebszeit          | 3 Stunde(n) 20 Minute(n)                        |                    |
| Renachrichtigungen       Image: Status       Image: Status       Image: St                                                                                                    | Protokoll           | HDD DB                            | 5% von 81 GB              |          | Systemzeit            | 17.0ct 2023 15:21:55 /                          |                    |
| Benachtricktigungen       Image: 1/2       Die Statistical (Diessick)         Gebersicht Diessick       Image: 1/2       Die Statistical (Diessick)         Gebersicht Diessick       Image: 1/2       Die Statistical (Diessick)         Bissicker (Diessick)       Image: 1/2       Diessicker (Diessick)         Bissicker (Diessick)       Image: 1/2       Diessicker (Diessick)       Image: 1/2         Bissicker (Diessick)       Image: 1/2       Diessicker (Diessick)       Image: 1/2         Amerbanser (Diessick)       Image: 1/2       Diessicker (Diessick)       Image: 1/2         Amerbanser (Diessick)       Image: 1/2       Diessicker (Diessick)       Image: 1/2         Amerbanser (Diessick)       Image: 1/2       Diessicker (Diessick)       Image: 1/2         Amerbanser (Diessick)       Image: 1/2       Diessicker (Diessick)       Image: 1/2         Amerbanser (Diessick)       Image: 1/2       Diessicker (Diessick)       Image: 1/2         Amerbanser (Diessick)       Image: 1/2       Diessicker (Diessick)       Image: 1/2         Amerbanser (Diessick)       Image: 1/2       Diessicker (Diessick)       Image: 1/2         Amerbanser (Diessick)       Image: 1/2       Diessicker (Diessick)       Image: 1/2         Amerbanser (Diessick)       Image: 1/2       Diessick                                                                                                    |                     |                                   |                           |          | Hostname              | logapp                                          |                    |
| ✓ Solve financial biolography workshold         Úbersicht Diesete         Úbersicht Diesete         Verles         Name         Salde         Salde                                                                                                    |                     | Benachrichtigungen                |                           | O G ×    | Reputzer-ID           | 10.100.151.240                                  |                    |
| Vortes funct aftering pagent vertication         Ubersicht Diesste         Usersicht Diesste         Vortes funct aftering vertication         Namediang 2023-10-17 13:13:51 from 10.100.151.19         Vortes Awwendungen         Vortes Awwendungen <tr< td=""><td></td><td></td><td></td><td></td><td>Benutzer</td><td>superadmin</td><td></td></tr<>                                                                                                    |                     |                                   |                           |          | Benutzer              | superadmin                                      |                    |
| Úbersicht Dienste       System Auwendungen       I of and and and and and and and and and and                                                                                                    |                     | 🖌 Keine Benachrichtigungen vort   | andent                    |          | Letzte Anmeldung      | 2023-10-17 13:13:51 from 10.100.151.19          |                    |
| Objectivity University       O       Image       Output       Image       Output       Image       Output       Image       Image       Imag                                                                                                    |                     |                                   |                           |          |                       |                                                 |                    |
| Outset     Direction       Heart State     State       Heart State     State       Receiver     O       Alert State     O       Reporting figine     O       Reporting figine     O       Localitetwork Proxy     O       Localitetwork Proxy     O       Ammediangsprotokol     Image for superadmin       2022-10-17     Statis       2022-10-17     Statis       202                                                                                                    |                     | überricht Diencte                 | 72.4                      | 0 2 2    | System Anwendunge     |                                                 |                    |
| Hane     State     State     State     State     State     State       Heartbart     ●     ●     ●     ●       Receiver     ●     ●     ●       AlertParser     ●     ●     ●       ReportingEngine     ●     ●     ●       LocalitetworkProxy     ●     ●     ●       LocalitetworkProxy     ●     ●     ●       Zooz1-0-17 15:21:54     Auth Login success for superadmin     100       2022-10-17 15:21:54     Auth User logout     100       2023-10-17 13:23:154     Auth User logout     100       2023-10-17 13:23:154     Auth User logout     100       2023-10-17 13:23:154     Auth User logout     100       2023-10-17 13:23:164/ht     Login success for superadmin     100       2023-10-17 13:23:164/ht     Login success for superadmin     100       2023-10-17 13:23:164/ht     Auth User logout     Interprise Reporting Agenten     100       2023-10-17 13:24:15     Auth User logout     Interprise Reporting Agenten     100       2023-10-17 13:24:15     Auth User logout     Interprise Reporting Agenten     100       2023-10-17 13:24:16     Auth User logout     Interprise Reporting Agenten     100       2023-10-17 13:24:16     Auth User logout     Interprise                                                                                                    |                     | obesicit prenste                  |                           | C 140 A  | New starton           | O latzt nau starten                             |                    |
| Heartback       Image: Control of the second second s                                                                                                    |                     | Name                              |                           | Neustart | Abschalten            | Jetzt abschalten                                |                    |
| Receiver <ul> <li>AlefFarser</li> <li>AlefFarser</li> <li>AlefFarse</li></ul>                                                                                                    |                     | Heartbeat                         | 0 > 1                     | 0        | Beschunden            |                                                 |                    |
| AlertParser:       O       I       O         FileIntegrity       O       I       O         ReportingEngine       O       I       O         Lockletwork/forxy       O       I       O         Coalletwork/forxy       O       I       O         Coalletwork/forxy       O       I       O         2022-10-17 13:124       Lath) Login success for superadmin       O         2022-10-17 13:134       Lath) Login success for superadmin       IO         2022-10-17 13:135       Lath) Login success for superadmin       IO         2022-10-17 13:135       Lath) Login success for superadmin       IO         2022-10-17 13:135       Lath) Login success for superadmin       IO         2022-10-17 12:12:02       Lath) Login success for superadmin       IO         2022-10-17 12:12:14       Lath) Login success for superadmin       IO         2022-10-17 12:12:14       Lath) Login success for superadmin       IO         2022-10-17 12:12:16       Lath) Login success for superadmin       IO         2022-10-17 12:12:16       Lath) Login success for superadmin       IO         2022-10-17 12:10:17       Lath) Login success for superadmin       IO         2022-10-17 12:10:19       Lath) Login success for superadmin                                                                                                    |                     | Receiver                          | 0 + 1                     | 0        | Lizenzinformationen   |                                                 | 1102               |
| FileIntegrity <ul> <li></li></ul>                                                                                                    |                     | AlertParser                       | 0 + 1                     | 0        |                       |                                                 |                    |
| ReportingEngine       →       ↓       ○         Indexer       ○       ↓       ○         LocalNetworkforxay       ○       ↓       ○         EventForwarder       ○       ↓       ○         Annuckdungsprotokoli       ✓       ○       △         2022-10-17 13:21:54       [Auth] Login success for superadmin       100         2022-10-17 13:31:31:1       [Auth] Login success for superadmin       100         2022-10-17 13:31:31:1       [Auth] Login success for superadmin       100         2022-10-17 13:31:31:1       [Auth] Login success for superadmin       100         2022-10-17 13:31:31:1       [Auth] Login success for superadmin       100         2022-10-17 13:32:16       [Auth] Login success for superadmin       100         2023-10-17 12:0-46       [Auth] Login success for superadmin       100         2023-10-17 12:0-45       [Auth] Login success for superadmin       100         2023-10-17 12:0-45       [Auth] Login success for superadmin       100         2023-10-17 12:0-45       [Auth] Login success for superadmin       100         2023-10-17 12:0-45       [Auth] Login success for superadmin       100         2023-10-17 12:0-45       [Auth] Login success for superadmin       100         2023-00-17 11:0-45 </td <td></td> <td>FileIntegrity</td> <td>0 1</td> <td>0</td> <td>LogApp - Basislizenz</td> <td></td> <td></td>                                                                                                    |                     | FileIntegrity                     | 0 1                       | 0        | LogApp - Basislizenz  |                                                 |                    |
| Anneidangsprotokoli     Image: Construction of the superadmin superadmin                                                                                                    |                     | ReportingEngine                   |                           | e        | Gültigkeit            | <ul> <li>Unlimitiert</li> </ul>                 |                    |
| Marcular       Construction         LocalNetworkProxy       Image: Construction of the construction of the cons                                                                                                    |                     | Indexer                           |                           | 0        | Gültig bis            | O Unlimitiert                                   |                    |
| Documentation     Documentation       Anneeldungsprotokol     Image: Constraint of the second second secon                                                                                                    |                     | La sellitational Dessa            |                           | 0        | wartung<br>Colbia bis | O Unimitient                                    |                    |
| Event orwarder     Logical with Volume       Anneidengsprotokoll     Image: Comparison of the second second seco                                                                                                    |                     | LocalivetworkProxy                |                           | 0        | Guidg bis             | O Childhider                                    |                    |
| Anmeldungsprotokoli         Image: Comparison of the second second s                                                                                                    |                     | EventForwarder                    | 0 ' '                     | 0        | Eogagent - Plodui     | 100                                             |                    |
| 2022-10-17     15:11.54     [Auth] Login success for superadmin     100       2022-10-17     13:34:13     [Auth] Login success for superadmin     2023-10-17       2023-10-17     13:34:13     [Auth] Login success for superadmin     2023-10-17       2023-10-17     13:35:1     [Auth] Login success for superadmin     2023-10-17       2023-10-17     12:03:4     [Auth] Login success for superadmin     2023-10-17       2023-10-17     12:03:4     [Auth] Login success for superadmin     2023-10-17       2023-10-17     12:03:4     [Auth] Login success for superadmin     2023-10-17       2023-10-17     12:03:4     [Auth] Login success for superadmin     2023-10-17       2023-10-17     12:03:4     [Auth] Login success for superadmin     2023-10-17       2023-10-17     12:03:4     [Auth] Login success for superadmin     2023-10-17       2023-10-17     13:04:5     [Auth] Login success for superadmin     2023-10-17       2023-10-17     13:04:10     [Auth] Login success for superadmin     2023-10-17       2023-10-17     13:04:10     [Auth] Login success for superadmin     2023-10-17       2023-10-17     13:04:10     [Auth] Login success for superadmin     2023-10-17       2023-10-17     13:04:10     [Auth] Login success for superadmin     2023-10-17       2023-10-17     [Auth] Log                                                                                                    |                     | Annual damage and a fault         |                           | 0 0 ×    | Windows Client Agent  | ten 100                                         |                    |
| 2023-10-17 13:21:54 [Auth) Login success for superadmin 2023-10-17 13:21:54 [Auth) Login success for superadmin 2023-10-17 12:03:96 [Auth) Login success for superadmin 2023-10-17 12:03:96 [Auth) Login success for superadmin 2023-10-17 12:045 [Auth] Login success for superadmin 2023-10-17 12:045 [Auth] Login success for superadmin 2023-06-19 10:465:17 [Auth] Login success for superadmin 2023-06-19 10:46:126 [Auth] Login success for superadmin 2023-06-19 10:46:137 [Auth] Login success for superadmin 2023-06-19 10:46:137 [Auth] Login success for superadmin 2023-06-19 10:46:137 [Auth] Login success for superadmin 2023-06-19 10:46:137 [Auth] Login success for superadmin 2023-06-19 10:46:137 [Auth] Login success for superadmin 2023-06-19 10:46:137 [Auth] Login success for superadmin 2023-06-19 10:46:137 [Auth] Login success for superadmin 2023-06-19 10:46:17 [Auth] Login success for superadmin 2023-06-19 10:46:17 [Auth] Login success for superadmin 2023-06-19 10:46:17 [Auth] Login success for superadmin 2023-06-19 10:46:17 [Auth] Login success for superadmin 2023-06-19 10:46:17 [Auth] Login success for superadmin 2023-06-19 10:46:17 [Auth] Login success for superadmin 2023-06-19 10:46:17 [Auth] Login success for superadmin 2023-06-19 10:46:17 [Auth] Login success for superadmin 2023-06-19 10:46:17 [Auth] Login success for superadmin 2023-06-19 10:46:17 [Auth] Login success for superadmin 2023-06-19 10:46:17 [Auth] Login Success for superadmin 2023-06-19 10:46:17 [Auth] Login Success for superadmin 2023-06-19 [Auth] Login Success for superadmin 2023-06-19 [Auth] Login Success for superadmin 2023-06-19 [Auth] Login Success for superadmin 2023-06-19 [Auth] Login Success for superadmin 2023-06-19 [Auth] Login Success for superadmin 2023-06-19 [Auth] Login Success for superadmin 2023-06-19 [Auth] Login Success for superadmin 2023-06-19 [Auth] Login Success for superadmin 2023-06-19 [Auth] Login Success for superadmin 2023-06-19 [Auth] Login Success for superadmin 2023-06-19 [Auth] Login Success for superadmin 2023-06-19                                                                                                    |                     | Animeidungsprotokon               |                           | C Da A   | Netzwerkgerät(e)      | 100                                             |                    |
| 2023-10-17 13:134:13     (Auht) User logout     Analysis Interface Agenten I       2023-10-17 13:255     (Auht) Login success for superadmin       2023-10-17 12:03:29     (Auht) User logout       2023-10-17 12:04:55     (Auht) Austropout nactive User       2023-10-17 12:04:55     (Auht) Austropout nactive User       2023-10-17 12:04:55     (Auht) Austropout nactive User       2023-10-17 12:04:55     (Auht) Austropout nactive User       2023-10-17 12:12:05     (Auht) Austropout nactive User       2023-10-10-17 12:05     (Auht) Austropout nactive User       2023-10-10-17 12:06     (Auht) Austropout nactive User       2023-10-10-17 12:06     (Auht) Austropout nactive User       2023-10-10-17 12:06     (Auht) Austropout nactive User       2023-10-10-17 12:06     (Auht) Austropout nactive User       2023-10-10-17 12:07     (Auht) Austropout nactive User       2023-10-10-17 12:07     (Auht) Austropout nactive User       2023-10-10-17 10:07     (Auht) Austropout nactive User       2023-10-10-17 10:07     (Auht) Austropout nactive User       2023-10-10-17 10:07     (Auht) Austropout nactive User                                                                                                    |                     | 2023-10-17 15:21:54 [Auth] Log    | in success for superadmin |          | Enterprise Reporting  | Agenten 100                                     |                    |
| 2022-10-17 12:13:15         [Auht) Login success for superadmin           2022-10-17 12:03:9         [Auht) User logut           2023-10-17 12:00:46         [Auht) Login success for superadmin           2023-10-17 12:00:47         [Auht) Login success for superadmin           2023-10-17 12:01:45         [Auht) Login success for superadmin           2023-10-17 12:02:16         [Auht) Login success for superadmin           2023-00-19 10:46:23         [Auht] Login success for superadmin           2023-00-19 10:46:23         [Auht] User logiout           2023-00-19 10:41:17         [Auht] User logiout           2023-00-19 10:41:19         [Auht] User logiout                                                                                                    |                     | 2023-10-17 13:34:13 [Auth] Use    | r logout                  |          | Analysis Interface Ag | enten 🕕 Nicht lizensiert                        |                    |
| 2023-10-17         12:03:29         [Auth] User legout           2023-10-17         12:04:05         [Auth] Jacob Sergenamin           2023-10-17         12:04:05         [Auth] Jacob Sergenamin           2023-10-17         12:04:05         [Auth] Jacob Sergenamin           2023-10-17         12:04:05         [Auth] Jacob Sergenamin           2023-10-17         12:04:05         [Auth] Jacob Sergenamin           2023-10-17         [Auth] Jacob Sergenamin         [Auth] Jacob Sergenamin           2023-10-10         [Auth] Jacob Sergenamin         [Auth] Jacob Sergenamin           2023-10-10         [Auth] Jacob Sergenamin         [Auth] Jacob Sergenamin           2023-10-10         [Auth] Jacob Sergenamin         [Auth] Jacob Sergenamin           2023-10-10         [Auth] Jacob Sergenamin         [Auth] Jacob Sergenamin                                                                                                    |                     | 2023-10-17 13:13:51 [Auth] Log    | In success for superadmin |          | <u></u>               |                                                 |                    |
| 2023-10-17 12:00-46 [Auth] Login success for superadmin<br>2023-10-17 12:045 [Auth] Login success for superadmin<br>2023-01-17 11:32:16 [Auth] Login success for superadmin<br>2023-03-19 10:48:17 [Auth] User logiout<br>2023-03-19 11:04:81:17 [Auth] User logiout<br>2023-03-19 11:03:09 [Auth] Login success for superadmin                                                                                                    |                     | 2023-10-17 12:03:29 [Auth] Use    | r logout                  |          |                       |                                                 |                    |
| 2022-10-17 12-01-15 [activity] actorogram (activity) actorogram (activity) actorogram (a                                                                                                    |                     | 2023-10-17 12:00:46 [Auth] Log    | In success for superadmin |          |                       |                                                 |                    |
| 2022-00-19 10-08-23 [Auth] Login socies of superadmin<br>2022-00-19 10-08:27 [Auth] Login socies for superadmin<br>2022-00-19 11:068:17 [Auth] User logicut<br>2022-01-19 11:078:17 [Auth] Login superadmin                                                                                                    |                     | 2023-10-17 12:40:45 [Auth] Aut    | lo success for superadmin |          |                       |                                                 |                    |
| 2023-09-19 10:48:17 (Auth) User logout<br>2023-09-19 10:48:17 (Auth) User logout                                                                                                    |                     | 2023-09-19 10:48:23 [Auth] Log    | in success for superadmin |          |                       |                                                 |                    |
| 2023-03-10 11:51:09 [Auth] Login success for superadmin                                                                                                    |                     | 2023-09-19 10:48:17 [Auth] Use    | r logout                  |          |                       |                                                 |                    |
|                                                                                                    |                     | 2023-03-10 11:51:09 [Auth] Log    | in success for superadmin |          |                       |                                                 |                    |

#### Abbildung 45: Dashboard zentrale Konfiguration

Der folgenden Tabelle können sie mögliche Widgets am Superadmin Dashboard entnehmen.

| Widget              | Beschreibung                                                                                                    |
|---------------------|----------------------------------------------------------------------------------------------------|
| Hardwareinformation | Zeigt die Auslastung des Prozessors, des Hauptspeichers sowie der<br>System- und Datenplatte. Bei Überschreitung der gesetzten<br>Grenzwerte (siehe auch CLI Befehl dblimits) wird per E-Mail an den<br>Administrator eine Warnung versandt ( <b>die Konfiguration eines</b><br><b>gültigen E-Mail-Servers sowie einer gültigen E-Mail-Adresse für<br/>den Administrator ist für diese Funktion unbedingt</b><br><b>erforderlich!</b> ). Wird der Mauszeiger auf den Balken neben den<br>Prozessor geführt, so erscheint eine Information über die<br>Prozessorkerne und die Taktung. |
| Systeminformation   | Allgemeine Informationen zum aktuellen System. Neben der<br>Systemzeit befindet sich ein "Bearbeiten" – Icon. Wird dieses<br>geklickt, so gelangt man in den Bereich "Systemeinstellungen" -><br>Informationen. Dort ist es möglich, die aktuelle Systemzeit zu<br>ändern. (Siehe Kapitel 5.2.1)                                                                                                    |
|                     | Dieses Widget besitzt einen Querlink. Im Header ist das "Springe zu<br>-Icon" zu finden. Wird dies geklickt, so gelangt man zum Menüpunkt<br>"Systemeinstellungen" -> "Informationen"                                                                                                    |
| Benachrichtigungen  | Hinweise zum Status des Systems wie z.B. der fehlenden<br>Konfiguration eines E-Mail-Servers oder gestoppten Diensten. Bei<br>gestoppten Diensten wird zusätzlich per E-Mail an den Administrator<br>eine Warnung versandt ( <b>die Konfiguration eines gültigen E-Mail-</b><br>Servers sowie einer gültigen E-Mail-Adresse für den<br>Administrator ist für diese Funktion unbedingt erforderlich!).                                                                                                    |

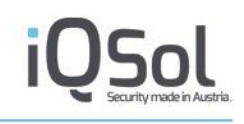

| Lizenzinformation   | Informationen über die aktuell aktive Lizenz und die Aufteilung der Lizenzen.                                                                                                 |  |  |
|---------------------|----------------------------------------------------------------------------------------------------|--|--|
|                     | Dieses Widget besitzt einen Querlink. Im Header ist das "Springe<br>zu"-Icon zu finden. Wird dies geklickt, so gelangt man zum<br>Menüpunkt "Systemeinstellungen" -> "Lizenz" |  |  |
| Übersicht Dienste   | Übersicht über alle Dienste, deren Status und die Möglichkeit, diese zu stoppen und zu starten.                                                                               |  |  |
| System Anwendungen  | Neustarten und Herunterfahren des Systems.                                                                                                    |  |  |
| Anmeldungsprotokoll | Dieses Widget zeigt die Anmeldeversuche des jeweiligen Bereichs<br>an.                                                                                                    |  |  |

Tabelle 3: Widgets Dashboard Zentralkonsole

Die Widgets des Dashboards können auf verschiedene Tabs verteilt werden. Standardmäßig befinden sich alle im "Dashboard Tab". Um einen neuen Tab hinzuzufügen klicken Sie auf den Button "Tab hinzufügen". Dort kann ein Name vergeben und Widgets diesem Tab zugeordnet werden.

| Tahname                                                                                                    |             |      |
|----------------------------------------------------------------------------------------------------|-------------|------|
|                                                                                                    |             |      |
| Grafiken hinzufügen                                                                                                    |             |      |
| Verfügbar:                                                                                                    | Ausgewählt: |      |
| Hardwareinformationen<br>Lizenzinformationen<br>Überblick Netzwerk Traffic eth0<br>Benachrichtigungen<br>Übersicht Dienste<br>Systeminformationen<br>System Anwendungen<br>Anmeldungsprotokoll |             | ×    |
|                                                                                                    |             | Save |

#### Abbildung 46: Tab hinzufügen

| Dashboard<br>Systemeinstellungen<br>Mandanten (2)<br>Dienste<br>Benutzerverwaltung<br>Protokoli | t hinzufügen O Tab hinzufüge<br>d Tab (3) × Information (3)<br>einformationen<br>or<br>teem | en<br>54%<br>59% von 7957 MB<br>64% von 11 GB<br>5% von 81 GB | ۴ с. Д. X. | Global 17 Oct 2023, 15:24:2<br>Lizenzinformationen<br>LogApp - Basislizenz<br>Gültigkeit<br>Gültig bis | <ul> <li>4   IQSol   superadmin - domin</li> <li>9 Unlimitient</li> <li>9 Unlimitient</li> </ul> | nic jandil@netlogik.at   💻 |
|-------------------------------------------------------------------------------------------------|---------------------------------------------------------------------------------------------|---------------------------------------------------------------|------------|----------------------------------------------------------------------------------------------------|--------------------------------------------------------------------------------------------------|----------------------------|
| Dashboard Vidge Systemeinstellungen Mandanten (2) Dienste Benutzerverwaltung Protekoll Vidge    | t hinzufügen O Tab hinzufüge<br>d Tab (3) × Information (3)<br>einformationen<br>or<br>teem | en<br>54%<br>59% von 7957 MB<br>64% von 11 GB<br>5% von 81 GB | ۰ с ۵ х    | Lizenzinformationen<br>LogApp - Basislizenz<br>Gültigkeit<br>Gültig bis                                | <ul> <li>Unlimitiert</li> <li>Unlimitiert</li> </ul>                                             | ଅ⁄ବେଲ×                     |
| Systemeinstellungen<br>Mandanten (2)<br>Dienste<br>Benutzerverwaltung<br>Protokoll<br>Dienste   | d Tab (3) / X Information (3)                                                               | 54%<br>59% von 7957 MB<br>64% von 11 GB<br>5% von 81 GB       | ∕ ⊙ û X    | Lizenzinformationen<br>LogApp - Basisizenz<br>Gültigkeit<br>Gültig bis                                 | <ul> <li>Unlimitiert</li> <li>Unlimitiert</li> </ul>                                             | r ∕ ≎ ûne X                |
| Mandanten (2) Dienste Benutzerverwaltung Protokoll HD Dys                                       | r                                                                                           | 54%<br>59% von 7957 MB<br>64% von 11 GB<br>5% von 81 GB       | ∕⊙ ûne X   | Lizenzinformationen<br>LogApp - Basislizenz<br>Gültigkeit<br>Gültig bis                                | <ul> <li>Unlimitiert</li> <li>Unlimitiert</li> </ul>                                             | ଅ ≮ ତ ଜେ ×                 |
| Dienste Prozesso<br>Benutzerverwaltung Speicher<br>HDD Sys<br>HDD DB                            | rr <b>Easter</b><br>stem <b>Easter</b>                                                      | 54%<br>59% von 7957 MB<br>64% von 11 GB<br>5% von 81 GB       |            | LogApp - Basislizenz<br>Gültigkeit<br>Gültig bis                                                       | <ul> <li>Unlimitiert</li> <li>Unlimitiert</li> </ul>                                             |                            |
| Benutzerverwaltung Speicher<br>HDD Sys<br>HDD DB                                                | stem                                                                                        | 59% von 7957 MB<br>64% von 11 GB<br>5% von 81 GB              |            | Gültigkeit<br>Gültig bis                                                                               | <ul> <li>Unlimitiert</li> <li>Unlimitiert</li> </ul>                                             |                            |
| Protokoli HDD Sys                                                                               | stem                                                                                        | 64% von 11 GB<br>5% von 81 GB                                 |            | Gültig bis                                                                                             | <ul> <li>Unlimitiert</li> </ul>                                                                  |                            |
| Protokoli HDD DB                                                                                |                                                                                             | 5% von 81 GB                                                  |            | -                                                                                                    |                                                                                                  |                            |
| HOD DB                                                                                          |                                                                                             | 5% V00 81 GB                                                  |            | Wartung                                                                                                | O Unlimitiert                                                                                    |                            |
|                                                                                                 |                                                                                             |                                                               |            | Gültig bis                                                                                             | <ul> <li>Unlimitiert</li> </ul>                                                                  |                            |
| Suctomin                                                                                        | formationan                                                                                 | 2                                                             |            | LogAgent - Modul                                                                                       |                                                                                                  |                            |
| Systemm                                                                                         | normationen                                                                                 | ن کا .<br>ا                                                   | C Live A   | Server Agenten                                                                                         | 100                                                                                              |                            |
| Version                                                                                         | 4.1                                                                                         |                                                               |            | Windows Client Agenten                                                                                 | 100                                                                                              |                            |
| Build                                                                                           | 4144                                                                                        |                                                               |            | Netzwerkgerät(e)                                                                                       | 100                                                                                              |                            |
| Betriebsz                                                                                       | zeit 3 Stunde(n) 22 Minut                                                                   | te(n)                                                         |            | Enterprise Reporting Agenten                                                                           | 100                                                                                              |                            |
| Systemz                                                                                         | eit 17.0ct 2023 15:23:50                                                                    | 0 🖋                                                           |            | Analysis Interface Agenten                                                                             | A Nicht lizensiert                                                                               |                            |
| Hostnam                                                                                         | ie logapp                                                                                   |                                                               |            |                                                                                                    |                                                                                                  |                            |
| Host-IP                                                                                         | 10.100.181.240                                                                              |                                                               |            |                                                                                                    |                                                                                                  |                            |
| Benutzer                                                                                        | r-IP 10.100.151.19                                                                          |                                                               |            |                                                                                                    |                                                                                                  |                            |
| Benutzer                                                                                        | r superadmin                                                                                |                                                               |            |                                                                                                    |                                                                                                  |                            |
| Letzte Ar                                                                                       | nmeldung 2023-10-17 13:13:51                                                                | 1 from 10.100.151.19                                          |            |                                                                                                    |                                                                                                  |                            |

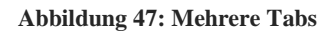

Neben dem Tab-Namen werden die Anzahl der darin enthaltenen Widgets angezeigt. Daneben befinden sich ein "Tab bearbeiten" - Icon womit der Name des Tabs geändert werden kann.

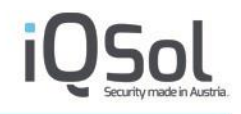

Wird der Tab nicht mehr benötigt, so kann dieser durch das "Tab löschen" - Icon gelöscht werden. Sind in diesem Tab noch Widgets enthalten, so können sie entweder "versteckt" oder in einen anderen Tab verschoben werden. Der Standard - Tab, benannt "Dashboard Tab", kann nicht gelöscht werden, es ist jedoch möglich, den Namen zu ändern.

Bei jedem Widget besteht die Möglichkeit, verschiedene Aktionen auszuführen. Folgende Aktionen sind verfügbar:

| Widget - Aktionen |                                                                                                    |
|-------------------|----------------------------------------------------------------------------------------------------|
| Querlink          | Springe zum dazugehörigen Menüpunkt.                                                                                                    |
| Widget bearbeiten | Änderung des Namens und Zuordnung zu einem anderen Tab                                                                                          |
| Aktualisieren     | Aktualisieren des Widgets (Fenstergrößenänderung, aktuelle Daten einsehen, )                                                                    |
| Liveupdate 🔐 🔐    | Ist das Icon vollständig gefärbt, so ist das Liveupdateintervall<br>aktiviert. In diesem Modus wird das Widget alle 5 Sekunden<br>aktualisiert. |
|                   | Ist das Icon nur teilweise gefärbt, so ist das Liveupdateintervall deaktiviert.                                                                 |
| Schließen 🔀       | Das Widget wird "versteckt". Es kann danach über den "Widget hinzufügen" – Button wieder hinzugefügt werden.                                    |
|                   | Widgets der Zentralen Konfiguration sind Standard - Widgets und können nicht gelöscht werden.                                                   |

Tabelle 4: Widgets Dashboard Zentralkonsole

## 5.2 Systemeinstellungen

## 5.2.1 Informationen

In den Informationen sind System - und Hardwareinformationen ersichtlich.

Um die Systemzeit zu ändern, klicken Sie hierzu auf das Icon "Zeit bearbeiten" neben der aktuellen Systemzeit.

| Syst | temzeit ändern |                                     | × |
|------|----------------|-------------------------------------|---|
| S    | ystemzeit      | 11.May 2021, 08:01:23 Aktualisieren |   |
| z    | eit verändern  | Datum Uhrzeit hh:mm:ss              |   |
|      |                | Speichern                           |   |
|      |                |                                     |   |

Abbildung 48: Systemzeit ändern

Neben "Systemzeit" ist die aktuell gesetzte Zeit ersichtlich. Mit einem Klick auf "Aktualisieren" wird die Zeit aktualisiert.

Bei der Eingabe werden Datum und Uhrzeit eingegeben und als neue Systemzeit festgelegt.

## 5.2.2 Netzwerk

Im Widget Netzwerkkarte können weitere Netzwerkkarten angelegt, geändert und gelöscht werden. Das Interface eth0 ist unveränderlich.

Unter "Systemeinstellungen" kann die IP-Adresse des verwendeten DNS Servers bearbeitet werden. Stellen Sie sicher, dass die LogApp einen gültigen DNS Server verwendet, ansonsten kann es zu Komplikationen bei der Verwendung von Hostnamen kommen.

Unter "Hostname" kann der Hostname geändert werden.

| Le | οσΔnn                |                    |                              |                              |                               |                       |                       |              | (                | XIAS              |
|----|----------------------|--------------------|------------------------------|------------------------------|-------------------------------|-----------------------|-----------------------|--------------|------------------|-------------------|
| -  | 600PP                |                    |                              |                              |                               | Global 17.Oct 202     | 23, 15:32:04   IQSol  | superadmin - | dominic.jandl@ne | tlogix.at   🎫   💪 |
| 10 | Dashboard            | O Netzwer          | kkarte hinzufügen            | DNS hinzufügen               |                               |                       |                       |              |                  |                   |
| Q  | Systemeinstellungen  | Netzwerkka         | arten (Gaunt 1) Ellar (I)    | 2                            |                               |                       |                       |              | Lösche Netzw     | erkkarte 🗙 OK     |
|    | Informationen        | THE LEWER AND      | an corrected and a primer of |                              |                               | -                     |                       |              | Evacue Heter     |                   |
|    | Netzwerk             |                    |                              |                              | ≪                             |                       |                       |              |                  |                   |
|    | Statische Routen     | C EthO             | MAC<br>00:0c:29:7d:4c:b5     | IP-Adresse<br>10.100.181.240 | Subnetzmaske<br>255.255.255.0 | Empfangen<br>31605894 | Gesendet<br>139898387 | Status<br>O  | Bearbeiten       | Löschen<br>×      |
|    | Grundeinstellungen   |                    |                              |                              | ≪ ∢ 1/1                       | 2 ×                   |                       |              |                  |                   |
|    | E-Mail-Einstellungen |                    |                              |                              |                               | 5                     |                       |              |                  |                   |
|    | SNMP-Einstellungen   | Systemein          | stellungen                   |                              |                               |                       |                       |              |                  |                   |
|    | Enterprise Reporting | Name<br>DNR 1      | IP-Adresse                   |                              |                               |                       |                       |              | Bear             | beiten Löschen    |
|    | AMS Einstellungen    | DNST               | 10.100.161.1                 |                              |                               |                       |                       |              |                  | ^ ^               |
| -  | Backup/Restore (0)   | Hostname           |                              |                              |                               |                       |                       |              |                  |                   |
|    | Systemwartung        | Hostname<br>logapp | _                            | _                            | _                             | _                     | _                     | -            |                  | Bearbeiten        |
|    | Lizenz               |                    |                              |                              |                               |                       |                       |              |                  |                   |
| 4  | Mandanten (2)        | into               |                              |                              |                               |                       |                       |              |                  |                   |

#### Abbildung 49: Netzwerk

#### 5.2.3 Statische Routen

Für die Anbindung von LogAgents müssen gegebenenfalls statische Routen für fremde Subnetze hinterlegt werden.

| 1.0 | ogApp                |                                                |                             |                           |                                    |                           |                        |  |  |
|-----|----------------------|------------------------------------------------|-----------------------------|---------------------------|------------------------------------|---------------------------|------------------------|--|--|
|     | 6~~~                 |                                                |                             | Globa                     | al / 17.Oct 2023, 15:35:22   IQSol | superadmin - dominic.jano | dl@netlogix.at   🞫   📞 |  |  |
| 16  | Dashboard            | <ul> <li>Statische Route hinzufügen</li> </ul> |                             |                           |                                    |                           |                        |  |  |
| Q   | Systemeinstellungen  | Statische Routen Konfigura                     | tion (Gesamt: 21 Filter: 0) |                           |                                    | ſĒ                        | Route Löschen 🗙 OK     |  |  |
|     | Informationen        |                                                |                             |                           |                                    | Ŀ                         |                        |  |  |
|     | Netzwerk             |                                                |                             | ≪ ∢ [ 1/1 √] )            |                                    |                           |                        |  |  |
| ¢   | Statische Routen     | ID         Ziel           1         0.0.0.0    | Subnetzmaske<br>0.0.0.0     | Gateway<br>10.100.181.254 | Interface<br>eth0                  | Bearbeiten                | Löschen<br>×           |  |  |
|     | Grundeinstellungen   | 2 10.100.181.0                                 | 255.255.255.0               | 0.0.0.0                   | eth0                               | /                         | ×                      |  |  |
|     | E-Mail-Einstellungen |                                                |                             | ≪ ∢ [ 1/1 √] )            |                                    |                           |                        |  |  |
|     | SNMP-Einstellungen   | Aktive Pouten(route -n)                        |                             |                           |                                    |                           |                        |  |  |
| •   | Enterprise Reporting | ARtive Routen(route 41)(0esa                   | nt: 2   rinter: 0)          |                           |                                    |                           |                        |  |  |
|     | AMS Einstellungen    |                                                |                             | ≪                         |                                    |                           |                        |  |  |
| 13  | Backup/Restore (0)   | ID Ziel<br>1 0.0.0.0                           | Subnetzmaske<br>0.0.0.0     | _                         | Gateway<br>10.100.181.254          | Interfa<br>eth0           | ce                     |  |  |
|     | Systemwartung        | 2 10.100.181.0                                 | 255.255.255.0               |                           | 0.0.0.0                            | eth0                      |                        |  |  |
|     | Lizenz               |                                                |                             | ≪ ∢ [ 1/1 √] ►            |                                    |                           |                        |  |  |
| 2   | Mandanten (2)        | Info                                           |                             |                           |                                    |                           |                        |  |  |
| •   | Dienste              |                                                |                             |                           |                                    |                           |                        |  |  |

#### Abbildung 50: Statische Routen

Achtung: Werden benötigte Routen gelöscht, kann das die Funktionsweise der LogApp und die Kommunikation mit LogAgents negativ beeinflussen.

## 5.2.4 Grundeinstellungen

In den Grundeinstellungen der Zentralkonsole können folgende wichtige Optionen für das System festgelegt werden:

| Option                                                                           | Beschreibung                                                                                                    |  |  |  |  |  |  |
|----------------------------------------------------------------------------------|----------------------------------------------------------------------------------------------------|--|--|--|--|--|--|
| Allgemeine Einstellungen                                                         |                                                                                                    |  |  |  |  |  |  |
| Aktualisierungsintervall                                                         | Intervall in Sekunden, in dem Listenansichten (Ereignisse/Alarme)<br>bei aktiviertem Live Update neu geladen werden.                                                                                                    |  |  |  |  |  |  |
| Einträge pro Seite                                                               | Anzahl der Einträge pro Seite in Listenansichten                                                                                                    |  |  |  |  |  |  |
| Löscheinstellungen                                                               |                                                                                                    |  |  |  |  |  |  |
| Protokoll                                                                        | Anzahl der Tage, nach denen Protokolleinträge aus dem Archiv gelöscht werden.                                                                                                    |  |  |  |  |  |  |
| VMware-Tools                                                                     |                                                                                                    |  |  |  |  |  |  |
| VMware-Tools installieren                                                        | Installiert VMware-Tools auf der LogApp, nur für virtuelle<br>Maschinen unter VMware empfohlen                                                                                                    |  |  |  |  |  |  |
| Hyper-V Integration Services                                                     |                                                                                                    |  |  |  |  |  |  |
| Hyper-V Integration ServicesInstalliert Hyper-V Integration ServicesInstallieren |                                                                                                    |  |  |  |  |  |  |
| HTTPS-Zertifikate                                                                |                                                                                                    |  |  |  |  |  |  |
| CSR Herunterladen                                                                | Hier kann ein CSR generiert werden, mithilfe dessen sich ein<br>Zertifikat für den Webserver erstellen lässt.<br>Um mehrere SAN Werte angeben zu können, müssen diese mittels<br>Beistriches getrennt werden. Domänen werden mittels "DNS="<br>gekennzeichnet und IP-Adressen mittels "IP=" (bei beide Präfixen<br>darf kein Leerzeichen enthalten sein).<br>Z.B.: "DNS=logapp, IP=10.100.181.30"; "DNS=logapp,<br>DNS=logapp2" |  |  |  |  |  |  |
| Zertifikat (PEM oder PKCS12)                                                     | Upload für ein Zertifikat im PEM (Dateiendung .pem)- oder<br>PKCS12- Format (Dateiendungen .cer,.crt,.pfx) für die HTTPS-<br>Verbindung mit der Web GUI                                                                                                    |  |  |  |  |  |  |
| Privater Schlüssel (PEM)                                                         | Privater Schlüssel des HTTPS-Zertifikats im PEM Format<br>(Dateiendung. pem). Dieser ist nur notwending wenn ein Zertifkat im<br>PEM Format verwendet wird, welches nicht aus dem CSR generiert<br>wurde, welcher über die Web GUI heruntergeladen werden kann.                                                                                                    |  |  |  |  |  |  |
| Passwort des privaten<br>Schlüssels                                              | Passwort des privaten Schlüssels, falls vorhanden                                                                                                    |  |  |  |  |  |  |
| REST API - Zertifikate                                                           |                                                                                                    |  |  |  |  |  |  |

| CSR Herunterladen                                                                                  | Hier kann ein CSR generiert werden, mithilfe dessen sich ein<br>Zertifikat für den Webserver erstellen lässt.<br>Um mehrere SAN Werte angeben zu können, müssen diese mittels<br>Beistriches getrennt werden. Domänen werden mittels "DNS="<br>gekennzeichnet und IP-Adressen mittels "IP=" (bei beide Präfixen<br>darf kein Leerzeichen enthalten sein).<br>Z.B.: "DNS=logapp, IP=10.100.181.30"; "DNS=logapp,<br>DNS=logapp2" |  |  |
|----------------------------------------------------------------------------------------------------|----------------------------------------------------------------------------------------------------|--|--|
| Zertifikat (PEM oder PKCS12)                                                                       | Upload für ein Zertifikat im PEM (Dateiendung .pem)- oder<br>PKCS12- Format (Dateiendungen .cer,.crt,.pfx) für die REST API-<br>Verbindung                                                                                                    |  |  |
| Privater Schlüssel (PEM)                                                                           | Privater Schlüssel des REST API-Zertifikats im PEM Format<br>(Dateiendung. pem). Dieser ist nur notwending wenn ein Zertifkat im<br>PEM Format verwendet wird, welches nicht aus dem CSR generiert<br>wurde, welcher über die Web GUI heruntergeladen werden kann.                                                                                                    |  |  |
| Passwort des privaten<br>Schlüssels                                                                | Passwort des privaten Schlüssels, falls vorhanden                                                                                                    |  |  |
| NTP Server Einstellungen                                                                           |                                                                                                    |  |  |
| NTP Server                                                                                         | NTP Zeitserver, von dem die aktuelle Zeit bezogen werden kann (IP<br>Adresse oder FQDN, falls DNS Server angebunden ist)                                                                                                    |  |  |
| NTP Backup Server                                                                                  | NTP Backup Zeitserver, von dem die aktuelle Zeit bezogen werden<br>kann, falls der NTP Server nicht zur Verfügung steht (IP Adresse oder<br>FQDN, falls DNS Server angebunden ist)                                                                                                    |  |  |
| Authentifizierungslog                                                                              |                                                                                                    |  |  |
| IP, Port                                                                                           | Empfänger der lokalen Authentifizierungslogs (CLI-<br>Authentifizierungen). Die Logs können an die LogApp selbst (Default-<br>Einstellung) oder an eine fremde LogApp gesendet werden.                                                                                                    |  |  |
| EventForwarder                                                                                     |                                                                                                    |  |  |
| Der EventForwarder dient dem<br>EventForwarder so wird man au<br>muss vorher von jener herunterge. | Weiterleiten von Events an eine andere LogApp. Aktiviert man den fgefordert das Default-Zertifikat der Ziel-LogApp anzugeben. Dieses laden werden.                                                                                                    |  |  |
| IP                                                                                                 | IP der Ziel-LogApp                                                                                                    |  |  |
| Mandant                                                                                            | Mandant unter dem die Quell-LogApp aufscheinen soll                                                                                                    |  |  |
| Heartbeat Port                                                                                     | Heartbeat Port der Ziel-LogApp                                                                                                    |  |  |
| Event Port                                                                                         | Event Port der Ziel-LogApp                                                                                                    |  |  |
| Gateway                                                                                            |                                                                                                    |  |  |
| Default Gateway ETH1                                                                               | Gateway für das ETH1 Interface, das beim Anlegen von Routen automatisch vorgeschlagen wird.                                                                                                    |  |  |

Tabelle 5: Grundeinstellungen in der Zentralkonsole

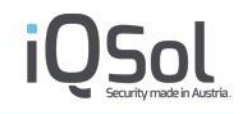

## 5.2.5 E-Mail-Einstellungen

Siehe Kapitel 4 - Allgemeine Einstellungen.

5.2.6 LDAP Einstellungen

Siehe Kapitel 4 - Allgemeine Einstellungen.

## 5.2.7 SNMP Einstellungen

SNMP kann im "Superadmin" Bereich unter "SNMP Einstellungen" aktiviert werden. Dabei kann zwischen der SNMP Version 2 und 3 ausgewählt werden.

| 1.0 |                                                                                                    |                             |             |                                                                   |                        |  |  |
|-----|----------------------------------------------------------------------------------------------------|-----------------------------|-------------|-------------------------------------------------------------------|------------------------|--|--|
|     | - Physical Stress Stress Stres |                             |             | Global / 19.Oct 2023, 13:26:39   IQSol   superadmin - dominic.jan | dl@netlogix.at   📰   💪 |  |  |
| 16  | Dashboard                                                                                                    |                             |             |                                                                   |                        |  |  |
|     | Our land and a line and a                                                                                                    | SNMP-Einstellungen          |             |                                                                   |                        |  |  |
| L.  | Systemeinstellungen                                                                                                    | SNMP aktiviert              |             |                                                                   |                        |  |  |
|     | Informationen                                                                                                    | Version                     | 🗹 V2 🗆 V3   |                                                                   |                        |  |  |
|     |                                                                                                    |                             |             |                                                                   |                        |  |  |
|     | Netzwerk                                                                                                    | V2                          |             |                                                                   |                        |  |  |
| 4   | Statische Routen                                                                                                    | Communtiy                   | logapp      |                                                                   |                        |  |  |
|     |                                                                                                    | Beispielkommando            |             |                                                                   |                        |  |  |
| 1   | Grundeinstellungen                                                                                                    |                             |             |                                                                   |                        |  |  |
|     | E-Mail-Einstellungen                                                                                                    | V3                          |             |                                                                   |                        |  |  |
|     | ONIME Einstellungen                                                                                                    | Benutzername                | logapp      |                                                                   |                        |  |  |
|     | SNMP-Einstellungen                                                                                                    | Hashalgorithmus             | SHA ○ MD5   |                                                                   |                        |  |  |
|     | Enterprise Reporting                                                                                                    | Passwort Authentifizierung  |             |                                                                   |                        |  |  |
|     |                                                                                                    | Verschlüsselungsalgorithmus | O DES O AES |                                                                   |                        |  |  |
| 0   | AMS Einstellungen                                                                                                    | Passwort verschlusselung    |             | J                                                                 |                        |  |  |
|     | Backup/Restore (n)                                                                                                    | Beispierkommando            |             |                                                                   |                        |  |  |
|     |                                                                                                    |                             |             |                                                                   | Speichern              |  |  |
| 0   | Systemwartung                                                                                                    |                             |             |                                                                   | Speichern              |  |  |

Abbildung 51: SNMP Einstellungen

## Die verfügbaren OIDs, die über SNMP abgefragt werden können, werden im Anhang (Black und Whitelist bei Fileintegritymonitoring

Filter bei Black und Whitelists funktionieren beim Fileintegritymonitoring gleich, nur ist das Ergebnis ein anderes. Bei einem Match bei der Blacklist wird nicht gescanned, bei der Whitelist wird nur gescanned wenn ein Match da ist.

Filter können absolut (C:\Windows\System32) oder relativ zu den in den Pfaden definierten Pfaden angegeben werden. So erzielt schlussendlich ein Filter "System32", bei einem definierten Pfad von "C:\Windows" die gleiche Wirkung wie ein Filter "C:\Windows\System32". Wird ein relativer Filter verwendet, so gilt dieser bei jedem Pfad. Sollten also bei einer ConfigGruppe die Pfade C:\Windows\System32 und C:\Program Files (x86)\definiert sein, so erzielt ein Filter System32 die gleiche Wirkung wie zwei Filter "C:\Windows\System32".

## Unterschiede zwischen Filter auf Files und Directories

#### Files

Files können (egal ob absolut oder relativ) mit ganzen Filenamen (authentication.dll bzw C:\Windows\System32\authentication.dll) oder mit einer Wildcard angegeben werden (\*.dll bzw. C:\Windows\System32\\*.dll). Bei einer Wildcard ist es dabei egal ob der ganze Pfad angegeben wird. So kommt es bei einem File "C:\Windows\System32\Auth\authentication.dll" sowohl bei einem Filter "\*.dll" als auch bei einem Filter "C:\Windows\System32\Auth\\*.dll" zu einem Match.

#### Directories

Im Gegensatz zu den Files gibt es bei Directories keine Wildcard. Der Name des Directories muss (egal ob absolut oder relativ) ganz übergeben werden. Z.b. C:\Windows\System32 oder System32

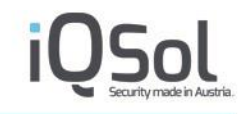

Beispiele

| Pfade     | C:\Windows\ |
|-----------|-------------|
| Blacklist | System32    |
| Ergebnis  |             |

In diesem Beispiel wird das gesamte "C:\Windows" Directory gescanned, mit der Ausnahme des Directories "C:\Windows\System32". Ein File welches den Pfad "C:\Windows\System32.dll" aufweißt würde jedoch gescanned werden.

#### Tabelle 35: Beispiel 1 FIM Black/Whitelist

| Pfade                                   | C:\Windows\         |
|-----------------------------------------|---------------------|
| Blacklist                               | C:\Windows\System32 |
| Ergebnis                                |                     |
| Entspricht dem vorangegangenen Beispiel |                     |

#### Tabelle 36: Beispiel 2 FIM Black/Whitelist

| Pfade                                             | C:\Windows\                                                                                    |  |  |  |  |  |  |
|---------------------------------------------------|------------------------------------------------------------------------------------------------|--|--|--|--|--|--|
|                                                   | C:\Temp\                                                                                       |  |  |  |  |  |  |
| Blacklist                                         | *.dll                                                                                          |  |  |  |  |  |  |
| Ergebnis                                          |                                                                                                |  |  |  |  |  |  |
| Die Pfade "C:\Windows\" und "C:\Temp\" werden ges | Die Pfade C·\Windows\" und C·\Temp\" werden gescanned jeodch werden alle dll files ausgenommen |  |  |  |  |  |  |

Die Pfade "C:\Windows\" und "C:\Temp\" werden gescanned, jeodch werden alle .dll files ausgenommen.

#### Tabelle 37: Beispiel 3 FIM Black/Whitelist

| Pfade     | C:\Windows\   |
|-----------|---------------|
|           | C:\Temp\      |
| Blacklist | C:\Temp\*.dll |
| Ergebnis  |               |

Die Pfade "C:\Windows\" und "C:\Temp\" werden gescanned, jeodch werden alle .dll files im Directorie C:\Temp\ ausgenommen.

Tabelle 38: Beispiel 4 FIM Black/Whitelist

SNMP Abfragen mittels OID) dargestellt.

## 5.2.8 Enterprise Reporting

Mit der Option "ERS Service aktiv" kann die LogApp für die Verwendung mit einem Enterprise Reporting Server (ERS) vorkonfiguriert werden. Dabei kann, falls mehrere Interfaces konfiguriert sind, zwischen diesen ausgewählt werden. Das Aktivieren des ERS Service erfordert einen Neustart der LogApp.

| 10 | σAnn                 |                                                                                     | x |
|----|----------------------|-------------------------------------------------------------------------------------|---|
|    | 5777                 | Global / 19.Oct 2023, 13:32:25   IQSol   superadmin - dominic.jandl@netlogix.at   📼 | C |
| 16 | Dashboard            | Enterprise Reporting                                                                |   |
|    | Systemeinstellungen  | ERS Service aktiv                                                                   |   |
|    | Informationen        | Interface eth0<br>Zertifikat Download                                               |   |
|    | Netzwerk             | Speichern                                                                           | n |
| ¢  | Statische Routen     | LogApp Analysis Interface                                                           |   |
| -  | Grundeinstellungen   | LogApp Analysis Interface aktiv                                                     |   |
|    | E-Mail-Einstellungen | Speicher                                                                            | n |
| -  | SNMP-Einstellungen   |                                                                                     |   |
| •  | Enterprise Reporting |                                                                                     |   |
| •  | AMS Einstellungen    |                                                                                     |   |

Abbildung 52: Enterprise Reporting

Nach dem Neustart kann ein SSL Zertifikat heruntergeladen werden, das für die Installation des Enterprise Reporting Servers erforderlich ist.

Um einen ERS zu installieren, lesen Sie bitte das Handbuch "ERS\_Installationsanleitung".

## 5.2.9 LogApp Analysis Interface

Wird das LogApp Analysis Interface aktiviert, so können ähnlich einer Installation von Opensearch, Queries an eine REST Schnittstelle abgesetzt werden, um Suchen, Aggregationen oder ähnliches zu bewerkstelligen.

Die Schnittstelle ist bei Aktivierung auf dem Port 9400 auf dem gewählten Interface zu erreichen.

Nach der Aktivierung kann ein Archiv mit einem Zertifikat und einem Schlüssel heruntergeladen werden, welche zur Authentifizierung benötigt werden.

!Achtung! Da dieses Zertifikat selbstsigniert ist, ist dies bei den Abfragen zu berücksichtigen.

#### **Beispiel:**

Mit diesem Beispiel lassen sich alle Indizes einer LogApp anzeigen:

```
curl --insecure -X GET
"https://10.100.181.240:9400/_cat/indices/*?v=true&s=index&pretty" --cert
/AnalysisInterfaceCerts/analysis-interface-client.crt --key
/AnalysisInterfaceCerts/analysis-interface-client.key
```

Für die Verwendung des LogApp Analysis Interface müssen genügend Analysis Interface Agenten Lizenzen vorhanden sein (siehe Lizenz). Sollten nicht genügend Lizenzen vorhanden sein, so lässt sich das Interface nicht aktivieren. Sollte es bereits aktiv sein und es liegt eine Unterlizensierung vor, so wird das Interface gestoppt und wieder gestartet, wenn genügend Lizenzen vorhanden sind.

## 5.2.10 AMS Einstellungen

In den AMS Einstellungen kann der IQSol Alert Messaging Server zur weitergehenden Alarmierung per SMS oder Voice angebunden werden.

| LogApp               | × (*) (*) (×)                                                                           |
|----------------------|-----------------------------------------------------------------------------------------|
| 0.11                 | Giobal 🦯 19.Oct 2023, 13:35-26   IQSol   superadmin - dominic jandi@netlogix at   🧫   🌜 |
| Dashboard            |                                                                                         |
| Systemeinstellungen  | AMS (Alert Messaging Server)                                                            |
| Informationen        | Upload AMS Datei auswählen (*.config oder Datei auswählen Keine ausgewählt              |
| Netzwerk             | Upload                                                                                  |
|                      | ID Name Löschen                                                                         |
| Grundeinstellungen   | 1 ams x                                                                                 |
| E-Mail-Einstellungen | Speichern                                                                               |

Abbildung 53: AMS (Alert Messaging Server) Einstellungen

Für die Anbindung des AMS müssen der in Verwendung befindliche AMS Client sowie die für die LogApp erstellte Konfigurationsdatei gespeichert werden. Beide Files können über das AMS Management Interface bezogen werden.

Entsprechend den Einstellungen ergibt ein weitergeleiteter Alarm folgende Ergebnisse:

• Email:

Betreff: [DATUM UHRZEIT] AMS Alert ([AMSALERTID]) Nachrichtentext: [ [LOGAPP\_ALERT\_ID] - [LOGAPP\_ALERT\_PRIORITY] ] [LOGAPP\_ALERT\_DESCRIPTION] Devices: [LOGAPP\_ALERT\_AFFECTED\_DEVICES] , LogApp IP: [LOGAPP\_IP] Beispiel:

| •            |                                                                                                    |
|--------------|----------------------------------------------------------------------------------------------------|
|              | Do. 02.06.2022 05:05                                                                                                    |
|              | [External] 02.06.2022 05:04:55 (AMSAlertID:3715)                                                                                                    |
| An 📕         | x 1040                                                                                                    |
| Aufbewahrung | srichtlinie 10 Year Delete (10 Jahre)                                                                                                    |
| [30331 - N   | Medium] Administrator account failed to log on, Devices: 10.100.184.254, LogApp IP: 10.100.184.10                                                                                                    |
|              | A data of the second second second second second second second second second second second second second second                                                                                                    |
| 1.10         |                                                                                                    |
|              | and the second second se |
|              |                                                                                                    |

Abbildung 54: AMS EMail

• SMS:

(AMSAlertID:[AMS\_ALERT\_ID]) [DATUM UHRZEIT], < [LOGAPP\_ALERT\_ID] -[LOGAPP\_ALERT\_PRIORITY] > [LOGAPP\_ALERT\_DESCRIPTION] Devices: [LOGAPP\_ALERT\_AFFECTED\_DEVICES], LogApp IP: [LOGAPP\_IP] Beispiel: (AMSAlertID:228) 21.06.2019 07:43:34, <542 – High> An Administrator failed to log on, Devices: LADevHost03, LogApp IP: 10.100.185.10

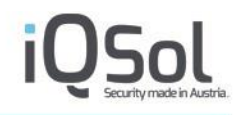

#### • Voice:

Bei der Voicealarmierung wird ein Anruf getätigt, welcher es ermöglicht den Alarmtext anzuhören, welcher der Alarmbeschreibung entspricht die durch Text-To-Spech verarbeitet wird, und den Alarm zu bestätigen

### 5.2.11 Backup/Restore

In der Zentralkonsole können Backups erstellt und wiederhergestellt werden. Backups können durch einen Klick auf den "Backup"-Button, oder automatisiert in einem hinterlegten Intervall, erstellt werden. Regelmäßige, automatische Backups können hier auch konfiguriert werden. Es wird empfohlen, Backups herunterzuladen und extern abzulegen. Backups beinhalten alle Einstellung der LogApp, aber keine Ereignisse und Alarme. Backups sind mit einer Demolizenz nicht möglich.

Sämtliche Zertifikate (Webseite, Verbindungsschlüssel) müssen über ein eigenes Backup gesichert werden. Dies geschieht über den Button "LogApp Schlüssel exportieren".

| Lo |                      |                                          |                      |                |                |              |                   |             | 2 ? API X           |                    |             |                  |
|----|----------------------|------------------------------------------|----------------------|----------------|----------------|--------------|-------------------|-------------|---------------------|--------------------|-------------|------------------|
|    | 6~66                 |                                          |                      |                |                | G            | obal <b>19.00</b> | t 2023, 13: | 40:51   IQSol   sup | eradmin - dominic. | jandl@net   | logix.at   💳   💪 |
| 10 | Dashboard            | O Backup O                               | LogApp-Schlüssel e   | exportieren    |                |              |                   |             |                     |                    |             |                  |
| Ģ  | Systemeinstellungen  | Lokale Backups                           | Gostant 1)           |                |                |              |                   |             |                     | Auf Fre            | igabe konie |                  |
|    | Informationen        |                                          |                      |                |                |              |                   |             |                     |                    |             |                  |
|    | Netzwerk             | □ ID Datum/Uhrzeit<br>□ <b>+ 2023-10</b> |                      | Dateir         | name           |              |                   |             |                     | Wiederherstellen   | Download    | Löschen          |
| ¢  | Statische Routen     | 1 2023-10-19                             | 13:40:27             | LOG            | APP4.1-20      | 23-10-19_13  | -40-27.tar.gz     |             |                     | e                  | Ť           | ×                |
|    | Grundeinstellungen   |                                          |                      |                |                |              |                   |             |                     |                    |             |                  |
|    | E-Mail-Einstellungen | Externes Backup                          | wiederherstelle      | n (Gesamt: 0 ) |                |              |                   |             |                     |                    |             |                  |
|    | SNMP-Einstellungen   | Sicherung auswähler                      | n (".tar.gz)         | Datei          | auswählen<br>1 | Keine ausge  | wählt             |             |                     |                    |             |                  |
| e  | Enterprise Reporting |                                          |                      |                | -              |              |                   |             |                     |                    |             |                  |
|    | AMS Einstellungen    | LogApp -Schlüss                          | sel wiederherstel    | len            |                |              |                   |             |                     |                    |             |                  |
| 13 | Backup/Restore (1)   | LogApp -Schlüssel a                      | uswählen (*.tar.gz)  | Datei          | auswählen      | Keine ausger | wählt             |             |                     |                    |             |                  |
|    | Systemwartung        |                                          |                      | Wiede          | rherstellen    |              |                   |             |                     |                    |             |                  |
|    | Lizenz               | De alum Oale adul                        |                      |                |                |              |                   |             |                     |                    |             |                  |
| 2  | Mandanten (2)        | Backup Schedul                           | er                   |                |                |              |                   |             |                     |                    |             |                  |
| •  | Dienste              | Backup Intervali                         | UMO                  | L DI           | LI MI          | L DO         |                   | U SA        | ⊠ SO                | Zeitpunkt          | 00:00       | Speichern        |
| 4  | Benutzerverwaltung   |                                          |                      |                |                |              |                   |             |                     |                    |             |                  |
| 5  | Protokoll            | Backup Freigabe                          | Einstellungen        |                |                |              |                   |             |                     |                    |             |                  |
|    |                      | Dateisystem*                             |                      |                |                |              |                   | k           | ein (deaktiviert)   |                    |             | ~                |
|    |                      | Hostname*                                |                      |                |                |              |                   |             |                     |                    |             |                  |
|    |                      | Freigabe*                                |                      |                |                |              |                   |             |                     |                    |             |                  |
|    |                      | Benutzername                             |                      |                |                |              |                   |             |                     |                    |             |                  |
|    |                      | Passwort                                 |                      |                |                |              |                   |             |                     |                    |             |                  |
|    |                      | Mountoptionen                            |                      |                |                |              |                   |             |                     |                    |             |                  |
|    |                      | Löschinterval der lok                    | alen Langzeitarchive |                |                |              |                   | 36          | 5                   |                    |             |                  |

Abbildung 55: Backup und Restore

Lokale Backups auf der LogApp können über die entsprechenden Buttons wiederhergestellt, heruntergeladen oder gelöscht werden. Extern abgelegte Backups müssen vor einer Wiederherstellung hochgeladen werden.

Der Name eines Backups sollte nicht verändert werden. Ein Präfix (z.B.: DMZ\_LOGAPP3.6-2021-05-11\_08-31-11.tar.gz) ist erlaubt. Weitere Änderungen wie zum Beispiel Änderung der Dateiendung oder Änderungen in der Mitte des Dateinamens werden nicht unterstützt.

| Lokale | e Backups (Gesamt: 2) |                                      | Auf Fr           | eigabe kopiere | en 🗸 OK |
|--------|-----------------------|--------------------------------------|------------------|----------------|---------|
| ID     | Datum/Uhrzeit         | Dateiname                            | Wiederherstellen | Download       | Löschen |
| □ → 2  | 023-10                |                                      |                  |                |         |
| 2      | 023-03                |                                      |                  |                |         |
| 1      | 2023-03-28 10:08:16   | LOGAPP4.1-2023-03-28_10-08-16.tar.gz | e                | $\downarrow$   | ×       |
|        |                       |                                      |                  |                |         |

#### Abbildung 56: LogApp Backups

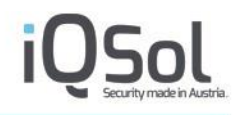

Im Falle eines Defektes wird empfohlen, die Ersatz-LogApp mit den gleichen Netzwerkeinstellungen aufzusetzen und im Anschluss ein Backup wiederherzustellen. LogAgents können nach der Wiederherstellung eines Backups wieder eine Verbindung zur LogApp herstellen und den Betrieb fortsetzen. Wenn nach der Erstellung des Backups LogAgents angelegt wurden, müssen diese neu installiert werden.

Im Falle einer Wiederherstellung können sowohl alle Einstellungen, als auch nur Ausgewählte Teile dieser wiederhergestellt werden.

| Option                                  | Beschreibung                                                                                                    |  |  |  |  |  |  |
|-----------------------------------------|----------------------------------------------------------------------------------------------------|--|--|--|--|--|--|
| Backup Freigabe Einstell                | Backup Freigabe Einstellungen                                                                                                    |  |  |  |  |  |  |
| Dateisystem                             | Auswahl des Dateisystems für das Langzeitarchiv, entweder SMB/CIFS-Freigabe oder lokal                                                                                                    |  |  |  |  |  |  |
| Hostname                                | FQDN (Fully Qualified Domain Name) oder IP des File Servers                                                                                                    |  |  |  |  |  |  |
| Freigabe                                | Freigabename auf dem File Server                                                                                                    |  |  |  |  |  |  |
| Benutzername                            | Benutzername für die Authentifizierung                                                                                                    |  |  |  |  |  |  |
| Passwort                                | Passwort für die Authentifizierung                                                                                                    |  |  |  |  |  |  |
| Mountoptionen                           | Optionen, welche dem Linux Mount Befehl mitgegeben werden können, z.B.<br>sec=ntlmv2i, DOMAIN='example, vers=2.0'. Details entnehmen Sie dazu den<br>mount man pages. Zum Testen kann folgender Mount-Befehl verwendet werden<br>(mit oben genannten Optionen):<br>sudo USER='YYY' PASSWD='XXX' mount -o<br>sec=ntlmv2i, DOMAIN='ZZZ', uid=www-data, gid=www-data -t<br>cifs //192.168.205.131/laa/ /archive/2/ 2>&1 |  |  |  |  |  |  |
| Lokale Datei nach dem<br>Export löschen | Aktivieren, um das Archiv nur auf dem externen Share abzulegen (empfohlen)                                                                                                    |  |  |  |  |  |  |

Es kann für die Backups auch ein SMB-Share angegeben werden.

Tabelle 6: Einstellungen eines Backup-Shares

## 5.2.12 Systemwartung

Unter dem Menüpunkt "Systemwartung" können verfügbare Updates installiert werden. Updatepakete können von iQSol oder einem Partner von iQSol bezogen und hochgeladen werden.

| _  | -97 ·9P              | Global / 19.Oct 2023, 13:51:40   IQSol   superadmin - dominic.jandl@netlogix.at   🔤   💪                                                                       |  |  |  |  |  |
|----|----------------------|----------------------------------------------------------------------------------------------------|--|--|--|--|--|
| 10 | Dashboard            |                                                                                                    |  |  |  |  |  |
|    | Systemeinstellungen  | Upgeloadete Updates (local)                                                                                                    |  |  |  |  |  |
| H  | Informationan        | Wählen Sie das Archiv von Ihrem Rechner aus Datei auswählen Keine ausgewählt                                                                                  |  |  |  |  |  |
|    | monnationen          | Hinzufügen                                                                                                    |  |  |  |  |  |
|    | Netzwerk             | Installiarta I Indataa                                                                                                    |  |  |  |  |  |
| 4  | Statische Routen     | Installiefte Opdates (Gesant 7 Installert 7 Verfügbar: 0)                                                                                                    |  |  |  |  |  |
|    | Grundeinstellungen   | 4034 2023-10-19 12:19:10 ServiceRelease4034 Update to LooApp version 4.1 (Build 4144)                                                                         |  |  |  |  |  |
|    | E Mail Eisstellusses | 4033 2023-09-19 10-49-01 HolFix4033 Resolving Issue 1675                                                                                                    |  |  |  |  |  |
|    | E-Mail-Einstellungen | 3222 2023-03-10 11:31:13 Setricereteaeos25 Optate to Lograph velsion 4 (bound 4031) 20<br>3228 2022-10-25 14:10-0.4 Hoft-Ki928 Resolving Issues 1583, 1568 20 |  |  |  |  |  |
| -  | SNMP-Einstellungen   | 3925 2022-09-22 08:20:42 HoTFix3925 Resolving Issues 1534, 1535 O                                                                                             |  |  |  |  |  |
| •  | Enterprise Reporting | 3645 2022-04-21 08:02:15 HotFix3645 Resolving Issues 1207, 1351, 1343, 1347                                                                                   |  |  |  |  |  |
| 0  | AMS Einstellungen    | Supportpakete                                                                                                    |  |  |  |  |  |
| -  | Backup/Restore (2)   | Klicken Sie den "Support"-Button um ein neues Supportpaket anzulegen. Dieses Paket enthält die bisher getroffenen Einstellungen.                              |  |  |  |  |  |
| 0  | Systemwartung        | adhar                                                                                                    |  |  |  |  |  |
|    | Lizenz               | ID Datum/Uhrzeit Name Download Löschen                                                                                                    |  |  |  |  |  |
|    | Mandanton (a)        | Keine Einträge gefunden!                                                                                                    |  |  |  |  |  |
|    | manualiteri (2)      |                                                                                                    |  |  |  |  |  |
| •  | Dienste              | Datenbankoperationen                                                                                                    |  |  |  |  |  |
| 4  | Benutzerverwaltung   | Deterbank ontimiseron Oetimiseron Interimiseron                                                                                                    |  |  |  |  |  |
| 5  | Protokoll            | Datenbark opunieren Opunierung starten                                                                                                    |  |  |  |  |  |
|    |                      | Info                                                                                                    |  |  |  |  |  |
|    |                      |                                                                                                    |  |  |  |  |  |
|    |                      |                                                                                                    |  |  |  |  |  |

Abbildung 57: Updates

Nach dem Hochladen eines Updatepaketes kann das Update installiert werden. Es besteht auch die Möglichkeit, Updates hinzuzufügen und diese erst zu einem späteren Zeitpunkt zu installieren. Ob ein Update installiert wurde, ist erkennbar an dem grünen Hacken der sich neben der Updatebeschreibung befindet. Ist ein Update nur hinzugefügt und noch nicht installiert worden, so erscheint ein Pfeilkreis. Mit einem Klick auf diesen wird das Update installiert.

| Upge                                                                         | Upgeloadete Updates (local) |                                  |                                           |                |  |  |  |  |  |  |
|------------------------------------------------------------------------------|-----------------------------|----------------------------------|-------------------------------------------|----------------|--|--|--|--|--|--|
| Wählen Sie das Archiv von Ihrem Rechner aus Datei auswählen Keine ausgewählt |                             |                                  |                                           |                |  |  |  |  |  |  |
|                                                                              |                             |                                  | Hinzufügen                                |                |  |  |  |  |  |  |
| Instal                                                                       | llieute I Indetee           |                                  |                                           |                |  |  |  |  |  |  |
| Insta                                                                        | Illerte Updates (Gesamt     | : 7 Installiert: 7 Verfügbar: 0) |                                           |                |  |  |  |  |  |  |
| ID                                                                           | Datum/Uhrzeit               | Name                             | Beschreibung                              | Aktualisierung |  |  |  |  |  |  |
| 4034                                                                         | 2023-10-19 12:19:10         | ServiceRelease4034               | Update to LogApp version 4.1 (Build 4144) | 0              |  |  |  |  |  |  |
| 4033                                                                         | 2023-09-19 10:49:01         | HotFix4033                       | Resolving Issue 1675                      | 0              |  |  |  |  |  |  |
| 3929                                                                         | 2023-03-10 11:31:15         | ServiceRelease3929               | Update to LogApp version 4.0 (Build 4031) | 0              |  |  |  |  |  |  |
| 3928                                                                         | 2022-10-25 14:00:42         | HotFix3928                       | Resolving Issues 1583, 1588               | 0              |  |  |  |  |  |  |
| 3925                                                                         | 2022-09-22 08:20:42         | HotFix3925                       | Resolving Issues 1534, 1535               | 0              |  |  |  |  |  |  |
| 3646                                                                         | 2022-09-22 07:56:46         | ServiceRelease3646               | Update to LogApp version 3.9 (Build 3924) | 0              |  |  |  |  |  |  |
| 3645                                                                         | 2022-04-21 08:02:15         | HotFix3645                       | Resolving Issues 1207, 1351, 1343, 1347   | 0              |  |  |  |  |  |  |

#### Abbildung 58: Installierte Updates

Updates werden als kumulative Updatepakete ausgeliefert, das heißt jedes Update beinhaltet auch alle vorangegangenen Updates für die jeweilige LogApp Version.

Im unteren Teil der Seite können Supportpakete erstellt werden. Supportpakete enthalten alle wichtigen Einstellungen und Logdateien und sollten im Supportfall an den Support übermittelt werden, um die Fehlersuche zu erleichtern. Supportpakete enthalten keine Events, Alarme oder Benutzerdaten.

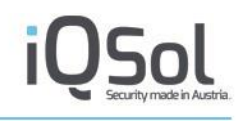

| Sup  | portpakete          | ton um ein neues Sunnortbaket anzulegen. Dieses Paket enthält die hisher getroffenen Finstellungen. |              |         |
|------|---------------------|----------------------------------------------------------------------------------------------------|--------------|---------|
| Supp | port                |                                                                                                    |              |         |
| ID   | Datum/Uhrzeit       | Name                                                                                                | Download     | Löschen |
| 1    | 2021-05-11 08:34:11 | SupportPackage-2021-05-11_08-34-11.tar                                                              | $\downarrow$ | ×       |

Abbildung 59: Supportpakete

Die Funktion "Datenbank optimieren" ist ein nützliches Werkzeug für die Datenbankwartung. Mit dieser Funktion können Sie die Tabellen in Ihrer MySQL-Datenbank (Tablespace) optimieren, um die Leistung und Effizienz zu verbessern. Es wird empfohlen, die Agenten vor Beginn der Optimierung in den Heartbeatonly-Modus zu versetzen.

### 5.2.13 Lizenz

Im Menüpunkt "Lizenz" muss ein Lizenzfile, welches Sie von iQSol oder einem Reseller bekommen, hochgeladen werden. Standardmäßig ist eine 30-Tage-Demolizenz vorinstalliert.

Folgende Lizenzen werden unterschieden:

| Lizenz                       | Beschreibung                                                                                                    |  |  |  |  |  |
|------------------------------|----------------------------------------------------------------------------------------------------|--|--|--|--|--|
| LogApp – Basislizenzen       |                                                                                                    |  |  |  |  |  |
| LogApp Basislizenz           | Funktionsdauer der LogApp in Tagen                                                                                                    |  |  |  |  |  |
| LogApp Wartungslizenz        | Wartungszeitraum für LogApp in Tagen. Während der<br>Wartungsdauer können Updates bezogen werden.                                                                                                    |  |  |  |  |  |
| Log Quellen – Modul          |                                                                                                    |  |  |  |  |  |
| Server Agenten               | Anzahl der LogAgents für Server                                                                                                    |  |  |  |  |  |
| Windows Client Agenten       | Anzahl der LogAgents für Windows, welche nur die Standard<br>Windows Eventlogs auslesen können                                                                                                    |  |  |  |  |  |
| Netzwerkgeräte               | Anzahl der Syslog Quellen, die Syslog Nachrichten senden können.                                                                                                    |  |  |  |  |  |
| Enterprise Reporting Agenten | Anzahl der Log Quellen, deren gesammelte Daten vom Enterprise<br>Reporting Server berücksichtig werden.                                                                                                    |  |  |  |  |  |
| Analysis Interface Agenten   | Diese Lizenz gibt die Höchstanzahl an Mandantenübergreifenden<br>Agenten an, welche auf der LogApp installiert sein dürfen um das<br>Analysis Interface zu verwenden. Diese Lizenz kann und muss<br>keinem Mandanten zugewiesen werden. |  |  |  |  |  |

#### Tabelle 7: Lizenzen

Verfügbare LogAgent- Lizenzen müssen im mittleren Teil der Seite auf die vorhandenen Mandanten verteilt werden. Mandanten können maximal die Anzahl der zugewiesenen LogAgents anlegen.

Basis- und Wartungslizenzen gelten für das gesamte Produkt und müssen nicht auf Mandanten verteilt werden.

Nach Ablauf der Wartungslizenz können keine Produktupdates mehr bezogen werden. Läuft die Basislizenz ab, werden wesentliche Teile der Benutzeroberfläche eingeschränkt. Es wird empfohlen, ablaufende Lizenzen rechtzeitig zu verlängern.

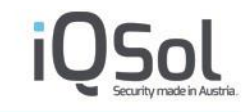

| Lizenz                         |                                  |
|--------------------------------|----------------------------------|
| Lizenz Datei auswählen (*.lic) | Datei auswählen Keine ausgewählt |
|                                | Speichern                        |
|                                |                                  |
| LogApp - Basislizenz           |                                  |
| Lizensierte IP                 | Ø 10.100.181.10                  |
| Gültigkeit                     | 365 Tage                         |
| Gültig bis                     | ⊘ 2023-11-30 00:00:00            |
| Wartung                        | 365 Tage                         |
| Gültig bis                     | ⊘ 2023-11-30 00:000              |
|                                |                                  |
| Log Quellen - Modul            |                                  |
| Server Agenten                 | 100                              |
| Windows Client Agenten         | 100                              |
| Netzwerkgerät(e)               | 100                              |
| Enterprise Reporting Agenten   | 100                              |
| Analysis Interface Agenten     | 100                              |
|                                |                                  |

#### Abbildung 60: LogApp Lizenz

#### Lizenzreport

Als letzter Punkt kann ein Lizenzreport generiert werden.

| Lizenzreport generieren                    |                        |         |                |      |                    |     |      |              |              |        |  |
|--------------------------------------------|------------------------|---------|----------------|------|--------------------|-----|------|--------------|--------------|--------|--|
| Lizenzreport Liste (Gesamt: 4   Filter: 0) |                        |         |                |      |                    |     |      |              |              |        |  |
| ID Name                                    |                        |         |                |      | Date               |     | View | Export CSV   | Export PDF   | Delete |  |
| 5 licensereport_221                        | 12022                  |         |                |      | 2022-11-22 15:52:4 | 8   | ۲    | $\downarrow$ | $\downarrow$ | ×      |  |
| 6 auto_licenserepor                        | t_Detail_15122022_1103 | 01      |                |      | 2022-12-15 11:03:0 | )1  | ۲    | Ψ            | Ψ            | ×      |  |
| 7 auto_licenserepor                        | t_Overview_15122022_1  | 10302   |                |      | 2022-12-15 11:03:0 | 2   | ۲    | $\downarrow$ | $\downarrow$ | ×      |  |
| 8 Detailrep                                |                        |         |                |      | 2022-12-15 11:03:5 | 4   | ۲    | Ψ            | Ŷ            | ×      |  |
|                                            |                        |         | ∢ ∢            | 1/1  |                    |     |      |              |              |        |  |
| Lizenzreport Planer                        |                        |         |                |      |                    |     |      |              |              |        |  |
| Intervall wählen                           | Wochentag              |         | U Woche/Mona   | it   |                    |     |      |              |              |        |  |
| Wochentag Intervall                        | 🗹 мо 🗌                 | DI 🗆 MI | DO             | FR   | SA                 | □so |      | Zeitpunkt :  | 11:03        |        |  |
| Lizenzreport Typ                           | Detaillierter Report   |         | 🗹 Übersichtsre | port |                    |     |      |              |              |        |  |
|                                            |                        |         |                |      |                    |     |      |              |              | Save   |  |
|                                            |                        |         |                |      |                    |     |      |              |              |        |  |
| Lizenzreport Bereinig                      | ung                    |         |                |      |                    |     |      |              |              |        |  |
| Nach                                       | 120 Tag(en)            |         |                |      |                    |     |      |              |              |        |  |
|                                            |                        |         |                |      |                    |     |      |              |              | Save   |  |

#### Abbildung 61: Erweitertes Lizenzreporting

Im Fenster "Lizenzreport generieren" muss dem Lizenzreport ein Name gegeben werden, ein Lizenzreportstyp ausgewählt werden und es muss gewählt werden, ob der Lizenzreport auf der LogApp gespeichert werden soll oder nicht.

Es stehen zwei Lizenzreporttypen zur Auswahl:

| Lizenzreporttyp      | Beschreibung                                                                                                    |
|----------------------|----------------------------------------------------------------------------------------------------|
| Detaillierter Report | Die zugewiesenen Lizenzen sowie die aktiven (tatsächlich<br>Verbrauchten) Lizenzen werden pro Mandant aufgelistet. |
| Übersichtsreport     | Alle Lizenzen der LogApp werden aufgelistet.                                                                       |

#### Tabelle 8: Lizenzreporttypen

Die gespeicherten Lizenzreports können in der Lizenzreport Liste verwaltet werden. Hier können Sie die Lizenzreports im Browser ansehen, als CSV oder PDF exportieren und auch löschen.

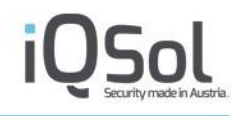

Im Lizenzreport-Planer können Sie die Erstellung von Lizenzreports automatisieren. Wählen Sie dazu das gewünschte Intervall, in dem die Lizenzreports erstellt werden sollen, und wählen Sie die Lizenzreporttypen, die automatisch erstellt werden sollen.

Es stehen zwei Intervalltypen zur Auswahl:

| Intervalltyp | Beschreibung                                                                                                    |
|--------------|----------------------------------------------------------------------------------------------------|
| Wochentag    | Hier wählen Sie die Wochentage aus und legen die Uhrzeit fest, zu<br>der die Lizenzreports erstellt werden sollen. (Format der Uhrzeit:<br>HH:mm) |
| Woche/Monat  | Hier können Sie auswählen, ob die Lizenzreports am ersten/letzten<br>Tag der Woche oder des Monats erstellt werden sollen.                        |

#### Tabelle 9: Intervalltypen

Bei Lizenzreport Bereinigung können Sie eine Löschfrist für die gespeicherten Lizenzreports festlegen. Hier geben Sie an, nach wie vielen Tagen die gespeicherten Lizenzreports automatisch gelöscht werden sollen. D.h. die Lizenzreports werden x Tage nach dem Erstellungsdatum gelöscht. Wenn Sie die Bereinigung von Lizenzreports nicht aktiviert möchten, stellen Sie 0 Tage ein.

## 5.3 Mandanten

In den Mandanteneinstellungen können Mandanten angelegt oder bearbeitet werden. Klicken Sie auf den Button "Mandant hinzufügen" um einen neuen Mandant anzulegen.

| Μ | andant hinzufügen | ×          |
|---|-------------------|------------|
|   | Name*             |            |
|   | Straße            |            |
|   | PLZ               |            |
|   | Ort               |            |
|   | Email*            |            |
|   | Info              |            |
|   |                   | Hinzufügen |
|   |                   |            |

Abbildung 62: Mandant anlegen

Für neue Mandanten muss mindestens ein Name und eine E-Mail-Adresse für den admin-Account angegeben werden. Das Standardpasswort für den Account "admin" des neuen Mandanten lautet "Admin1". Das Passwort sollte **umgehend** geändert werden. Neu erstellten Mandanten sind keine Lizenzen zugeordnet.

| Mandant (Gesamt: 2 Aktiv: 2 Gespert: 0) |                    |  |  |  |                    |   |         |            |                      |         |
|-----------------------------------------|--------------------|--|--|--|--------------------|---|---------|------------|----------------------|---------|
| Name                                    | Straße             |  |  |  |                    |   | Wartung | Bearbeiten | PWD<br>zurücksetzten | Löschen |
| iqsol                                   |                    |  |  |  | iqsol@iqsol.biz    | 0 |         | /          | ×                    | ×       |
| schulung                                |                    |  |  |  | schulung@iqsol.biz | 0 |         | /          | ik .                 | ×       |
| ▲ Der Mandant "schulung" hat keine Liz  | zenzen zugeordnet! |  |  |  |                    |   |         |            |                      |         |

Abbildung 63: Mandanten

Mandanten können über die Funktionen in der Listenansicht bearbeitet werden. Mit dem "Status"-Button können Mandanten deaktiviert oder wieder aktiviert werden. Benutzer von deaktivierten Mandanten können sich nicht an der LogApp anmelden. Mit der Wartungs-Checkbox können Mandanten in den Wartungsmodus geschaltet werden. In diesem Modus werden keine Alarme generiert.

## 5.4 Dienste

Die zentralen LogApp-Dienste können vom Superadmin gestartet, gestoppt oder neugestartet werden. Das "Status"-Symbol zeigt an, ob der Dienst läuft.

| Core-Dienste      |        |       |      |          |
|-------------------|--------|-------|------|----------|
| Name              | Status | Start | Stop | Neustart |
| Heartbeat         | 0      | •     |      | e        |
| Receiver          | 0      | •     |      | e        |
| AlertParser       | 0      | •     |      | e        |
| FileIntegrity     | 0      | •     |      | e        |
| ReportingEngine   | 0      | •     |      | e        |
| Indexer           | 0      | •     |      | e        |
| LocalNetworkProxy | 0      | •     |      | e        |
| EventForwarder    | 0      | ►     |      | e        |
|                   |        |       |      |          |
| Settings          |        |       |      |          |
| Verschlüsselung   |        |       |      |          |

#### Abbildung 64: LogApp Dienste

Folgende Dienste sind für den ordnungsgemäßen Betrieb der LogApp notwendig:

| Lizenz                                                              | Beschreibung                                                                                                    |
|---------------------------------------------------------------------|----------------------------------------------------------------------------------------------------|
| Core-Dienste                                                        |                                                                                                    |
| Heartbeat                                                           | Der Heartbeat nimmt Heartbeat-Meldungen von LogAgents<br>entgegen, um so den Status der LogAgents zu prüfen. Bei<br>Konfigurationsänderungen wird den LogAgents vom Heartbeat-<br>Dienst eine neue Konfiguration bereitgestellt. |
| Receiver                                                            | Der Receiver nimmt Events von LogAgents über eine verschlüsselte Verbindung entgegen.                                                                                                    |
| AlertParser                                                         | Der AlertParser prüft alle eingehenden Events gegen die angelegten Alarmregeln und erzeugt ggf. einen Alarm.                                                                                                    |
| FileIntegrity                                                       | Der File Integrity-Dienst kommuniziert direkt mit dem Agent und<br>erzeugt ein Event, wenn eine Änderung an einer Datei festgestellt<br>wird.                                                                                    |
| ReportingEngine                                                     | Die Reporting Engine sammelt Daten für Reports und Report<br>Widgets.                                                                                                    |
| Indexer                                                             | Der Indexer indiziert alle gesammelten Ereignisse und stellt sie für die Anzeige und Suche zur Verfügung.                                                                                                    |
| LocalNetworkProxy                                                   | Der lokale Network-Proxy kann Syslog-Nachrichten und SNMP-<br>Traps direkt auf der LogApp empfangen.                                                                                                    |
| EventForwarder (nur bei<br>aktiviertem EventForwarding<br>sichtbar) | Der EventForwarder leitet Events, falls eine Weiterleitung pro<br>Mandanten aktiviert ist, an eine weitere LogApp weiter. Dieser<br>Dienst ist in der Grundeinstellung deaktiviert.                                              |

Tabelle 10: LogApp Dienste

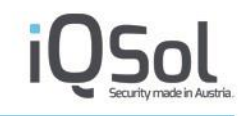

Im Abschnitt Settings kann die Verschlüsselung der Kommunikation zwischen Agenten zur LogApp (de)aktiviert werden.

## 5.5 Benutzerverwaltung

Siehe Kapitel 4 - Allgemeine Einstellungen.

## 5.6 Protokoll

Unter dem Menüpunkt "Protokoll" werden Systemereignisse und sicherheitsrelevante Vorfälle die LogApp selbst betreffend aufgezeichnet.

| Modus     | Beschreibung                                                       |  |
|-----------|--------------------------------------------------------------------|--|
| Mandanten | Änderungen an Mandanten                                            |  |
| System    | Änderungen in Systemeinstellungen                                  |  |
| Benutzer  | Änderungen in der Benutzerverwaltung / Benutzerverhalten           |  |
| Services  | Statusmeldungen der Dienste                                        |  |
| АРІ       | Statusmeldungen der REST API, wie Auhtentifizierungsversuche, etc. |  |

Das Protokoll ist in folgende Kategorien unterteilt:

#### Tabelle 11: Protokollkategorien

Protokolleinträge werden jeweils mit Datum/Uhrzeit, einer Beschreibung, einem Benutzer und eine Quell-IP angezeigt. Der Benutzer ist entweder der angemeldete Benutzer mit seiner Client-IP oder der Benutzer "System" mit der IP 127.0.0.1. Mit dem "Details"-Button können weitere Details zu den Ereignissen eingesehen werden.

| 10    | οσΔnn                |                           |                                                                   |                            |                     | ? API X    |
|-------|----------------------|---------------------------|-------------------------------------------------------------------|----------------------------|---------------------|------------|
|       | 200PP                |                           | Global / 19.Oct 2023, 14:23:06                                    | IQSol   superadmin - domir | nic.jandl@netlogix. | at   💳   📞 |
| 10    | Dashboard            | CSV-Export T              | ilter                                                             |                            |                     |            |
|       | Systemeinstellungen  |                           |                                                                   |                            |                     |            |
|       | Mandantas            | Benutzerereignisse (Gesar | nt: 124   Filter: - )                                             |                            |                     |            |
|       | Mandanten (2)        |                           |                                                                   |                            |                     |            |
| •     | Dienste              |                           | << < 175 ✓ F                                                      |                            |                     |            |
|       |                      | ID 👻 Datum/Uhrzeit 🤝      | Beschreibung 😽                                                    | Benutzer 🗸                 | Quelle 🖵            | Details    |
| L 🍐   | Benutzerverwaltung   | 294 2023-10-19 14:22:55   | [View] User superadmin has viewed 'Protokoll -> Benutzer'         | superadmin                 | 10.100.150.61       | 0          |
|       | Protokoll 293<br>292 | 293 2023-10-19 14:22:07   | [View] User superadmin has viewed 'Protokoll -> System'           | superadmin                 | 10.100.150.61       | 0          |
| 6     |                      | 292 2023-10-19 14:22:07   | [View] User superadmin has viewed 'Protokoll -> Mandanten'        | superadmin                 | 10.100.150.61       | 0          |
|       | Custom               | 291 2023-10-19 14:22:05   | [View] User superadmin has viewed 'Protokoll -> Mandanten'        | superadmin                 | 10.100.150.61       | 0          |
| Sy Sy | System               | 290 2023-10-19 14:22:04   | [View] User superadmin has viewed 'Protokoll -> API'              | superadmin                 | 10.100.150.61       | 0          |
|       | Mandanton            | 289 2023-10-19 14:22:04   | [View] User superadmin has viewed 'Protokoll -> Benutzer'         | superadmin                 | 10.100.150.61       | 0          |
|       | Manualiten           | 288 2023-10-19 14:22:03   | [View] User superadmin has viewed 'Protokoll -> Benutzer'         | superadmin                 | 10.100.150.61       | 0          |
|       | Services 28          | 287 2023-10-19 14:22:02   | [View] User superadmin has viewed 'Protokoll -> Services'         | superadmin                 | 10.100.150.61       | 0          |
|       | 00111000             | 286 2023-10-19 14:22:00   | [View] User superadmin has viewed 'Protokoll -> System'           | superadmin                 | 10.100.150.61       | 0          |
|       | Benutzer             | 285 2023-10-19 14:21:43   | [View] User superadmin has viewed 'Protokoll -> Mandanten'        | superadmin                 | 10.100.150.61       | 0          |
|       |                      | 284 2023-10-19 14:21:40   | [View] User superadmin has viewed 'Protokoll -> System'           | superadmin                 | 10.100.150.61       | 0          |
|       | API                  | 283 2023-10-19 14:15:23   | [View] User superadmin has viewed 'Dienste'                       | superadmin                 | 10.100.150.61       | 0          |
|       |                      | 282 2023-10-19 14:14:27   | [View] User superadmin has viewed 'Mandanten'                     | superadmin                 | 10.100.150.61       | 0          |
|       |                      | 281 2023-10-19 14:14:10   | [View] User superadmin has viewed 'Mandanten'                     | superadmin                 | 10.100.150.61       | 0          |
|       |                      | 280 2023-10-19 14:10:15   | [View] User superadmin has viewed 'Systemeinstellungen -> Lizenz' | superadmin                 | 10.100.150.61       | 0          |
|       |                      | 279 2023-10-19 14:10:13   | [View] User superadmin has viewed 'Systemeinstellungen -> Lizenz' | superadmin                 | 10.100.150.61       | 0          |

Abbildung 65: Benutzerprotokoll

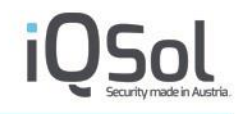

Der "Filter"-Button im oberen Bereich der Seite ermöglicht das Suchen in den Protokolleinträgen. ID, Datum/Uhrzeit, Beschreibung, Benutzer und Quell-IP können beliebig eingeschränkt werden, um nach bestimmten Ereignissen zu suchen.

| O CSV-Export T Filter                                                                     |            |                         |            |
|-------------------------------------------------------------------------------------------|------------|-------------------------|------------|
| Benutzerereignisse (Gesamt: 122   Filter: - )                                             |            |                         |            |
| Filtereinstellungen                                                                       |            |                         |            |
| ≠ ID                                                                                      |            |                         |            |
| Wert Ungleich Bereich mit (-) angeben                                                     |            |                         |            |
| - → Datum/Uhrzeit                                                                         |            |                         |            |
| Nach Tagen filtern Nach Datum filtern Von                                                 |            |                         |            |
| bis<br>Format: JJJJJ-MM-TT hh:mm:ss                                                       |            |                         |            |
| - Beschreibung                                                                            |            |                         |            |
| (Beginned mit) Wert Mehrere Werte mit (,) trennen                                         |            |                         |            |
| - Benutzer                                                                                |            |                         |            |
| Wert Alle Benutzer                                                                        |            |                         |            |
| - Quelle                                                                                  |            |                         |            |
| Wert Format: AAA.BBB.CCC.DDD                                                              |            |                         |            |
|                                                                                           | Filt       | ter anwenden Filter zur | rücksetzen |
| ID 🕶 Datum/Uhrzeit Beschreibung                                                           | Benutzer 🔻 | Quelle 🔻                | Details    |
| 178 2021-04-28 11:10:29 [View] User superadmin has viewed 'Benutzerverwaltung -> Benutzer | superadmin | 10.100.150.38           | 0          |
| 177 2021-04-28 10:56:36 [View] User superadmin has viewed 'Benutzerverwaltung -> Benutzer | superadmin | 10.100.150.38           | 0          |
| 176 2021-04-28 10:56:35 [View] User superadmin has viewed 'Benutzerverwaltung -> Gruppen' | superadmin | 10.100.150.38           | 0          |

Abbildung 66: Filter

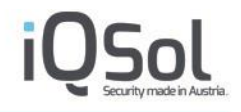

## 5.7 Zugriff via CLI (Command Line Interface)

Der "Superadmin" hat neben der zentralen Konfiguration über die GUI auch die Möglichkeit, verschiedene Befehle über die CLI auszuführen. Der Zugriff auf die CLI erfolgt über das Management-Interface per SSH. Unter Windows kann dafür entweder das Windows Terminal oder das Programm PuTTY verwendet werden. Der Login erfolgt mit dem User "Superadmin" und dem zugehörigen Passwort. Um alle verfügbaren Kommandos aufzulisten oder Hilfe zu einem Befehl zu erhalten, kann man die Zeichen "?", "h" oder "help" verwenden.

| <pre># #### ##############################</pre>                                                                                                    | <pre>## ###### ###########################</pre>                                                                                                    |
|----------------------------------------------------------------------------------------------------|----------------------------------------------------------------------------------------------------|
| LogApp # ?                                                                                                    |                                                                                                    |
|                                                                                                    | LOGAPP SHELL HELP                                                                                                    |
| ?   h   help disp<br>q   quit   exit exit<br>history disp                                                                                                    | ulay this help text<br>the current session<br>ulay all commands executed in the current session                                                                                                    |
| activate_supportmodeActiarpShowcfdiska cudateShowdblimitseditdeactivate_supportmodeDeacdebugDNSfdiskfdishostnameShowindexerManainstall-vmware-toolsDisplvdisplaydisplvdisplaydispvxtendaddnetstatDisppvcreateinitpvscanscanresize2fsfilerouteDispshutdownLogAtcpdumpShowteltatusdispvkanSetpingPingprebootLogAresize2fsfilerouteDispshutdownLogAtcpdumpShowtenettenet | <pre>vates the support user, which enables official support to perform advanced tasks on the appliance / kernel's ARP tables rese-based partition table manipulation program. Enter existing hdd as parameter. / local time //view the limits concerning DB files. tiviates the support user, which disables official support from performing advanced tasks on the appliance De/Disable/Show Debug Mode (e.g. debug set true/false) related information like A Record, CNAME, MX Record kk (disk partition manipulation program) functionality. Only fdisk -l is permitted. / hostname of system / network config (e.g. ifconfig eth0) ugement of IndexingEngine (e.g. set refresh_interval/heapSize) iall VMawre Tools Diays logs (e.g. log heartbeat/receiver/fim) Diay attributes of a logical volume. Diays all open ports related information for use by LVM. Dial disks for physical volumes. Diays the status of the raid array upp reboot System resizer. Diay routing table Diey you to start/stop/restart and show the status of the LogAppServices. Diays the status of the raid array Diaps such on processes (CPU utilization manipulation for use processes (CPU utilization for mere the constant of the fact of the rest of the status of the raid array Diaps related in table Diaps to the ration for use the status of the LogAppServices. Diaps the status of the raid array Diaps the status of the raid array Diaps the status of the raid array Diaps the status of the raid array Diaps the status of the raid array Diaps the status of the raid array Diaps the status of the status of the cogAppServices. Diaps the table Diaps the tabus the status of the component of the cogAppServices. Diaps the tabus the tabus the status of the component of the processes (CPU utilization memory concurrent of component of concesses (CPU utilization memory concurrent of concesses (CPU utilization memory concurrent of concesses (CPU utilization memory concurrent of concesses (CPU utilization memory concurrent of concesses (CPU utilization memory concurent concesses (CPU utilization mem</pre> |
| traceroute Prin<br>vgdisplay disp<br>vgextend add<br>LogApp #                                                                                                    | nt the route packets take to network host<br>Jay attributes of volume groups.<br>physical volumes to a volume group.                                                                                                    |

Abbildung 67: Zugriff via CLI

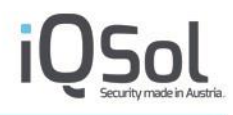

Folgende Kommandos stehen zur Verfügung:

| Kommando  | Beschreibung                                                                                                    | Verwendung                                                     |
|-----------|----------------------------------------------------------------------------------------------------|----------------------------------------------------------------|
|           | HDDManagement                                                                                                    |                                                                |
|           | Befehle zur Erweiterung der virtuellen Festplatte (nur für<br>LogApp VM). Siehe Anhang "Vergrößerung der virtuellen<br>Festplatte". |                                                                |
|           | Achtung: die Anwendung dieser Befehle wird nur in Rücksprache mit dem IQSOL Support empfohlen!                                      |                                                                |
| Cfdisk    | Befehl zur Verwaltung von Festplattenpartitionen mit dem<br>Dienstprogramm cfdisk.                                                  | cfdisk [existing HDD]                                          |
| Fdisk     | Befehl zum Auflisten der Partitionstabelle für alle oder bestimmte Festplatten mit dem Dienstprogramm fdisk.                        | fdisk -l [disk]                                                |
| LvDisplay | Befehl zur Anzeige der Attribute eines logischen Volumes.                                                                           | lvdisplay                                                      |
| LvExtend  | Befehl zum Erweitern eines logischen Volumes.                                                                                       | lvextend -L+[number of gb to<br>extend]G /dev/mapper/vg_db-var |
| Pvcreate  | Befehl zum Initialisieren eines physischen Volumes für die Verwendung durch LVM.                                                    | pvcreate [partition]                                           |
| PvScan    | Befehl zum Scannen aller Festplatten nach physischen<br>Datenträgern.                                                               | pvscan                                                         |
| Resize2fs | Befehl zur Größenänderung des Dateisystems auf einem logischen Volume.                                                              | resize2fs/dev/mapper/vg_db-var                                 |
| VgDisplay | Befehl zur Anzeige der Attribute von Volume-Gruppen.                                                                                | vgdisplay                                                      |
| VgExtend  | Befehl zum Hinzufügen physischer Volumes zu einer<br>Volume-Gruppe.                                                                 | vgextend vg_db [physical<br>volume]                            |
|           | Network                                                                                                    |                                                                |
| Arp       | Befehl zur Anzeige der ARP-Tabelleneinträge.                                                                                        | arp                                                            |
| Dig       | Befehl zur Durchführung einer DNS-Suche.                                                                                            | dig [Hostname]                                                 |
| Hostname  | Befehl, um den Hostnamen des Systems anzuzeigen.                                                                                    | hostname                                                       |
| Ifconfig  | Befehl zum Anzeigen oder Konfigurieren von Netzwerkschnittstellenparametern.                                                        | ifconfig [network interface]                                   |
| Netstat   | Befehl zur Anzeige aller offenen Ports und der zugehörigen<br>Netzwerkstatistiken.                                                  | netstat                                                        |
| Nslookup  | Befehl zur Durchführung einer DNS-Suche für einen bestimmten Hostnamen.                                                             | nslookup [Hostname]                                            |
| Ntpdate   | Befehl zum Einstellen von Datum und Uhrzeit über NTP<br>(Network Time Protocol).                                                    | ntpdate                                                        |

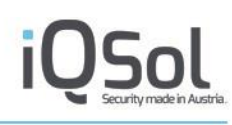

| Ping                  | Befehl zur Überprüfung der Erreichbarkeit eines Hosts im ping [Host]<br>Netz.                                             |                               |
|-----------------------|----------------------------------------------------------------------------------------------------|-------------------------------|
| Route                 | Befehl zur Anzeige der Routing-Tabelle des Systems.                                                                       | route                         |
| Tcpdump               | Befehl zum Erfassen und Anzeigen von<br>Netzwerkverkehrspaketen.                                                          | tcpdump [interface] [port]    |
| Telnet                | Befehl zur Durchführung eines Telnet-Vorgangs zum<br>Testen der Erreichbarkeit eines Servers.                             | telnet [IP] [PORT]            |
| Traceroute            | Befehl zum Verfolgen der Route, die Pakete zu einem<br>Netzwerkhost nehmen.                                               | traceroute [Host]             |
|                       | OSManagement                                                                                                    |                               |
| Date                  | Befehl zur Anzeige des aktuellen Datums und der Uhrzeit.                                                                  | date                          |
| RaidStatus            | Befehl, um den Status des RAID-Arrays zu überprüfen.                                                                      | raidStatus                    |
| Reboot                | Befehl zum Neustart des Systems.                                                                                          | reboot                        |
| Shutdown              | Befehl zum Herunterfahren des Systems.                                                                                    | shutdown                      |
| TopCommand            | Befehl zeigt eine Zusammenfassung des aktuellen<br>Systemzustands an, einschließlich CPU-, Speicher- und<br>Swap-Nutzung. | top                           |
|                       | LogAppSpecific                                                                                                    |                               |
| ActivateSupportMode   | Befehl zur Aktivierung des Unterstützungsmodus in der<br>LogApp-Anwendung.                                                | activate_supportmode          |
|                       | Achtung: Nur Für Supportzecke des IQSOL Supports vorgesehen                                                               |                               |
| DeactivateSupportMode | Befehl zum Deaktivieren des Unterstützungsmodus in der<br>LogApp-Anwendung.                                               | deactivate_supportmode        |
|                       | Achtung: Nur Für Supportzecke des IQSOL Supports vorgesehen                                                               |                               |
| Debug                 | Mit Hilfe des Befehls "debug" können die<br>Logeinstellungen verändert werden. Z.B.: debug true                           | debug [show\set] [true\false] |
|                       | Dabei werden detailliertere Informationen für die unterschiedlichen Services in den Logfiles geschrieben.                 |                               |
|                       | Achtung: Debug Modus nach Troubleshooting wieder auf "debug false" setzten.                                               |                               |

# 

| Dblimits                  | Befehl zum Anzeigen/Setzen von Grenzwerten, ab denen<br>die Services stoppen, um eine Überfüllung der HDD zu<br>verhindern                                                                                                    | dblimits [view\change]<br>[eventfilelimit\freespacelimit]<br>[value]                                                                                      |
|---------------------------|----------------------------------------------------------------------------------------------------|----------------------------------------------------------------------------------------------------|
|                           | Mit dblimits view sieht man die aktuellen Werte. Diese<br>kann man mit der Anzeige am Dashboard vergleichen und<br>den Wert, der anschlägt, gegebenenfalls erhöhen.                                                                                                    |                                                                                                    |
|                           | Die Grundeinstellungen sind:                                                                                                    |                                                                                                    |
|                           | Minimaler freier Platz im EventDBFile: 10% (Minimaler<br>Prozentsatz, welcher im Datebankfile frei sein muss, sollte<br>ein Clientlimit schlagend werden (siehe unten unter<br>ClientLimits))                                                                                                    |                                                                                                    |
|                           | Minimaler freier Platz in ibdata: 10% (Minimaler<br>Prozentsatz, welcher im Datebankfile frei sein muss, sollte<br>das Filelimit erreicht worden sein)                                                                                                    |                                                                                                    |
|                           | ClientLimits                                                                                                    |                                                                                                    |
|                           | Event file limit for Client1: 40% (Maximale Größe des DBfiles für den Mandanten 1)                                                                                                    |                                                                                                    |
|                           | Geprüft wird, ob das Event-File Limit am Client erreicht<br>ist. Wenn ja, dann wird geprüft ob in den beiden DB-Files<br>(durch das Löschen von Events) eventuell schon wieder<br>genug Platz frei ist, sodass das Event-File nicht mehr<br>wachsen würde. Wenn alle drei Bedingungen nicht erfüllt<br>sind, werden die Services gestoppt.                                                                                                    |                                                                                                    |
|                           | Mit "dblimit change [parameter] [ClientID] [Maximal %<br>disk usage]" (z.B.) dblimits change eventfilelimit 1 80 kann<br>man die Werte erhöhen.                                                                                                    |                                                                                                    |
|                           | Achtung: die Änderung dieser Werte wird nur in Rücksprache mit dem IQSOL Support empfohlen!                                                                                                    |                                                                                                    |
| Indexer                   | Der IndexerCommand dient der Verwaltung und<br>Konfiguration der Indexierungsmaschine. Mit diesem<br>Befehl können zentrale Parameter der<br>Indizierungsmaschine wie das Aktualisierungsintervall und<br>die Heap-Größe direkt in den Konfigurationsdateien<br>angepasst werden. Die Änderungen werden wirksam, wenn<br>die Indizierungsmaschine manuell neu gestartet wird.<br>Achtung: die Änderung dieser Werte wird nur in<br>Bücksprache mit dem IOSOL Support ampfehler | indexer set<br>[refresh_interval heapSize]<br>[value]                                                                                                    |
| InstallVmwareToolsCommand | Refehl zur Installation der VMware Tools                                                                                                    | install_vmware tools                                                                                                    |
| Log                       | Mit diesem Befehl können Protokolle für verschiedene<br>Dienste verwaltet und angezeigt werden. Sie können die<br>Logs einzelner Dienste einsehen, um detaillierte<br>Informationen über deren Betrieb zu erhalten.                                                                                                    | log [heartbeat]<br>log [receiver]<br>log [fim]<br>log [localsyslogproxy]<br>log [archive]<br>log [logappparser]<br>log [logappreportingengine]<br>log [?] |

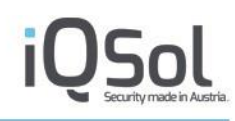

| Service | Befehl zur Steuerung verschiedener Dienste und ihrer | service [disableTLS1.0<br>enableTLS1.0 |
|---------|------------------------------------------------------|----------------------------------------|
|         | Aktionen wie Start, Stopp, Neustart und Status       | heartbeat                              |
|         |                                                      | receiver                               |
|         |                                                      | fim                                    |
|         |                                                      | reportingengine                        |
|         |                                                      | parser                                 |
|         |                                                      | apache2                                |
|         |                                                      | rsyslog                                |
|         |                                                      | localnetworkproxy                      |
|         |                                                      | eventforwarder                         |
|         |                                                      | indexer                                |
|         |                                                      | db]                                    |
|         |                                                      | [start stop restart status]            |

Tabelle 12: CLI Befehle

## **6** Konfiguration eines Mandanten

## 6.1 Dashboard

Das Dashboard des Mandanten zeigt einen schnellen Überblick über das System und aktuelle Ereignisse. Es bietet auch die Möglichkeit, wichtige Analyse-Widgets einzublenden.

| LogAnn                  |                                      |                             |                       |                                                  | X PI X                         |
|-------------------------|--------------------------------------|-----------------------------|-----------------------|--------------------------------------------------|--------------------------------|
| coever 1                |                                      |                             | Client                | 18.Oct 2023, 14:57:10   IQSol   IQSOL: admin - a | dministrator@iqsol.biz   📰   ( |
| Dashboard               | Widget hinzufügen     Tab hinzufügen |                             |                       |                                                  |                                |
| Systemeinstellungen     |                                      |                             |                       |                                                  |                                |
| & Benutzerverwaltung    | Dashboard Tab (b)                    |                             |                       |                                                  |                                |
| Log Quellen (4)         | Ereignisse/Tag                       | ≮ e ଲ ×                     | Hardwareinformation   | en                                               | / e 🎧 X                        |
|                         | 500000                               | $\oplus \odot \heartsuit =$ | Prozessor             | 5%                                               |                                |
| Alarmierung (94   119 ) |                                      |                             | Speicher              | 61% von 7957 MB                                  |                                |
| Ereignisse (~411 938)   |                                      |                             | HDD System            | 65% von 11 GB                                    |                                |
|                         | 400000                               |                             | HDD DB                | 6% von 81 GB                                     |                                |
| C Statistiken           |                                      |                             | HDD Archive Share     | 33% von 59 GB                                    |                                |
| E Langzeitarchiv        | 300000                               |                             | Protokoll Statistiken |                                                  | ≠ e ଲ ×                        |
| Distantial              |                                      |                             | Ereignisse            | ~411.938                                         |                                |
| Protokoli               | 200000                               |                             | Server                | ~411.841 [Detail]                                |                                |
|                         |                                      |                             | Netzwerk              | 0 [Detail]                                       |                                |
|                         | 400000                               |                             | Schwachstellen        | 0 [Detail]                                       |                                |
|                         | 10000                                |                             | Alarme                | 94 [Detail]                                      |                                |
|                         | 0                                    |                             | Systeminformationen   |                                                  | ⊠≮⊙⋒×                          |
|                         | 2023-10-17                           | 2023-10-18                  | Version               | 4.1                                              |                                |
|                         |                                      |                             | Build                 | 4144                                             |                                |
|                         |                                      |                             | Betriebszeit          | 53 Minute(n)                                     |                                |
|                         | Ubersicht Dienste                    | 🖉 र 🔐 🗙                     | Systemzeit            | 18.Oct 2023 14:56:44                             |                                |
|                         | Name                                 | Status                      | Hostname              | logapp                                           |                                |
|                         | Heartheat                            | Juitts                      | Host-IP               | 10.100.181.240                                   |                                |
|                         | Receiver                             | ě                           | Benutzer-IP           | 10.100.150.61                                    |                                |
|                         | AlertParser                          | õ                           | Benutzer              | admin                                            |                                |
|                         | File Integrity                       | ő                           | Leizle Anmeldung      | 2023-10-18 14:24:34 from 10.100.150.61           |                                |
|                         | Reporting Engine                     | ő                           | Benachrichtigungen    |                                                  | 10 & X                         |
|                         | Indexer                              | õ                           | benaementigungen      |                                                  | P C' Live X                    |
|                         | EventForwarder                       | 0                           | 🛆 Bitte überprüfen    | Sie die Email Einstellungen!                     |                                |
|                         |                                      |                             | 🛆 Bitte Ihre Alarme   | bearbeiten!                                      |                                |
|                         |                                      |                             | L                     |                                                  |                                |

Abbildung 68: Dashboard Mandant

In folgender Tabelle werden sämtliche Widgets aufgelistet, welche im Mandantenbereich verfügbar sind.

| Widget              | Beschreibung                                                                                                    |
|---------------------|----------------------------------------------------------------------------------------------------|
| Hardwareinformation | Zeigt die Auslastung des Prozessors, des Hauptspeichers sowie der System- und Datenplatte.                                                                                                    |
| Systeminformation   | Allgemeine Informationen zum aktuellen System<br>Dieses Widget besitzt einen Querlink. Im Header ist das "Springe zu<br>-Icon" zu finden. Wird dies geklickt, so gelangt man zum Menüpunkt<br>"Systemeinstellungen" -> "Informationen"                                                                                                    |
| Benachrichtigungen  | <ul> <li>Hinweise zum Status des Systems wie z.B. der fehlenden</li> <li>Konfiguration eines E-Mail-Servers nicht erreichbaren Agenten. Bei nicht erreichbaren Agenten wird zusätzlich per E-Mail an den</li> <li>Mandanten-Administrator eine Warnung versandt (die</li> <li>Konfiguration eines gültigen E-Mail-Servers sowie einer gültigen</li> <li>E-Mail-Adresse für den Administrator ist für diese Funktion</li> <li>unbedingt erforderlich!).</li> <li>Wird auf eine Meldung geklickt, so gelangt man zum dazugehörigen</li> <li>Menüpunkt.</li> </ul> |

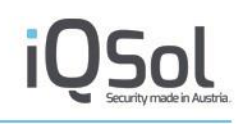

| Protokoll Statistiken    | Kennzahlen zum aktuell auftretenden Logvolumen und erzeugten Alarmen.                                                                                                    |
|--------------------------|----------------------------------------------------------------------------------------------------|
| Report Widgets           | Unter Statistiken angelegte Grafiken und Tabellen können am Dashboard angezeigt werden.                                                                                                    |
| Übersicht Dienste        | Auflistung der Dienste und deren Status.                                                                                                    |
| Anmeldungsprotokoll      | Auflistung der Anmeldungen                                                                                                    |
| Überblick LogAgents      | Auflistung aller LogAgents<br>Dieses Widget besitzt einen Querlink. Im Header ist das "Springe zu<br>-Icon" zu finden. Wird dies geklickt, so gelangt man zum Menüpunkt<br>"LogQuellen" -> "LogAgents"     |
| Überblick Netzwerkgeräte | Auflistung aller Netzwerkgeräte<br>Dieses Widget besitzt einen Querlink. Im Header ist das "Springe zu<br>-Icon" zu finden. Wird dies geklickt, so gelangt man zum Menüpunkt<br>"LogQuellen" -> "Netzwerk" |
| Aktuelle Ereignisse      | Auflistung der neuesten Ereignisse<br>Dieses Widget besitzt einen Querlink. Im Header ist das "Springe zu<br>-Icon" zu finden. Wird dies geklickt, so gelangt man zum Menüpunkt<br>"Ereignisse" -> "Alle"  |

Tabelle 13: Widgets Dashboard Mandant

## 6.2 Systemeinstellungen

## 6.2.1 Informationen

Im Menüpunkt "Informationen" werden allgemeine Systeminformationen und die Hardwareauslastung angezeigt. Wenn der verfügbare Speicherplatz auf der Datenbank-Partition knapp wird, sollten Sie die Archivierungszeiten verkürzen.

|    | σAnn                    |                   |                        |                 |        |                                                                                    |
|----|-------------------------|-------------------|------------------------|-----------------|--------|------------------------------------------------------------------------------------|
|    | 6~~~                    |                   |                        |                 | Client | t 🖌 18.Oct 2023, 15:03:20   IQSol   IQSOL: admin - administrator@iqsol.biz   🚍   💪 |
| 10 | Dashboard               |                   |                        |                 |        |                                                                                    |
|    |                         | Systeminformati   | onen                   |                 |        |                                                                                    |
|    | Systemeinstellungen     | Version           | 4.1                    |                 |        |                                                                                    |
|    | Informationan           | Build             | 4144                   |                 |        |                                                                                    |
|    | monnationen             | Betriebszeit      | 58 Minute(n)           |                 |        |                                                                                    |
|    | Crundoinstellungen      | Systemzeit        | 18.Oct 2023 15:02:09   |                 |        |                                                                                    |
| 10 | Grundeinstellungen      | Hostname          | logapp                 |                 |        |                                                                                    |
|    |                         | Host-IP           | 10.100.181.240         |                 |        |                                                                                    |
|    | E-Mail-Einstellungen    | Benutzer          | 10.100.100.61<br>admin |                 |        |                                                                                    |
| 13 | Backup/Restore (0)      | Letzte Anmeldung  | 2023-10-18 14:24:34 vo | n 10.100.150.61 |        |                                                                                    |
|    | Lizenz                  | Hardwareinform    | ationen                |                 |        |                                                                                    |
|    | Benutzerverwaltung      | Prozessor         |                        | 7%              |        |                                                                                    |
|    | Dendizerverwaltung      | Speicher          |                        | 61% yon 7957 MB |        |                                                                                    |
|    | Log Quellen (4)         | HDD System        |                        | 65% von 11 GB   |        |                                                                                    |
|    | Log dublich (4)         | HDD DB            |                        | 6% yon 81 GB    |        |                                                                                    |
|    | Alarmierung (96   122 ) | HDD Archive Share |                        | 33% von 59 GB   |        |                                                                                    |
| ι. | Freignisse (~411.963.)  |                   |                        |                 |        |                                                                                    |
|    | ,                       | Info              |                        |                 |        |                                                                                    |
| e  | Statistiken             |                   |                        |                 |        |                                                                                    |
|    | Langzeitarchiv          |                   |                        |                 |        |                                                                                    |
| 8  | Protokoll               |                   |                        |                 |        |                                                                                    |
|    |                         |                   |                        |                 |        |                                                                                    |

#### Abbildung 69: Systeminformationen

## 6.2.2 Grundeinstellungen

In den Grundeinstellungen der Mandantenkonsole können folgende wichtige Optionen festgelegt werden:

| Option                   | Beschreibung                                                                                     |  |  |  |
|--------------------------|--------------------------------------------------------------------------------------------------|--|--|--|
| Allgemeine Einstellungen |                                                                                                  |  |  |  |
| Aktualisierungsintervall | Intervall in Sekunden, in dem Listenansichten bei aktiviertem Live<br>Update neu geladen werden. |  |  |  |
| Einträge pro Seite       | Anzahl der Einträge pro Seite in Listenansichten                                                 |  |  |  |
| Alarm-Einträge pro Seite | Anzahl der Einträge pro Seite in der Alarmliste                                                  |  |  |  |
| Löscheinstellungen       |                                                                                                  |  |  |  |
| Alarme/Ereignisse        | Anzahl der Tage, nach denen Alarme und Ereignisse ins Archiv verschoben werden.                  |  |  |  |
| Unvollständige Alarme    | Anzahl der Tage, nach denen unvollständige Alarme ins Archiv verschoben werden.                  |  |  |  |
| Protokoll                |                                                                                                  |  |  |  |

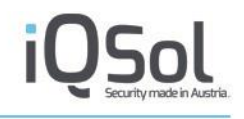

| Löschvorgang starten Sta | tartet den Löschvorgang mit den oben eingegebenen Parametern.            |
|--------------------------|--------------------------------------------------------------------------|
| Di                       | Dies ist nur möglich wenn kein anderer Archivjob oder Löschjob           |
| ge                       | gestartet ist. Sollte dies der Fall sein, so kann dieser Job abgebrochen |
| we                       | verden                                                                   |

Tabelle 14: Grundeinstellungen in der Mandantenkonsole

## 6.2.3 E-Mail Einstellungen

Siehe Kapitel 4 - Allgemeine Einstellungen.

Beim Auftreten von Alarmen werden bei aktiver globaler Alarmierung alle Benutzergruppen, oder anderenfalls nur die zuständige Benutzergruppe, per Mail verständigt.

Die genauen Alarmierungseinstellungen sind in Kapitel "7.1 Alarmierung" beschrieben.

## 6.2.4 LDAP Einstellungen

Siehe Kapitel 4 - Allgemeine Einstellungen.

LDAP Benutzer können in der Benutzerverwaltung (Siehe Kapitel 4 - Allgemeine Einstellungen) importiert werden.

## 6.2.5 Backup/Restore Einstellungen

Neben den Backup Möglichkeiten in der Zentralkonsole können auch Backups pro Mandant erstellt und wiederhergestellt werden. Backups können durch einen Klick auf den "Backup"-Button oder automatisiert in einem hinterlegten Intervall, erstellt werden. Regelmäßige, automatische Backups können in den Grundeinstellungen (siehe 5.2.4 Grundeinstellungen) konfiguriert werden.

Es wird empfohlen, Backups herunterzuladen und extern abzulegen. Backups beinhalten alle Einstellung der LogApp, aber keine Ereignisse und Alarme. Ereignisse und Alarme sowie das Protokoll wird im Langzeitarchiv gespeichert (siehe Abschnitt 7.5).

Im Falle einer Wiederherstellung können sowohl alle Einstellungen, als auch nur Ausgewählte Teile dieser wiederhergestellt werden.

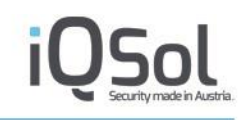

| 1  | σAnn                   |                                |               |                 |              |                     |               |                   |                   | (           | 2 ? API (X   |
|----|------------------------|--------------------------------|---------------|-----------------|--------------|---------------------|---------------|-------------------|-------------------|-------------|--------------|
| _  |                        |                                |               |                 | CI           | ient <b>/ 18</b> .0 | ct 2023, 15:3 | 8:38   IQSol   I0 | QSOL: admin - adm | nistrator@i | qsol.biz   🚘 |
| 10 | Dashboard              | O Danima                       |               |                 |              |                     |               |                   |                   |             |              |
| Q  | Systemeinstellungen    | Васкор                         |               |                 |              |                     |               |                   |                   |             |              |
|    | Informationen          | Lokale Backups (Gesamt: 1)     |               |                 |              |                     |               |                   | Auf F             | eigabe kopi | eren 🖌 OK    |
|    | Grundeinstellungen     | ID Datum/Uhrzeit               |               | Dateiname       |              |                     |               |                   | Wiederherstellen  | Download    | Löschen      |
|    |                        | <b>v</b> 2023-10               |               |                 |              |                     |               |                   |                   |             |              |
|    | E-Mail-Einstellungen   | 1 2023-10-18 15:37:25          |               | LOGAPP4.1-2     | 023-10-18_15 | -37-25.tar.gz       |               |                   | e                 | Ť           | ×            |
| 15 | Backup/Restore (1)     |                                |               |                 |              |                     |               |                   |                   |             |              |
|    | Lizenz                 | Externes Backup wieder         | rherstellen ( | Gesamt: 0 )     |              |                     |               |                   |                   |             |              |
| *  | Benutzerverwaltung     | Sicherung auswählen (*.tar.gz  | )             | Datei auswählen | Keine ausgew | vählt               |               |                   |                   |             |              |
| Ī  | Log Quellen (4)        |                                |               | opidad          |              |                     |               |                   |                   |             |              |
|    | Alarmierung (96) 122 ) | Backup Scheduler               |               |                 |              |                     |               |                   |                   |             |              |
|    | Ereignisse (~411.973)  | Backup Intervall               | ОМО           | DI DI MI        | DO           | FR                  | SA            | □ so              | Zeitpunk          | : 00:00     |              |
| e  | Statistiken            |                                |               |                 |              |                     |               |                   |                   |             | Speichern    |
|    | Langzeitarchiv         |                                |               |                 |              |                     |               |                   |                   |             |              |
|    | Dratakall              | Backup Freigabe Einste         | llungen       |                 |              |                     |               |                   |                   |             |              |
| •  | PIOLOKOII              | Dateisystem*                   |               |                 |              |                     | ke            | in (deaktiviert)  |                   |             | ~            |
|    |                        | Hostname*                      |               |                 |              |                     |               |                   |                   |             |              |
|    |                        | Freigabe*                      |               |                 |              |                     |               |                   |                   |             |              |
|    |                        | Benutzername                   |               |                 |              |                     |               |                   |                   |             |              |
|    |                        | Passwort                       |               |                 |              |                     |               |                   |                   |             |              |
|    |                        | Mountoptionen                  |               |                 |              |                     |               |                   |                   |             |              |
|    |                        | Löschinterval der lokalen Lang | gzeitarchive  |                 |              |                     | 36            | 5                 |                   |             |              |
|    |                        | Lokale Datei nach dem Export   | löschen       |                 |              |                     |               |                   |                   |             |              |
|    |                        |                                |               |                 |              |                     |               |                   |                   |             | Speichern    |

Abbildung 70: Backup/Restore pro Mandant

Lokale Backups auf der LogApp können über die entsprechenden Buttons wiederhergestellt, heruntergeladen oder gelöscht werden. Extern abgelegte Backups müssen vor einer Wiederherstellung hochgeladen werden.

| Lokale      | .okale Backups (Gesamt. 41) |                                      |                          |                             |                  | eren 🗸 OK    |         |
|-------------|-----------------------------|--------------------------------------|--------------------------|-----------------------------|------------------|--------------|---------|
| ID          | Datum/Uhrzeit               | Dateiname                            | Auf Freigabe<br>kopieren | Auf Freigabe<br>verschieben | Wiederhersteller | Download     | Löschen |
| 20          | 24-10                       |                                      |                          |                             |                  |              |         |
| 41          | 2024-10-07 17:14:01         | LOGAPP4.2-2024-10-07_17-14-01.tar.gz | Ļ                        | $\downarrow$                | e                | Ť            | ×       |
| 40          | 2024-10-06 17:14:01         | LOGAPP4.2-2024-10-06_17-14-01.tar.gz | $\downarrow$             | Ť                           | e                | $\downarrow$ | ×       |
| 39          | 2024-10-05 17:14:01         | LOGAPP4.2-2024-10-05_17-14-01.tar.gz | $\downarrow$             | $\downarrow$                | e                | $\downarrow$ | ×       |
| 38          | 2024-10-04 17:14:01         | LOGAPP4.2-2024-10-04_17-14-01.tar.gz | $\downarrow$             | $\uparrow$                  | e                | $\downarrow$ | ×       |
| 37          | 2024-10-03 17:14:01         | LOGAPP4.2-2024-10-03_17-14-01.tar.gz | $\downarrow$             | $\downarrow$                | e                | $\downarrow$ | ×       |
| 36          | 2024-10-02 17:14:02         | LOGAPP4.2-2024-10-02_17-14-02.tar.gz | $\downarrow$             | $\downarrow$                | e                | $\downarrow$ | ×       |
| 35          | 2024-10-01 17:14:01         | LOGAPP4.2-2024-10-01_17-14-01.tar.gz | $\downarrow$             | $\downarrow$                | e                | $\downarrow$ | ×       |
| □ > 2024-09 |                             |                                      |                          |                             |                  |              |         |
| □ → 20      | → 2024-08                   |                                      |                          |                             |                  |              |         |
|             |                             |                                      |                          |                             |                  |              |         |

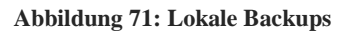

Es kann für die Backups auch ein SMB/CIFS-Freigabe, ein S3 Bucket (AWS), ein Azure Blob oder ein SSHFS angegeben werden.

| Backup Freigabe Einstellungen             |                                  |  |
|-------------------------------------------|----------------------------------|--|
| Dateisystem*                              | Azure Blobs                      |  |
| Hostname*                                 | kein (deaktiviert)               |  |
| Container*                                | Windows Shares (SMB/CIFS)        |  |
| Kontoname*                                | S3 Buckets (AWS)                 |  |
| Kontoschlüssel*                           | Azure Blobs                      |  |
| Mountoptionen                             | Secure Shell File System (SSHFS) |  |
| Löschinterval der lokalen Langzeitarchive | 365                              |  |
| Lokale Datei nach dem Export löschen      |                                  |  |
|                                           | Speichern                        |  |

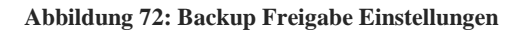

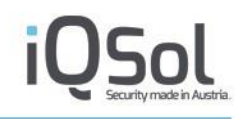

| Option                                    | Beschreibung                                                                                                    |
|-------------------------------------------|----------------------------------------------------------------------------------------------------|
| Backup Freigabe Einstell                  | lungen                                                                                                    |
| Dateisystem                               | Auswahl des Dateisystems für das Langzeitarchiv, entweder SMB/CIFS-Freigabe oder lokal                                                                                                    |
| Hostname                                  | FQDN (Fully Qualified Domain Name) oder IP des File Servers                                                                                                    |
| Freigabe                                  | Freigabename auf dem File Server                                                                                                    |
| Benutzername                              | Benutzername für die Authentifizierung                                                                                                    |
| Passwort                                  | Passwort für die Authentifizierung                                                                                                    |
| Datenspeicher (S3<br>AWS)                 | Der S3 Bucket, in dem die Daten für das Langzeitarchiv gespeichert werden.                                                                                                    |
| Zugriffsschlüssel-ID<br>(S3 AWS)          | AccessKeyId für den S3 Bucket (AWS). Sie wird verwendet, um auf die AWS-<br>Ressourcen zuzugreifen und die Authentifizierung bei der Nutzung von AWS-<br>Diensten sicherzustellen.                                                                                                    |
| Geheimer<br>Zugriffsschlüssel<br>(S3 AWS) | SecretAccessKey für den S3 Bucket (AWS). Dieser Schlüssel wird zusammen<br>mit der Zugriffsschlüssel-ID verwendet, um die Authentifizierung und den<br>Zugriff auf AWS-Dienste zu gewährleisten.                                                                                                    |
| Container (Azure)                         | Der Container bezieht sich auf die Azure Blob Storage. In Azure Storage ist ein<br>Container eine logische Gruppierung von Blobs, die verwendet wird, um Daten<br>zu organisieren und zu verwalten. Jeder Container kann mehrere Blobs enthalten,<br>und der Container-Name muss innerhalb des Azure Storage-Kontos eindeutig<br>sein.                                                                              |
| Kontoname (Azure)                         | Der Kontoname bezieht sich auf den Namen des Azure Storage-Kontos. Jedes<br>Azure Storage-Konto hat einen eindeutigen Namen, der im Azure-Portal<br>verwendet wird, um auf die Ressourcen des Kontos zuzugreifen. Der Kontoname<br>muss global eindeutig sein und wird verwendet, um auf die Blob-Daten<br>zuzugreifen und diese zu verwalten.                                                                      |
| Kontoschlüssel<br>(Azure)                 | Der Kontoschlüssel ist ein geheim gehaltenes Passwort, das mit dem Azure Storage-Konto verknüpft ist.                                                                                                    |
| Mountoptionen                             | Optionen, welche dem Linux Mount Befehl mitgegeben werden können, z.B.<br>sec=ntlmv2i, DOMAIN='example, vers=2.0'. Details entnehmen Sie dazu den<br>mount man pages. Zum Testen kann folgender Mount-Befehl verwendet werden<br>(mit oben genannten Optionen):<br>sudo USER='YYY' PASSWD='XXX' mount -o<br>sec=ntlmv2i, DOMAIN='ZZZ', uid=www-data,gid=www-data -t<br>cifs //192.168.205.131/laa/ /archive/2/ 2>&1 |
| Lokale Datei nach dem<br>Export löschen   | Aktivieren, um das Archiv nur auf dem externen Share abzulegen (empfohlen)                                                                                                    |

#### Tabelle 15: Backup Freigabe Einstellungen

## 6.3 Benutzerverwaltung

Siehe Kapitel 4 - Allgemeine Einstellungen.

## 6.4 Log Quellen

Unter Log Quellen können alle verfügbaren Quellen von Logs eingebunden werden.

## 6.4.1 LogAgent

#### Installationsvoraussetzungen

Für die Installation eines Windows LogAgents muss auf dem Zielsystem eine Microsoft Visual C++ Redistributable 2015 oder höher installiert sein. Die Visual C++ Redistributables 2015 und 2017 werden mit dem LogAgent ausgeliefert. Der Windows Agent unterstützt die Betriebssysteme Windows Server 2012 / 2012 R2 oder höher

Der Linux Agent benötigt auf dem Zielsystem boost und openssl.

Folgende Linux Betriebssysteme werden unterstützt:

- Red Hat Enterprise Linux und CentOS ab Version 7
- Ubuntu ab Version 16.04
- Debian 8

## Übersicht

Im Menü unter "LogAgent" können LogAgents verwaltet werden. Bestehende LogAgents werden gruppiert nach Gerätegruppen in der Listenansicht angezeigt.

| LogApp |                            |                                                                                                    |                       | 2                   | API X     |
|--------|----------------------------|----------------------------------------------------------------------------------------------------|-----------------------|---------------------|-----------|
|        |                            | Client 18.0ct 2023, 15:56:41   IQSol                                                                                  | IQSOL: admin - admini | strator@iqsol.bi    | z   🎫   🌜 |
| 10     | Dashboard                  | Gruppe hinzufügen     O LogAgent herunterladen     Aktualisieren     Filter                                           |                       |                     |           |
|        | Systemeinstellungen        | l and übernicht                                                                                                    | ( <b>F</b>            |                     |           |
| *      | Benutzerverwaltung         | LOGAGENT UDEFSICNT (Gesamt: 4   Offline: 0   Heartbeat: 0   Forwarding: 4   Config Pending: 0   Veraltete Version: 0) | Forwarding            |                     | ✓ OK      |
|        | Log Quellen (4)            | ■ Gerätename 	LogAgent IP 	Typ 	OS Version 	Konfigurationsgruppen                                                     | Konfiguration         | Modus<br>Bearbeiter | 1 Löschen |
|        |                            | v 01_Domain_Controller ( Gesamt: 1   Online: 1   Offline: 0   Heartbeat: 0   Forwarding: 1   Config Pending: 0)       |                       |                     | ××        |
|        | LogAgents (4)              | DC 10.100.181.244 LogAgent - Windows Windows Konfigurationsgruppen                                                    | 0 0                   | 0 /                 | ×         |
|        | Netzwerk (0)               | Microsoft Windows Application 🖌                                                                                       | ) .                   |                     |           |
| App    | LogApp(010)                | Microsoft Windows Security                                                                                            | <u>]</u>              |                     |           |
| *      | Konfigurationsgruppen (26) | Microsoft Windows Setup                                                                                               | -                     |                     |           |
| -      |                            | Windows Agent Self-Monitoring 🖋                                                                                       | า์ เ                  |                     |           |
|        | Niederlassungen            | Windows Change Auditing System 32 🖋                                                                                   | j .                   |                     |           |
| 16     | Labels                     | Windows FIM System 32 🖋                                                                                               | ]                     |                     |           |
|        |                            | 02_Server ( Gesamt: 2   Online: 2   Offline: 0   Heartbeat: 0   Forwarding: 2   Config Pending: 0)                    |                       |                     | /×        |
|        | Alamiciung (36/122)        | • 03_Clients ( Gesamt: 1   Online: 1   Offline: 0   Heartbeat: 0   Forwarding: 1   Config Pending: 0)                 |                       |                     | ∕×        |
| Ŀ      | Ereignisse (~411.986)      | ▶ Default ( Gesamt: 0   Online: 0   Offline: 0   Heartbeat: 0   Forwarding: 0   Config Pending: 0)                    |                       |                     |           |
| e      | Statistiken                |                                                                                                    |                       |                     |           |
| 8      | Langzeitarchiv             | Info                                                                                                    |                       |                     |           |
| 8      | Protokoll                  |                                                                                                    |                       |                     |           |

Abbildung 73: Übersicht LogAgent

Folgende Informationen werden in der Listenansicht angezeigt:

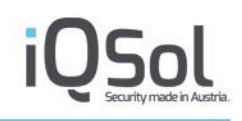

| Option                | Beschreibung                                                                                                    |
|-----------------------|----------------------------------------------------------------------------------------------------|
| Gerätename            | Name des LogAgents, (Hostname bei Windows und Linux<br>Betriebssystemen)                                                                                                    |
| LogAgent IP           | IP-Adresse des LogAgents                                                                                                    |
| Тур                   | Typ des LogAgents (Windows, Linux)                                                                                                    |
| OS Version            | Version des Betriebssystems                                                                                                    |
| Konfigurationsgruppen | Zeigt alle zugewiesenen Konfigurationsgruppen. Standardmäßig sind<br>diese ausgeblendet und lassen sich mit einem Klick auf<br>"Konfigurationsgruppen" aufklappen.                                                                                                    |
| Konfiguration         | Status der Agent-Konfiguration. Grünes Symbol, wenn der Agent<br>eine aktuelle Konfiguration hat, blaues Symbol, wenn eine<br>Konfiguration geändert wurde und noch freigegeben werden muss<br>(und damit an den Agenten übertragen wird), violettes<br>Dreiecksymbol, wenn die Konfiguration geändert und freigegeben<br>wurde und noch nicht vom Agent abgeholt wurde. |
| Status                | Status des LogAgents. Grünes Symbol, wenn regelmäßig Heartbeat-<br>Nachrichten gesendet werden, graues Symbol, wenn der LogAgent<br>keine Heartbeat Nachrichten sendet.                                                                                                    |
|                       | Ein graues Warndreieck wird angezeigt, wenn die Version des<br>Agents nicht aktuell ist und der Agent offline ist.                                                                                                    |
|                       | Sollte der Agent online sein und veraltet so wird ein violettes<br>Warndreieck angezeigt.                                                                                                    |
| Modus                 | Betriebsmodus des LogAgents, kann durch Klicken umgeschaltet werden.                                                                                                    |
|                       | Im Forwarding Modus (grünes Symbol) werden entsprechend der<br>zugewiesenen Konfigurationsgruppen Ereignisse vom Agent<br>gesendet, im Heartbeat Modus (gelbes Symbol) werden vom Agent<br>nur Heartbeat-Nachrichten, aber keine Ereignisse gesendet.                                                                                                    |
| Bearbeiten            | Button für das Bearbeiten-Menü                                                                                                    |
| Löschen               | Button für eine Deinstallation des LogAgent                                                                                                    |

Tabelle 16: LogAgent Listenansicht

Mit einem Klick auf "Status" öffnet sich eine genaue Übersicht über den LogAgent. Im ersten Tab "Status" werden Informationen über die Verbindung zum Receiver, zum Heartbeat und zum FileIntegrityServer angezeigt. Zusätzlich werden die letzten erhaltenen Ereignisse, der letzte erhaltene Heartbeat und der letzte durchgeführte Scan mit Datum und Uhrzeit angezeigt. Darunter befindet sich ein leeres Textfeld, mit einem Klick auf den Button "Verbindung testen (pingen)" wird ein Ping zum Agent durchgeführt. Die Ergebnisse erscheinen danach im zuvor leeren Textfeld.
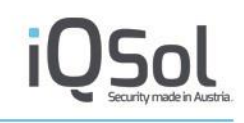

| tatus Report Statu                          | us pro Konfigurationsgruppe                                                                                                    | Report pro Konfigurationsgr                                                                                                    | uppe                                                                   | nfo        |  |
|---------------------------------------------|----------------------------------------------------------------------------------------------------|----------------------------------------------------------------------------------------------------|------------------------------------------------------------------------|------------|--|
| /erbindung Agent zu<br>Receiver:            | <ul> <li>Letztes Ereignis erhal</li> </ul>                                                                                                    | ten:                                                                                                    | 2022-01-1                                                              | 1 12:52:38 |  |
| /erbindung Agent zu<br>Heartbeat:           | <ul> <li>Letzten Heartbeat erf</li> </ul>                                                                                                    | nalten:                                                                                                    | 2022-01-1                                                              | 1 13:16:53 |  |
| /erbindung Agent zu<br>FileIntegrityServer: | Letzter Scan:                                                                                                    | :                                                                                                    | 2022-01-1                                                              | 1 05:03:59 |  |
| Verbindung testen (pinger                   | 64 bytes from 10.100.184.1:<br>64 bytes from 10.100.184.1:<br>64 bytes from 10.100.184.1:<br>64 bytes from 10.100.184.1:<br>64 bytes from 10.100.184.1:<br>64 bytes from 10.100.184.1:<br>64 bytes from 10.100.184.1:<br>10 packets transmitted, 10<br>10 packets transmitted, 10<br>1tt min/axg/max/madev = 0. | icmp_seq=4 ttl=128 time=0.583<br>icmp_seq=5 ttl=128 time=0.505<br>icmp_seq=6 ttl=128 time=0.505<br>icmp_seq=7 ttl=128 time=0.505<br>icmp_seq=8 ttl=128 time=0.449<br>icmp_seq=110 ttl=128 time=0.457<br>icmp_seq=10 ttl=128 time=0.57<br>ics<br>received, 0% packet loss, time 9<br>429/0.504/0.583/0.060 ms | 3 ms<br>9 ms<br>5 ms<br>5 ms<br>9 ms<br>9 ms<br>9 ms<br>76 ms<br>000ms |            |  |

Abbildung 74: Status des LogAgent

Im zweiten Tab "Report" werden Grafiken angezeigt. Es sind fünf unterschiedliche Grafiken verfügbar, welche verschiedene Zeiträume anzeigen.

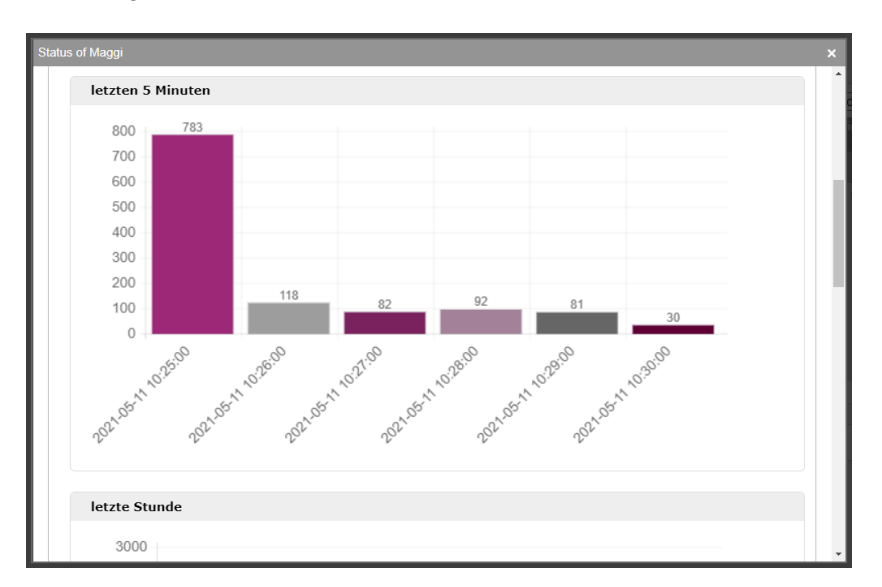

Abbildung 75: LogAgent Grafik

Der Tab "Status pro Konfigurationsgruppe" enthält eine Auflistung der Konfigurationsgruppen und den Zeitpunkt, wann das letzte Ereignis von dieser Konfigurationsgruppe auf diesem Agenten empfangen wurde.

Der Tab "Report pro Konfigurationsgruppe" ermöglicht es, ähnlich wie der Tab "Report" Diagramme anzuzeigen, welche die Anzahl der Ereignisse für eine Konfigurationsgruppe in bestimmten Zeiträumen wiederzugeben.

Im Tab "Info" sind kurze Informationen zum Tab "Status" enthalten.

Um die angezeigten LogAgents in der Übersicht einzuschränken, stehen Filterfunktionen zur Verfügung, die eine Suche nach Name, IP-Adresse oder Typ ermöglichen.

Es wird empfohlen, LogAgents in Gerätegruppen zu organisieren. Gerätegruppen können mit dem Button "Gruppe hinzufügen" angelegt werden.

# Installation

Mit Hilfe des Buttons "LogAgent herunterladen" können Installer für Windows und Linux sowie die für die manuelle Installation notwendigen Default-Zertifikate (nur bei aktiver Verschlüsselung) heruntergeladen werden. Diese können manuell oder mit einer Softwareverteilungslösung installiert werden. Bei Verwendung einer Softwareverteilungslösung ist darauf zu achten, die Agenten leicht zeitversetzt zu installieren.

Es sind aus Kompatibilitätsgründen neben der aktuellen Version des Windows Agenten auch Versionen für ältere Versionen verfügbar.

Um den Windows Agent manuell zu installieren, führen Sie das LogAppAgent Setup-Paket auf dem gewünschten Zielsystem aus, der Install-Wizard führt Sie durch die Installation. Neben dem Akzeptieren der Lizenzbedingungen müssen die IP des gewählten Interfaces für die Serverinstallation der LogApp und der Mandantenname sowie das Default-Zertifikat angegeben werden.

| 🙀 LogAPPA           | gent - InstallShie                            | d Wizard                                                                                                    | ×      |
|---------------------|-----------------------------------------------|----------------------------------------------------------------------------------------------------|--------|
| LogAPPS<br>Take you | <b>erver settings</b><br>ur LogAPPServer sett | ings                                                                                                    |        |
|                     | IP address                                    | 192.168.80.140                                                                                                    |        |
|                     | Client name                                   | IQSol                                                                                                    |        |
|                     | DefaultCertificate                            | $\label{eq:c:lusers} C:\label{eq:c:lusers} C:\label{eq:c:lusers} $ | Browse |
|                     | Heartbeat port                                | 1735                                                                                                    |        |
|                     | Event port                                    | 1737                                                                                                    |        |
|                     | FileIntegrity Port                            | 1738                                                                                                    |        |
| InstallShield -     |                                               |                                                                                                    |        |
|                     |                                               | < Back Next >                                                                                                    | Cancel |

Abbildung 76: Manuelle Installation eines Windows LogAgents

Nach der Installation wird der Agent automatisch gestartet und verbindet sich zur LogApp.

Um den Linux Agent manuell zu installieren, entpacken Sie das tar.gz lokal auf dem Linux Server, auf welchem Sie den Agenten in Betrieb nehmen möchten. Anschließend führen Sie den Installer "LogAgentInstallerUI.sh" aus. Während des Installationsprozesses werden das Installationszielverzeichniss, Mandantenname und die LogApp IP für das gewählte Interface für die Serverinstallation (ETH1, ETH0) abgefragt.

Weitere vorzunehmende Einstellungen sind:

**Heartbeatport**: Sollte der Port des Heartbeats auf der LogApp geändert worden sein, so muss hier der geänderte Port eingetragen werden.

**Recieverport**: Sollte der Port des Receivers auf der LogApp geändert worden sein, so muss hier der geänderte Port eingetragen werden.

**User for LogAgent:** Hier wird definiert, unter welchem User der LogAgent laufen soll. Sollte ein anderer Benutzer verwendet werden als der Standarduser (root), so ändern sich die Pfade des LogFiles, bzw der PID Files. Das LogAgentLogFile ist bei Standardkonfiguration unter /var/log zu finden, sollte der

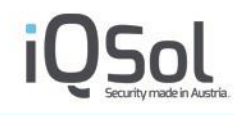

LogAgent als nicht root Benutzer installiert sein, so befindet sich das Logfile unter /var/opt/logagent/. Außerdem sind die PIDFiles als nicht root Benutzer nicht unter /var/run zu finden, sondern auch unter /var/opt/logagent.

Die Wahl des Benutzers hat außerdem Folgen, welche LogFiles ausgelesen werden können und welche Verzeichnisse mit FIM überwacht werden können.

**Encryption:** hier kann festgelegt werden, ob der LogAgent verschlüsselte oder unverschlüsselte Verbindungen zur LogApp aufbauen soll

**Path of default certificate:** Hier ist das Verzeichniss anzugeben, in welchem sich das Defaultzertifikat befindet (AGENT\_0.pem, welches im Installerarchiv enthalten ist).

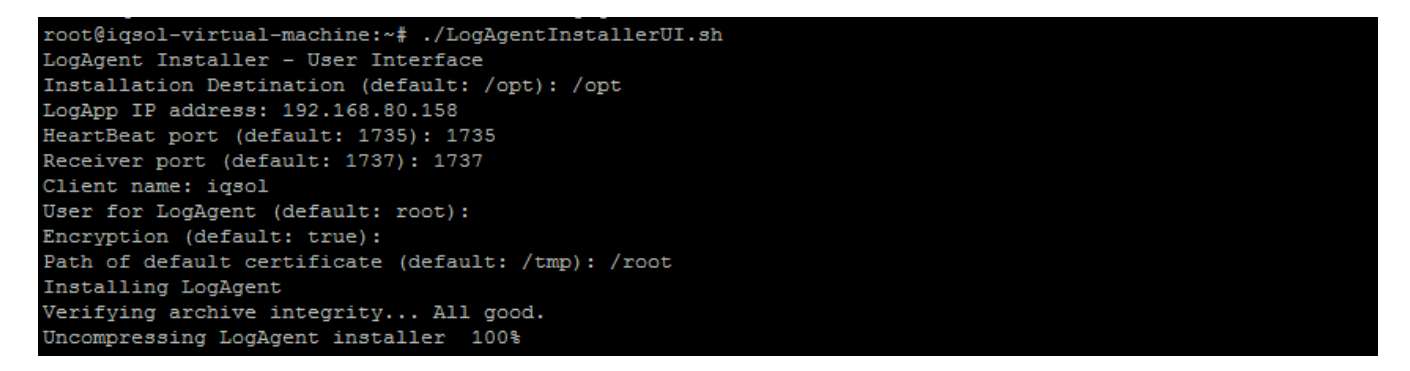

Abbildung 77: Manuelle Installation eines Linux Agents

Nach der Installation startet der Linux Agent automatisch und stellt eine Verbindung zur LogApp her.

Neu installierte LogAgents werden im Heartbeat-Modus betrieben. Bei einer Installation über die LogApp wird neuen LogAgents die Windows bzw. Linux Agent Self-Monitoring Konfigurationsgruppe zugewiesen, manuell installierten LogAgents werden keine Konfigurationsgruppen zugewiesen.

| LogAgent Übersicht (Gesamt: 1   Online: 1   Offline: 0   Hear         | tbeat: 0   Forwarding | g: 1   Config Pending: 0   Veraltete Version: 0) | Forwarding    |        |       |            | ✓ OK    |
|-----------------------------------------------------------------------|-----------------------|--------------------------------------------------|---------------|--------|-------|------------|---------|
| Gerätename 	 LogAgent IP 	 Typ                                        | OS Version            | Konfigurationsgruppen                            | Konfiguration | Status | Modus | Bearbeiten | Löschen |
| Tefault ( Total: 1   Online: 1   Offline: 0   Heartbeat: 0   Forwardi | ng: 1   Config Pendin | g: <b>0</b> )                                    |               |        |       |            |         |
| Maggi 10.100.181.66 LogAgent - Windows     Server                     | Windows 10            | Configuration Groups                             | 0             | 0      | Ð     | 1          | ×       |

### Abbildung 78: LogAgent in der Standardkonfiguration

### NAT bei manueller Installation

Sollte NAT gewünscht sein, so ist dies bei der manuellen Installation durch die Angabe der NAT Adresse zu realisieren. Die LogApp erkennt automatisiert diese Abweichung und trifft die entsprechenden Einstellungen um NAT weiterhin zu verwenden.

### Rollout mit Softwareverteilungslösungen

Für das Ausrollen von LogAgents mit Softwareverteilungslösungen sind folgende Aufrufe des Installationspaketes notwendig:

### 1. Windows

```
C:\LogAgentInstaller.exe /s /v"LOGAPPSERVERIP=[LogAppIP] LOGAPPSERVERNAME=logapp
LOGAPPSUBJECTNAME=AGENT_0 LOGAPPSERVERHBPORT=1735 LOGAPPSERVEREVTPORT=1737
LOGAPPAGENTID=0 LOGAPPCLIENTNAME=[ClientName] CHOOSENFILE=[CertPath] /qn"
```

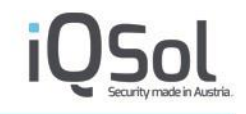

### Zum Beispiel:

```
C:\LogAgentInstaller.exe /s /v"LOGAPPSERVERIP=10.100.181.240
LOGAPPSERVERNAME=logapp LOGAPPSUBJECTNAME=AGENT_0 LOGAPPSERVERHBPORT=1735
LOGAPPSERVEREVTPORT=1737 LOGAPPAGENTID=0 LOGAPPCLIENTNAME=iqsol
CHOOSENFILE=C:\AGENT_0.p12 /qn"
```

### Außerdem ist es möglich, mit dem /l Flag noch ein Logfile schreiben zu lassen. Zum Beispiel:

```
C:\LogAgentInstaller.exe /s /v"LOGAPPSERVERIP=10.100.181.240
LOGAPPSERVERNAME=logapp LOGAPPSUBJECTNAME=AGENT_0 LOGAPPSERVERHBPORT=1735
LOGAPPSERVEREVTPORT=1737 LOGAPPAGENTID=0 LOGAPPCLIENTNAME=iqsol
CHOOSENFILE=C:\AGENT_0.p12 /le C:\InstallLog.txt /qn"
```

# Mögliche Werte für dieses Flag sind:

- i Status messages
- w Nonfatal warnings
- e All error messages
- a Start up of actions
- r Action-specific records
- u User requests
- c Initial UI parameters
- m Out-of-memory or fatal exit information
- o Out-of-disk-space messages
- p Terminal properties
- v Verbose output
- x Extra debugging information
- + Append to existing log file
- ! Flush each line to the log
- \* Log all information, except for v and x options

### 2. Linux

```
./LogAgentInstaller.sh --dest /opt --ip [LogAppIP] --hbPort 1735 --recPort 1737 --
client [ClientName] --user [Service user for LogAgent] --encryption true --cert
[Directory-path-to-certificate-but-without-the-actual-file]
```

### Zum Beispiel:

```
./LogAgentInstaller.sh --dest /opt --ip 192.168.80.212 --hbPort 1735 --recPort
1737 --client iqsol --user root --encryption true --cert /tmp
```

Die Werte LogAppIP, ClientName und CertPath sind mit den Werten der konkreten Installation zu ersetzen. Auf Linux kann zusätzlich der ausführende Benutzer für den Agenten konfiguriert werden.

Wird der Installer über dieses Script ausgeführt, so gibt dieser einen Rückgabewert zurück, welcher unter anderem mit echo \$? Ausgegeben werden kann.

Mögliche Rückgabewerte sind der folgenden Tabelle zu entnehmen:

| Rückgabewert | Bedeutung                                                              |
|--------------|------------------------------------------------------------------------|
| 0            | Erfolgreiche Installation                                              |
| 1            | User der für den Installtionsvorgang verwendet wird ist kein root User |

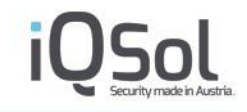

| 2 | Ein notwendiger Parameter fehlt               |
|---|-----------------------------------------------|
| 3 | Zielverzeichniss nicht gefunden               |
| 4 | Installationspakete nicht gefunden            |
| 5 | Vorrausgesetzte Pakete sind nicht installiert |
| 6 | Defaul Zertifikat nicht gefunden              |

Abbildung 79: Rückgabewerte Linuxagentinstaller

### Installation von LogAgents auf Images

Soll der LogAgent auf einem Image installiert werden, welches von Lösungen wie Citirx verbreitet wird, ist es empfohlen eine andere Methode der Installation zu verwenden.

Als erstes sollte sichergestellt werden, dass bei der Erstellung keine Verbindung zur LogApp besteht. Der Grund ist, dass der Agent sich sonst bei der LogApp registriert nach erfolgreicher Installation.

Anschließend wird der LogAgent installiert und das Image erstellt. Sollte das Image nun ausgerollt werden und hierbei eine Verbindung zur LogApp aufgebaut werden, meldet sich der Agent bei Servicestart bei der LogApp und der Installationsvorgang wird abgeschlossen.

Für das Masterimage ist es empfohlen, den Dienst zu stoppen und ihn nicht automatisch starten zu lassen, da es sonst bei einer späteren Bearbeitung des Images vorkommen kann, dass sich der Agent bei der LogApp registriert und eine AgentID erhält. Dies würde dazu führen, dass alle ausgerollten Images mit der gleichen ID kommunizieren und es so den Eindruck erweckt, es gäbe es nur ein Device.

### Häufige Fehler beim Installieren:

- <u>Falsche IP /LogApp nicht erreichbar:</u> Hat man eine falsche IP beim installieren eingegeben oder ist die LogApp generell nicht erreichbar, so wird im Agentlogfile eine Meldung ausgegeben, dass der Handshake nicht funktioniert hat (IOSERVICE (1735): Handshake failed).
   In den Details ist unter anderem zu sehen, dass das Socket nicht connected ist ("A request to send or receive data was disallowed because the socket is not connected").
- Falscher Mandant:

Wird ein nicht existierender Mandant angegeben, so befindet sich die Meldung "IOSERVICE (1735) -Communication error reading" (Detail: short read) im Agent-Logfile. Auf der LogApp im superadmin-Bereich findet sich im AuditTrail unter Services die aussagekräftigere Meldung "Error Installing Agent (10.100.181.22). Client "iqsol" is no valid client"

 <u>Keine/nicht genügend Agentlizenzen:</u> Wird der Agent installiert und es sind nicht mehr genügend Lizenzen vorhanden, so logged der Agent die Meldung "No free agent license" ins Logfile und beendet sich anschließend.

# LogAgent bearbeiten

Bestehende LogAgents können mittels der Buttons in der Listenansicht bearbeitet werden.

Im "Bearbeiten"-Menü können Gerätegruppe, Niederlassung, Lizenzen und Konfigurationsgruppen bearbeitet werden.

| t Maggi                                                                                                    |                                                                                                    |      |
|----------------------------------------------------------------------------------------------------|----------------------------------------------------------------------------------------------------|------|
| Editieren Einstellungen Info                                                                                   |                                                                                                    |      |
| Gerätename                                                                                                    | Maggi                                                                                                    |      |
| Beschreibung                                                                                                   |                                                                                                    | ,    |
| Gerätegruppen                                                                                                  | Default 🗸                                                                                                    |      |
| Niederlassung                                                                                                  | Bitte Niederlassung hinzı 🗸                                                                                                    |      |
| LogAgent Version                                                                                               | 3.1.72                                                                                                    |      |
| GerätelD                                                                                                    | 10010                                                                                                    |      |
| IP-Adresse                                                                                                    | 10.100.181.66                                                                                                    |      |
| NAT                                                                                                    |                                                                                                    |      |
| Aufbewahrungsfrist Events                                                                                      |                                                                                                    |      |
| AppServer Lizenz                                                                                               |                                                                                                    |      |
| SIEM Lizenz                                                                                                    |                                                                                                    |      |
| Enterprise Reporting Device Lizenz                                                                             |                                                                                                    |      |
| Konfigurationsgruppen<br>Verfügbar:                                                                            | Ausgewählt:                                                                                                    |      |
| Generic LogFile<br>Generic LogFile CSV Format<br>Generic LogFile KeyValue Format<br>Generic LogFile XML Format | <ul> <li>Microsoft Windows Application<br/>Microsoft Windows Security<br/>Microsoft Windows Setup</li> <li>Microsoft Windows System</li> <li>Windows Agent Self-Monitoring<br/>Windows Kange Auditing System 32<br/>Windows FIM System 32</li> </ul> | •    |
|                                                                                                    |                                                                                                    | Save |

Abbildung 80: LogAgent bearbeiten

Folgende Optionen können bearbeitet werden:

| Option                    | Beschreibung                                                                                                    |
|---------------------------|----------------------------------------------------------------------------------------------------|
| Gerätename                | Name des Gerätes                                                                                                    |
| Beschreibung              | Beschreibung des Gerätes                                                                                                    |
| NAT                       | Wenn aktiviert, kann hier eine alternative Adresse definiert werden,<br>welch statt der Adresse des SensorInterfaces verwendet wird.<br>!!! ACHTUNG!!! Diese Adresse wird ab der nächsten<br>Konfigurationsübertragung verwendet. Sollte NAT bei den<br>betroffenen Geräten nicht eingerichtet sein, kann der Agent nicht<br>mehr mit der LogApp kommunizieren. |
| Gerätegruppe              | Zuordnung des LogAgents zu einer Gerätegruppe für die Gruppierung in der Listenansicht                                                                                                    |
| Niederlassung             | Zuordnung des LogAgents zu einer Niederlassung                                                                                                    |
| Aufbewahrungsfrist Events | Hier kann eine Aufbewahrungsfrist in Tagen ausgewählt werden.<br>Diese definiert, wie lange Ereignisse und Alarme, welche von diesem<br>LogAgent empfangen wurden, aufbewahrt werden. Nach dieser Frist<br>werden diese gelöscht.                                                                                                    |

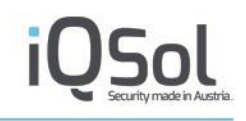

| LogAgent Version                      | Aktuelle Version des LogAgent (wird mit dem Heartbeat mitgesendet)                                                                                                    |
|---------------------------------------|----------------------------------------------------------------------------------------------------|
| GeräteID                              | Interne ID des Gerätes                                                                                                    |
| AppServer Lizenz                      | Zuweisung einer AppServer Lizenz. Dadurch kann dem LogAgent eine größere Auswahl an Konfigurationsgruppen zugewiesen werden.                                                              |
| Enterprise Reporting Device<br>Lizenz | Zuweisung einer Enterprise Reporting Device Lizenz. Der Enterprise<br>Reporting Server exportiert nur Ereignisse und Alarme von<br>LogAgents und Syslog-Geräten mit einer solchen Lizenz. |
| Konfigurationsgruppen                 | Zuweisung von Konfigurationsgruppen an den LogAgent.<br>Konfigurationsgruppen steuern, welche Ereignisse vom Agent an die<br>LogApp gesendet werden.                                      |

Tabelle 17: LogAgent bearbeiten

# Erweiterte Einstellungen

Im Tab Einstellungen können erweiterte Einstellungen zum Betrieb des LogAgents getroffen werden. Folgende Einstellungen stehen zu Verfügung:

# DebugLevel

Bestimmt wie hoch das LogLevel des betroffenen LogAgents ist. Drei verschiedene Optionen stehen zur Verfügung.

- Aus: Es werden nur wichtige Systemereignisse protokolliert.
- Medium: externe Ergeinisse werden verstärkt protokolliert (Kommunikationsaufbau, LogfileRotationen, etc)
- Hoch: zusätzlich zu den anderen Ereignissen werden auch interne Informationen protokoliert, welche im Fehlerfall eine genaue Analyse ermöglichen. Dieser Level ist jedoch nur in Verbindung mit dem Support anzuraten, da dieser Level ein erhöhtes Logaufkommen verursacht.

# XML Konfiguration

Diese Einstellungen regeln, wie sich der Agent im Betrieb verhält. Änderungen an diesen Einstellungen sind nur gemeinsam mit dem Support anzuraten. Da geänderte Einstellungen hier das Verhalten des Agenten unter Umständen stark beeinflussen können (Erhöhter CPU Verbrauch, etc.).

Mögliche Einstellungen:

| Einstellung                  | Beschreibung                                                                                                    |
|------------------------------|----------------------------------------------------------------------------------------------------|
| Forwarder->eventcount        | Maximale Anzahl der Events, welche in einem Paket gesendet werden.                                                                                                    |
| Forwarder->forwardtimer      | Anzahl der Millisekunden, welche zwischen den<br>Sendevorgängen eines Eventpaketes gewartet wird.                                                                                                    |
| Forwarder->eventstorm        | Diese Sektion behandelt, wie mit Eventstorms<br>umgegangen wird. Ein Eventstorm ist eine große Anzahl<br>an gleichen Events, welche innerhalb eines definierten<br>Zeitraums auftreten. Tritt dies auf, so wird die<br>Übertragung gedrosselt. |
| Forwarder->eventstorm->limit | Definiert die Anzahl an gleichen Events, welche als<br>Eventstorm wahrgenommen werden.                                                                                                    |

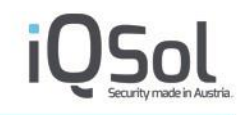

|                                 | Ist dieses Setting 0 so kann es zu keinem Eventstorm kommen.                                  |
|---------------------------------|-----------------------------------------------------------------------------------------------|
| Forwarder->eventstorm->duration | Zeit in Millisekunden, welche als Beobachtungszeitraum für den Eventstorm dient.              |
| Heartbeat->heartbeattimer       | Anzahl der Millisekunden, welche zwischen zwei<br>Sendevorgängen der Heartbeats gewartet wird |

Tabelle 18: Xml Konfiguration LogAgent

# 6.4.2 Netzwerk

Im Untermenü Netzwerk werden der lokale Netzwerk-Proxy sowie Netzwerk-Proxys auf Agenten verwaltet.

|     | αAnn                       |                                   |                |                                                    |                           |                                 |                         |                |            |            | API X     |
|-----|----------------------------|-----------------------------------|----------------|----------------------------------------------------|---------------------------|---------------------------------|-------------------------|----------------|------------|------------|-----------|
|     | 6~~~                       |                                   |                |                                                    | С                         | lient 19.Oct 2023, 0            | 9:16:36   IQSol   IQSOL | .: admin - do  | minic.jand | @iqsol.bi  | z   🚍   💪 |
| 10  | Dashboard                  | <ul> <li>NetzwerkProxy</li> </ul> | hinzufügen 🛛 🕚 | SSL Zertifikat herunterlad                         | len 🕘 🔿                   | Aktualisieren                   |                         |                |            |            |           |
| Ģ   | Systemeinstellungen        | Netzwerk                          |                |                                                    |                           |                                 |                         |                | CS         | V Export   | ▼ OK      |
| 4   | Benutzerverwaltung         |                                   |                |                                                    |                           |                                 |                         |                |            | Export     |           |
|     | Log Quellen (6)            |                                   |                |                                                    | 44                        | 4 >                             |                         |                |            |            |           |
|     | LogAgents (4)              | 🔲 Gerätename 🔫                    | LogAgent IP 🔻  | Тур 🤝                                              | Konfigurat                | ionsgruppen                     | Konfi                   | guration State | us Modus   | Bearbeiter | Löschen   |
|     | Netzwerk (2)               | LocalNetworkPro                   | oxy 127.0.0.1  | LogAgent -<br>LocalNetworkproxy                    | ✓ Konfi<br>Gen            | igurationsgruppen eric SNMP 162 |                         | 0 0            | Ð          | /          | ×         |
| 1.5 | LogApp(0)                  |                                   |                |                                                    | Gen                       | eric SysLog (TCP) 1488          | <u>/</u>                |                |            |            |           |
| -   | Konfigurationsgruppen (26) |                                   |                |                                                    | Gen                       | eric SysLog (UDP) 514           | /                       |                |            |            |           |
| •   | Niederlassungen            | Godric                            | 10.100.181.24  | 14 LogAgent - Windows<br>Server                    | <ul> <li>Konfi</li> </ul> | igurationsgruppen               |                         | 0 0            | Ð          | 1          | ×         |
| -   | Labels                     |                                   |                |                                                    |                           | < ▶                             |                         |                |            |            |           |
|     | Alarmierung (24   25 )     | Gruppe binzufü                    | gen            |                                                    |                           |                                 |                         |                |            |            |           |
|     | Ereignisse ( 560 )         |                                   | 9011           |                                                    |                           |                                 |                         |                |            |            |           |
| e   | Statistiken                | Devices                           |                |                                                    |                           |                                 | 4                       | Agenten einer  | Gruppe hir | nzufügen   | ✓ OK      |
|     | Langzeitarchiv             | 🔲 Gerät 🔫                         | LogAgent IP 😽  | Тур 👻                                              |                           | Proxy 🤝                         | Konfigurationsgruppen 🤝 | Status         | Modus 👻    | Bearbeiten | Löschen   |
|     | Protokoll                  | Default ( Gesamt:                 | 2)             | Network Device Network                             | l. Evente                 | Less Network Draws              | Canadia ONIME           |                |            |            |           |
|     |                            | 127.0.0.1                         | 10.100.181.254 | Network Device - Networ<br>Network Device - Networ | k Events<br>k Events      | LocalNetworkProxy               | Generic SysLog (TCP     | ) 0            | 0          | 1          | ×         |
|     |                            | Info                              |                |                                                    |                           |                                 |                         |                |            |            |           |

### Abbildung 81: Netzwerk

In der Liste Netzwerk werden alle konfigurierten Netzwerk-Proxys angezeigt. Folgende Informationen werden angezeigt bzw. können folgende Aktionen durchgeführt werden.

| Option                | Beschreibung                                                                                                    |
|-----------------------|----------------------------------------------------------------------------------------------------|
| Gerätename            | Name des Agenten, welcher als Syslog-Proxy konfiguriert wurde oder der lokale Syslog-Proxy                                                                                                    |
| LogAgent IP           | IP Adresse des Agenten                                                                                                    |
| Тур                   | Typ des Proxies (LogAgent –Windows, LogAgent –Linux, LogAgent – LocalNetworkProxy)                                                                                                    |
| Konfigurationsgruppen | Die dem Syslog-Proxy zugewiesenen Syslog Konfigurationsgruppen.                                                                                                    |
| Konfiguration         | Status der Agent-Konfiguration. Grünes Symbol, wenn der Agent<br>eine aktuelle Konfiguration hat, blaues Symbol, wenn eine<br>Konfiguration geändert wurde und noch freigegeben werden muss<br>(und damit an den Agenten übertragen wird), violettes<br>Dreiecksymbol, wenn die Konfiguration geändert und freigegeben<br>wurde und noch nicht vom Agent abgeholt wurde. |

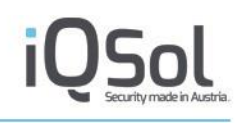

| Status     | Status des LogAgents. Grünes Symbol, wenn regelmäßig Heartbeat-<br>Nachrichten gesendet werden, rotes Symbol, wenn der Agent keine<br>Heartbeat Nachrichten sendet.                                                                                   |
|------------|----------------------------------------------------------------------------------------------------|
| Modus      | Betriebsmodus des LogAgents, kann durch Klicken umgeschaltet werden.                                                                                                    |
|            | Im Forwarding Modus (grünes Symbol) werden entsprechend der<br>zugewiesenen Konfigurationsgruppen Ereignisse vom Agent<br>gesendet, im Heartbeat Modus (gelbes Symbol) werden vom Agent<br>nur Heartbeat-Nachrichten, aber keine Ereignisse gesendet. |
| Bearbeiten | Button für das Bearbeiten-Menü                                                                                                    |
| Löschen    | Button für die Entfernung des LogAgents als Netzwerkproxy.                                                                                                    |

Tabelle 19: Netzwerk-Proxy Listenansicht

In der Liste Devices werden alle Geräte angezeigt, welche an einen Netzwerkproxy Syslog-Nachrichten senden. Diese können zur besseren Übersicht gruppiert werden (Button Gruppe hinzufügen).

Mit dem Button "NetzwerkProxy hinzufügen" können der lokale NetzwerkProxy ("logapp") oder ein anderer installierter LogAgent als NetzwerkProxy konfiguriert werden. Der NetzwerkProxy wird in der Liste Netzwerk angezeigt.

# 6.4.3 LogApps

In dieser Ansicht befinden sich LogApps welche auf dieses System Ereignisse weiterleiten.

Diese LogApps müssen am Quell-System konfiguriert werden und melden sich anschließend auf dem Zielsystem. Das zur Aktivierung benötigte Standard-Zertifikat kann über die Schaltfläche "Zertifikat herunterladen" heruntergeladen werden. Dieses Archiv muss beim Aktivieren auf der Quell-LogApp verwendet werden.

Die Zahlen im Menü geben hier an wieviele LogApps an das Zielsystem senden (erste Zahl) und wieviele LogAgents über diese LogApps Ereignisse an die Ziel-LogApp weiterleiten (zweite Zahl).

# LogApp bearbeiten

Bestehende LogApps können mittels der Buttons in der Listenansicht bearbeitet werden.

Es können die gleichen erweiterten Einstellungen (Kapitel Erweiterte Einstellungen), wie bei LogAgents bearbeitet werden.

| LogAn                        | n                  |                                 |                |                       |              |                          |                      |                  |                   | ? API X     |
|------------------------------|--------------------|---------------------------------|----------------|-----------------------|--------------|--------------------------|----------------------|------------------|-------------------|-------------|
|                              | ٢                  |                                 |                |                       |              | Client 19.Oct 2023, 10:5 | 3:10   IQSol   IQSOL | .: admin - domir | nic.jandl@iqsol.l | biz   📻   💪 |
| Dashboa                      | ırd                | <ul> <li>Gruppe hinz</li> </ul> | ufügen 🛛 🕐 Zer | tifikat herunterladen | Aktuali      | sieren                   |                      |                  |                   |             |
| Systeme                      | instellungen       | LogAnn                          |                |                       |              |                          |                      |                  | him to            |             |
| Benutzer                     | verwaltung         | LogApp                          |                |                       |              |                          | P                    | Agenten einer Gr | uppe hinzutugen   | ✓ OK        |
|                              | llon (c)           | 📕 Gerätename 🔫                  | LogAgent IP 🤝  | Typ 🗸 Weiterleite     | nde Geräte 🔻 | Konfigurationsgruppen    | Konfiguration 🔷      | Status Modu      | is 🔻 Bearbeiten   | Löschen     |
| Log Que                      | lien (5)           | 📃 👻 Default ( Ges               | amt: 1 )       |                       |              |                          |                      |                  |                   |             |
| Ca LogAgen                   | ts (4)             | logapp                          | 10.100.181.100 | LogApp                | 1            | Konfigurationsgruppen    | 0                    | 00               |                   | ×           |
| <ul> <li>Netzwerk</li> </ul> | (0)                |                                 |                |                       |              |                          |                      |                  |                   |             |
| LogApp (                     | 1 1)               | Gruppe hinz                     | ufügen         |                       |              |                          |                      |                  |                   |             |
| 🐁 Konfigura                  | ationsgruppen (28) | Devices                         |                |                       |              |                          | A                    | Agenten einer Gr | uppe hinzufügen   | ✓ OK        |
| • Niederlas                  | ssungen            | 🗖 Gerät 🔫                       |                | LogAgent IP 😽         | Тур 🤝        |                          | Proxy                | Status           | Bearbeiten        | Löschen     |
| 🚯 Labels                     |                    | 🗌 👻 Default ( Ges               | amt: 1 )       |                       |              |                          |                      |                  |                   |             |
| Alarmier                     | ung (26   26 )     | WIN-SVJJIN7                     | 7UM2O          | 10.100.181.101        | LogAgen      | t - Windows Server       | logapp               | 0                | 1                 | ×           |
| Ereigniss                    | Se (75)            | Info                            |                |                       |              |                          |                      |                  |                   |             |
| Statistike                   | n                  |                                 |                |                       |              |                          |                      |                  |                   |             |

### Abbildung 82: Übersicht Log Quellen LogApp

# 6.4.4 Konfigurationsgruppen

Konfigurationsgruppen steuern, welche Ereignisse aus welchen Quellen von den LogAgents gesendet werden. Die unterschiedlichen Konfigurationsgruppentypen werden nachfolgend im Detail erklärt.

| 10   | σΔημ                       |                                                                       |                |                   | ? API X       |
|------|----------------------------|-----------------------------------------------------------------------|----------------|-------------------|---------------|
|      | 6046                       | Client / 19.0ct 2023, 11:31:16   IQS0I   IQS0I                        | .: admin - don | iinic.jandl@iqsol | l.biz   🚍   💪 |
| 100  | Dashboard                  | Konflaurationsaruppe hinzufügen     Konflaurationsaruppen importieren |                |                   |               |
| Ç,   | Systemeinstellungen        |                                                                       |                | 1                 |               |
|      | Benutzerverwaltung         | Kontigurationsgruppen (Gesamt: 26   Filter: 0)                        | Konfiguration  | isgruppe löschen  | ✓ OK          |
|      | Log Quellen (5)            | ■ ID Public<br>ID ID Bearbeiten Bearbeiten                            | Klonen         | Exportieren       | Löschen       |
|      | LogAgents (4)              | → Linux/AIX File Integrity Monitoring (Gesamt: 1)                     |                |                   |               |
|      | Netzwerk (0)               | Linux/AIX Logfile (Geramt: 10)     SNMP (Geramt: 1)                   |                |                   |               |
| 1,00 | LogApp(1 1)                | ► Syslog Device (Gesamt: 3)                                           |                |                   |               |
| ÷.   | Konfigurationsgruppen (28) | □ → Windows Application ( Gesamt: 0 )                                 |                |                   |               |
| ♥    | Niederlassungen            | ► Windows Change Auditing ( Gesamt: 1 )                               |                |                   |               |
|      | Labels                     | □ → Windows Eventlog (Gesamt: 4)                                      |                |                   |               |
|      | Alarmierung (30   32 )     | ► Windows EVT(X)-File (Gesamt: 0)                                     |                |                   |               |
| I.   | Freignisse (200)           | ➡ Windows File Integrity Monitoring (Gesamt: 1)                       |                |                   |               |
|      |                            | ► Windows Logfile (Gesamt: 5)                                         |                |                   |               |
|      | Statistiken                |                                                                       |                |                   |               |
|      | Langzeitarchiv             | Info                                                                  |                |                   |               |
| 8    | Protokoll                  |                                                                       |                |                   |               |

#### Abbildung 83: Konfigurationsgruppen

Um eine neue Konfigurationsgruppe anzulegen, klicken Sie den Button "Konfigurationsgruppe hinzufügen". Konfigurationsgruppen müssen einem LogAgent zugewiesen werden, um aktiv zu werden.

# Importieren von Konfigurationsgruppen

Mit der Schaltfläche "Konfigurationsgruppen importieren" lassen sich Konfigurationsgruppen, welche vorher bereits exportiert wurden wieder importieren.

Nach einem Klick auf diese Schaltfläche wird man aufgefordert ein tar.gz Archiv auszuwählen welches hochgeladen wird.

Im darauf erscheinenden Fenster werden die Konfigurationsgruppen gelistet, welche im Export enthalten sind.

In diesem Fenster werden Name und Typ der Konfigurationsgruppe aufgelistet, ebenso wird angegeben ob sich auf der LogApp bereits eine Konfigurationsgruppe mit gleichem Namen und Typ befindet.

Um der LogApp mitzuteilen, was mit den Konfigurationsgruppen geschehen soll gilt es eine oder keine Aktion zu setzen (Checkboxen für Konfigurationsgruppen importieren/updaten).

Existiert die Konfigurationsgruppe noch nicht, so kann entschieden werden, ob die Konfigurationsgruppe importiert wird oder nicht.

Sollte die Konfigurationsgruppe bereits existieren kann entschieden werden ob die bereits existierende Gruppe aktualisiert wird, oder ob eine neue Gruppe hinzugefügt wird. Diese neue Gruppe erhält dann ein Suffix " import".

Der Vorgang wird mit einem Klick auf Speichern abgeschlossen.

| figurationsgruppen importierer         |                  |                     |                       |                      |
|----------------------------------------|------------------|---------------------|-----------------------|----------------------|
| Importierte Konfiguration              | sgruppen         | Info                |                       |                      |
|                                        |                  | Existing auf diasor | Konfigurationsgruppop | Konfigurationcaruppo |
| Name                                   | Тур              | LogApp              | importieren           | updaten              |
| CentOS/RHEL SSH/User<br>Authentication | Linux<br>Logfile | 0                   |                       |                      |
| Custom LogFile CSV Format              | Linux<br>Logfile | ۲                   |                       |                      |
| Generic LogFile XML Forma              | t<br>Logfile     | ٢                   |                       |                      |
|                                        |                  |                     |                       |                      |
|                                        |                  |                     |                       |                      |
|                                        |                  |                     |                       |                      |
|                                        |                  |                     |                       |                      |
|                                        |                  |                     |                       |                      |
|                                        |                  |                     |                       |                      |
|                                        |                  |                     |                       |                      |
|                                        |                  |                     |                       |                      |
|                                        |                  |                     |                       |                      |
|                                        |                  |                     |                       |                      |
|                                        |                  |                     |                       |                      |
|                                        |                  |                     |                       |                      |
|                                        |                  |                     |                       | Speicher             |
|                                        |                  |                     |                       |                      |
|                                        |                  |                     |                       |                      |

Abbildung 84 Import von Konfigurationsgruppen

# **Bulkoperations**

Neben den Aktionen, welche bei jeder einzelnen Konfigurationsgruppe ausgeführt werden können (Editieren, Klonen, exportieren und löschen) können die Aktionen "Konfigurationsgruppe löschen" und "Konfigurationsgruppe exportieren" auch über eine BulkAction ausgelöst werden.

Hierzu markieren sie einfach die entsprechenden Konfigurationsgruppen mit den Checkboxen in der Tabelle, wählen eine Aktion im Dropdown Menü rechts oben aus und bestätigen mit einem Klick auf OK rechts neben dem Dropdown.

# Konfigurationsgruppentypen

Linux LogFile / Windows LogFile

Linux Flatfile Konfigurationsgruppen werden verwendet, um Ereignisse aus textbasierten Logdateien auszulesen. Folgende Angaben müssen gemacht werden:

| Option                    | Beschreibung                                                                                                    |
|---------------------------|----------------------------------------------------------------------------------------------------|
| Basiseinstellungen        |                                                                                                    |
| Name                      | Name der Konfigurationsgruppe                                                                                                    |
| Public ID                 | Diese ID wird verwendet, sollten Events von dieser<br>Konfigurationsgruppe an eine LogApp wietergeleitet werden.<br>Die Public ID muss am Ziel und am Quellsystem identisch sein, um<br>eine reibungslose Funktion sicherzustellen.                                                                                                    |
| Aufbewahrungsfrist Events | Eine Aufbewahrungsfrist in Tagen kann ausgewählt werden. Diese<br>definiert, wie lange Ereignisse und Alarme, welche über diese<br>Gruppe empfangen wurden, aufbewahrt werden. Nach dieser Frist<br>werden sie gelöscht.                                                                                                    |
| Pfad                      | Pfad zur Logdatei, Pfade können mit Wildcards angegeben werden,<br>z.B.:<br>c:\windows\log.txt<br>c:\windows\log.*<br>/var/log/logfile.txt<br>/var/log/*.log<br>/var/log/logfile.*<br>Bei verwendeter Wildcard wird immer jene Datei gelesen, die dem<br>Wildcard-Schema entspricht und als letztes geändert wurde.                                                                                                    |
| File DiscoveryMode        | <ul> <li>Folgende Modi sind verfügbar:</li> <li>Rotation Mode:<br/>Im Rotation Mode wird jedes File, welches auf den<br/>Pfadnamen matcht zur Überprüfung hergezogen.</li> <li>New File Mode:<br/>Beim New File Mode werden nur Files zur Überprüfung<br/>herangezogen, welche auf den Pfadnamen matchen und ein<br/>Erstellungsdatum haben welches neuer oder gleich alt wie<br/>das zuletzt überprüfte File ist.</li> </ul> |
| Modus                     | <ul> <li>Folgende Modi sind verfügbar:</li> <li>Webserver Format style</li> <li>Key/Value</li> <li>XML</li> <li>CSV</li> <li>Die Funktionsweise der einzelnen Modi können im Anhang<br/>(Konfiguration für Logfiles und Syslog) nachgeschlagen werden.</li> </ul>                                                                                                    |

| Mehrzeilenmodus   | Hier kann angegeben werden ob ein zu parsender Logeintrag mehrere<br>Zeilen umfasst. Hierbei gibt es vier verschiedene<br>Auswahlmöglichkeiten:                                                                                                    |
|-------------------|----------------------------------------------------------------------------------------------------|
|                   | <ul> <li>Deaktiviert: Logeinträge sind einzeilig</li> <li>Anhand von Zeilen: hier kann eine fixe Anzahl von Zeilen<br/>definiert werden, welche zu einem Logeintrag<br/>zusammengefügt werden. Wenn ein Identifier matched<br/>werden ab dieser Zeile die hier angegebene Anzahl (minus<br/>eins) an Zeilen zu der ursprünglichen Nachricht hinzugefügt,<br/>so dass das Event die angegebene Anzahl an Zeilen enthält.</li> <li>Ereignis endet mit Regex: in diesem Modus kann eine<br/>RegEx angegeben werden, welche das Ende eines<br/>Logeintrages definiert.</li> <li>Nächstes Ereignis startet mit Regex:<br/>Mithilfe dieses Modus und der definierten RegEx wird<br/>bestimmt wann das nächste Ereignis startet. Alles<br/>vorangegangene Neue wird zu einem Logeintrag<br/>zusammengefasst. Sollte das Logfile zu Ende gelesen<br/>werden, so wird dies wie der Anfang eines neuen<br/>Logeintrags gehandhabt.</li> <li>Wird der Mehrzeilenmodus verwendet so werden für die<br/>Verarbeitung alle Zeilenumbrüche entfernt. Somit sind sie nicht in</li> </ul> |
|                   | der Parsemap zu berücksichtigen.                                                                                                    |
| Zeitformat        | Format der Zeitangaben in der Logdatei, z.B.<br>dd/MM/yyyy:HH:mm:ss                                                                                                    |
| CultureInfo       | Spracheneinstellung zur Interpretation von Monatsangaben in<br>Zeitstempel (z.B. Jan (en) vs. Jän (de))                                                                                                    |
| XML Konfiguration | Mit Klick auf die Schaltfläche öffnet sich der Parsemapeditor. Details<br>zum Aufbau der XML Konfiguration finden Sie im Anhang<br>(Konfiguration für Logfiles und Syslog).                                                                                                    |

Tabelle 20: Flatfile Konfigurationsgruppe

# **!!!** Achtung **!!!** Es wird empfohlen, keine Files über 20 MB einzulesen, da dies zu einem erhöhten CPU-Verbrauch und /oder Verzögerungen bei der Eventübertragung führen kann.

# Rotation

Die meisten Betriebssysteme unterstützen eine Art der Logfilerotation. Wird ein Logfile rotiert so versucht der Agent, das rotierte File ausfinding zu machen (z.B. /var/log/logfile.1) und eventuell vor der Rotation noch nicht übertragene Events auszulesen.

Folgende Kompressionstypen werden unterstützt:

- Keine Komprimierung: rotierte Files werden als Textfile weitergeführt
- Tar Komprimierung (tarballs): .tar
- Gzip Komprimierung: Dateinamenerweiterung .gz oder .tar.gz
- LZW Komprimierung: Dateinamenerweiterung .Z

### **Syslog Device**

Durch die Zuweisung von Syslog Konfigurationsgruppen funktioniert der LogAgent als Syslog Proxy für Geräte, die Syslog Nachrichten senden (typischerweise Netzwerkgeräte wie Switches oder Firewalls). Wird eine Syslog Gruppe zugewiesen, startet der LogAgent einen Syslog-Listener auf dem konfigurierten Port, um Nachrichten entgegenzunehmen. Das System, dessen Nachrichten verarbeitet werden sollen, muss konfiguriert werden, Syslog Nachrichten an die IP-Adresse und den konfigurierten Port des LogAgents zu senden.

Für jeden LogAgent kann pro Port eine Konfigurationsgruppe hinterlegt werden. An diesen Port können verschiedene Geräte des gleichen Typs Syslog Nachrichten senden. Wenn ein Agent als Syslog Proxy für verschiedene Gerätetypen eingesetzt werden soll, müssen dafür unterschiedliche Ports verwendet werden.

Folgende Angaben müssen gemacht werden:

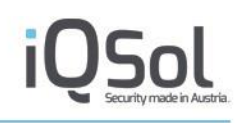

| Option                    | Beschreibung                                                                                                    |
|---------------------------|----------------------------------------------------------------------------------------------------|
| Name                      | Name der Konfigurationsgruppe                                                                                                    |
| Public ID                 | Diese ID wird verwendet, sollten Events von dieser<br>Konfigurationsgruppe an eine LogApp wietergeleitet werden.                                                                                                    |
|                           | Die Public ID muss am Ziel und am Quellsystem identisch sein, um eine reibungslose Funktion sicherzustellen.                                                                                                    |
| Aufbewahrungsfrist Events | Eine Aufbewahrungsfrist in Tagen kann ausgewählt werden. Diese<br>definiert, wie lange Ereignisse und Alarme, welche über diese<br>Gruppe empfangen wurden, aufbewahrt werden. Nach dieser Frist<br>werden sie gelöscht. |
| Protokoll                 | Hier kann das zur Übertragung gewünschte Protokoll spezifiziert werden. Zur Auswahl stehen:                                                                                                    |
|                           | <ul><li>UDP</li><li>TCP</li></ul>                                                                                                    |
| Port                      | Hier wird der Port für den Listener definiert. Dieser Port darf nicht<br>von anderen Konfigurationsgruppen oder anderen Applikationen<br>belegt sein                                                                     |
| Verschlüsselung           | Wird als Protokoll TCP gewählt gibt es die Möglichkeit einer Verschlüsselung.                                                                                                    |
|                           | Für Details zur Konfiguration sehen sie bitte den Anhang<br>"Konfiguration für Syslog Over SSL" ein                                                                                                    |
| Webserver Format Style    | Hier wird der Parse Modus festgelegt. Sollte Webserver Format Style<br>aktiviert sein so wird Webserver Format Style angewendet, sonst<br>Key/value.                                                                     |
| Zeitformat                | Format der Zeitangaben in der Logdatei, z.B.<br>dd/MM/yyyy:HH:mm:ss                                                                                                    |
| CultureInfo               | Spracheneinstellung zur Interpretation von Monatsangaben in<br>Zeitstempel (z.B. Jan (en) vs. Jän (de))                                                                                                    |
| XML Konfiguration         | Mit Klick auf die Schaltfläche öffnet sich der Parsemapeditor. Details<br>zum Aufbau der XML Konfiguration finden Sie im Anhang<br>(Konfiguration für Logfiles und Syslog).                                              |

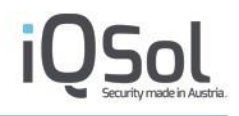

# SNMP

Ähnlich der Konfiguration für Syslog, können diese Konfigurationsgruppen einem Porxy zugewiesen werden. Der Proxy startet dann auf dem definierten Port einen SNMPv2 Trap Listener.

Folgende Angaben müssen gemacht werden:

| Option                    | Beschreibung                                                                                                    |
|---------------------------|----------------------------------------------------------------------------------------------------|
| Name                      | Name der Konfigurationsgruppe                                                                                                    |
| Public ID                 | Diese ID wird verwendet, sollten Events von dieser<br>Konfigurationsgruppe an eine LogApp wietergeleitet werden.                                                                                                    |
|                           | Die Public ID muss am Ziel und am Quellsystem identisch sein, um eine reibungslose Funktion sicherzustellen.                                                                                                    |
| Aufbewahrungsfrist Events | Eine Aufbewahrungsfrist in Tagen kann ausgewählt werden. Diese<br>definiert, wie lange Ereignisse und Alarme, welche über diese<br>Gruppe empfangen wurden, aufbewahrt werden. Nach dieser Frist<br>werden sie gelöscht. |
| Port                      | Hier wird der Port für den Listener definiert. Dieser Port darf nicht<br>von anderen Konfigurationsgruppen oder anderen Applikationen<br>belegt sein                                                                     |
| Webserver Format Style    | Hier wird der Parse Modus festgelegt. Sollte Webserver Format Style<br>aktiviert sein so wird Webserver Format Style angewendet, sonst<br>Key/value.                                                                     |
| Zeitformat                | Format der Zeitangaben in der Logdatei, z.B.<br>dd/MM/yyyy:HH:mm:ss                                                                                                    |
| CultureInfo               | Spracheneinstellung zur Interpretation von Monatsangaben in<br>Zeitstempel (z.B. Jan (en) vs. Jän (de))                                                                                                    |
| XML Konfiguration         | Mit Klick auf die Schaltfläche öffnet sich der Parsemapeditor. Details<br>zum Aufbau der XML Konfiguration finden Sie im Anhang<br>(Konfiguration für Logfiles und Syslog).                                              |

Der Standard für SNMPv2 Traps sieht folgendes Format vor:

1 [Communitystring] [RequestID] [Error-status] [Error-index] 1.3.6.1.2.1.1.3.0 [Timestamp] 1.3.6.1.6.3.1.1.4.1.0 [EnterpriseIDentifier] [VariablenOID1] [VariablenWert1]

Die Werte VariablenOID und VariablenWert können beliebig oft wiederholt werden.

Linux File Integrity Monitoring/Windows File Integrity Monitoring

Linux File Integrity Monitoring Konfigurationsgruppen ermöglichen zyklische Überprüfung der Integrität von Dateien auf Linux bzw. Windows Systemen. Durch die Erstellung von Prüfsummen in konfigurierbaren Intervallen kann der LogAgent Änderungen an Dateien seit der letzten Überprüfung feststellen. Für jede geänderte Datei wird ein Ereignis erzeugt.

Folgende Angaben müssen gemacht werden:

| Option                    | Beschreibung                                                                                                    |
|---------------------------|----------------------------------------------------------------------------------------------------|
| Name                      | Name der Konfigurationsgruppe                                                                                                    |
| Public ID                 | Diese ID wird verwendet, sollten Events von dieser<br>Konfigurationsgruppe an eine LogApp wietergeleitet werden.<br>Die Public ID muss am Ziel und am Quellsystem identisch sein, um<br>eine reibungslose Funktion sicherzustellen. |
| Aufbewahrungsfrist Events | Eine Aufbewahrungsfrist in Tagen kann ausgewählt werden. Diese<br>definiert, wie lange Ereignisse und Alarme, welche über diese<br>Gruppe empfangen wurden, aufbewahrt werden. Nach dieser Frist<br>werden sie gelöscht.            |
| Zeitpunkt                 | Zeitpunkt der Überprüfung                                                                                                    |
| Wochentag                 | Wochentage, an denen die Überprüfung zu angegebenen Zeit<br>ausgeführt wird                                                                                                    |
| Rekursiv                  | Rekursive Prüfung mit Einbeziehung von Unterordnern                                                                                                    |
| Pfad                      | Pfade, die überprüft werden, z.B. /etc.                                                                                                    |
| Filter                    | Auswahl Black- oder Whitelist für Filterkriterien                                                                                                    |
| Blacklist                 | Pfade oder Wildcard-Angaben, die bei der Prüfung ausgenommen<br>werden, z.B. /etc/fonts. Diese Angaben können hierbei absolut oder<br>relativ zu den Pfaden, welche unter Pfad angegeben werden, definiert<br>werden.               |
|                           | Für Details zum Unterschied zwischen Filefilter und Directoryfilter siehe Anhang "Black und Whitelist bei Fileintegritymonitoring"                                                                                                  |
| Whitelist                 | Pfade oder Wildcard-Angaben, die bei der Prüfung exklusiv<br>eingeschlossen werden, z.B. *.log. Diese Angaben können hierbei<br>absolut oder relativ zu den Pfaden, welche unter Pfad angegeben<br>werden, definiert werden.        |
|                           | Für Details zum Unterschied zwischen Filefilter und Directoryfilter siehe Anhang "Black und Whitelist bei Fileintegritymonitoring"                                                                                                  |

Tabelle 21: Windows File Integrity Monitoring Konfigurationsgruppen

Bitte beachten Sie, dass File Integrity Überprüfungen, je nach Anzahl und Größe der zu überprüfenden Dateien, mehrere Stunden dauern können. Wenn einem Agenten mehrere Konfigurationsgruppen mit zu kurzen Zeiträumen zwischen den Ausführungsintervallen zugewiesen werden, werden vom Agent anstehende File Integrity Überprüfungen erst nach Abschluss der aktuell laufenden Überprüfung ausgeführt. File Integrity Überprüfungen werden nicht parallel, sondern immer hintereinander ausgeführt.

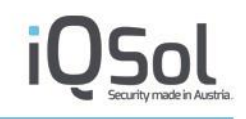

FileIntegrity liefert folgende Events:

- Neue/geänderte/gelöschte Files
- Neue/gelöschte Directories

Zusätzlich zu den Informationen, was mit welchem Ziel (File/Directory) geschehen ist, liefert das Ereignis auch den letzten Modifizierungszeitstempel. Dieser wird direkt vom betroffenen System ausgelesen und kann bei unter Umständen falscher Konfiguration (z.B. falsche Zeitzone am Ziel) vom tatsächlichen Modifizierungszeitstempel abweichen.

### Windows Application

Windows Application Konfigurationsgruppen dienen der Einbindung von proprietären Logformaten von Drittprodukten auf Windows Systemen.

### Windows Eventlog

Die Windows Eventlog Konfigurationsgruppen dienen dem Auslesen von lokalen Windows Eventlog-Einträgen durch den Agenten.

| <b>F</b> 1 1 | A 1     | ••     | 1.      | 1       |
|--------------|---------|--------|---------|---------|
| Folgende     | Angaben | mussen | gemacht | werden: |
|              |         |        | 0       |         |

| Option                    | Beschreibung                                                                                                    |
|---------------------------|----------------------------------------------------------------------------------------------------|
| Basiseinstellungen        |                                                                                                    |
| Name                      | Name der Konfigurationsgruppe                                                                                                    |
| Public ID                 | Diese ID wird verwendet, sollten Events von dieser<br>Konfigurationsgruppe an eine LogApp wietergeleitet werden.<br>Die Public ID muss am Ziel und am Quellsystem identisch sein, um<br>eine reibungslose Funktion sicherzustellen.                                                         |
| Aufbewahrungsfrist Events | Eine Aufbewahrungsfrist in Tagen kann ausgewählt werden. Diese<br>definiert, wie lange Ereignisse und Alarme, welche über diese<br>Gruppe empfangen wurden, aufbewahrt werden. Nach dieser Frist<br>werden sie gelöscht.                                                                    |
| Stufen                    | Auswahl verschiedener Prioritäten von Ereignissen aus<br>Anwendungslogs, die vom LogAgent übertragen werden sollen.<br>Die Windows Protokolle Sicherheit und System unterscheiden<br>Einträge nicht nach Prioritäten, in diesen Fällen sind alle Einträge<br>von der Priorität Information. |
| Log                       | Windows Eventlog, aus dem Events ausgelesen werden, z.B. Security<br>oder Application Log oder benutzerdefinierte Logs (Channel) bei<br>Event von installierter Software.                                                                                                    |

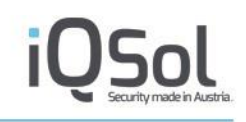

| Log Quelle        |                                                                                                    |
|-------------------|----------------------------------------------------------------------------------------------------|
| Log Quelle        | Log Quelle bei Anwendungslogs (z.B. Winlogon oder MsiInstaller).<br>Angaben können als Black- oder White-List gemacht werden. Wenn<br>keine Einschränkungen getroffen werden, werden alle Events<br>abgeholt. |
| Event IDs         |                                                                                                    |
| Event IDs         | Event IDs als Black- oder White-List. Wenn keine Einschränkungen getroffen werden, werden alle Events abgeholt.                                                                                               |
| Parse Map         |                                                                                                    |
| XML Konfiguration | Mithilfe einer Parsemap können zusätzliche Informationen aus der<br>Raw Message übernommen worden. Diese Parsemap hat<br>Standardmäßig den Mode Key/Value.                                                    |

 Tabelle 22: Windows Eventlog Konfigurationsgruppen

Windows EVT(X)-File

Windows EVT(X)-File Konfigurationsgruppen ermöglichen das Auslesen von Ereignissen aus Windows Eventlog-Exporten im EVT oder EVTX Format.

Folgende Angaben müssen gemacht werden:

| Option                    | Beschreibung                                                                                                    |
|---------------------------|----------------------------------------------------------------------------------------------------|
| Name                      | Name der Konfigurationsgruppe                                                                                                    |
| Public ID                 | Diese ID wird verwendet, sollten Events von dieser<br>Konfigurationsgruppe an eine LogApp wietergeleitet werden.<br>Die Public ID muss am Ziel und am Quellsystem identisch sein, um<br>eine reibungslose Funktion sicherzustellen. |
| Aufbewahrungsfrist Events | Eine Aufbewahrungsfrist in Tagen kann ausgewählt werden. Diese<br>definiert, wie lange Ereignisse und Alarme, welche über diese<br>Gruppe empfangen wurden, aufbewahrt werden. Nach dieser Frist<br>werden sie gelöscht.            |
| Pfad                      | Pfad zur EVT/EVTX-Datei, Pfade können mit Wildcards angegeben<br>werden, z.B.:<br>C:\Logs\MyLog.evtx<br>C:\Logs\*.evt<br>C:\Logs\MyLog.*                                                                                            |

#### Tabelle 23: Windows EVT(X)-Konfigurationsgruppen

# 6.4.5 Niederlassungen

Niederlassungen dienen dazu, LogAgents einer geografischen Position, z.B. der Firmenzentrale oder einer Außenstelle, zuzuordnen.

Über den Button "Niederlassung hinzufügen" können neue Niederlassungen eingetragen werden.

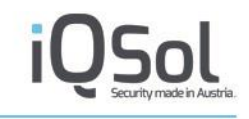

| 10          | gAnn                       |           |                              |                                  |                           |                    | ? API ) | 0  |
|-------------|----------------------------|-----------|------------------------------|----------------------------------|---------------------------|--------------------|---------|----|
| _           | 6, 66                      |           |                              | Client 19.Oct 2023, 11:50:39   I | QSol   IQSOL: admin - dom | inic.jandl@iqsol.b | iz   💳  | ¢, |
| 10          | Dashboard                  | Niederlas | ssung hinzufügen             |                                  |                           |                    |         |    |
| Ģ           | Systemeinstellungen        | Europerou |                              |                                  |                           |                    |         |    |
| 4           | Benutzerverwaltung         | Name      | Beschreibung                 |                                  | Land                      | Bearbeiten         | Löschen |    |
|             | Log Quellen (5)            | iQSol     | IT-Security made in Austria! |                                  | Austria (AT)              | 1                  | ×       |    |
|             | LogAgents (4)              | Info      |                              |                                  |                           |                    |         |    |
|             | Netzwerk (0)               |           |                              |                                  |                           |                    |         |    |
| 100         | LogApp(1 1)                |           |                              |                                  |                           |                    |         |    |
| <b>\$</b> . | Konfigurationsgruppen (28) |           |                              |                                  |                           |                    |         |    |
| •           | Niederlassungen            |           |                              |                                  |                           |                    |         |    |

#### Abbildung 85: Niederlassungen

# 6.4.6 Labels

Werden in einer Parsemap ein oder mehrere generische Felder (evt\_detail1-evt\_detail30) verwendet, so können hier frei wählbare Namen für diese Spalten definiert werden.

Die Zuordnung welches Event welches Label verwenden soll, erfolgt durch Angabe der LabelmapID(<labelmapid>[ID des jeweiligen Labels]</labelmapid>) in einer XML Parsemap.

Details zum Aufbau der XML Konfiguration können im Anhang (Konfiguration für Logfiles und Syslog) nachgeschlagen werden.

| Lo       | gAnn                       |        |                                                         |                   |                         |                |                        |                    | ≥?           | API X   |
|----------|----------------------------|--------|---------------------------------------------------------|-------------------|-------------------------|----------------|------------------------|--------------------|--------------|---------|
|          | 6, 66                      |        |                                                         |                   | Client 19.Oct           | 2023, 11:52:16 | IQSol   IQSOL: a       | dmin - dominic.jan | dl@iqsol.biz | 🎫   🌜   |
| li@      | Dashboard                  | 0 1    | .abel hinzufügen 🛛 📀 Aktualisieren                      |                   |                         |                |                        |                    |              |         |
| Q.       | Systemeinstellungen        | Labe   | S (Gasamite 22) Eilitare (1)                            |                   |                         |                |                        |                    |              |         |
| 4        | Benutzerverwaltung         |        |                                                         | _                 |                         |                |                        |                    |              |         |
|          | Log Quellen (5)            |        |                                                         | 44 4              | 1/1 ✓                   |                |                        |                    |              |         |
|          |                            | ID 🔺   | Beschreibung 🤝                                          | Detail 1 🤝        | Detail 2 🤝              | Detail 3 🤝     | Detail 4 🤝             | Detail 5 🤝         | Bearbeiten   | Löschen |
|          | LogAgents (4)              | 1      | Labels for "Check Point Connector R75"<br>Parsemaps.    | Method            | Attack                  | Reference      |                        |                    |              | ×       |
|          | Netzwerk (0)               | 2      | Labels for "Sophos Security Gateway"<br>Parsemaps.      | Reason            | SnortID                 | Class          | TcpFlags               | Virus              |              | ×       |
|          | LogApp (111)               | 3      | Labels for "Barracuda NG Firewall" Parsemaps.           | Rule              | Interface               | Direction      | Protocol               | Virus              | 1            | ×       |
|          |                            | 4      | Labels for "Check Point Security Gateway"               | Protection        | Confidence              | Protection ID  | SmartDefense           | Protection Type    |              | ×       |
|          | Konfigurationsgruppen (28) | 5      | Parsemaps.<br>Labels for "Check Point Security Gateway" | Name<br>Ticket ID | Level<br>Scan Direction | File Name      | Profile<br>Scan Result | Virus Name         |              | ×       |
| <b>Q</b> | Niederlassungen            | 6      | Parsemaps.                                              | Intorface         | Namo                    | AttackID       | Attack                 | Flags              |              |         |
|          |                            | 0      | Labels for "Cisco ASA 6.6" Parsemans                    | Interface         | Name                    | AllackiD       | AlldCK<br>Mog2         | E MAC              |              | X       |
|          | Labels                     | /<br>8 | Labels for "Cisco PIX 8" Parsemans                      | Name              | AttackID                | Attack         | Interface              | 5_MAC<br>Flags     |              | ×       |
|          |                            | 9      | Labels for "Cisco PIX 8" Parsemans                      | Name              | AllackiD                | Destination    | Meg2                   | S MAC              |              | ×       |
|          | Alarmierung (30 32)        | 10     | Labels for "Eortinet EortiCate" Parsemans               | Ili               | Drofile                 | Tunnel ID      | Demote ID              | Junnel ID          |              | ×       |
|          |                            | 11     | Labels for "Fortinet FortiGate" Parsemans               | Rem IP            |                         | Rem Port       | Loc Port               | Result             |              | ÷       |
|          | Ereignisse (216)           | 12     | Labels for "Fortinet FortiGate" Parsemans               | Src INT           | Dest INT                | Dns IP         | CPU                    | Memory             |              | 0       |
|          |                            | 13     | Labels for "Fortinet FortiGate" Parsemans               | Banned src        | Dest_inti               | 0110_11        | 010                    | memory             |              | Ŷ       |
|          | Statistiken                | 14     | Labels for "Fortinet FortiGate" Parsemans               | Action            | Mem                     | Total Sessions |                        |                    |              | Ŷ       |
|          | L an an item bis           | 15     | Labels for "Fortinet FortiGate" Parsemaps.              | VOIP Proto        | Kind                    | Session ID     | Filetype               |                    |              | Ŷ       |
|          | Langzenarchiv              | 16     | Labels for "Fortinet FortiGate" Parsemaps               | File              | Virus                   | Ref            |                        |                    |              | x       |
|          | Brotokoll                  | 17     | Labels for "Fortinet FortiGate" Parsemaps.              | Attack ID         | Ref                     |                |                        |                    |              | x       |
|          | PTOLOKOII                  | 18     | Labels for "Fortinet FortiGate" Parsemaps.              | From              | То                      | Hostname       |                        |                    |              | x       |
|          |                            | 19     | Labels for "Juniper Junos 12" Parsemaps.                | Virus             | /Url                    |                |                        |                    |              | X       |
|          |                            | 20     | Labels for "Palo Alto Firewall" Parsemaps.              | NAT S IP          | NAT D IP                | S Port         | D Port                 | Rule Name          | 1            | X       |
|          |                            | 21     | Labels for "SonicWALL Aventail" Parsemaps.              | PID               | Application_ID          | Type_ID        | Status                 |                    | 1            | ×       |
|          |                            | 22     | Labels for "Microsoft Windows Security"<br>Parsemaps.   | Subject User      | Subject Domain          | Target User    | Target Domain          | Logon Type         | 1            | ×       |
|          |                            |        |                                                         |                   | 1/1 🗸 🕨                 |                |                        |                    |              |         |
|          |                            | Info   |                                                         |                   |                         |                |                        |                    |              |         |

#### Abbildung 86: Labels

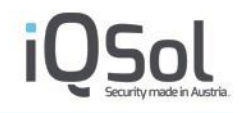

# 7 Alarme und Events

# 7.1 Alarmierung

Der Menüeintrag Alarmierung enthält zwei Zähler.

Der erste Zähler steht für die Anzahl der Alarme, welche (unabhängig vom Status) eine Priorität von niedrig bis hoch haben. Der zweite Zähler zeigt die Anzahl der Alarme an, welche den Status "Neu" aufweisen:

|   | Alerts/Alerting (27   12 ) |
|---|----------------------------|
|   | Alerts (27)                |
| ۸ | Pending Alerts (0)         |
|   | Rules (293)                |
|   | Assets (10)                |
| ٠ | Settings                   |

Abbildung 87: Menü Alarmierung

In diesem Beispiel gibt es somit 27 Alarme, von welchen sich 12 Alarme im Status "Neu" befinden.

# 7.1.1 Alarme

Im Menüpunkt "Alarme" werden die Alarme von den unterschiedlichen LogQuellen angezeigt. Alle eingehenden Ereignisse werden vom AlertParser Dienst gegen ein hinterlegtes Regelwerk (7.1.3 Regeln) geprüft. Wenn eine Übereinstimmung festgestellt wird, wird ein neuer Alarm generiert.

| LogApp                    |                                                                                           |                                                                                           |                                                          |                        |                    | ? API X        |
|---------------------------|-------------------------------------------------------------------------------------------|-------------------------------------------------------------------------------------------|----------------------------------------------------------|------------------------|--------------------|----------------|
|                           |                                                                                           |                                                                                           | Client / 18.Oct 2023, 09:25:38                           | IQSol   IQSOL: admin - | administrator@iqso | ol.biz   🗾   💪 |
| Dashboard                 | <ul> <li>Aktualisieren</li> </ul>                                                         | te 🕘 CSV-Export 🖸 Meine Alarme 🍸 Filter                                                   |                                                          |                        |                    |                |
| Systemeinstellungen       | Alarme (Group at Mar at City Th                                                           |                                                                                           |                                                          | 15 Einträge pro Soit   | lo 🖌 Chango Priori |                |
| Benutzerverwaltung        | France (Gesame of New of Fritter, 11)                                                     |                                                                                           |                                                          | To Entrage pro Sen     | le • Change Filon  | iy • OK        |
| Log Quellen (4)           |                                                                                           | 170                                                                                       |                                                          |                        |                    |                |
| Alarmierung (77   97 )    | ID →         Datum/Uhrzeit →           128         2023-10-18 09:18:00                    | Alarmname                                                                                 | Alarmnachricht  Statusreport is missing                  | Status -<br>New        | Gerät 🔷<br>Rowena  | Details        |
| Alarme (77)               | 126         2023-10-18         08:18:19           125         2023-10-18         08:06:22 | [Windows Security] EventForwarding<br>[Windows Application] EventForwarding               | Event will be forwarded to<br>Event will be forwarded to | New                    | DC<br>DC           | 0              |
| Unvollständige Alarme (0) | 124         2023-10-18         08:03:00           123         2023-10-18         08:03:00 | [Change Auditing] Basis Windows<br>[Windows Self-Monitoring] Missing Statusreport         | File changed<br>Statusreport is missing                  | New<br>New             | DC<br>Rowena       | 0              |
| E Regeln ( 139 )          | 121 2023-10-18 07:18:17<br>120 2023-10-18 07:03:14                                        | [Windows Security] EventForwarding<br>[Windows Application] EventForwarding               | Event will be forwarded to<br>Event will be forwarded to | New                    | DC                 | 0              |
| Assets (0)                | 119 2023-10-18 07:01:16<br>118 2023-10-18 07:00:05                                        | [Change Auditing] Basis Windows<br>[File Integrity Monitoring] Basis Linux                | File changed<br>New File added                           | New                    | DC<br>Server2      | 0              |
| Einstellungen             | 117         2023-10-18 07:00:04           116         2023-10-18 06:48:00                 | [File Integrity Monitoring] Basis Linux<br>[Windows Self-Monitoring] Missing Statusreport | New Directory added<br>Statusreport is missing           | New<br>New             | Server2<br>Rowena  | 0              |
| Ereignisse ( ~411.762 )   | 114         2023-10-18 06:16:45           113         2023-10-18 06:00:04                 | [Windows Security] EventForwarding<br>[File Integrity Monitoring] Basis Linux             | Event will be forwarded to<br>New File added             | New<br>New             | DC<br>mehrere      | 0              |
| C Statistiken             | □ 112 2023-10-18 06:00:04<br>□ 111 2023-10-18 05:40:58                                    | [File Integrity Monitoring] Basis Linux<br>[Windows Application] EventForwarding          | Event will be forwarded to                               | New                    | DC DC              | 0              |
| E Langzeitarchiv          |                                                                                           | 44 4 1/6                                                                                  | <b>J )</b>                                               |                        |                    |                |
| Protokoli                 |                                                                                           |                                                                                           |                                                          |                        |                    |                |
|                           | Ereignisse von Alarm ID 128 (Geramt 1   New: 0   Filter )                                 |                                                                                           |                                                          |                        |                    |                |
|                           |                                                                                           | 44 4 1/1                                                                                  |                                                          |                        |                    |                |
|                           | Datum/Uhrzeit 👻                                                                           | Nachricht 🗸                                                                               |                                                          |                        | Gerät 🗸            | Details        |
|                           | 2023-10-18 09:18:00                                                                       | [MissingEvent] The expected event of rule [Windows Self-Monitoring                        | ] Miss                                                   |                        | Rowena             | 0              |
|                           |                                                                                           | ≪ ∢ 1/1                                                                                   |                                                          |                        |                    |                |

#### Abbildung 88: Alarme

Im oberen Bereich der Seite werden die Alarme in Tabellenform angezeigt. Die Alarme können mit den Buttons über der Tabelle aktualisiert, exportiert oder gefiltert werden. Wird das "Live Update" – Icon in Farbe angezeigt, so ist dies aktiviert und die Alarme werden in einem vorgegebenen Intervall stetig aktualisiert. Ist das Icon grau, so ist das Live Update deaktiviert.

Mit einem Klick auf den Button "Meine Alarme" werden jene Alarme angezeigt, welche einem selbst zugewiesen sind/wurden.

Neben der Überschrift Alarme sind weitere Counter zu finden. Die ersten zwei sind analog zu den Countern im Menüeintrag Alarmierung und geben die Gesamtanzahl der Alarme (welche eine Priorität von Niedrig bis Hoch haben, unabhängig vom Status), sowie die Alarme mit Status Neu an.

Der dritte Counter bezieht sich auf einen eventuell angewandten Filter und gibt die Anzahl der Alarme zurück, welche auf diesen Filter zutreffen. Der Standardfilter, welcher beim Aufruf der Seite verwendet wird, liefert alle Alarme, welche einen Status besitzen der nicht Resolved ist und eine Priorität von Niedrig bis Hoch haben.

| Alarme (Total: 19   New: 12   Filter: 5) | 15 Entries per Page ▼       Change Priority ▼       OK |
|------------------------------------------|--------------------------------------------------------|
| Fi                                       | tereinstellungen                                       |
| ► ID                                     |                                                        |

#### Abbildung 89: Alarm Counter

Durch einen Klick auf eine Zeile können Einträge selektiert werden. In der unteren Tabelle werden jeweils die Ereignisse angezeigt, die den ausgewählten Alarm verursacht haben.

| LogAnn                    |                                                                                |                                                                                      |                                                       |                        |                          | ? API X     |
|---------------------------|--------------------------------------------------------------------------------|--------------------------------------------------------------------------------------|-------------------------------------------------------|------------------------|--------------------------|-------------|
| 208, 4PP                  |                                                                                |                                                                                      | Client 18.Oct 2023, 09:57:21                          | IQSol   IQSOL: admin - | - administrator@iqsol.   | biz   🗾   📞 |
| Dashboard                 | Aktualisieren Live Upda                                                        | te O CSV-Export O Meine Alarme T Filter                                              |                                                       |                        |                          |             |
| Systemeinstellungen       |                                                                                |                                                                                      |                                                       |                        |                          |             |
| & Benutzerverwaltung      | Alarme (Gesamt: 99   New: 99   Filter: 78)                                     | 44.4                                                                                 |                                                       | 15 Einträge pro Seit   | te 🖌 Change Priority     | ✓ OK        |
| Log Quellen (4)           |                                                                                | 1/6                                                                                  | V F                                                   |                        |                          |             |
| Alarmierung (78   99 )    | ID ▼         Datum/Uhrzeit ▼           130         2023-10-18         09:42:16 | Aarmname -<br>[Windows Application] EventForwarding                                  | Alarmnachricht 👻<br>Event will be forwarded to        | Status 🔶<br>New        | Gerät <del>→</del><br>DC | Details     |
| Alarme (78)               | 128 2023-10-18 09:18:00<br>126 2023-10-18 08:18:19                             | [Windows Self-Monitoring] Missing Statusreport<br>[Windows Security] EventForwarding | Statusreport is missing<br>Event will be forwarded to |                        |                          | 0           |
| Unvollständige Alarme (0) | 125         2023-10-18 08:06:22           124         2023-10-18 08:03:00      | [Windows Application] EventForwarding<br>[Change Auditing] Basis Windows             | Event will be forwarded to<br>File changed            | New<br>New             | DC<br>DC                 | 0           |
| E Regeln ( 139 )          | <ul> <li>123 2023-10-18 08:03:00</li> <li>121 2023-10-18 07:18:17</li> </ul>   | [Windows Self-Monitoring] Missing Statusreport<br>[Windows Security] EventForwarding | Statusreport is missing<br>Event will be forwarded to | New                    | Rowena<br>DC             | 0           |
| Assets (0)                | □ 120 2023-10-18 07:03:14<br>□ 119 2023-10-18 07:01:16                         | [Windows Application] EventForwarding<br>[Change Auditing] Basis Windows             | Event will be forwarded to<br>File changed            | New                    | DC                       | 0           |
| S Einstellungen           | 118 2023-10-18 07:00:05<br>117 2023-10-18 07:00:04                             | [File Integrity Monitoring] Basis Linux<br>[File Integrity Monitoring] Basis Linux   | New File added<br>New Directory added                 | New<br>New             | Server2<br>Server2       |             |
| Ereignisse ( ~411.770 )   | <ul> <li>116 2023-10-18 06:48:00</li> <li>114 2023-10-18 06:16:45</li> </ul>   | [Windows Self-Monitoring] Missing Statusreport<br>[Windows Security] EventForwarding |                                                       |                        |                          | 0           |
| • Statistiken             | <ul> <li>113 2023-10-18 06:00:04</li> <li>112 2023-10-18 06:00:04</li> </ul>   | [File Integrity Monitoring] Basis Linux<br>[File Integrity Monitoring] Basis Linux   |                                                       |                        |                          | 0           |
| E Langzeitarchiv          |                                                                                |                                                                                      |                                                       |                        |                          |             |
| 5 Protokoll               |                                                                                |                                                                                      |                                                       |                        |                          |             |
|                           | Ereignisse von Alarm ID 120 (Ges                                               | amt: 1   New: 0   Filter: - )                                                        |                                                       |                        | 30 Einträge pro          | Seite 🗸     |
|                           |                                                                                | 4 4 1/1                                                                              |                                                       |                        |                          |             |
|                           | Datum/Librasit —                                                               | Nochricht                                                                            |                                                       |                        | Corit                    | Details     |
|                           | 2023-10-18 07:03:14                                                            | [Application] Security policy in the Group policy objects has been                   | i appli                                               |                        | DC                       | 0           |
|                           |                                                                                | ≪                                                                                    |                                                       |                        |                          |             |
|                           |                                                                                |                                                                                      |                                                       |                        |                          |             |
|                           | Info                                                                           |                                                                                      |                                                       |                        |                          |             |

#### Abbildung 90: Selektierter Alarm mit Ereignissen

Mit den "Details"-Buttons in der Alarmtabelle können Alarme bearbeitet werden. Alarme können Benutzern zugewiesen werden, die per Mail verständigt werden. Priorität und Status des Alarms können verändert werden, und Kommentare können eingetragen werden. Alle Änderungen an Alarmen werden protokolliert und neben "Verlauf" angezeigt.

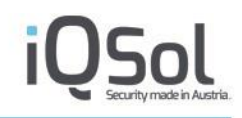

| Details          | A AKHAINEIEN OG I VE UNDARE OG VASV-PADDI OG A MEINE A      | ×        |
|------------------|-------------------------------------------------------------|----------|
| ID               | 10007                                                       |          |
| Datum/Uhrzeit    | 2021-05-05 12:33:13                                         |          |
| Alarmnachricht   | A service account was successfully logged on interactively. |          |
| Regel Nachricht  | [Windows Security] Logon/Logoff 🖌                           |          |
| Gerät            | DESKTOP-42QB2L7                                             |          |
| Verantwortlicher | ✓                                                           |          |
| Status           | New 🗸                                                       |          |
| Priorität        | Medium 🗸                                                    |          |
| Risiko           | 0 (Asset Wert : 1 / Priorität : 2 / Zuverlässigkeit : 1)    |          |
| Kommenten        |                                                             |          |
| Verlauf          | 2021-05-11 11:56:45   admin   Priority changed to Medium    | <u>«</u> |
|                  | Save                                                        | ]        |
|                  |                                                             |          |
|                  |                                                             |          |

#### Abbildung 91: Alarmdetails

Der Punkt Priorität gibt die Alarmpriorität an und wird anhand der Definition in der Alarmregel errechnet. Die verschiedenen Prioritäten sind Info, Low, Medium und High. Eine Besonderheit stellt hier die Priorität Info dar. Alarme mit dieser Priorität gelten als Alarmkandidaten. Diese Alarme weisen zwar relevante Ereignisse auf, jedoch nicht in der Zahl/Korrelation, welche für einen Alarm mit niedriger Priorität nötig ist.

Der Punkt "Risiko" setzt sich aus folgenden Parametern zusammen und wird wie folgt berechnet:

Asset Wert (0-5) x Risikopriorität (0-5) x Zuverlässigkeit (0-10) / 25 =Risiko (0-10)

Der Asset Wert wird in der Asset Verwaltung unter "Alarmierung" -> "Assets" zugewiesen. Risikopriorität und Zuverlässigkeit werden in Regeln unter "Alarmierung" -> "Regeln" definiert.

### Filter für Alarme

Bei den Alarmen gibt es folgende Filtertypen.

### Zahlenwertfilter (Filter ID, Risiko)

Diese Filter entsprechen den Zahlenwertfiltern im Bereich der Eventfilter.

#### **Datumsfilter (Filter: Datum/Uhrzeit)**

Diese Filter entsprechen den Datumsfiltern im Bereich der Eventfilter.

#### **Gerätefilter (Filter Gerät)**

Diese Filter entsprechen den Gerätefiltern im Bereich der Eventfilter.

#### **Statusfilter (Filter Status)**

Mit diesem Filter ist es möglich, nur Alarme mit gewissen Status anzuzeigen. Mögliche Werte sind: Alle, Processing, New, Acknowledged, Resolved und Reopened. Es besteht auch die Möglichkeit der Mehrfachauswahl. Der Standardfilter zeigt alle Alarme an, welche nicht Resolved sind

### **Prioritätenfilter (Filter Priorität)**

Der Prioritätenfilter erlaubt es Alarme nur nach gewissen Prioritäten anzuzeigen. Mögliche Werte sind hier Low-High, Info, Low, Medium, High und Alle Prioritäten. Der StandardFilter ist Low-High.

### Verantwortlichenfilter (Filter Verantwortlicher)

Bei diesem Filter ist es möglich nach dem Benutzer, welcher bei den Alarmen als Verantwortlicher eingetragen ist zu filtern.

### Stringfilter (Filter Alarmname, Alarmnachricht)

Der Stringfilter ist mit dem Algorithmus "Beginnend mit" implementiert. Als Wildcard dient %. Es können mehrere Werte getrennt durch ", " gefiltert werden. Genauere Beschreibungen und Beispiele sind im Anhang "Stringfilter für Alarme" zu finden.

Wird ein Filter angewandt, so aktualisiert sich der Counter "Filter in der Alarm Überschrift". Dieser gibt an wie viele Alarme auf den Filter zutreffen.

| LogAnn                          |                                                                                       |                                  |                                                               |
|---------------------------------|---------------------------------------------------------------------------------------|----------------------------------|---------------------------------------------------------------|
|                                 |                                                                                       | Client / 18.Oct 2023, 10:0       | 6:25   IQSol   IQSOL: admin - administrator@iqsol.biz   🞫   💪 |
| Dashboard                       | O Aktualisieren 실~ Live Update ◎ CSV-Export ◎ Meine A                                 | larme Tilter                     |                                                               |
| Systemeinstellungen             | Alarma is and for the former                                                          |                                  | 15 Einträge pro Solte M Change Brighty M OK                   |
| & Benutzerverwaltung            | A GITTE (Gesame 101   New: 101   Pilter: 20)                                          | Eltoroinstellungen               | 13 Einwage pro Serie • Change Phoney • [OK]                   |
| Log Quellen (4)                 | > ID                                                                                  | niterenstenungen                 |                                                               |
|                                 | ▶ Datum/Uhrzeit                                                                       |                                  |                                                               |
| Alarmerung (80   101 )          | + Alarmname                                                                           |                                  |                                                               |
| Alarme (80)                     | (Beginned mit) Wert [Windows Security]                                                |                                  |                                                               |
| Unvollständige Alarme (0)       | Mehrere Werte mit (,) trennen                                                         |                                  |                                                               |
| Regeln ( 130 )                  | Alarmnachricht                                                                        |                                  |                                                               |
| Assets (0)                      | ▶ Status                                                                              |                                  |                                                               |
| Einstellungen                   | Priorität                                                                             |                                  |                                                               |
| Ellistellungen                  | Verantwortlicher                                                                      |                                  |                                                               |
| Ereignisse (~411.776)           | ) Gerät                                                                               |                                  |                                                               |
| <ul> <li>Statistiken</li> </ul> |                                                                                       |                                  | Filter anwenden Filter zurücksetzen                           |
| E Langzeitarchiv                |                                                                                       |                                  |                                                               |
| Protokoll                       |                                                                                       | ≪ ∢ 1/2 ✓ ►                      |                                                               |
|                                 | ID      Datum/Uhrzeit      Alarmname      Alarmname      Nindows Socurity! EvontEonus | Alarmnachricht                   | Status V Gerät V Details                                      |
|                                 | 126 2023-10-18 08:18:19 [Windows Security] EventForwa                                 | rding Event will be forwarded to | New DC ()                                                     |
|                                 | 121 2023-10-18 07:18:17 [Windows Security] EventForwa                                 | rding Event will be forwarded to | New DC 🗊                                                      |

Abbildung 92: Filter Alarme

# 7.1.2 Unvollständige Alarme

Unvollständige Alarme sind Alarme, welche (noch) keine vollständige Korrelation aufweisen.

In dieser Ansicht stehen Ihnen die gleichen Funktionalitäten wie bei den Alarmen zur Verfügung.

# 7.1.3 Regeln

Alarmregeln bilden die Grundlage der Korrelation und Alarmierung. Alle eingehenden Ereignisse werden vom AlertParser gegen diese Regeln geprüft. Trifft eine Regel zu, wird ein Alarm erstellt.

Es gibt insgesamt 4 verschiedene Regeltypen:

- Aggregation
- Correlation
- Missing Any
- Missing All

All diese Typen prüfen eingegangene Ereignisse nach gewissen Kriterien. Sind diese Kriterien erfüllt, so wird ein Alarm generiert.

Die zu erfüllenden Kriterien werden mithilfe von relevanten Ereignissen definiert und sind im Kapitel

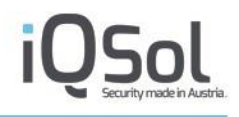

Definition von relevanten Ereignissen beschrieben.

| 1  | σΔημ                      |                                                                                                    |                  | Þ             | API X           |
|----|---------------------------|----------------------------------------------------------------------------------------------------|------------------|---------------|-----------------|
|    | 6046                      | Client 18.0ct 2023, 10:12:09   IQSol   IQ                                                                                                    | SOL: admin - adm | inistrator@iq | sol.biz   📻   💪 |
| 10 | Dashboard                 | Gruppe hinzufügen Gregel hinzufügen Gregeln importieren Alert-Parser neu starten                                                                                                    | ▼ Filter         |               |                 |
| G  | Systemeinstellungen       | Alarm Regeln (Gesamt: 139   Filter: 0)                                                                                                    | Aktivieren       |               |                 |
| 4  | Benutzerverwaltung        | • • • •                                                                                                    |                  |               |                 |
|    | Log Quellen (4)           | Typ         Name ▲         Nachricht ✓         Verantwortliche Gruppe         Aktiv         Bearbeiten           ►         Custom (Gesamt: 0   Aktiv: 0   Inaktiv: 0 )         Inaktiv: 0   Network         Network         Network | Exportieren      | Klonen        | Löschen         |
|    | Alarmierung (80   101 )   | ► CentOS/RHEL Security (Gesamt: 6   Aktiv: 6   Inaktiv: 0 )                                                                                                    |                  |               |                 |
| 4  | Alarme ( 80 )             | Fompliance Logging ( Gesamt: 2   Aktiv: 2   Inaktiv: 0 )                                                                                                    |                  |               |                 |
| 4  | Unvollständige Alarme (0) | bebian/Ubuntu Security (Gesamt: 6   Aktiv: 6   Inaktiv: 0)                                                                                                    |                  |               |                 |
| E  | Regein ( 139 )            | ► EventForwarding (Gesamt: 3   Aktiv: 3   Inaktiv: 0)                                                                                                    |                  |               |                 |
|    | Assets (0)                | □ → Linux FIM ( Gesamt: 5   Aktiv: 5   Inaktiv: 0 )                                                                                                    |                  |               |                 |
|    | Finatallungan             | □ → LogAgent AIX Self-Monitoring ( Gesamt: 4   Aktiv: 4   Inaktiv: 0 )                                                                                                    |                  |               |                 |
|    | Einstenungen              | □ ► LogAgent Linux Self-Monitoring (Gesamt: 5   Aktiv: 5   Inaktiv: 0 )                                                                                                    |                  |               |                 |
|    | Ereignisse (~411.775)     | □ → LogAgent Windows Self-Monitoring (Gesamt: 5   Aktiv: 5   Inaktiv: 0 )                                                                                                    |                  |               |                 |
| •  | Statistiken               | ► Microsoft Windows Application (Gesamt: 6   Aktiv: 0   Inaktiv: 6)                                                                                                    |                  |               |                 |
|    | Langzeitarchiv            | ► Microsoft Windows Change Auditing (Gesamt: 8   Aktiv: 8   Inaktiv: 0 )                                                                                                    |                  |               |                 |
|    | Protokoll                 | ► Microsoft Windows FIM ( Gesamt: 5   Aktiv: 5   Inaktiv: 0 )                                                                                                    |                  |               |                 |
|    |                           | ■ ► Microsoft Windows Security (Geramt: 83   Aktiv: 74   Inaktiv: 9)                                                                                                    |                  |               |                 |
|    |                           | → Microsoft Windows System ( Gesamt: 1   Aktiv: 0   Inaktiv: 1 )                                                                                                    |                  |               |                 |
|    |                           |                                                                                                    |                  |               |                 |

### Abbildung 93: Alarmregeln

# Allgemeine Einstellungen

Folgende Einstellungen sind für alle AlertRegeltypen gleich.

| Option                 | Beschreibung                                                                                                    |
|------------------------|----------------------------------------------------------------------------------------------------|
| Regel                  |                                                                                                    |
| Aktiv                  | Aktivieren/Deaktivieren der Alarmregel                                                                                                    |
| Name                   | Name der Regel                                                                                                    |
| Nachricht              | Nachrichtentext zur Beschreibung der Regel                                                                                                    |
| Beschreibung           | Beschreibungstext zur detaillierten Beschreibung der Regel                                                                                                    |
| Verantwortliche Gruppe | Benutzergruppe, die bei Alarmen benachrichtigt wird                                                                                                    |
| Regel Gruppe           | Regelgruppe, in der die Regel in der Listenansicht angezeigt wird                                                                                                 |
| Konfigurationsgruppen  | Konfigurationsgruppen, deren Ereignisse bei der Abarbeitung der Alarmregeln berücksichtigt werden.                                                                |
|                        | Bei der Evaluierung der Alarmregeln gegen Ereignisse werden nur<br>Ereignisse betrachtet, die von LogAgents mit den definierten<br>Konfigurationsgruppen stammen. |

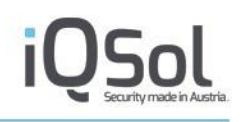

| Aktion                   |                                                                                                    |
|--------------------------|----------------------------------------------------------------------------------------------------|
| Lokaler Alarm            | Wenn gewählt, wird ein lokaler Alarm erzeugt, falls diese Regel auf<br>Ereignisse anspricht.                                                                                                    |
| Mail Benachrichtigung    | Wenn gewählt, wird eine Mailbenachrichtigung erzeugt, falls diese<br>Regel auf Ereignisse anspricht. Für Mailbenachrichtigungen sind<br>Einstellungen unter "System" -> "E-Mail Einstellungen" sowie unter<br>"Alarmierung" -> "Einstellungen" notwendig.          |
| AMS Benachrichtigung     | Wenn gewählt, wird ein AMS-Alarm erzeugt, falls diese Regel auf<br>Ereignisse anspricht. Für AMS-Alarme sind Einstellungen unter<br>"System" -> "AMS Einstellungen" (superadmin) sowie unter<br>"Alarmierung" -> "Einstellungen" notwendig.                        |
| Syslog Benachrichtigung  | Wenn gewählt, wird eine Syslog Nachricht an einen Syslog-Dienst<br>versandt, falls diese Regel auf Ereignisse anspricht. Für Syslog<br>Benachrichtigungen sind Einstellungen unter "Alarmierung" -><br>"Einstellungen" notwendig (Zieladresse des Syslog-Servers). |
| Ereignisweiterleitung    | Wenn gewählt, werden jene Ereignisse an eine Ziel-LogApp<br>weitergeleitet, auf welche diese Regel anspricht. Für eine<br>Eventweiterleitung sind Einstellungen unter "Systemeinstellungen" -<br>> "Grundeinstellungen" notwendig.                                 |
| REST API Notification    | Wenn gewählt, wird bei der Alarmierung ein Webrequest abgesetzt.<br>Die Einstellungen, die den Endpunkt, die Methode, die Header und<br>den Body angeben sind unter Alarmierung -> Einstellungen zu<br>finden.                                                     |
| SNMP Trap Notification   | Wenn gewählt, wird bei der Alarmierung ein SNMP Trap gesendet.<br>Die Einstellungen befinden sich Alarmierung -> Einstellungen.                                                                                                    |
| MS Teams Notification    | Wenn gewählt, wird bei der Alarmierung eine Nachricht an einen MS<br>Teams Chat oder MS Teams Channel gesendet.                                                                                                    |
| Ausnahmen                |                                                                                                    |
| Neue Ausnahme hinzufügen | Hier ist es möglich eine Ausnahme zu definieren.                                                                                                    |
|                          | Eine Ausnahme stellt einen Zeitraum dar, in welchem die Alarmregel<br>"inaktiv" ist und keine Alarme produziert.                                                                                                    |
| Gespeicherte Ausnahmen   | Hier sind alle bereits gespeicherten Ausnahmen gelistet. Außerdem ist es möglich, gespeicherte Ausnahmen zu löschen                                                                                                    |

# Aggregation-Regeln

Alarmregeln vom Typ "Aggregation" lösen einen Alarm aus, wenn mindestens ein eingehendes Ereignis bestimmte Kriterien erfüllt.

Sollten mehrere Relevante Ereignisse definiert werden, so werden diese beim Typ Aggregation mit oder verknüpft.

Folgende Einstellungen können, zusätzlich zu den Allgemeinen Einstellungen, für Regeln vom Typ "Aggregation" gemacht werden:

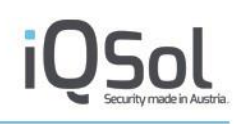

| Option                                                 | Beschreibung                                                                                                    |
|--------------------------------------------------------|----------------------------------------------------------------------------------------------------|
| Gruppierung                                            |                                                                                                    |
| Beobachtungszeitraum für die<br>Korrelation (Sekunden) | Hier kann ein eigener Beobachtungszeitraum für die Alarmregel<br>definiert werden. Mit einem Haken bei der entsprechenden Option,<br>kann allerdings auch der globale Beobachtungszeitraum verwendet<br>werden.                                                                                                    |
| Alarmgruppierung                                       | Hier kann gewählt werden, wie die Alarme gruppiert werden.                                                                                                    |
|                                                        | Bei der globalen Gruppierung wird nur ein Alarm pro<br>Beobachtungszeitraum erstellt.                                                                                                    |
|                                                        | Wählt man jedoch die Gruppierung anhand von Feldern, so können<br>unterhalb Felder definiert werden, anhand welcher gruppiert werden<br>sollen. Ereignisse, welche die gleichen Werte in den definierten<br>Feldern vorweisen, werden zu einem Alarm zusammengefasst. Es<br>sind auch Kombinationen mehrerer Felder möglich.                       |
| Prio/Reliab. (Priorität/Reliabilität)                  |                                                                                                    |
| Risikopriorität                                        | Mit diesem Wert lässt sich festlegen, welche Priorität Ereignisse, auf<br>welche diese Regel anspricht, in der Risikowertermittlung<br>grundsätzlich haben (unabhängig von der Quelle der Ereignisse und<br>der Menge der Ereignisse).                                                                                                    |
| Zuverlässigkeit/Alarmpriorität                         | Entlang der Anzahl der Ereignisse, auf welche im<br>Beobachtungszeitraum die Regel anspricht, kann die Zuverlässigkeit<br>für die Risikobewertung (je mehr Ereignisse, desto zuverlässiger ist<br>die Regel und somit für gewöhnlich höher das Risiko) sowie die<br>Alarmpriorität als Grundlage für die externe Alarmierung festgelegt<br>werden. |

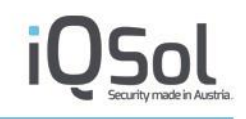

#### **Relevante Ereignisse**

Ereignisse mit Kriterien, die den Alert auslösen.

Einzelne Relevante Ereignisse sind "oder" verknüpft, einzelne Selektoren "und" verknüpft und einzelne Übereinstimmungen wieder "oder" verknüpft

Die definierten Ereignisse müssen aus einer im Tab Regel definierten Konfigurationsgruppe kommen. Aus welcher der unter Umständen mehreren Gruppen ist nicht relevant. Sollte jeodch gewünscht sein, dass in einem solchen Fall das Ereignis aus einer bestimmten Konfigurationsgruppe kommt, so kann dies über einen Selektor definiert werden.

Tabelle 24: Aggregation-Regeln

# **Correlation Regeln**

Alarmregeln vom Typ "Correlation" lösen, genau so wie Aggregation-Regeln, einen Alarm aus, wenn alle definierten Kriterien durch eingegangene Ereignisse erfüllt sind.

Im Unterschied zu Aggregation-Regeln, sind die Relevanten Ereignisse bei diesem Regeltyp jedoch "Und" verküpft.

Sollte eine Korrelation vollständig sein (für alle relevanten Ereignisse gibt es die Mindestanzahl an relevanten Ereignissen), so wird ein Alarm erstellt.

In der Zwischenzeit wird der Alarm als unvollständiger Alarm geführt und im entsprechenden Menü gelistet.

Kommt während des Beobachtungszeitraumes keine vollständige Korrelation zustande, so bleibt der Alarm ein unvollständiger Alarm.

Während sich der Beobachtungszeitraum bei "Aggregations Regeln" immer nach dem ersten auftreten eines Relevanten Ergeignisses richtet, so kann sich dieser beim Typ Correlation ändern.

Der Zeitraum richtet sich immer nach dem ältesten N neusten aufgetretenen Ereignis. Wobei N die Mindestanzahl des Ereignisses ist, welches in den Relevanten Ereignissen definiert wird.

### **Beispiel:**

Als Beispiel wird eine Regel angenommen, welche zwei relevante Ereignisse definiert hat (Event A (Mindestanzahl 1) und Event B (Mindestanzahl 1), außerdem gibt es ein Beobachtungszeitfenster von einer Stunde.

Das Fenster wird gestartet indem ein Ereignis vom Typ Event A empfangen wird. Ab diesem Zeitpunkt wird eine Stunde auf ein Event B gewartet. Sollte nun jedoch nach 15 Minuten kein Event B empfangen werden, sondern zwei Events A, so wird der Beobachtungszeitraum aktualisiert und es wird wieder eine Stunde gewartet.

Folgende Einstellungen können, zusätzlich zu den Allgemeinen Einstellungen, für Regeln vom Typ "Aggregation" gemacht werden:

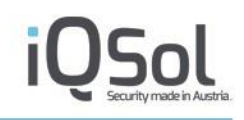

| Option                                                                   | Beschreibung                                                                                                    |
|--------------------------------------------------------------------------|----------------------------------------------------------------------------------------------------|
| Regel                                                                    |                                                                                                    |
| Priorität                                                                | Diese Option gibt an welche Priorität der Alarm haben soll, sollte eine vollständige Korrelation zustandekommen.                                                                                                    |
| Gruppierung                                                              |                                                                                                    |
| Beobachtungszeitraum für die<br>Korrelation (Sekunden)                   | Hier kann ein eigener Beobachtungszeitraum für die Alarmregel<br>definiert werden. Mit einem Haken bei der entsprechenden Option,<br>kann allerdings auch der globale Beobachtungszeitraum verwendet<br>werden.                                                                                                    |
| Alarmgruppierung                                                         | <ul> <li>Hier kann gewählt werden, wie die Alarme gruppiert werden.</li> <li>Bei der globalen Gruppierung wird nur ein Alarm pro<br/>Beobachtungszeitraum erstellt.</li> <li>Wählt man jedoch die Gruppierung anhand von Feldern, so können<br/>unterhalb Felder definiert werden, anhand welcher gruppiert werden<br/>sollen. Ereignisse, welche die gleichen Werte in den definierten<br/>Feldern vorweisen, werden zu einem Alarm zusammengefasst. Es<br/>sind auch Kombinationen mehrerer Felder möglich.</li> </ul> |
| Relevante Ereignisse                                                     |                                                                                                    |
| Ereignisse mit Kriterien, die den A<br>Einzelne Relevante Ereignisse sin | Alert auslösen.<br>d "und" verknüpft, einzelne Selektoren "und" verknüpft und einzelne                                                                                                    |

Übereinstimmungen "oder" verknüpft Die definierten Ereignisse müssen aus einer im Tab Regel definierten Konfigurationsgruppe kommen. Aus welcher der unter Umständen mehreren Gruppen ist nicht relevant. Sollte jeodch gewünscht sein, dass in einem solchen Fall das Ereignis aus einer bestimmten Konfigurationsgruppe kommt, so kann dies

Außerdem ist es beim Typ Correlation möglich eine Mindestanzahl an Ereignissen zu definieren, welche angibt, wieviele Ereignisse des Relevanten Ereignisses für eine vollständige Korrelation benötigt werden.

Tabelle 25: Correlation-Regeln

# **Missing All**

über einen Selektor definiert werden.

Alarmregeln vom Typ "Missing All" lösen einen Alarm aus, wenn ein erwartetes Ereignis nicht innerhalb einer festgelegten Zeitspanne eintrifft.

Sollten mehrere relevanten Ereignisse definiert sein, so wird ein Alarm nur erstellt, wenn alle relevanten Ereignisse fehlen.

Folgende Einstellungen können zusätzlich für Regeln vom Typ "Missing All" gemacht werden:

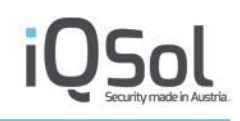

| Option                 | Beschreibung                                                                                                    |  |  |  |  |
|------------------------|----------------------------------------------------------------------------------------------------|--|--|--|--|
| Regel                  |                                                                                                    |  |  |  |  |
| Korrelation            | <ul> <li>Hier wird definiert wie der "Missing Alarm" gruppiert wird. Hierbei gibt es drei verschiedene Möglichkeiten.</li> <li>Globale Korrelation: betrachtet für die Regel alle Geräte, d.h. bei Zutreffen der Kriterien werden Ereignisse von allen Geräten zugeordnet.</li> <li>Pro-Gruppen Korrelation: betrachtet für die Regel alle Geräte der zugeordneten Gerätegruppe, d.h. bei Zutreffen der Kriterien werden Ereignisse von allen Geräte der zugeordneten Gerätegruppe, d.h. bei Zutreffen der Kriterien werden Ereignisse von allen Geräten innerhalb einer Gerätegruppe zugeordnet.</li> <li>Pro-Gerät Korrelation: erzeugt einen Alarm pro Gerät.</li> </ul> |  |  |  |  |
| Priorität              | Definiert die Priortät, mit welcher der Alarm angelegt werden soll                                                                                                    |  |  |  |  |
| Minute                 | Minute, zu der das Event erwartet wird                                                                                                    |  |  |  |  |
| Stunde                 | Stunde, zu der das Event erwartet wird, * für jede Stunde                                                                                                    |  |  |  |  |
| Tag des Monats         | Tag des Monats, an dem das Event erwartet wird, * für jeden Tag                                                                                                    |  |  |  |  |
| Monat                  | Monat, in dem das Event erwartet wird, * für jeden Monat                                                                                                    |  |  |  |  |
| Tag der Woche          | Tag der Woche, an dem das Event erwartet wird, 1 für Montag bis 7<br>für Sonntag, * für jeden Tag                                                                                                    |  |  |  |  |
| Zeitfenster in Minuten | Zeitfenster in Minuten ab der konfigurierten Uhrzeit, in dem das<br>Event eintreffen muss                                                                                                    |  |  |  |  |

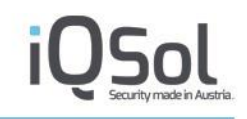

#### Relevante Ereignisse

Ereignisse mit Kriterien, die den Alert auslösen.

Tritt keines der definierten Ereignisse auf, so wird ein Alarm ausgelöst.

Die definierten Ereignisse müssen aus einer im Tab Regel definierten Konfigurationsgruppe kommen. Aus welcher der unter Umständen mehreren Gruppen ist nicht relevant. Sollte jeodch gewünscht sein, dass in einem solchen Fall das Ereignis aus einer bestimmten Konfigurationsgruppe kommt, so kann dies über einen Selektor definiert werden.

Tabelle 26: Missing-All-Regeln

### **Missing Any**

Alarmregeln vom Typ "Missing Any" entsprechen im Wesentlichen dem Typ "Missing All", jedoch mit dem Unterschied, dass der Alarm ausgelöst wird sollte bereits eines der, unter Umständen mehreren, relevanten Ereignissen fehlen. (Im Gegensatz zu einer Missing All Regel, welche nur alarmiert, wenn alle Ereignisse fehlen)

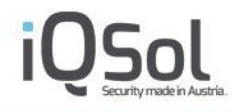

# **Definition von relevanten Ereignissen**

Relevante Ereignisse in Alarmregeln definieren, welche Ereignisse beim Auftreten bzw. Nicht-Auftreten innerhalb der angegebenen Zeitspanne, einen Alarm auslösen.

Mit dem Plus-Symbol kann ein neues Ereignis angelegt werden. Je nachdem, welcher Regeltyp verwendet wird, werden mehrere Relevante Ereignisse mit "und" oder "oder" verknüpft.

| arbeiten |             |              |                      |           |        |         |                            | > |
|----------|-------------|--------------|----------------------|-----------|--------|---------|----------------------------|---|
| Regel    | Gruppierung | Prio/Reliab. | Relevante Ereignisse | Ausnahmen | Aktion | Info    |                            |   |
|          |             |              |                      |           |        | Relevan | tes Ereigniss hinzufügen 🛔 |   |
|          |             |              |                      |           |        |         |                            |   |
|          |             |              |                      |           |        |         | Speicher                   |   |

Abbildung 94: Eintragen eines relevanten Ereignisses

Für eingetragene Ereignisse kann ein Name oder eine Beschreibung im Textfeld eingetragen werden. Mit den Symbolen links unten können für das Ereignis Kriterien eingetragen oder gelöscht werden.

| Regel | Gruppierung | Prio/Reliab. | Relevante Ereignisse | Ausnahmen | Aktion | Info                           |       |
|-------|-------------|--------------|----------------------|-----------|--------|--------------------------------|-------|
|       |             |              |                      |           |        | Relevantes Ereigniss hinzufüge | n 🕂   |
| ▼ New |             |              |                      |           |        |                                | ×     |
|       | -           |              |                      |           |        |                                |       |
|       |             |              |                      |           |        |                                |       |
|       |             |              |                      |           |        |                                |       |
|       |             |              |                      |           |        |                                |       |
|       |             |              |                      |           |        |                                |       |
| + ×   |             |              |                      |           |        |                                |       |
|       |             |              |                      |           |        |                                |       |
|       |             |              |                      |           |        | Spe                            | icher |

### Abbildung 95: Relevantes Ereignis

Kriterien stellen Datenbankspalten dar, deren Inhalt überprüft wird. Die Datenbankspalten können als Selektor Typ ausgewählt werden und mit den Operationen "equals" und "not equals" für einfache Vergleiche oder "RegEx" für die Verwendung von Regular Expressions mit festgelegten Werten verglichen werden. Werden mehrere möglich Werte angegeben, werden diese mit einem logischen ODER verknüpft.
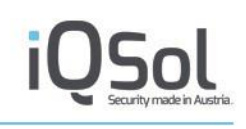

| legel Gruppier                        | rung Prio/Reliab.                                                                   | Relevante Ereignisse                | Ausnahmen | Aktion Info |                           |   |
|---------------------------------------|-------------------------------------------------------------------------------------|-------------------------------------|-----------|-------------|---------------------------|---|
|                                       |                                                                                     |                                     |           | Releva      | ntes Ereigniss hinzufügen | ÷ |
| <ul> <li>Ereignisbeschreit</li> </ul> | ibung                                                                               |                                     |           |             |                           | × |
| <pre>?vt_event_id</pre>               | <ul> <li>Selektor Typ:<br/>evt_event_id</li> <li>Übereinstimm<br/>equals</li> </ul> | ✓<br>ungen (ODER-Verknüpft):<br>✓ 0 |           |             | +                         |   |
| + ×                                   |                                                                                     |                                     |           |             |                           |   |

Abbildung 96: Anlegen eines Selektors

Die in der folgenden Abbildung dargestellte Beispielregel für den Alarm "Audit Log was cleared" würde aufgrund der festgelegten Kriterien (evt\_event\_id equals "1102" UND log\_reference equals "Security") für das nachfolgend abgebildete Ereignis einen Alarm auslösen.

| Be | arbeiten            |                 |                                                                                      |                                       |           |        |         |                       |          | × |
|----|---------------------|-----------------|--------------------------------------------------------------------------------------|---------------------------------------|-----------|--------|---------|-----------------------|----------|---|
|    | Regel               | Gruppierung     | Prio/Reliab.                                                                         | Relevante Ereignisse                  | Ausnahmen | Aktion | Info    |                       |          |   |
|    |                     |                 |                                                                                      |                                       |           |        | Relevan | tes Ereigniss hinzufi | ügen 🕂   |   |
|    | ✓ Ereig             | nisbeschreibung |                                                                                      |                                       |           |        |         |                       | ×        |   |
|    | evt_eve<br>log_refe | erence          | <ul> <li>Selektor Typ:<br/>evt_event_id</li> <li>Übereinstimmu<br/>equals</li> </ul> | ▼<br>ngen (ODER-Verknüpft):<br>▼ 1102 |           |        |         |                       | ÷        |   |
|    | <b>+ ×</b>          |                 |                                                                                      |                                       |           |        |         |                       |          |   |
|    |                     |                 |                                                                                      |                                       |           |        |         | s                     | peichern | ] |

Abbildung 97: Ereignisdefinition

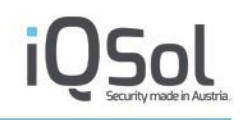

| Allgemein Ursprü   | ngliche Nachricht                                                                                        |        |
|--------------------|----------------------------------------------------------------------------------------------------|--------|
| ID                 | 96349                                                                                                    |        |
| Datum/Uhrzeit      | 2021-05-11 12:37:16                                                                                      |        |
| Nachricht          | [Security] The audit log was cleared.                                                                    |        |
| Gerät              | DESKTOP-42QB2L7 (10.100.181.66)                                                                          |        |
| Beschreibung       | The audit log was cleared.<br>Subject:<br>Security ID:<br>S-1-5-21-3597925362-3208770804-2140379820-1001 | *<br>* |
| Logquelle          | Security                                                                                                 |        |
| Ereigniss Erzeuger | Microsoft-Windows-Eventlog                                                                               |        |
| Source             | DESKTOP-42QB2L7                                                                                          |        |
| TimeCreated        | 2021-05-11 10:50:26                                                                                      |        |
| Level              | Information                                                                                              |        |
| EventID            | 1102                                                                                                    |        |

Abbildung 98: Windows Security Ereignis EventID 1102

In der nachfolgenden Abbildung ist eine komplexere Aggregation Alarmregel dargestellt, die ein Windows Security Ereignis mit der evt\_event\_id "4625" oder ein FortiGate Ereignis mit der evt\_msg\_short "Attack detected" ODER "Virus detected" als Regular Expression erwartet.

| rbeiten                        |                          |                                                  |                                |                  |             |                             |
|--------------------------------|--------------------------|--------------------------------------------------|--------------------------------|------------------|-------------|-----------------------------|
| Regel                          | Gruppierung              | Prio/Reliab.                                     | Relevante Ereignisse           | Ausnahmen        | Aktion Info |                             |
|                                |                          |                                                  |                                |                  | Relevar     | ites Ereigniss hinzufügen 🕂 |
| ← Wind                         | ows Security Adm         | nin failed to log o                              | n                              |                  |             | ×                           |
| evt_eve<br>log_refe<br>log_con | ent_id  erence fig_group | Selektor Typ:<br>log_config_gro<br>Übereinstimmu | up 💙<br>ngen (ODER-Verknüpft): |                  |             |                             |
|                                |                          | equals                                           | ✓ Microsoft Win                | dows Security Fu | ll          | <b>~</b> +                  |
| + ×                            | *                        |                                                  |                                |                  |             |                             |
| ▼ Forti                        | gate IPS Alert           |                                                  |                                |                  |             | ×                           |
| evt_ms<br>log_con              | g_short                  | Selektor Typ:<br>evt_msg_short                   | ~                              |                  |             |                             |
|                                |                          | Übereinstimmu<br>contains RegEx                  | ngen (ODER-Verknüpft):         | ed               |             | ×                           |
|                                |                          | ODER<br>contains RegEx                           | ✓ Virus\sdetecte               | d                |             | ×+                          |
|                                | -                        | contains hegen                                   | mussuecece                     | -                |             |                             |
| <b>+ ×</b>                     |                          |                                                  |                                |                  |             |                             |
|                                |                          |                                                  |                                |                  |             | Speichern                   |

Abbildung 99: Verknüpfung von zwei Ereignissen

Würden diese Relevanten Ereignisse in einer Alarmregel vom Typ Correlation definiert werden, so müsste für einen vollständigen Alarm ein Security Ereignis mit der evt\_event\_id "4625" und ein FortiGate Ereignis mit der evt\_msg\_short "Attack detected" ODER "Virus detected" als Regular Expression Match eingegangen sein.

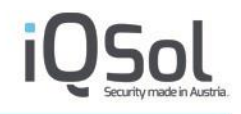

# **Exportieren von Regeln**

Um Alertregeln zu sichern und gegebenenfalls auf anderen LogApps wiederverwenden zu können, ist es möglich diese zu exportieren. Um Regeln zu exportieren können Sie entweder jede Regel einzeln oder mehrere per Bulkoperation exportieren.

Wird die Aktion gestartet erscheint folgender Dialog.

| Exportieren                 | (Class                      | × 44 May 2024, 4240-22 |
|-----------------------------|-----------------------------|------------------------|
| Variablen Info              |                             |                        |
| Name                        | Fortigate_Export            | .tar.gz                |
| Regel Gruppe(n)             |                             |                        |
| Wert auf dieser LogApp      |                             |                        |
| Fortinet FortiGate OS 5_6_3 | Fortinet FortiGate OS 5_6_3 |                        |
| Fortinet FortiGate OS5      | Fortinet FortiGate OS5      |                        |
| Konfigurationsoruppe(p)     |                             |                        |
| Wort auf dieser LegApp      |                             |                        |
| Fortiget FortiCate OS5 6 2  | Eartinet EartiCate OS5 6 2  |                        |
| Fortinet FortiGate 055.0.5  | Fortinet FortiGate 055      |                        |
| rorenet roredate 055        | Torther Tortioate 055       |                        |
| Verantwortliche Gruppe(n)   |                             |                        |
| Wert auf dieser LogApp      |                             |                        |
| Admin                       | Admin                       |                        |
|                             |                             |                        |
|                             |                             |                        |
|                             |                             |                        |
|                             |                             |                        |
|                             |                             |                        |
|                             |                             |                        |
|                             |                             |                        |
|                             |                             |                        |
|                             |                             |                        |
|                             |                             | Expertieren            |
|                             |                             | Exponeren              |
|                             |                             |                        |
|                             |                             |                        |
|                             |                             |                        |

Abbildung 100 Export von Alarmregeln

In diesem Dialog bietet sich die Möglichkeit Beschreibungen für Regelgruppen, Konfigurationsgruppen und verantwortliche Gruppen zu hinterlegen. Da diese 3 Eigenschaften nicht bei jeder LogApp gleich benannt sein müssen, kann hier eine Beschreibung festgelegt werden, welche Standardmäßig dem aktuellen Namen entspricht. Bei einem Reimport wird dann versucht Werte auf der importierenden LogApp zu finden, welche dieser Beschreibung entsprechen.

# **Import von Regeln**

Mit der Schaltfläche Regeln importieren ist es möglich vorher bereits exportierte Alarmregeln zu importieren.

Nach dem Klick auf "Regeln importieren" und der anschließenden Auswahl des zu importierenden Archivs, erscheint ein Fenster mithilfe dessen Sie Einstellungen zum Import treffen können.

| Re | geln importier      | ren                 |            |                             |                 |                  |             | Albas 44 May 2024 4244      |     | ×       |
|----|---------------------|---------------------|------------|-----------------------------|-----------------|------------------|-------------|-----------------------------|-----|---------|
|    | Variablen           | Importierte regel   | n Info     |                             |                 |                  |             |                             |     |         |
|    |                     |                     |            |                             |                 |                  |             |                             |     |         |
|    | Regel Grupp         | e(n)                |            |                             |                 |                  |             |                             |     |         |
|    | Name                |                     |            |                             |                 |                  |             | Wert auf dieser LogApp      |     |         |
|    | [Fortigate]         | Administrator admin | Logon->Adr | ministrator admin failed to | o log on        | Fortinet FortiGa | te OS 5_6_3 | Fortinet FortiGate OS 5_6_3 |     | ~       |
|    | [Fortigate]         | Administrator admin | Logon->Adr | ministrator admin logged o  | on successfully | Fortinet FortiGa | te OS 5_6_3 | Fortinet FortiGate OS 5_6_3 |     | ~       |
|    | Vanfiguratio        |                     |            |                             |                 |                  |             |                             |     |         |
|    | Konfiguratio        | nsgruppe(n)         |            |                             |                 |                  |             | Wart suf diasar LagApp      |     |         |
|    | Name<br>[Fortigate] | Administrator admin | Logon->Adr | ministrator admin failed to |                 | Fortinet FortiG  | ate 055.6.3 | Fortingt FortiCate OS5.6.2  |     | v       |
|    | [Fortigate]         | Administrator admin | Logon->Adr | ministrator admin logged o  | on successfully | Fortinet FortiG  | ate OS5.6.3 | Fortinet FortiGate OS5.6.3  |     | ~       |
|    |                     |                     |            | 55                          | ,               |                  |             |                             |     |         |
|    | Verantwortli        | che Gruppe(n)       |            |                             |                 |                  |             |                             |     |         |
|    | Name                |                     |            |                             |                 |                  |             | Wert auf dieser LogApp      |     |         |
|    | [Fortigate]         | Administrator admin | Logon->Adr | ministrator admin failed to | o log on        | Ac               | lmin        | Admin                       |     | ~       |
|    | [Fortigate]         | Administrator admin | Logon->Adr | ministrator admin logged o  | on successfully | Ac               | lmin        | Admin                       |     | ~       |
|    |                     |                     |            |                             |                 |                  |             |                             |     |         |
|    |                     |                     |            |                             |                 |                  |             |                             |     |         |
|    |                     |                     |            |                             |                 |                  |             |                             |     |         |
|    |                     |                     |            |                             |                 |                  |             |                             |     |         |
|    |                     |                     |            |                             |                 |                  |             |                             |     |         |
|    |                     |                     |            |                             |                 |                  |             |                             |     |         |
|    |                     |                     |            |                             |                 |                  |             |                             |     |         |
|    |                     |                     |            |                             |                 |                  |             |                             |     |         |
|    |                     |                     |            |                             |                 |                  |             |                             |     |         |
|    |                     |                     |            |                             |                 |                  |             |                             |     |         |
|    |                     |                     |            |                             |                 |                  |             |                             | Spe | eichern |
|    |                     |                     |            |                             |                 |                  |             |                             |     |         |
|    |                     |                     |            |                             |                 |                  |             |                             |     |         |
|    |                     |                     |            |                             |                 |                  |             |                             |     |         |

Abbildung 101 Import Alarmregeln Tab 1

Im ersten Tab lassen sich die Regel Gruppen, Konfigurationsgruppen und verantwortlichen Gruppen zuweisen.

Hierbei versucht die LogApp die entsprechenden Werte, welche in den Beschreibungen des Exports definiert sind, zu identifizieren und die richtigen Werte zuzuordnen. Sollte diese Zuordnung nicht korrekt sein, da die entsprechenden Gruppen nicht existieren oder jetzt ein anderer Wert verwendet werden soll, so kann dies über das Dropdown geändert werden.

Welche Regeln importiert oder aktualisiert werden sollen, lässt sich im zweiten Tab festlegen.

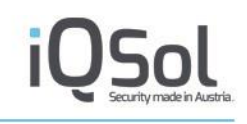

| R | egeln importier | en                                                 |                              |                                                                          |                             | 1 44 May 2024 424       | × 1000 - 1000 - 10000 - 10000 - 1000 - 1000 - 1000 - 1000 - 1000 - 1000 - 1000 - 1000 |
|---|-----------------|----------------------------------------------------|------------------------------|--------------------------------------------------------------------------|-----------------------------|-------------------------|----------------------------------------------------------------------------------------------------|
|   | Variablen       | Importierte regeln                                 | Info                         |                                                                          |                             |                         |                                                                                                    |
|   |                 |                                                    |                              |                                                                          |                             |                         |                                                                                                    |
|   | Name            |                                                    |                              |                                                                          | Existiert auf dieser LogApp | Diese Regel importieren | Diese Regel updaten                                                                                                    |
|   | [Fortigate]     | Administrator admin Loj<br>Administrator admin Loj | gon -> Admır<br>gon -> Admir | istrator admin failed to log on<br>istrator admin logged on successfully | 0                           |                         |                                                                                                    |
|   | . 5 1           |                                                    | ,<br>,                       |                                                                          |                             |                         |                                                                                                    |
|   |                 |                                                    |                              |                                                                          |                             |                         |                                                                                                    |
|   |                 |                                                    |                              |                                                                          |                             |                         |                                                                                                    |
|   |                 |                                                    |                              |                                                                          |                             |                         |                                                                                                    |
|   |                 |                                                    |                              |                                                                          |                             |                         |                                                                                                    |
|   |                 |                                                    |                              |                                                                          |                             |                         |                                                                                                    |
|   |                 |                                                    |                              |                                                                          |                             |                         |                                                                                                    |
|   |                 |                                                    |                              |                                                                          |                             |                         |                                                                                                    |
|   |                 |                                                    |                              |                                                                          |                             |                         |                                                                                                    |
|   |                 |                                                    |                              |                                                                          |                             |                         |                                                                                                    |
|   |                 |                                                    |                              |                                                                          |                             |                         |                                                                                                    |
|   |                 |                                                    |                              |                                                                          |                             |                         |                                                                                                    |
|   |                 |                                                    |                              |                                                                          |                             |                         |                                                                                                    |
|   |                 |                                                    |                              |                                                                          |                             |                         |                                                                                                    |
|   |                 |                                                    |                              |                                                                          |                             |                         |                                                                                                    |
|   |                 |                                                    |                              |                                                                          |                             |                         |                                                                                                    |
|   |                 |                                                    |                              |                                                                          |                             |                         | Speichern                                                                                                    |
|   |                 |                                                    |                              |                                                                          |                             |                         |                                                                                                    |
|   |                 |                                                    |                              |                                                                          |                             |                         |                                                                                                    |

Abbildung 102 Import Alarmregeln Tab 2

Hier werden ident zu den Konfigurationsgruppen alle im Export enthaltenen Regeln aufgelistet und angezeigt ob sie auf der LogApp bereits existieren. Mit den Checkboxen kann entschieden werden ob die Alarmregel importiert oder falls bereits existent upgedatet werden soll. Sollte eine Regel bereits existieren und es wird die Regel importieren Aktion gewählt, so wird eine neue Regel angelegt mit dem Suffix \_import.

# 7.1.4 Assets

In der Ansicht Assets werden alle bekannten Geräte (Logquellen) angezeigt. Zusätzlich können manuell Assets angelegt werden, um eine Risikobewertung auch für Assets durchführen zu können, die als Quelle oder Ziel in Ereignissen protokolliert werden, selbst aber keine Log-Quelle für LogApp darstellen.

| Bearbeiten - 1    |                | ×         |
|-------------------|----------------|-----------|
| ID                | 1              |           |
| Name              | esxw2012r2     |           |
| IP Adresse        | 192.168.80.222 |           |
| Asset Risiko Wert | 5              | ~         |
| Beschreibung      |                | 11        |
|                   |                | Speichern |

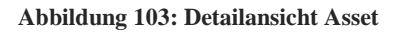

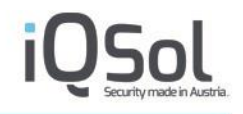

Für die weiterführende Risikobewertung in Alarmen ist es notwendig, jedem Asset einen entsprechenden Risikowert zuzuordnen (0 ... kein Risiko, 3 ... mittleres Risiko, 5 ... höchstes Risiko), welcher die Gefährdung eines Assets widerspiegelt.

# 7.1.5 Einstellungen

Unter "Einstellungen" können die Benachrichtigungsoptionen bearbeitet werden.

| Lo | σAnn                      |                                                        |                       |                                                          |                    |                    |                |              |                | ? API X        | )  |
|----|---------------------------|--------------------------------------------------------|-----------------------|----------------------------------------------------------|--------------------|--------------------|----------------|--------------|----------------|----------------|----|
|    | 6046                      |                                                        |                       | (                                                        | Client / 18.Oct 20 | 023, 11:07:12   IQ | Sol   IQSOL: a | dmin - admin | histrator@iqso | ol.biz   🎫   I | C, |
| 10 | Dashboard                 | AMS testen                                             |                       |                                                          |                    |                    |                |              |                |                |    |
| Q  | Systemeinstellungen       | Allgemeine Einstellu                                   | ngen                  |                                                          |                    |                    |                |              |                |                |    |
| 4  | Benutzerverwaltung        | Beobachtungszeitraum fü                                | r die Korrelation     | 3600                                                     |                    | ]                  |                |              |                |                |    |
|    | Log Quellen (4)           | (Sekunden)                                             |                       |                                                          |                    |                    |                |              |                |                |    |
|    | Alarmierung (82   104 )   | Globale Alarmierung                                    |                       |                                                          |                    |                    |                |              |                |                |    |
| 4  | Alarme (82)               | Alarmierungsgruppe                                     | 'n                    |                                                          |                    |                    |                |              |                |                |    |
|    | Unvollständige Alarme (0) |                                                        |                       |                                                          |                    |                    |                |              | Priorität      |                |    |
| 1= | Regeln ( 139 )            | Gruppenname<br>Admin                                   | Email                 | _                                                        | _                  | Status             | Alarmierung    | Niedrig      | Mittel         | Hoch           |    |
| -  | Assets (0)                | Support                                                | tech1                 |                                                          |                    | 0                  |                |              |                |                |    |
| -  | Einstellungen             | Admintokens                                            |                       |                                                          |                    | 0                  |                |              |                |                |    |
|    | Ereignisse (~411.806)     | Alarmmaileinstellung                                   | gen                   |                                                          |                    |                    |                |              |                |                |    |
| le | Statistiken               | Events zum Alarmmail hin                               | zufügen               |                                                          |                    |                    |                |              |                |                |    |
|    | Langzeitarchiv            | Ereignisfelder, welche ang                             | gehängt werden sollen | 10                                                       |                    |                    |                |              |                |                |    |
| 1  | Protokoll                 | Logquelle<br>Logtyp<br>Logsubtyp<br>Ereigniss Erzeuger |                       | Ausgewahlt:<br>ID<br>Datum/Uhrzeit<br>Gerät<br>Nachricht |                    |                    | A              |              |                |                |    |

Abbildung 104: Alarmierungseinstellungen

# Allgemeine Einstellungen

Wenn die Option "Globale Alarmierung" (siehe 6.2.2 Grundeinstellungen) deaktiviert ist, wird jeweils die in der Alarmregel eingetragene Benutzergruppe benachrichtigt, anderenfalls werden alle Benutzergruppen entsprechend der Alarmierungseinstellungen benachrichtigt.

Der Beobachtungszeitraum steuert jene Zeitdauer, innerhalb welcher Ereignisse demselben Alarm zugordnet werden. Als Startzeitpunkt wird das Eintreffen des ersten relevanten Ereignisses bzw. die Anlage des Alarms selbst angenommen. Nach Ablauf des Beobachtungszeitraumes wird zwingend ein neuer Alarm angelegt, um auch alle aktivierten weiterführenden Alarmierungsmechanismen erneut auszulösen.

## Alarmierungsgruppen

In der Liste der Alarmierungsgruppen werden automatisch alle vorhandenen Benutzergruppen angezeigt. Für jede Gruppe kann mit den Kontrollkästchen die Benachrichtigung aktiviert bzw. deaktiviert und nach Priorität selektiert werden. Gruppen, die in der Benutzerverwaltung deaktiviert wurden, werden grau angezeigt und sind von der Alarmierung ausgenommen.

Die Alarmierung per E-Mail setzt voraus, dass ein gültiger Mail Server konfiguriert wurde (siehe 6.2.3 E-Mail Einstellungen).

# Alarmmaileinstellungen

Diese Einstellungen ermöglichen das Konfigurieren der Alarmmail. Mithilfe der entsprechenden Optionen kann entschieden werden ob Events an die E-Mail angehängt werden, wie viele es maximal sein sollen und welche Spalten dargestellt werden sollen.

## AMS

Wurden unter den AMS Einstellungen (siehe Abschnitt 5.2.10) alle notwendigen Einstellungen durchgeführt, kann für die Alarmierung auch der Alert Messaging Server (AMS) herangezogen werden. Dadurch ist es möglich, E-Mail, SMS und oder Voice für die Alarmierung zu verwenden. Je nach Priorität kann die entsprechende Option gesetzt werden. Den Namen der Störungskategorie kann schnell und einfach aus der AMS Weboberfläche bezogen werden.

# Syslogweiterleitung

Im Abschnitt Syslogweiterleitung werden alle notwendigen Parameter für einen Versand eines Alarmes als Syslognachricht an einen Syslogdienst definiert.

Verfügbare Parameter zur Konfiguration sind:

- Aktiv: aktiviert die Syslogweiterleitung.
- Zieladresse/Zielport: Adresse/Port zu welcher der Alarm als Syslogmessage weitergeleitet wird.
- Sende Alarme mit der Priorität: Diese Checkboxen geben an, dass nur Alarme mit den ausgewählten Prioritäten weitergeleitet werden

Wird ein Alarm nun weitergeleitet, so wird eine Syslognachricht im Key/Value Format versendet. Folgende Parameter werden in dieser Nachricht versendet:

"AlertName":"[NAME\_OF\_ALERT]";"TimeStamp":"[TIMESTAMP\_OF\_ALERT]";"Message":"[MESSAGE\_ OF\_ALERT]";"Owner":"[OWNER\_OF\_ALERT]";"Hosts":"[AFFECTED\_HOSTS]";"Priority":"[PRIORITY\_ OF\_ALERT]";"GUI-Reference":"[MANAGEMENT\_ADDRESS\_OF\_ LOGAPP]";"Client":"[CLIENTNAME\_OF\_LOGAPPCLIENT]";

Beispiel einer Syslognachricht:

"AlertName":"[Windows Security] Logon/Logoff";"TimeStamp":"04.07.2019 08:33:53";"Message":"An administrator account failed to log on.";"Owner":"admin";"Hosts":"LADevHost1";"Priority":"Low";"GUI-Reference":"https://10.100.181.10";"Client":"iqsol";

## **REST API Weiterleitung**

Im Widget REST API Weiterleitung können die erfoderlichen Einstellungen vorgenommen werden, um Alarme als Webrequests weiterzuleiten.

Hier können sowohl eine URI als auch die http-Methode angegeben werden.

Im Bereich der Header können header definiert werden und mit dem + Button hinzugefügt werden. Wird die Checkbox geheim aktiviert, so wird der inhalt des Headers verteckt/verschlüsselt, dies empfiehlt sich für Authentifizierungsheader.

Im Body-Bereich kann der zu sendende Requestbody angegeben werden.

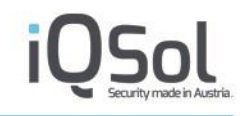

Sowohl im Body als auch bei den Headern können Parameter im String verwendet werden, welche beim Senden des Requests durch konkrete Werte des Alarms ersetzt werden.

#### Mögliche Variablen:

- @alertName: dieser String
- @alertMessage
- @alertID
- @eventCount
- @alertPriority
- @eventMessage1
- @eventDescription1
- @affectedDevice1
- @eventMessage2
- @eventDescription2
- @affectedDevice3
- @eventMessage3
- @eventDescription3
- @affectedDevice3

# **MS Teams Weiterleitung**

Mit diesen Einstellungen wird festgelegt, wie und an welchen Channel oder welches Team gesendet werden soll. Die einzelnen Variablen müssen mit diversen Webrequests abgeholt werden. Hierzu konsultieren sie bitte das Extradokument "MSTeams Notification konfigurieren".

In der zu sendenden Nachricht ist es möglich die gleichen Parameter zu verwenden wie bei der REST API Weiterleitung.

## **SNMP Trap Weiterleitung**

Mit diesen Einstellungen wird festgelegt wie ein Alarm als SNMP Trap weitergeleitet wied, falls aktiviert.

Es ist möglich die Weiterleitung zu aktivieren und Host und Port zu spezifizieren, sowie den Enterpriseidentifier zu definieren.

Die SNMP Variablen können in der Zeile SNMP Variablen festgelegt werden. Hier können für die Variablenwerte die gleichen Parameter verwendet werden, wie beim MS Teams und bei der REST Weiterleitung.

Anschließend kann noch festgelegt werden ob ein SNMP v2 oder v3 Trap gesendet wird, mit den dazugehörigen Authentifizierungsinformationen.

# 7.2 Ereignisse

# 7.2.1 Übersicht

Unter "Ereignisse" werden die Ereignisse von Hosts (v.a. Server) und Netzwerk-Geräten (z.B. Switches, Firewalls). Über die Menüpunkte können entweder alle Ereignisse oder nach den Kategorien gefilterte Ereignisse angezeigt werden.

Die Buttons im oberen Bereich der Seite ermöglichen das Aktualisieren, Exportieren und Filtern der Ereignisse.

Beachten Sie, dass die Filterfunktionen, je nach Anzahl der gespeicherten Ereignisse, längere Zeit dauern können. Filter können mit dem Button "Ansicht zurücksetzen" zurückgesetzt werden.

Über die Schaltfläche "CSV-Export" lassen sich alle Events welche auf den aktuellen Filter zutreffen exportieren. Je nach gesetztem Filter kann dies zu längeren Wartezeiten und größeren Files führen.

Sind mehr als 10.000 Ereignisse vorhanden, so wird kein Export generiert. Mithilfe der Filterfunktion können die Ereignisse eingegrenzt werden um die Anzahl zu reduzieren und danach einen Export zu erstellen.

Wird das "Live Update" – Icon in Farbe angezeigt, so ist dies aktiviert und die Ereignisse werden in einem vorgegebenen Intervall stetig aktualisiert. Ist das Icon grau, so ist das Live Update deaktiviert.

Mit dem Button "Einstellungen" ist es möglich, die Spalten der Listenansicht zu ändern. Es kann definiert werden, welche Details für die Events angezeigt werden.

| Settings             | rnas permitteu |           | × |
|----------------------|----------------|-----------|---|
| Available:           |                | Selected: |   |
| ID                   | -              | Date/Time |   |
| Log Source           |                | Message   |   |
| Configuration Groups |                | Device    |   |
| Log Type             |                |           |   |
| Log Subtype          |                |           |   |
| Event Writer         |                |           |   |
| Source IP            |                |           |   |
| Source Port          | -              |           |   |
|                      |                | Save      | • |
|                      |                |           |   |
|                      |                |           |   |
| L===                 |                |           |   |

Abbildung 105: Ereigniseinstellungen

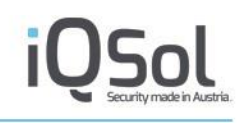

| οσΔpp                   |                        |                                                                             |                            | ? API   |
|-------------------------|------------------------|-----------------------------------------------------------------------------|----------------------------|---------|
| -ogvhh                  |                        | Client 18.Oct 2023, 11:28:23   IQSol   IQSOL: adr                           | nin - administrator@iqsol. | biz   📻 |
| Dashboard               |                        |                                                                             |                            |         |
|                         | Aktualisieren          | 🐨 Live Update 🕘 CSV-Export 🝸 Filter 🗙 Ansicht zurücksetzen 🦚 E              | instellungen               |         |
| Systemeinstellungen     |                        |                                                                             |                            |         |
|                         | Alle Ereignisse (Gesam | t: 411.813   Filter: - )                                                    | 30 Einträge pro            | Seite V |
| Benutzerverwaltung      |                        |                                                                             |                            |         |
| Log Quellen (4)         |                        | ≪                                                                           |                            |         |
| × * * * * *             | Datum/Uhrzeit 👻        | Nachricht                                                                   | Gerät 🖵                    | Details |
| Alarmierung (84   106 ) | 2023-10-18 11:19:36    | [System] The Network Setup Service service entered the stopped state.       | DC                         | 0       |
|                         | 2023-10-18 11:18:16    | [Security] An account was successfully logged on.                           | DC                         | Õ       |
| Ereignisse (~411.813)   | 2023-10-18 11:18:16    | [Security] Special privileges assigned to new logon.                        | DC                         | ŏ       |
|                         | 2023-10-18 11:18:16    | [System] The Windows Update service entered the running state.              | DC                         | Õ       |
| Alle (~411.813)         | 2023-10-18 11:16:41    | [Security] An account was successfully logged on.                           | DC                         | 0       |
|                         | 2023-10-18 11:16:41    | [Security] Special privileges assigned to new logon.                        | DC                         | Õ       |
| Server (~411.718)       | 2023-10-18 11:16:40    | [System] The Network Setup Service service entered the running state.       | DC                         | 0       |
| Notzwork                | 2023-10-18 11:03:18    | [ChangeAuditService - Directory Changed] Directory Changed: 'c:\windows\sys | DC                         | 0       |
| Netzwerk (0)            | 2023-10-18 11:02:53    | [System] The Software Protection service entered the stopped state.         | DC                         | 0       |
| Schwachstellen (a)      | 2023-10-18 11:02:48    | [Application] Successfully scheduled Software Protection service for re-sta | DC                         | 0       |
| Schwachstellen(0)       | 2023-10-18 11:02:21    | [System] The Software Protection service entered the running state.         | DC                         | 0       |
| Client (05)             | 2023-10-18 11:02:21    | [Application] Offline downlevel migration succeeded.                        | DC                         | 0       |
|                         | 2023-10-18 10:44:22    | [Self-Monitoring] Agent 'iqsol' status report                               | Server2                    | 0       |
| EIM Browser             | 2023-10-18 10:43:13    | [Self-Monitoring] Agent 'iqsol' status report                               | Server1                    | 0       |
|                         | 2023-10-18 10:41:42    | [Self-Monitoring] Agent 'iqsol' status report                               | DC                         | 0       |
| Statistiken             | 2023-10-18 10:33:00    | [MissingEvent] The expected event of rule [Windows Self-Monitoring] Missing | Rowena                     | 0       |
|                         | 2023-10-18 10:28:44    | [System] The Windows Update service entered the stopped state.              | DC                         | 0       |
| Langzeitarchiv          | 2023-10-18 10:25:14    | [Security] An account was successfully logged on.                           | DC                         | 0       |
|                         | 2023-10-18 10:25:14    | [Security] An account was logged off.                                       | DC                         | 0       |
| Protokoll               | 2023-10-18 10:25:14    | [Security] Special privileges assigned to new logon.                        | DC                         | 0       |
|                         | 2023-10-18 10:25:14    | [Security] An account was successfully logged on.                           | DC                         | 0       |
|                         | 2023-10-18 10:25:14    | [Security] An account was logged off.                                       | DC                         | 0       |

#### Abbildung 106: Ereignisse

Mit den "Details"-Buttons in der Listenansicht können die Ereignis-Details angezeigt werden.

| ID           |                        | 96522                                             |         |
|--------------|------------------------|---------------------------------------------------|---------|
| Datum/Uhrz   | eit                    | 2021-05-11 13:05:08                               |         |
| Nachricht    |                        | [Security] An account was successfully logged on. |         |
| Gerät        |                        | DESKTOP-420B2L7 (10,100,181,66)                   |         |
|              |                        | An account was successfully logged on.            | -       |
| Beschreibun  | g                      | Subject:                                          |         |
|              |                        | Security ID:                                      | •<br>// |
| Logquelle    |                        | Security                                          |         |
| Ereigniss Er | teuger                 | Microsoft-Windows-Security-Auditing               |         |
| Source       |                        | DESKTOP-42QB2L7                                   |         |
| TimeCreate   | d                      | 2021-05-11 11:18:23                               |         |
| Level        |                        | Undefined                                         |         |
| EventID      |                        | 4624                                              |         |
| Subject Use  | r (Detail 1)           | DESKTOP-42QB2L7\$                                 |         |
| Subject Don  | nain (Detail 2)        | WORKGROUP                                         |         |
| Target User  | (Detail 3)             | SYSTEM                                            |         |
| Target Doma  | ain (Detail 4)         | NT AUTHORITY                                      |         |
| ogon Type    | (Detail 5)             | 5                                                 |         |
|              | ion Package (Detail 6) | Negotiate                                         |         |

#### **Abbildung 107: Ereignis-Details**

## 7.2.2 Eventfilter

Als Filter stehen alle in der Eventansicht einzusehenden Spalten zur Verfügung, diese lassen sich in sechs verschiedene Typen einteilen:

• Datumsfilter

Bei einem Datumsfilter lässt sich entweder nach Tagen (heute, letzten 7 Tage, etc.) oder nach einem konkreten Zeitraum filtern. Hierbei zählt jeweils die über die Checkbox gewählte Version.

- Stringfilter (Keyword) Bei Stringfiltern wird mithilfe von RegEx gefiltert. Hierbei muss darauf geachtet werden, dass standardmäßig davon ausgegangen wird, dass der Anfang der RegEx auch den Anfang eines Wortes darstellt. Optional können auch, getrennt durch einen Beistrich, mehrere Werte eingegeben werden, diese werden mit oder verknüpft. Diese Filter werden bei allen Stringfeldern angewandt außer Nachricht, Beschreibung und Raw Message
- Stringfilter (Fulltextfiltern kann mithilfe einer speziellen Beschreibungssprache gefiltert werden. Hierbei wird der Filter in terms umgewandelt (aufgesplittet anhand von Leerzeichen). Die Reihenfoge der Terms ist dabei nicht relevant, so matched ein Filter mit dem Wert Logon Success sowohl auf die Nachricht Logon was a Success als auch auf die Nachricht Logon Success for Admin. Sollte der Filter exact so als Phrase angewandt werden sollen, so ist sie unter doppelte Anführungszeichen zu setzen (z.B. "Logon Success for"). Außerdem sind noch andere spezielle Wildcards möglich (Genaueres dazu siehe Beispiele für Stringfilter bei Events)
- Zahlenwertfilter Zahlenfilter können sowohl mit ganzen Zahlen, als auch mit Zahlenbereichen verwendet werden. Dieser Filtertyp unterstützt auch eine Negierung.
- Gerätefilter Mit dem Gerätefilter können Ereignisse nach einem oder mehreren Devices gefiltert werden.
- Konfigurationsgruppenfilter
   Mit dem Konfigurationsgruppenfilter können Ereignisse nach einer oder mehreren Konfigurationsgruppen gefiltert werden.

Diese Filter können beliebig kombiniert werden. Einzelne Filter werden immer und verknüpft.

| Alle Ereignisse (Gesamt: 882.646   Fi | ilter: 7.253 )  |                    |                     | 3                | 0 Einträge pro Seite 🗸 |
|---------------------------------------|-----------------|--------------------|---------------------|------------------|------------------------|
|                                       | Fi              | iltereinstellungen |                     |                  |                        |
| ▶ Ereignis                            |                 |                    |                     |                  |                        |
| ▶ Log                                 |                 |                    |                     |                  |                        |
| ▶ Netzwerk                            |                 |                    |                     |                  |                        |
| ▶ Detail 1 - 10                       |                 |                    |                     |                  |                        |
| ▶ Detail 11 - 20                      |                 |                    |                     |                  |                        |
| ▶ Detail 21 - 30                      |                 |                    |                     |                  |                        |
|                                       |                 |                    |                     |                  |                        |
| F                                     | ilter auswählen | ▼ Filter anwenden  | Filter zurücksetzen | Filter speichern | Aktiven Filter löschen |

#### Abbildung 108: Ereignis-Filter

Wird ein Filter angewandt, so wird der Counter Filter in der Überschrift aktualisiert. Dieser zeigt dann die Anzahl der Events, welche vom Filter zurückgeliefert werden. Sollten keine Ereignisse auf den Filter zutreffen oder alle Ereignisse zutreffen, so wird bei Filter – angezeigt.

Beispiele für die Filtermöglichkeiten von Stringfiltern und Zahlenwertfiltern sind im Anhang "Beispiele für Filter bei Events".

Über die Filtereinstellungen im Menüpunkt "Alle Ereignisse" können Filter abgespeichert werden.

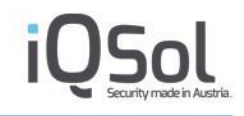

Um einen Filter abzuspeichern muss dieser manuell gesetzt und angewendet werden. Mit einem Klick auf den Button "Filter speichern" kann der aktive Filter gespeichert werden.

| Filter speichern             |                      | >                 |
|------------------------------|----------------------|-------------------|
| Filtername                   | Device_Maggi         |                   |
| Zu Filterauswahl hinzufügen  |                      |                   |
| Neuen Menüpunkt erstellen    |                      |                   |
| Mit Benutzergruppe(n) teilen |                      |                   |
|                              |                      | Filter hinzufügen |
| ✓ [OK] Ände                  | rungen erfolgreich g | espeichert!       |
|                              |                      |                   |
|                              |                      |                   |
|                              |                      |                   |

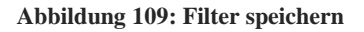

Bei der Speicherung des Filters kann folgendes gewählt/vergeben werden:

| Option                       | Beschreibung                                                                                                  |
|------------------------------|----------------------------------------------------------------------------------------------------|
| Filter speichern             |                                                                                                    |
| Filtername                   | Ein Name für den Filter muss vergeben werden                                                                  |
| Zu Filterauswahl hinzufügen  | Filter wird im Menüpunkt "Alle Ereignisse" gespeichert und steht in einer Selectbox zur Auswahl zur Verfügung |
| Neuen Menüpunkt erstellen    | Ein neuer Menüpunkt wird erstellt und erscheint als Unterkategorie im Hauptmenü "Ereignisse".                 |
| Mit Benutzergruppe(n) teilen | Filter kann mit selektierten Benutzergruppen geteilt werden.                                                  |

Tabelle 27: Eventfilter speichern

Wird ein Filter aus der Selectbox angewandt, kann dieser weiter gefiltert werden. Hierfür werden weitere Filter aus der Filterauswahl zusätzlich zum gespeicherten Filter ausgewählt und mit dem Button "Filter anwenden" aktiviert. Der "Filter anwenden" – Button aktiviert sowohl manuelle Filter als auch jene aus der Selectbox.

Nach jeder Filterung sollten die Filter mit dem "Filter zurücksetzen"- Button zurückgesetzt werden bevor erneut gefiltert wird, da sonst die Ergebnisse möglicherweise nicht korrekt angezeigt werden.

Auch bei einem selbst erstellten Menüpunkt ist diese Art der Filterung möglich.

Soll ein gespeicherter Filter der Selectbox gelöscht werden, so aktiviert man diesen und klickt anschließend auf den "Aktivierten Filter löschen" - Button welcher bei nicht aktivem Filter deaktiviert ist.

Bei einem neu erstellten Menüpunkt kann dieser durch einen Klick auf "Filter löschen" gelöscht werden.

|    | σApp                                                         |                                                                                                    |                                                                             |                               | ? API )      |
|----|--------------------------------------------------------------|----------------------------------------------------------------------------------------------------|-----------------------------------------------------------------------------|-------------------------------|--------------|
|    | -Bhh                                                         |                                                                                                    | Client / 18.0ct 2023, 11:49:57   IQS0I   IQS0L:                             | admin - administrator@iqsol.l | biz   🗾      |
| 10 | Dashboard                                                    | CSV Export                                                                                                    | Eilter die Einstellungen v Eilter Jöchen                                    |                               |              |
| Q. | Systemeinstellungen                                          | Device Revene                                                                                                    |                                                                             |                               | <b>0.1</b> 1 |
| *  | Benutzerverwaltung                                           | Device_Roweria (Gesar                                                                                                    | nt 36)                                                                      | 50 Einnage pro                | Seite V      |
|    |                                                              |                                                                                                    | ↔ ►                                                                         |                               |              |
|    | Log Quellen (4)                                              | Datum/Librzeit 🛩                                                                                                    | Nachricht                                                                   | Gorät —                       | Details      |
| Δ  | Alarmierung (85   108 )                                      | 2023-10-18 11:48:00                                                                                                    | [MissingEvent] The expected event of rule [Windows Self-Monitoring] Missing | Rowena                        | A            |
|    |                                                              | 2023-10-18 10:33:00                                                                                                    | [MissingEvent] The expected event of rule [Windows Self-Monitoring] Missing | Rowena                        | 0            |
|    | Ereignisse (~411.821)                                        | 2023-10-18 09:18:00                                                                                                    | [MissingEvent] The expected event of rule [Windows Self-Monitoring] Missing | Rowena                        | 0            |
|    |                                                              | 2023-10-18 08:03:00                                                                                                    | [MissingEvent] The expected event of rule [Windows Self-Monitoring] Missing | Rowena                        | 0            |
|    | Alle (~411.821)                                              | 2023-10-18 06:48:00                                                                                                    | [MissingEvent] The expected event of rule [Windows Self-Monitoring] Missing | Rowena                        | 0            |
|    |                                                              | 2023-10-18 05:33:01                                                                                                    | [MissingEvent] The expected event of rule [Windows Self-Monitoring] Missing | Rowena                        | 0            |
| =  | Alle (~411.821) 2023-1<br>2023-1<br>Server (~411.725) 2023-1 | 2023-10-18 04:18:00                                                                                                    | [MissingEvent] The expected event of rule [Windows Self-Monitoring] Missing | Rowena                        | 0            |
|    |                                                              | erung (ss) (ss)         2023-10-18 11:48:00         [MissingEvent] The expected event of rule [Windows Self-Monitoring] Missing         Rov           (sse (~411.82))         2023-10-18 01:48:00         [MissingEvent] The expected event of rule [Windows Self-Monitoring] Missing         Rov           (sse (~411.82))         2023-10-18 09:18:00         [MissingEvent] The expected event of rule [Windows Self-Monitoring] Missing         Rov           2023-10-18 09:18:00         [MissingEvent] The expected event of rule [Windows Self-Monitoring] Missing         Rov           2023-10-18 08:03:00         [MissingEvent] The expected event of rule [Windows Self-Monitoring] Missing         Rov           2023-10-18 06:33:01         [MissingEvent] The expected event of rule [Windows Self-Monitoring] Missing         Rov           2023-10-18 06:33:01         [MissingEvent] The expected event of rule [Windows Self-Monitoring] Missing         Rov           2023-10-18 06:33:01         [MissingEvent] The expected event of rule [Windows Self-Monitoring] Missing         Rov           2023-10-18 04:18:00         [MissingEvent] The expected event of rule [Windows Self-Monitoring] Missing         Rov           2023-10-18 04:18:00         [MissingEvent] The expected event of rule [Windows Self-Monitoring] Missing         Rov           2023-10-18 01:48:00         [MissingEvent] The expected event of rule [Windows Self-Monitoring] Missing         Rov           2023-10-18 | Rowena                                                                      | 0                             |              |
|    | Netzwerk (0)                                                 | 2023-10-18 01:48:00                                                                                                    | [MissingEvent] The expected event of rule [Windows Self-Monitoring] Missing | Rowena                        | õ            |
|    |                                                              | 2023-10-18 00:33:00                                                                                                    | [MissingEvent] The expected event of rule [Windows Self-Monitorina] Missing | Rowena                        | ő            |
|    | Schwachstellen (0)                                           | 2023-10-17 23:18:00                                                                                                    | [MissingEvent] The expected event of rule [Windows Self-Monitoring] Missing | Rowena                        | ŏ            |
|    |                                                              | 2023-10-17 22:03:00                                                                                                    | [MissingEvent] The expected event of rule [Windows Self-Monitorina] Missing | Rowena                        | ŏ            |
|    | Client (98)                                                  | 2023-10-17 20:48:00                                                                                                    | [MissingEvent] The expected event of rule [Windows Self-Monitorina] Missing | Rowena                        | ŏ            |
|    |                                                              | 2023-10-17 19:33:00                                                                                                    | [MissingEvent] The expected event of rule [Windows Self-Monitoring] Missing | Rowena                        | ŏ            |
|    | FIM Browser                                                  | 2023-10-17 18:18:00                                                                                                    | [MissingEvent] The expected event of rule [Windows Self-Monitoring] Missing | Rowena                        | Ő            |
|    | Device Device                                                | 2023-10-17 17:03:00                                                                                                    | [MissingEvent] The expected event of rule [Windows Self-Monitoring] Missing | Rowena                        | õ            |
|    | Device_Rowena                                                | 2023-10-17 13:40:27                                                                                                    | [Application] Starting session 0 - ?2023?-?10?-?17T11:40:24.702538900Z.     | Rowena                        | Õ            |
|    | Ctatiatikan                                                  | 2023-10-17 13:40:26                                                                                                    | [Application] Beginning a Windows Installer transaction: C:\Users\ADMINI~1\ | Rowena                        | ŏ            |
| •  | Staustiken                                                   | 2023-10-17 13:40:22                                                                                                    | [Security] Special privileges assigned to new logon.                        | Rowena                        | Õ            |
|    | Langzeitarchiv                                               | 2023-10-17 13:40:22                                                                                                    | [Security] An account was successfully logged on.                           | Rowena                        | Õ            |
|    | Langzenarchiv                                                | 2023-10-17 13:40:22                                                                                                    | [Security] Special privileges assigned to new logon.                        | Rowena                        | 0            |
|    | Protokoll                                                    | 2023-10-17 13:40:22                                                                                                    | [System] The Windows Installer service entered the running state.           | Rowena                        | 0            |
| •  |                                                              | 2023-10-17 13:40:22                                                                                                    | [System] The Diagnostic System Host service entered the running state.      | Rowena                        | 0            |
|    |                                                              | 2023-10-17 13:40:21                                                                                                    | [Security] An account was successfully logged on.                           | Rowena                        | 0            |
|    |                                                              | 2023-10-17 13:40:06                                                                                                    | [Security] A user's local group membership was enumerated.                  | Rowena                        | 0            |
|    |                                                              | 2023-10-17 13:39:46                                                                                                    | [System] The Windows Update service entered the stopped state.              | Rowena                        | 0            |

#### Abbildung 110: Filter als neuer Menüpunkt

# 7.3 FIM Browser

Unter dem Menüpunkt "FIM Browser" lassen sich Ergebnisse der File Integrity Scans einsehen und analysieren:

|    | οgAnn                   |                                                                                  |                             |                     |                               |                                                                          |
|----|-------------------------|----------------------------------------------------------------------------------|-----------------------------|---------------------|-------------------------------|--------------------------------------------------------------------------|
|    | 27PP                    |                                                                                  |                             | Client 18.Oct 2023, | 11:52:38   IQSol   IQSOL: adi | min - administrator@iqsol.biz   🗾   💪                                    |
| 10 | Dashboard               |                                                                                  |                             |                     |                               |                                                                          |
| L. | Systemeinstellungen     | FIM Browser                                                                      |                             |                     |                               | Ausgewähltes Gerät Server2 -                                             |
| 4  | Benutzerverwaltung      | Path: /opt/az/lib/python3.6/site-packages/azure                                  | e/mgmt/synapse              | Letzte Überprüfung  | Letzte Änderuna               | Letzter Hash                                                             |
|    | Log Quellen (4)         | ► recoveryservicesbackup                                                         | pvcache                     |                     |                               |                                                                          |
|    | Alarmierung (85   108 ) | ► eventgrid<br>► rdbms                                                           | models                      |                     |                               |                                                                          |
|    | Ereignisse (~411.821)   | ≻sql<br>≻kusto                                                                   | 🗂 operations                |                     |                               |                                                                          |
|    | Alle ( ~411.821 )       | ► devtestlabs<br>► iothub                                                        | initpy                      | 2023-10-18 06:58:29 | 2023-10-18 06:58:29           | e6fbdb99292cf12359663e55046<br>d408cc5f183cde2c974c78ccf257<br>2c8f67368 |
|    | Server (~411.725)       | <ul> <li>&gt; containerinstance</li> <li>&gt; signalr</li> </ul>                 | _configuration.py           | 2023-10-18 06:58:29 | 2023-10-18 06:58:29           | d33d2369b42669a324de2d46db<br>e4acae9c8b621aaf5f1b070a9ae<br>26e66ddb032 |
| *  | Schwachstellen (0)      | <ul> <li>servicefabric</li> <li>managementgroups</li> <li>botservice</li> </ul>  | synanse management client n | 2023-10-18 06:58:29 | 2023-10-18 06:58:29           | 5f85481a916bdd0cfaba4fde103c<br>59dfc9fd43c43f9964e79bd6f1e8<br>9272f60d |
|    | Client ( 96 )           | ► redhatopenshift                                                                | y                           |                     |                               | 32121000                                                                 |
|    | FIM Browser             | <ul> <li>managedservices</li> <li>appconfiguration</li> </ul>                    | version.py                  | 2023-10-18 06:58:29 | 2023-10-18 06:58:29           | f6ca6e0676d36745e790d09d1fe<br>16fb355c37efae6dca76ee142ca<br>26c6b1400b |
|    | Device_Rowena           | ► privatedns                                                                     |                             |                     |                               |                                                                          |
| e  | Statistiken             | <ul> <li>&gt; iotcentral</li> <li>&gt; core</li> </ul>                           |                             |                     |                               |                                                                          |
| 8  | Langzeitarchiv          | ► datamigration                                                                  |                             |                     |                               |                                                                          |
| 5  | Protokoll               | <ul> <li>maps</li> <li>applicationinsights</li> <li>sqlvirtualmachine</li> </ul> |                             |                     |                               |                                                                          |

#### Abbildung 111: FIM Browser

Dazu kann im oberen Bereich ein Gerät ausgewählt werden. Im Navigationsbereich (linke Spalte) werden die gescannten Verzeichnisse angezeigt. Im Detailbereich (rechte Spalte) sind die Verzeichnisse und Dateien des gerade ausgewählten Verzeichnisses sichtbar.

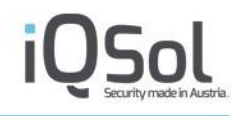

Ein Verzeichnis lässt sich sowohl über einen Klick im Navigationsbereich als auch durch Klick auf den Eintrag des Verzeichnisses im Detailbereich auswählen.

Im Detailbereich sind für gescannte Dateien folgende Einträge zu finden:

- Name des Files
- Zeitstempel der lezten Überprüfung
- Zeitstempel der letzten erfassten Änderung
- Der letzte generierte Hash

# 7.4 Statistiken

Im Menüpunkt "Statistiken" können Grafiken und Tabellen erstellt und angezeigt werden. Grafiken und Tabellen können auch als Widget am Dashboard angezeigt werden, sofern die entsprechende Option bei der Erstellung einer Grafik gewählt wird.

Für detaillierte Grafiken kann der IQSol ERS (Enterprise Reporting Server) zum Einsatz kommen.

# 7.4.1 Grafiken/Tabellen

In der Unterkategorie "Grafiken/Tabellen" werden die Reports angezeigt. Diese können in Tabs aufgeteilt werden.

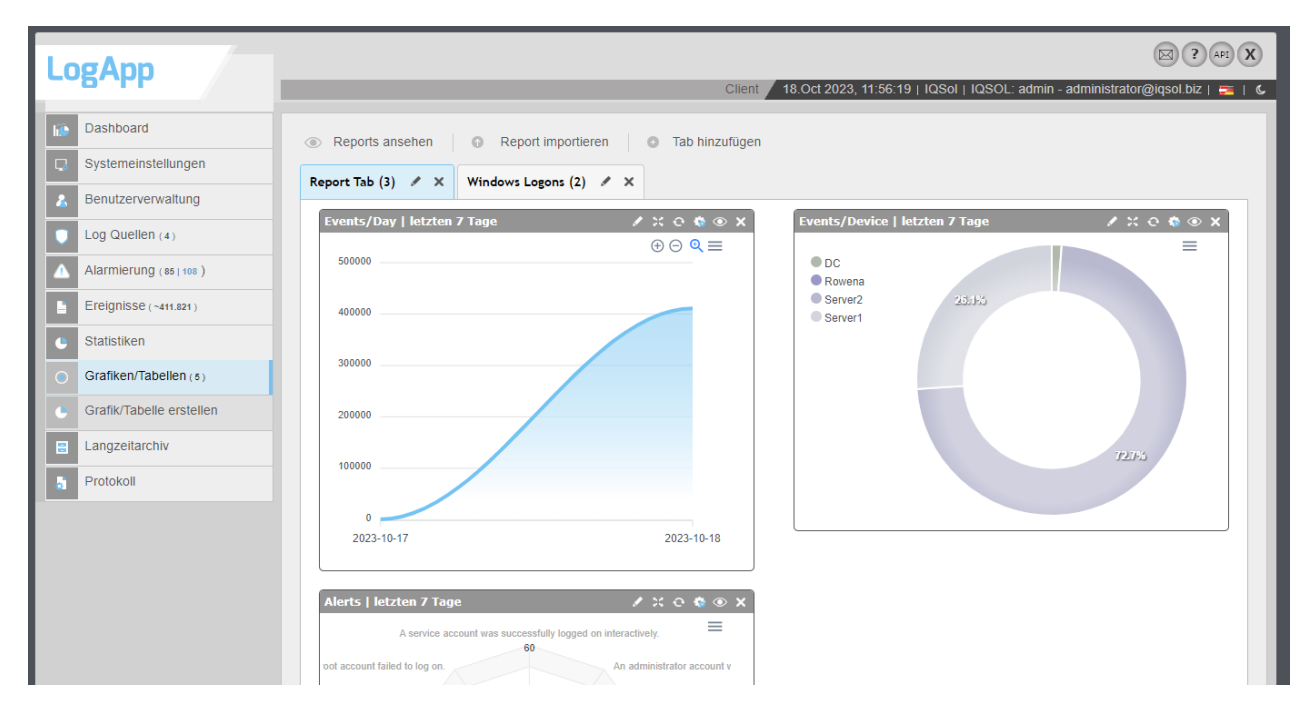

Abbildung 112: Statistikenanzeige

Reports müssen von jedem User hinzugefügt werden. Standardmäßig werden keine Reports angezeigt.

| CORVER                                                                                                    | Client 🖉 18. Oct 2023, 11:57:58   IQSOL   IQSOL: admin - administrator@iqsol.biz   🕿   💪 |
|----------------------------------------------------------------------------------------------------|------------------------------------------------------------------------------------------|
| Dashboard       Systemeinstellungen       Benutzerverwaltung       Log Quellen (4)       Alarmierung (85 108 )       Ereignisse (~411.821) | Reports ansehen     Report Tab (0)     X                                                 |
| Statistiken     Grafiken/Tabellen(0)     Grafik/Tabelle erstellen                                                                          |                                                                                          |

#### Abbildung 113: Standardanzeige

Mit Klick auf den Button "Reports ansehen" können Reports hinzugefügt werden. Es sind sechs vordefinierte Reports vorhanden. Diese können ausgewählt und einem Tab zugeordnet werden. Werden zuvor hinzugefügte Reports "versteckt", so erscheinen diese in dieser Liste. Die Reports werden in den zuvor aktiven Tab angezeigt.

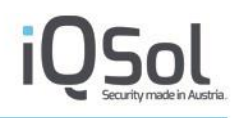

| Verfürbare Reports                                                                                                    |            |
|----------------------------------------------------------------------------------------------------|------------|
| Failed Logons Windows   last 7 days   Event<br>Events/Device   last 7 days   Event<br>Events/Day   last 7 days   Event<br>Alerts/Device   last 7 days   Alert<br>Alerts   last 7 days   Alert<br>Succesfully Logons Windows   last 1 days   Event | Add Report |

Abbildung 114: Reports hinzufügen

Mit dem "Report importieren" – Button können exportierte Reports importiert werden. Diese Importe enthalten nur Einstellungen des jeweiligen Reports, es sind keine Daten für die Anzeige des Reports enthalten.

Über den "Add Tab" – Button können neue Tabs erstellt und Reports hinzugefügt werden.

| Tab hinzufügen                                                                              |   | ×    |
|---------------------------------------------------------------------------------------------|---|------|
| Tabname Alarme                                                                              |   |      |
| Grafiken hinzufügen                                                                         |   |      |
| Verfügbar: Ausgewählt:<br>Failed Logons Windows<br>Events/Day<br>Succesfully Logons Windows | * |      |
|                                                                                             |   | Save |
| ✓ [OK] Änderungen erfolgreich gespeichert!                                                  |   |      |
|                                                                                             |   |      |

Abbildung 115: neuen Tab erstellen und Reports zuweisen

Neben dem Tab – Namen kann mit einem Klick auf "Edit Tab" der Name geändert werden. Wird ein Tab nicht mehr benötigt, so kann dieser mit einem Klick auf "Delete/Hide Tab" gelöscht werden. Enthält dieser Tab noch Reports, so kann ausgewählt werden, ob diese in einen anderen Tab verschoben oder versteckt werden sollen.

Der Standard – Tab, benannt Report Tab, kann nicht gelöscht werden. Es besteht jedoch die Möglichkeit, den Namen zu ändern.

| D | elete/Hide Tab                |            | × |
|---|-------------------------------|------------|---|
|   | Grafiken verstecken           | 0          |   |
|   | in anderen Tab<br>verschieben | ۲          |   |
|   | Grafiken verschieben<br>nach: | Alarme     |   |
|   |                               | Delete Tab |   |
|   |                               |            |   |

#### Abbildung 116: Tab löschen

Bei jedem Report können verschiedene Aktionen ausgeführt werden. Folgende Aktionen sind möglich:

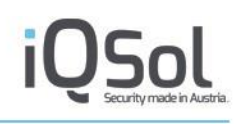

| Grafiken – Aktionen    |                                                                                                    |
|------------------------|----------------------------------------------------------------------------------------------------|
| Report bearbeiten      | Editieren der Einstellungen (genauere Erklärung siehe nächste<br>Tabelle)                                                                                                    |
| Aktualisieren          | Aktualisieren des Reports (Fenstergrößenänderung, aktuelle Daten einsehen,)                                                                                                    |
| Klonen                 | Der Report wird geklont, alle Einstellungen werden übernommen.<br>Daten für den Report werden nicht dupliziert.                                                                                                    |
| Verstecken             | Der Report wird "versteckt" und kann über den Button "Reports ansehen" wieder hinzugefügt werden .                                                                                                    |
| Löschen                | Report wird gelöscht                                                                                                    |
|                        | Ausnahmen: - Standardreports können nur versteckt werden                                                                                                    |
|                        | - Reports, welche von einem anderen User erstellt wurden, können nicht gelöscht werden                                                                                                    |
| Aktionen in der Grafik |                                                                                                    |
| Hinein Zoomen 🕀        | Zoomt in den Report (verfügbar bei Bar und Line Chart)                                                                                                    |
| Hinaus Zoomen 😑        | Zoomt aus dem Report (verfügbar bei Bar und Line Chart)                                                                                                    |
| Selektieren 🖸          | Hier kann nach klick auf das Icon ein bestimmtes Segment im Report<br>ausgewählt werden auf welches danach gezoomt wird. (verfügbar bei<br>Bar und Line Chart)                                                          |
| Download Menü 📃        | Download des Report als SVG, PNG oder CSV möglich.                                                                                                    |
| Querlinks              | Einige Diagramme haben Querlinks, die direkt zu den ausgewählten<br>Daten führen (z. B. beim Diagramm Events/Tag Doughnut führt die<br>Auswahl eines Kuchenstücks zu den Ereignissen mit dem<br>entsprechenden Filter). |

Tabelle 28: Reports - Aktionen

Bei allen Reports, welche Ereignisse als Quelle verwenden, ist es bei bestimmten Grafiken möglich, durch klick auf ein Segment auf die nun gefilterte Ereignissansicht zu springen.

Beispiel:

Der Standard Report Events/Day wird als Säulendiagramm dargestellt.

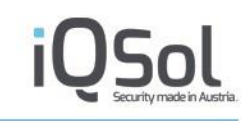

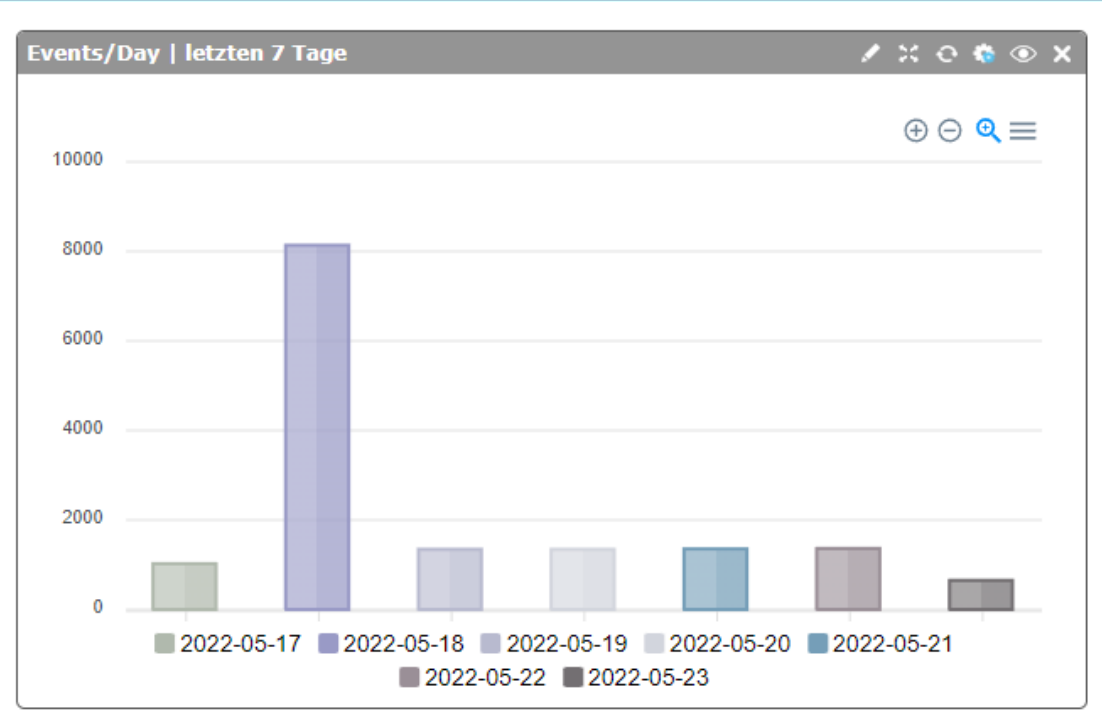

Abbildung 117a: Report – Säulendiagramm

Klickt man nun auf eine beliebige Säule, z.B. auf die Säule mit dem Datum 2022-05-21 so gelangt man zum Menüpunkt "Ereignisse -> Alle". Hier werden nun alle Ereignisse angezeigt, welche an diesem Tag gelistet wurden.

Auch bei selber erstellten Reports mit unterschiedlichen Filtern kann diese Funktion genutzt werden.

Dies funktioniert mit Säulen, Balken, Kreis und Doughnut Diagrammen.

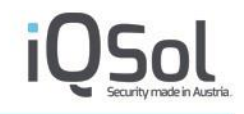

Bei einem Klick auf "Report bearbeiten" können folgende Einstellungen vorgenommen werden:

| Reports bearbeiten                          |                                                                             |
|---------------------------------------------|-----------------------------------------------------------------------------|
| Name                                        | Änderung des Namens                                                         |
| Grafik                                      | Auswahl der Report- Art (Balken, Säulen, Tabelle,)                          |
| Limit                                       | Anzahl der verschiedenen Datensätze die im Report angezeigt werden sollen   |
| Zeit                                        | Auswahl der Zeitspanne                                                      |
| Ordnen nach                                 | Auswahl, ob nach der Anzahl der Events oder des Labels sortiert werden soll |
| Richtung                                    | Aufsteigende oder Absteigende Sortierung auswählen                          |
| Tab zuordnen                                | Report einem anderen Tab zuweisen                                           |
| Mit allen Benutzergruppen<br>teilen         | Der Report kann von allen Benutzergruppen hinzugefügt werden .              |
| Mit ausgewählten Benutzer<br>Gruppen teilen | Der Report kann von ausgewählten Benutzergruppen hinzugefügt werden.        |

Tabelle 29: Report - Einstellungen

| Name         |                                | Events/Day      |           |
|--------------|--------------------------------|-----------------|-----------|
| Grafik       |                                | Säulen          | ~         |
| Limit        |                                | all             | ~         |
| Zeit         |                                | letzten 14 Tage | ~         |
| Ordnen nac   | h                              | Label           | ~         |
| Richtung     |                                | aufsteigend     | ~         |
| Tab zuordne  | en                             | Report Tab      | ~         |
| Mit allen Be | nutzergruppen teilen           |                 |           |
| Mit ausgewä  | ählten Benutzer Gruppen teilen |                 |           |
|              |                                |                 | Speicherr |
| Erstellungsz | eit:2021-04-26 14:14:32        |                 |           |
| Time:        | last 7 days                    |                 |           |
| Timefield:   | evt_timecreated                |                 |           |
| Туре:        | count/int_timestamp            |                 |           |
| Source:      | Event                          |                 |           |
| Filter:      |                                |                 |           |
|              |                                |                 |           |
|              |                                |                 |           |
|              |                                |                 |           |

Abbildung 118: Report - Einstellungen

# 7.4.2 Grafik/Tabelle erstellen

Hier können Grafiken und Tabellen erstellt werden.

Wird ein neuer Report erstellt, so werden ab diesem Zeitpunkt Events (oder Alarme) aufgezeichnet. Ein Historischer Report, zur Anzeige von vergangenen Events, ist nicht möglich.

Folgende Auswahlmöglichkeiten stehen bei einer Neuerstellung zur Verfügung:

| Grafik/Tabelle erstellen     | Grafik/Tabelle erstellen                                                                                                    |  |  |  |  |
|------------------------------|----------------------------------------------------------------------------------------------------|--|--|--|--|
| Name                         | Name des Reports                                                                                                    |  |  |  |  |
| Quelle                       | Auswahl, ob der Report Events oder Alarme erfassen soll                                                                                                    |  |  |  |  |
| Filter                       | Auswahl einer Filterung                                                                                                    |  |  |  |  |
|                              | Die meisten Filteroptionen werden als Text (String) eingegeben und mittels RegEx generiert (ident mit der Filterung bei Ereignissen).                                                                 |  |  |  |  |
|                              | Vordefinierte Optionen können in folgenden Unterkategorien ausgewählt werden:                                                                                                    |  |  |  |  |
|                              | <ul> <li>Events -&gt; Log-&gt; Geräte</li> <li>Alarme-&gt; Priorität</li> <li>Alarme-&gt; Status</li> <li>Alarme-&gt; Verantwortlicher</li> <li>Alarme -&gt; Geräte</li> </ul>                        |  |  |  |  |
| Report                       | Hier ist folgendes auszuwählen:                                                                                                    |  |  |  |  |
| Тур                          | Auswahl des Typs (EventID, Timestamp,)                                                                                                    |  |  |  |  |
| Zeit                         | Definiert einen Zeitraum, für die Ansicht des Reports                                                                                                    |  |  |  |  |
| Diagramm oder Tabelle        | Auswahl, ob es eine Tabelle oder ein Diagramm sein soll                                                                                                    |  |  |  |  |
| Diagramm                     | Hier wird ausgewählt, welche Art von Report erstellt werden soll (Balken, Säulen,)                                                                                                    |  |  |  |  |
| Benutzergruppeneinstellungen | Hier kann der erstellte Report mit allen, oder mit ausgewählten<br>Benutzergruppen geteilt werden. Die Reports können somit von allen<br>User, die Mitglieder dieser Gruppen sind, hinzugefügt werden |  |  |  |  |

Tabelle 30: Grafik/Tabelle erstellen

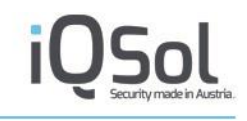

| LogAnn                   |                                          |                                                                                         |
|--------------------------|------------------------------------------|-----------------------------------------------------------------------------------------|
| cop, pp                  |                                          | Client / 18.Oct 2023, 12:10:29   IQSol   IQSOL: admin - administrator@iqsol.biz   🚘   🌜 |
| Dashboard                |                                          |                                                                                         |
| C Systemeinstellungen    | ▼Name                                    |                                                                                         |
| 8 Benutzerverwaltung     |                                          |                                                                                         |
| Log Quellen (4)          | ▼ Quelle                                 |                                                                                         |
| Alarmierung (85   108 )  | Тур                                      | vents                                                                                   |
|                          | <b>-</b> Filter                          |                                                                                         |
|                          | ▶ Event                                  |                                                                                         |
| Statistiken              | ► Log ► Netzwerk                         |                                                                                         |
| Grafiken/Tabellen (3)    | ▶ Detail                                 |                                                                                         |
| Grafik/Tabelle erstellen |                                          |                                                                                         |
| Langzeitarchiv           | ▼Report                                  |                                                                                         |
|                          | Тур                                      | Bitte auswählen V                                                                       |
| Protokoll                | Zeit                                     | Erstellungszeit      Datum/Zeit                                                         |
|                          | Diagramm                                 | Saulen V                                                                                |
|                          | Diagramm oder Tabelle<br>Ordnon nach     | Uagramm V                                                                               |
|                          | Richtung                                 | aufsteinend V                                                                           |
|                          | Mit allen Benutzergruppen teilen         |                                                                                         |
|                          | Mit ausgewählten Benutzer Gruppen teilen |                                                                                         |
|                          |                                          |                                                                                         |
|                          |                                          |                                                                                         |
|                          | Info                                     |                                                                                         |
|                          |                                          |                                                                                         |

Abbildung 119: Report - Einstellungen

# 7.5 Langzeitarchiv

Wird der Export aktiviert so werden jede Nacht alle Ereignisse des letzten Tages exportiert und als signierte Archiv-Datei gespeichert (optional verschlüsselt). Entsprechend der Konfiguration wird die Datei lokal auf der LogApp oder auf einer externen SMB-Freigabe abgelegt.

# 7.5.1 Exporte

Unter "Exporte" werden die erstellten Archivdateien angezeigt. In der Sektion "Lokale Exporte" werden die Archive auf der LogApp angezeigt. Mit den Buttons in der Liste können die Archive auf die externe Freigabe kopiert oder verschoben werden bzw. auf Archive auf LogApp wiederhergestellt oder gelöscht werden.

| Lo   | gAnn                       |                                                                                                    |                       |                          |                             | E                                    | (? API X         |
|------|----------------------------|----------------------------------------------------------------------------------------------------|-----------------------|--------------------------|-----------------------------|--------------------------------------|------------------|
| _    | 6,46                       | Clie                                                                                                    | nt / 18.Oct 2023, 14: | 11:48   IQSol            | IQSOL: admin                | <ul> <li>administrator@iq</li> </ul> | isol.biz   🚍   💪 |
| 10   | Dashboard                  | Langzeitarchiv reexportieren                                                                                                    |                       |                          |                             |                                      |                  |
|      | Systemeinstellungen        |                                                                                                    |                       |                          |                             | Auf Essinghe Ingels                  |                  |
| 4    | Benutzerverwaltung         |                                                                                                    |                       |                          | l                           | Aut Freigabe kopie                   | ren V UK         |
|      | Log Quellen (4)            | Tag Dateiname                                                                                                    | Anz. Events           | Auf Freigabe<br>kopieren | Auf Freigabe<br>verschieben | Wiederherstellen                     | Löschen          |
|      | Alarmierung (931118)       |                                                                                                    |                       |                          |                             |                                      |                  |
|      | Freigniege                 | 18         archiveexport_1_2023-10-18_411138_297dd6e86daf11.tar.gz           17         archiveexport_1_2023-10-17_780_5df1533c6daf11.tar.gz | 411138<br>780         | 1<br>1                   | Ţ<br>Ţ                      | 0                                    | ×××              |
|      | Ereignisse (~411.917)      | □ > 2023-09                                                                                                    |                       | Ţ                        | Ť                           | -                                    |                  |
| •    | Statistiken                |                                                                                                    |                       |                          |                             |                                      |                  |
|      | Langzeitarchiv             |                                                                                                    |                       |                          |                             |                                      |                  |
| 0    | Exporte (3/109)            | Entrernte EXPORte : Share (Größe: 60G   Belegt: 20G / 33%   Verfügbar: 41G) (Gesamt: 109)                                                    |                       |                          |                             | A                                    | bholen 🗸 OK      |
|      | Importierte Events (0)     | Tag Dateiname                                                                                                    |                       |                          | Anz. Events                 |                                      | Abholen          |
|      | Importierte Alarme (o)     | → 2023-10                                                                                                    |                       |                          |                             |                                      |                  |
|      | importience Autime (0)     | → 2023-09                                                                                                    |                       |                          |                             |                                      |                  |
|      | Importierte Protokolle (0) | □ → 2022-01                                                                                                    |                       |                          |                             |                                      |                  |
| - 56 | Einstellungen              | → 2021-12                                                                                                    |                       |                          |                             |                                      |                  |
|      | Protokoll                  | → 2021-11                                                                                                    |                       |                          |                             |                                      |                  |
|      |                            | → 2021-10                                                                                                    |                       |                          |                             |                                      |                  |
|      |                            | → 2021-09                                                                                                    |                       |                          |                             |                                      |                  |
|      |                            |                                                                                                    |                       |                          |                             |                                      |                  |

Abbildung 120: Langzeitarchiv

In der Sektion "Entfernte Exporte" werden die Archive auf der eingestellten Freigabe angezeigt. Mit dem "Abholen"-Button können die Archive auf die LogApp kopiert werden. Anschließend können die Archive importiert werden. Archive können manuell von der externen Freigabe entfernt und im Bedarfsfall wieder dort abgelegt werden.

Bei der Wiederherstellung von Archiven ist es möglich, ein ganzes Archiv (ganzer Tag) oder eine einzelne Stunde eines Archives zu reimportieren (empfehlenswert bei sehr großen Archiven, um die Importdauer zu reduzieren). Es können auch mehrere Stunden ausgewählt werden mit gedrückt gehaltener Strg-Taste + Linksklick.

| Viederherstellen                                                                 |               |                |
|----------------------------------------------------------------------------------|---------------|----------------|
| Ziel des Imports wählen:<br>Anderer Signaturschlüssel :<br>Signatur ignorieren : | ImportDB      | O LiveDB       |
| Art des Imports wählen:                                                          |               |                |
| Den ganzen Tag importieren                                                       |               |                |
| Eine bestimmte Stunde importieren                                                |               |                |
| Date: 2021-05-08 Time: 00:00-00:59 Ev<br>Date: 2021-05-08 Time: 01:00-01:59 Ev   | ventcount: 17 | <b>^</b>       |
| Date: 2021-05-08 Time: 02:00-02:59 Ev                                            | ventcount: 1  |                |
| Date: 2021-05-08 Time: 03:00-03:59 Ev                                            | ventcount: 2  |                |
| Date: 2021-05-08 Time: 04:00-04:59 E                                             | ventcount: 2  |                |
| Date: 2021-05-08 Time: 05:00-05:59 E                                             | ventcount: 2  |                |
| Date: 2021-05-08 Time: 06:00-06:59 E                                             | ventcount: 1  | -              |
|                                                                                  |               | Destars Forest |
|                                                                                  |               | Restore Export |
|                                                                                  |               |                |
|                                                                                  |               |                |
|                                                                                  |               |                |

Abbildung 121: Langzeitarchiv Wiederherstellungsoptionen

Als weitere Option kann das Ziel des Imports ausgewählt werden. Wird eine LogApp aus einem Backup wiederhergestellt so können hier die im Backup nicht enthaltenen Ereignisse selektiv wieder eingespielt werden. Hierzu muss das Ziel "LiveDB" ausgewählt werden. Bei einem Import in die "LiveDB" werden nur die Events importiert (Kein Import der Alarme oder Protokolle). Wird das Ziel "ImportDB" ausgewählt so befinden sich die eingespielten Ereignisse und deren Alarme in den Jeweiligen Importansichten (z.B. Importierte Events).

Sollen Ereignisse einer anderen LogApp eingespielt werden, so kann ein anderer Signaturschlüssel eingespielt werden. Hierzu muss die entsprechende Option ausgewählt werden und das Archiv mit den Schlüsseln ausgewählt werden. Diese lassen sich von der Original LogApp im "Backup/Restore"-Menü exportieren.

Wird das Ziel "ImportDB" ausgewählt so ist es möglich die Signaturprüfung zu überspringen.

## **Bulk Operationen:**

Als Bulkoperationen stehen folgende Möglichkeiten zur Verfügung:

- Auf Freigabe kopieren
- Auf Freigabe verschieben
- Löschen
- Neu verschlüsseln

## Langzeitarchive neu verschlüsseln

Wird eine LogApp neu installiert oder will man Archive von anderen LogApps in einer LogApp verwalten, oder sollte sich der Schlüssel aus einem anderen Grund verändern, so ist es möglich, ein Archiv neu zu verschlüsseln. Hierzu wird der alte Schlüssel verlangt (public.pem). Dieser kann in einem Uploaddialog hochgeladen werden.

Mit diesem wird das Archiv entschlüsselt, anschließend wird es mit dem aktuellen PrivateKey verschlüsselt.

# 7.5.2 Importierte Events

Unter dem Menüpunkt "Importierte Events" können wiederhergestellte Ereignisse aus Archivdateien eingesehen werden. Mit dem Button "Importe löschen" können die importierten Ereignisse wieder aus der Datenbank gelöscht werden.

| Le | σAnn                         |                         |                                                                     |                                                | ? API X        |
|----|------------------------------|-------------------------|---------------------------------------------------------------------|------------------------------------------------|----------------|
|    | 6777                         |                         | Client / 18.Oct 2023, 14:30:3                                       | 31   IQSol   IQSOL: admin - administrator@iqso | ol.biz   🗾   📞 |
| 10 | Dashboard                    | × Importe löschen       | CSV-Export Tilter                                                   |                                                |                |
| Q  | Systemeinstellungen          |                         |                                                                     |                                                |                |
| 4  | Benutzerverwaltung           | Alle Ereignisse (Gesamt | : 3.253   Filter: - )                                               |                                                |                |
| Ī  | Log Quellen (4)              |                         |                                                                     |                                                |                |
|    |                              | Datum/Uhrzeit 😽         | Nachricht 🗸                                                         | Gerätename 🤝                                   | Details        |
|    | Alarmierung (94   119 )      | 2022-01-18 23:59:34     | [System] The Software Protection service entered the running state. | WIN-SVJJIN7UM2O                                | 0              |
|    | Ereignisse (~411.931)        | 2022-01-18 23:59:09     | [System] The Software Protection service entered the running state. | WIN-SVJJIN7UM2O                                | 0              |
|    |                              | 2022-01-18 23:58:39     | [System] The Software Protection service entered the running state. | WIN-SVJJIN7UM2O                                | 0              |
|    | Statistikon                  | 2022-01-18 23:58:09     | [System] The Software Protection service entered the running state. | WIN-SVJJIN7UM2O                                | 0              |
|    | Stausuken                    | 2022-01-18 23:57:39     | [System] The Software Protection service entered the running state. | WIN-SVJJIN7UM2O                                | 0              |
|    | Langzeitarchiv               | 2022-01-18 23:57:09     | [System] The Software Protection service entered the running state. | WIN-SVJJIN7UM2O                                | 0              |
| -  | Langzenarenny                | 2022-01-18 23:56:39     | [System] The Software Protection service entered the running state. | WIN-SVJJIN7UM2O                                | 0              |
|    | Exporte (4/109)              | 2022-01-18 23:56:09     | [System] The Software Protection service entered the running state. | WIN-SVJJIN7UM2O                                | 0              |
|    | Exporte (47108)              | 2022-01-18 23:55:39     | [System] The Software Protection service entered the running state. | WIN-SVJJIN7UM2O                                | 0              |
|    | Importierte Events (3.253)   | 2022-01-18 23:55:14     | [Logfile] Agent 'iQSol' status report: Thread name                  | WIN-SVJJIN7UM2O                                | 0              |
|    |                              | 2022-01-18 23:55:08     | [System] The Software Protection service entered the running state. | WIN-SVJJIN7UM2O                                | 0              |
|    | Importierte Alarme (a)       | 2022-01-18 23:54:38     | [System] The Software Protection service entered the running state. | WIN-SVJJIN7UM2O                                | 0              |
|    |                              | 2022-01-18 23:54:08     | [System] The Software Protection service entered the running state. | WIN-SVJJIN7UM2O                                | 0              |
|    | Importierte Protokolle (187) | 2022-01-18 23:53:38     | [System] The Software Protection service entered the running state. | WIN-SVJJIN7UM2O                                | 0              |
|    |                              | 2022-01-18 23:53:08     | [System] The Software Protection service entered the running state. | WIN-SVJJIN7UM2O                                | 0              |
|    | Einstellungen                | 2022-01-18 23:52:38     | [System] The Software Protection service entered the running state. | WIN-SVJJIN7UM2O                                | 0              |
|    |                              | 2022-01-18 23:52:08     | [System] The Software Protection service entered the running state. | WIN-SVJJIN7UM2O                                | 0              |
|    | Protokoll                    | 2022-01-18 23:51:38     | [System] The Software Protection service entered the running state. | WIN-SVJJIN7UM2O                                | 0              |
|    |                              | 2022-01-18 23:51:08     | [System] The Software Protection service entered the running state. | WIN-SVJJIN7UM2O                                | 0              |
|    |                              | 2022-01-18 23:50:38     | [System] The Software Protection service entered the running state. | WIN-SVJJIN7UM2O                                | 0              |

Abbildung 122: Importierte Events

# 7.5.3 Importierte Alarme

Neben den Menüpunkt "Importierte Events" können ebenso "Importierte Alarme" mit dem entsprechenden Ereignis, die den einzelnen Alarm getriggert haben, betrachtet werden. Ebenso besteht die Möglichkeit, die Alarme zu filtern und die zugewiesenen Alarme einzusehen.

| logAnn           |                  |                         |                                            |                                                         |                                                                                            |                                                       |                   |                        | API X   |
|------------------|------------------|-------------------------|--------------------------------------------|---------------------------------------------------------|--------------------------------------------------------------------------------------------|-------------------------------------------------------|-------------------|------------------------|---------|
| coB, bb          |                  |                         |                                            |                                                         | Client 18                                                                                  | 3.Oct 2023, 14:33:23   IQSol   I                      | QSOL: admin - ad  | lministrator@iqsol.biz | i 🎫 i 🌜 |
| Dashboard        |                  | × Impo                  | orte löschen 🕴 🕚 (                         | SV-Export O Meine                                       | Alarme T Filter                                                                            |                                                       |                   |                        |         |
| Systemeinste     | llungen          |                         |                                            |                                                         |                                                                                            |                                                       |                   |                        |         |
| 8 Benutzerverv   | altung           | Alarme                  | (Gesamt: 43   Filter: - )                  |                                                         |                                                                                            | <u>_10 E</u>                                          | intrage pro Seite | Change Priority        | V OK    |
| Uog Quellen (    | 4)               |                         |                                            |                                                         | ≪l ≤ [ 1/5 √                                                                               | <b>∮</b> ►                                            |                   |                        |         |
| Alarmierung      | 94   119 )       | □ ID <del>-</del><br>85 | Datum/Uhrzeit -<br>2023-10-17 23:18:00     | Alarmname  [Windows Self-Monitoring]                    | Missing Statusreport                                                                       | Alarmnachricht  Statusreport is missing               | Status 🔝<br>New   | Gerätename 🔻<br>Rowena | Details |
| Ereignisse (~    | 11.931 )         | 84     83               | 2023-10-17 23:16:45<br>2023-10-17 23:16:45 | [Change Auditing] Basis W<br>[Windows Security] EventF  | indows<br>orwarding                                                                        | File changed<br>Event will be forwarded to            | New<br>New        | DC<br>DC               | 0       |
| Statistiken      |                  | 81<br>80                | 2023-10-17 22:15:08<br>2023-10-17 22:03:00 | [Windows Security] EventF<br>[Windows Self-Monitoring]  | orwarding<br>Missing Statusreport                                                          | Event will be forwarded to<br>Statusreport is missing | New<br>New        | DC<br>Rowena           |         |
| Langzeitarchi    | v                | 78                      | 2023-10-17 21:18:22<br>2023-10-17 20:48:00 | [Windows Application] Ever<br>[Windows Self-Monitoring] | ntForwarding<br>Missing Statusreport                                                       | Event will be forwarded to<br>Statusreport is missing | New<br>New        | DC<br>Rowena           | 0       |
| Exporte (4/10)   | )                | 75                      | 2023-10-17 20:19:39                        | [Windows Security] EventF<br>[Windows Application] Even | orwarding                                                                                  | Event will be forwarded to                            | New               | DC                     | 0       |
| Importierte E    | (ents ( 4.032 )  | 73                      | 2023-10-17 20:04:02                        | [Change Auditing] Basis W                               | indows                                                                                     | File changed                                          | New               | DC                     | Ö       |
| Importierte Al   | arme (43)        |                         |                                            |                                                         | 44 4 1/5 🗸                                                                                 | •                                                     |                   |                        |         |
| S Importierte Pi | otokolle ( 427 ) |                         |                                            |                                                         |                                                                                            |                                                       |                   |                        |         |
| 🐞 Einstellunger  |                  | Ereigni                 | isse von Alarm ID 8                        | 5 (Gesamt: 1   Filter: - )                              |                                                                                            |                                                       |                   | 30 Einträge pro Se     | eite 🗸  |
| Protokoll        |                  |                         |                                            |                                                         | ≪ < 1/1 √                                                                                  |                                                       |                   |                        |         |
|                  |                  | Datum/Uhr<br>2023-10-   | rzeit                                      | lachricht 👻                                             | event of rule (Windows Sel                                                                 | f-Monitoring) Miss                                    |                   | Gerät 🗢<br>Rowena      | Details |
|                  |                  | 2020 10                 |                                            | and the expected t                                      | <li><li><li><li><li><li><li><li><li><li></li></li></li></li></li></li></li></li></li></li> | ) >                                                   |                   |                        | 5       |
|                  |                  |                         |                                            |                                                         |                                                                                            |                                                       |                   |                        |         |

Abbildung 123: Importierte Alarme

# 7.5.4 Importierte Protokolle

Unter dem Menüpunkt "Importierte Protokolle" können Ereignisse betrachtet werden, die das interne Protokoll der LogApp darstellt.

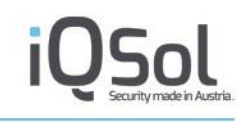

| 00  | App                        |         |                                |                                                                   |                      |                      | ? A     |
|-----|----------------------------|---------|--------------------------------|-------------------------------------------------------------------|----------------------|----------------------|---------|
| UB  | whh                        |         |                                | Client / 18.Oct 2023, 14:37:36   IQSol                            | I   IQSOL: admin - a | dministrator@iqsol.t | Diz   🚦 |
| Da  | ashboard                   |         |                                |                                                                   |                      |                      |         |
|     |                            | × Impo  | orte löschen 🛛 🕚 🔿             | CSV-Export Tilter                                                 |                      |                      |         |
| Sy  | /stemeinstellungen         | Brotoka |                                |                                                                   |                      |                      |         |
| Be  | anutzerverwaltung          | FIOLOKC | JII (Gesamt: 427   Filter: - ) |                                                                   |                      |                      |         |
|     | enuizerverwaltung          |         |                                |                                                                   |                      |                      |         |
| Lo  | g Quellen (4)              |         |                                | 41 4 1715 V                                                       |                      |                      |         |
|     |                            | ID 🖵 🛛  | Datum/Uhrzeit 🔻                | Beschreibung 🗸                                                    | Benutzer 👻           | Quelle 🖵             | De      |
| Ala | armierung (94   119)       | 35029 2 | 2022-01-18 23:55:10            | [LogAgent] Agent WIN-SVJJIN7UM2O (10.100.181.101) Statusreport    | system               | 10.100.181.101       | 0       |
|     |                            | 35028 2 | 2022-01-18 23:44:36            | [LogAgent] Flatfile rotated                                       | system               | 10.100.181.101       | 0       |
| Ere | eignisse (~411.931)        | 35027 2 | 2022-01-18 23:28:23            | [LogAgent] Flatfile rotated                                       | system               | 10.100.181.101       | 0       |
|     |                            | 35026 2 | 2022-01-18 23:11:54            | [LogAgent] Flatfile rotated                                       | system               | 10.100.181.101       | 0       |
| Sta | atistiken                  | 35025 2 | 2022-01-18 23:07:16            | [Heartbeat] Error deserializing Event from Agent: json:e1N0YXR1cz | system               | 127.0.0.1            | 6       |
|     |                            | 35024 2 | 2022-01-18 23:04:11            | [Heartbeat] Error deserializing Event from Agent: json:e1N0YXR1cz | system               | 127.0.0.1            | 6       |
| La  | angzeitarchiv              | 35023 2 | 2022-01-18 23:00:01            | [WARNING] Health Check Warning!                                   | system               | 127.0.0.1            | 6       |
| Ev  | mente                      | 35022 2 | 2022-01-18 22:54:57            | [LogAgent] Flatfile rotated                                       | system               | 10.100.181.101       | 6       |
| EX  | (porte (4/109)             | 35021 2 | 2022-01-18 22:55:09            | [LogAgent] Agent WIN-SVJJIN7UM2O (10.100.181.101) Statusreport    | system               | 10.100.181.101       |         |
| Im  | portionto Evento           | 35020 2 | 2022-01-18 22:38:28            | [LogAgent] Flatfile rotated                                       | system               | 10.100.181.101       | 6       |
|     | iportierte Events (4.032)  | 35019 2 | 2022-01-18 22:22:15            | [LogAgent] Flatfile rotated                                       | system               | 10.100.181.101       | 6       |
| Im  | portiorto Alarmo ( res     | 35018 2 | 2022-01-18 22:05:46            | [LogAgent] Flatfile rotated                                       | system               | 10.100.181.101       | 6       |
|     | iponiene Alanne (43)       | 35017 2 | 2022-01-18 22:05:46            | [Heartbeat] Error deserializing Event from Agent: json:e1N0YXR1cz | system               | 127.0.0.1            | 6       |
| Im  | portierte Protokolle (107) | 35016 2 | 2022-01-18 22:02:40            | [Heartbeat] Error deserializing Event from Agent: json:e1N0YXR1cz | system               | 127.0.0.1            | 6       |
|     | portierte Protokolie (427) | 35015 2 | 2022-01-18 22:00:01            | [WARNING] Health Check Warning!                                   | system               | 127.0.0.1            | 6       |
| Eir | nstellungen                | 35014 2 | 2022-01-18 21:55:08            | [LogAgent] Agent WIN-SVJJIN7UM2O (10.100.181.101) Statusreport    | system               | 10.100.181.101       | 0       |
|     | listenangen                | 35013 2 | 2022-01-18 21:49:03            | [LogAgent] Flatfile rotated                                       | system               | 10.100.181.101       | 0       |
| Pro | rotokoll                   | 35012 2 | 2022-01-18 21:32:35            | [LogAgent] Flatfile rotated                                       | system               | 10.100.181.101       | 6       |
|     |                            | 35011 2 | 2022-01-18 21:16:21            | [LogAgent] Flatfile rotated                                       | system               | 10.100.181.101       | 6       |
|     |                            | 35010 2 | 2022-01-18 21:04:14            | [Heartbeat] Error deserializing Event from Agent: json:e1N0YXR1cz | system               | 127.0.0.1            | 6       |
|     |                            | 35009 2 | 2022-01-18 21:01:09            | [Heartbeat] Error deserializing Event from Agent: json:e1N0YXR1cz | system               | 127.0.0.1            | 6       |
|     |                            | 35008 2 | 2022-01-18 20:59:52            | [LogAgent] Flatfile rotated                                       | system               | 10.100.181.101       | 6       |
|     |                            | 35007 2 | 2022-01-18 21:00:02            | [WARNING] Health Check Warning!                                   | system               | 127.0.0.1            | G       |
|     |                            | 35006 2 | 2022-01-18 20:55:07            | [LogAgent] Agent WIN-SVJJIN7UM2O (10.100.181.101) Statusreport    | system               | 10.100.181.101       | 0       |
|     |                            | 35005 2 | 2022-01-18 20:43:39            | [LogAgent] Flatfile rotated                                       | system               | 10.100.181.101       | ŏ       |
|     |                            | 35004 2 | 2022-01-18 20:27:10            | [LogAgent] Flatfile rotated                                       | system               | 10.100.181.101       | ŏ       |
|     |                            | 35003 2 | 2022-01-18 20:10:57            | [LogAgent] Flatfile rotated                                       | system               | 10.100.181.101       | ň       |

Abbildung 124: Importierte Protokolle

# 7.5.5 Einstellungen

In den Einstellungen für das Langzeitarchiv können externe Speicherorte wie Windows Shares (SMB/CIFS), S3 Buckets (AWS), Azure Blobs oder SSHFS angegeben werden. Wenn keine Einstellungen getroffen werden, werden die Archive lokal abgelegt. Bitte beachten Sie, dass je nach Datenmenge und verfügbarem Speicherplatz der Festplattenplatz der LogApp schnell erschöpft sein kann.

| Lo | σAnn                           |                                                  |                                  |                                              |                                   |
|----|--------------------------------|--------------------------------------------------|----------------------------------|----------------------------------------------|-----------------------------------|
|    | 5777                           |                                                  | Client                           | 18.Oct 2023, 14:41:50   IQSol   IQSOL: admin | - administrator@iqsol.biz   🗾   💪 |
| 10 | Dashboard                      |                                                  |                                  |                                              |                                   |
|    | Systemeinstellungen            | Basiseinstellungen                               |                                  |                                              |                                   |
|    |                                | Archivexport aktivieren                          |                                  |                                              |                                   |
| -  | Benutzerverwaltung             | Archivexport verschlüsseln                       |                                  |                                              |                                   |
|    | Les Quelles                    | Löschinterval der lokalen Langzeitarchive        |                                  | 365                                          |                                   |
|    | Log Quellen (4)                |                                                  |                                  |                                              | Speichern                         |
| ▲  | Alarmierung ( 94   119 )       |                                                  |                                  |                                              |                                   |
|    | Freignisse (#44.924.)          | Archivierungsexport                              |                                  |                                              |                                   |
|    | Ereignisse (-411.831)          | Dateisystem*                                     |                                  | kein (deaktiviert)                           | ~                                 |
| •  | Statistiken                    | Hostname*                                        |                                  |                                              |                                   |
| _  |                                | Freigabe*                                        |                                  |                                              |                                   |
|    | Langzeitarchiv                 | Benutzername                                     |                                  |                                              |                                   |
| -  | Exporte (4/400)                | Passwort                                         |                                  |                                              |                                   |
|    | Exporte (4/108)                | Mountoptionen                                    |                                  |                                              |                                   |
|    | Importierte Events ( 4.032 )   | Lokale Datei nach dem Export löschen             |                                  |                                              |                                   |
|    |                                |                                                  |                                  |                                              | Speichern                         |
|    | Importierte Alarme (43)        |                                                  |                                  |                                              | ,                                 |
|    | Importierte Protokolle ( 427 ) | Langzeitarchiv-Schlüssel wiederhe                | erstellen                        |                                              |                                   |
|    | Einstellungen                  | Langzeitarchiv-Schlüssel auswählen<br>(*.tar.gz) | Datei auswählen Keine ausgewählt |                                              |                                   |
| 8  | Protokoll                      |                                                  | Wiederherstellen                 |                                              |                                   |
|    |                                |                                                  |                                  |                                              |                                   |
|    |                                | Langzeitarchiv-Schlüssel exportie                | ren                              |                                              |                                   |
|    |                                | Langzeitarchiv-Schlüssel exportieren             | Exportieren                      |                                              |                                   |

Abbildung 125: Importierte Protokolle

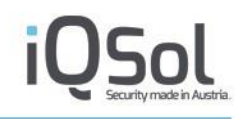

| Option                                        | Beschreibung                                                                                                    |
|-----------------------------------------------|----------------------------------------------------------------------------------------------------|
| Basiseinstellungen                            |                                                                                                    |
| Archivexport aktivieren                       | Das Setzen dieser Option aktiviert die Erzeugung von Archiven.                                                                                                    |
| Archivexport verschlüsseln                    | Das Setzen dieser Option aktiviert die Verschlüsselung der erzeugten Archive.                                                                                                    |
| Löschintervall der lokalen<br>Langzeitarchive | Wert, nach wie vielen Tagen Archivfiles lokal auf der LogApp gelöscht werden.                                                                                                    |
| Archivierungsexport                           |                                                                                                    |
| Dateisystem                                   | Auswahl des Dateisystems für das Langzeitarchiv, z.B. SMB/CIFS-<br>Freigabe, S3 Bucket (AWS), Azure Blob, SSHFS oder lokal                                                                                                    |
| Hostname                                      | FQDN (Fully Qualified Domain Name) oder IP des File Servers                                                                                                    |
| Freigabe                                      | Freigabename auf dem File Server                                                                                                    |
| Benutzername                                  | Benutzername für die Authentifizierung                                                                                                    |
| Passwort                                      | Passwort für die Authentifizierung                                                                                                    |
| Datenspeicher (S3 AWS)                        | Der S3 Bucket, in dem die Daten für das Langzeitarchiv gespeichert werden.                                                                                                    |
| Zugriffsschlüssel-ID (S3 AWS)                 | AccessKeyId für den S3 Bucket (AWS). Sie wird verwendet, um auf die AWS-Ressourcen zuzugreifen und die Authentifizierung bei der Nutzung von AWS-Diensten sicherzustellen.                                                                                                    |
| Geheimer Zugriffsschlüssel<br>(S3 AWS)        | SecretAccessKey für den S3 Bucket (AWS). Dieser Schlüssel wird<br>zusammen mit der Zugriffsschlüssel-ID verwendet, um die<br>Authentifizierung und den Zugriff auf AWS-Dienste zu<br>gewährleisten.                                                                                                    |
| Container (Azure)                             | Der Container bezieht sich auf die Azure Blob Storage. In Azure<br>Storage ist ein Container eine logische Gruppierung von Blobs, die<br>verwendet wird, um Daten zu organisieren und zu verwalten. Jeder<br>Container kann mehrere Blobs enthalten, und der Container-Name<br>muss innerhalb des Azure Storage-Kontos eindeutig sein.             |
| Kontoname (Azure)                             | Der Kontoname bezieht sich auf den Namen des Azure Storage-<br>Kontos. Jedes Azure Storage-Konto hat einen eindeutigen Namen,<br>der im Azure-Portal verwendet wird, um auf die Ressourcen des<br>Kontos zuzugreifen. Der Kontoname muss global eindeutig sein und<br>wird verwendet, um auf die Blob-Daten zuzugreifen und diese zu<br>verwalten. |
| Kontoschlüssel (Azure)                        | Der Kontoschlüssel ist ein geheim gehaltenes Passwort, das mit dem<br>Azure Storage-Konto verknüpft ist.                                                                                                    |
| Mountoptionen                                 | Optionen, welche dem Linux Mount Befehl mitgegeben werden<br>können, z.B. sec=ntlmv2i, DOMAIN='example, vers=2.0'. Details<br>entnehmen Sie dazu den mount man pages. Zum Testen kann                                                                                                    |

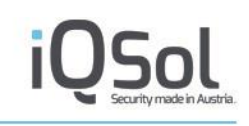

|                                                                                                    | <pre>folgender Mount-Befehl verwendet werden (mit oben genannten<br/>Optionen):<br/>sudo USER='YYY' PASSWD='XXX' mount -o<br/>sec=ntlmv2i,DOMAIN='ZZZ',uid=www-data,gid=www-<br/>data -t cifs //192.168.205.131/laa/<br/>/archive/2/ 2&gt;&amp;1</pre> |  |  |  |
|----------------------------------------------------------------------------------------------------|----------------------------------------------------------------------------------------------------|--|--|--|
| Lokale Datei nach dem Export<br>löschen                                                                                          | Aktivieren, um das Archiv nur auf dem externen Share abzulegen (empfohlen)                                                                                                    |  |  |  |
| Langzeitarchiv-Schlüssel wiederherstellen                                                                                        |                                                                                                    |  |  |  |
|                                                                                                    |                                                                                                    |  |  |  |
| Langzeitarchiv-Schlüssel<br>auswählen (*.tar.gz)                                                                                 | Ein zuvor exportierter Schlüssel kann ausgewählt und wiederhergestellt werden.                                                                                                    |  |  |  |
| Langzeitarchiv-Schlüssel<br>auswählen (*.tar.gz)<br>Langzeitarchiv-Schlüssel exportie                                            | Ein zuvor exportierter Schlüssel kann ausgewählt und<br>wiederhergestellt werden.                                                                                                    |  |  |  |
| Langzeitarchiv-Schlüssel<br>auswählen (*.tar.gz)<br>Langzeitarchiv-Schlüssel exportie<br>Langzeitarchiv-Schlüssel<br>exportieren | Ein zuvor exportierter Schlüssel kann ausgewählt und<br>wiederhergestellt werden.<br>eren<br>Der Langzeitarchiv-Schlüssel der LogApp kann exportiert werden.                                                                                           |  |  |  |

# 7.6 Protokoll

Unter dem Menüpunkt "Protokoll" werden Systemereignisse und sicherheitsrelevante Vorfälle die LogApp selbst betreffend aufgezeichnet.

Das Protokoll ist in folgende Kategorien unterteilt:

| Modus    | Beschreibung                                                                          |
|----------|---------------------------------------------------------------------------------------|
| System   | Änderungen in Systemeinstellungen und Systemereignisse                                |
| Benutzer | Änderungen in der Benutzerverwaltung, Anmeldevorgänge,<br>Protokolle der Eventanzeige |
| Geräte   | Ereignisse betreffend LogAgents und Netzwerkgeräten                                   |
| Alarme   | Änderungen an den Alarmierungseinstellungen                                           |
| API      | Statusmeldungen der REST API, wie auhtentifizierungsversuche, etc.                    |

Tabelle 32: Protokollkategorien

Protokolleinträge werden jeweils mit Daten/Uhrzeit, einer Beschreibung, einem Benutzer und einer Quell-IP angezeigt. Der Benutzer ist entweder der angemeldete Benutzer mit seiner Client-IP oder der Benutzer "system" mit der IP 127.0.0.1. Mit dem "Details"-Button können weitere Details zu den Ereignissen eingesehen werden. Der "Filter"-Button im oberen Bereich der Seite ermöglicht das Suchen in den Protokolleinträgen. ID, Datum/Uhrzeit, Beschreibung, Benutzer und Quell-IP können beliebig eingeschränkt werden, um nach bestimmten Ereignissen zu suchen.

# Anhang

# Deaktivieren der Benutzerkontensteuerung unter Windows

Auf Windows Betriebssystemen ohne Domänenmitgliedschaft kann die Benutzerkontensteuerung in der Lokalen Sicherheitsrichtlinie deaktiviert werden. Dabei sollte die Policy "User Account Control: Behaviour of the elevation prompt for administrators in Admin Approval Mode "auf den Wert "Elevate without prompting" gestellt werden.

| 💺 Local Security Policy                                                                                                    |                                                                                                    |                                                                                                    | _ 🗆 × |
|----------------------------------------------------------------------------------------------------|----------------------------------------------------------------------------------------------------|----------------------------------------------------------------------------------------------------|-------|
| File Action View Help                                                                                                    |                                                                                                    |                                                                                                    |       |
| 🗢 🔿 🞽 💼 💥 🖬 😖 🗾 🖬                                                                                                    |                                                                                                    |                                                                                                    |       |
| 🖡 Security Settings                                                                                                    | Policy A                                                                                                    | Security Setting                                                                                                    |       |
| Security Settings  Carlot Account Policies  Carlot Account Policies  Carlot Audit Policy  Windows Firewall with Advanced Security Windows Firewall with Advanced Security Windows Firewall with Advanced Security Carlot Carlot Policies  Software Restriction Policies  Carlot Carlot Policies  Advanced Audit Policy Configuration | Policy         Image: Security: Restrict NTLM: Add server exceptions in this domain           Image: Network security: Restrict NTLM: Audit Incoming NTLM Traffic         Image: Network security: Restrict NTLM: Audit Incoming NTLM Traffic           Image: Network security: Restrict NTLM: Audit Incoming NTLM traffic         Image: Network security: Restrict NTLM: Audit Incoming NTLM traffic           Image: Network security: Restrict NTLM: Incoming NTLM traffic         Image: Network security: Restrict NTLM: Incoming NTLM traffic           Image: Network security: Restrict NTLM: Incoming NTLM traffic to remote servers         Image: Network security: Restrict NTLM: Outgoing NTLM traffic to remote servers           Image: Network security: Restrict NTLM: Outgoing NTLM traffic to remote servers         Image: Network security: Restrict NTLM: Outgoing NTLM traffic to remote servers           Image: Network security: Restrict NTLM: Outgoing NTLM traffic to remote servers         Image: Network security: Restrict NTLM: Outgoing NTLM traffic to remote servers           Image: Network security: Restrict NTLM: Outgoing NTLM traffic to remote servers         Image: Network security: Restrict NTLM: Outgoing NTLM traffic to remote servers           Image: Network security: Class with the object secure secure | Security Setting           Not Defined           Not Defined           Not Defined           Not Defined           Not Defined           Not Defined           Disabled           Disabled           Enabled           Prompt for credentials           Enabled |       |
|                                                                                                    | Were Account Control: Only elevate executables that are signed and validated                                                                                                    | Disabled<br>Fooblad                                                                                                    |       |
|                                                                                                    | User Account Control: Run all administrators in Admin Approval Mode                                                                                                    | Enabled                                                                                                    |       |
|                                                                                                    | B User Account Control: Switch to the secure desktop when prompting for elevation                                                                                                    | Enabled                                                                                                    |       |
|                                                                                                    | Si User Account Control: Virtualize file and registry write failures to per-user locations                                                                                                    | Enabled                                                                                                    |       |

#### Abbildung 126: Lokale Sicherheitsrichtlinie

Bei Computern mit Domänenmitgliedschaft sollte die Einstellung in einer Gruppenrichtlinie definiert werden, die in der folgenden Abbildung dargestellt ist.

| 📕 Group Policy Management Editor                                                                     |                                                                                                    |                           |         |
|----------------------------------------------------------------------------------------------------|----------------------------------------------------------------------------------------------------|---------------------------|---------|
| File Action View Help                                                                                |                                                                                                    |                           |         |
| (= =) (2 🖬 🗙 🖺 🖦 🛛 🖬                                                                                 |                                                                                                    |                           |         |
| I Default Domain Policy [AN-DC1.WALHALLA.LOCAL] Policy                                               | Policy A                                                                                                   | Policy Setting            | <b></b> |
| 🖃 🌺 Computer Configuration                                                                           | 📓 Network security: Do not store LAN Manager hash value on next password change                            | Not Defined               |         |
| Policies                                                                                             | 📓 Network security: Force logoff when logon hours expire                                                   | Disabled                  |         |
| Goftware Settings                                                                                    | 📓 Network security: LAN Manager authentication level                                                       | Not Defined               |         |
| E Windows Settings                                                                                   | Retwork security: LDAP client signing requirements                                                         | Not Defined               |         |
| Name Resolution Policy                                                                               | 📓 Network security: Minimum session security for NTLM SSP based (including secure RPC) clients             | Not Defined               |         |
| Scripts (Startup/Shutdown)                                                                           | B Network security: Minimum session security for NTLM SSP based (including secure RPC) servers             | Not Defined               |         |
| E is Security Settings                                                                               | B Network security: Restrict NTLM: Add remote server exceptions for NTLM authentication                    | Not Defined               |         |
| Account Policies                                                                                     | B Network security: Restrict NTLM: Add server exceptions in this domain                                    | Not Defined               |         |
| E a Audit Policy                                                                                     | B Network security: Restrict NTLM: Audit Incoming NTLM Traffic                                             | Not Defined               |         |
| H Iser Rights Assignment                                                                             | B Network security: Restrict NTLM: Audit NTLM authentication in this domain                                | Not Defined               |         |
| E Security Ontions                                                                                   | B Network security: Restrict NTLM: Incoming NTLM traffic                                                   | Not Defined               |         |
| F Event Log                                                                                          | B Network security: Restrict NTLM: NTLM authentication in this domain                                      | Not Defined               |         |
| Restricted Groups                                                                                    | B Network security: Restrict NTLM: Outgoing NTLM traffic to remote servers                                 | Not Defined               |         |
| E 🔂 System Services                                                                                  | Recovery console: Allow automatic administrative logon                                                     | Not Defined               |         |
| 🗄 🔂 Registry                                                                                         | Recovery console: Allow floppy copy and access to all drives and all folders                               | Not Defined               |         |
| 🕀 📆 File System                                                                                      | Shutdown: Allow system to be shut down without having to log on                                            | Not Defined               |         |
| 표 🧾 Wired Network (IEEE 802.3) Policies                                                              | Shutdown: Clear virtual memory pagefile                                                                    | Not Defined               |         |
| 표 🧮 Windows Firewall with Advanced Security                                                          | System cryptography: Force strong key protection for user keys stored on the computer                      | Not Defined               |         |
| Network List Manager Policies                                                                        | System cryptography: Use FIPS compliant algorithms for encryption, hashing, and signing                    | Not Defined               |         |
| 🕀 🔛 Wireless Network (IEEE 802.11) Policies                                                          | System objects: Require case insensitivity for non-Windows subsystems                                      | Not Defined               |         |
| Public Key Policies                                                                                  | System objects: Strengthen default permissions of internal system objects (e.g. Symbolic Links)            | Not Defined               |         |
| Software Restriction Policies                                                                        | System settings: Optional subsystems                                                                       | Not Defined               |         |
| Network Access Protection                                                                            | 📓 System settings: Use Certificate Rules on Windows Executables for Software Restriction Policies          | Not Defined               |         |
| Application Control Policies                                                                         | 📓 User Account Control: Admin Approval Mode for the Built-in Administrator account                         | Not Defined               |         |
| Generative Directory (WAL     Generative Directory (WAL     Generative Directory (WAL     Generative | User Account Control: Allow UIAccess applications to prompt for elevation without using the secure desktop | Not Defined               |         |
| Advanced Addit Policy Conligeration                                                                  | User Account Control: Behavior of the elevation prompt for administrators in Admin Approval Mode           | Elevate without prompting |         |
| Administrative Templates: Policy definitions (ADMX fill                                              | User Account Control: Behavior of the elevation prompt for standard users                                  | Not Defined               |         |
| Preferences                                                                                          | B User Account Control: Detect application installations and prompt for elevation                          | Not Defined               |         |
| 🖃 🕵 User Configuration                                                                               | B User Account Control: Only elevate executables that are signed and validated                             | Not Defined               |         |
| Policies                                                                                             | B User Account Control: Only elevate UIAccess applications that are installed in secure locations          | Not Defined               |         |
| Preferences                                                                                          | 🐻 User Account Control: Run all administrators in Admin Approval Mode                                      | Not Defined               |         |
|                                                                                                    | B User Account Control: Switch to the secure desktop when prompting for elevation                          | Not Defined               |         |
| T F                                                                                                  | B User Account Control: Virtualize file and registry write failures to per-user locations                  | Not Defined               | •       |
|                                                                                                    | 7                                                                                                    |                           |         |

Abbildung 127: Gruppenrichtlinie

# Konfiguration für Logfiles und Syslog

# Zeitformat

Das Zeitformat gibt an, wie Datum und Uhrzeit in den Logs aufgebaut sind. Diese Angabe ist nötig, um den Zeitstempel, welcher im Feld evt\_timecreated gespeichert ist, richtig verarbeiten und normalisieren zu können.

Die in der folgenden Tabelle (Quelle: http://msdn.microsoft.com/de-de/library/8kb3ddd4%28v=vs.80%29.aspx) angeführten Formatbezeichner können verwendet werden:

| Formatbezeichner | Beschreibung                                                                                                    |
|------------------|----------------------------------------------------------------------------------------------------|
| d                | Stellt den Tag eines Monats als Zahl von 1 bis 31 dar. Einstellige Tage werden ohne führende Null formatiert.                                                                                                    |
| dd               | Stellt den Tag eines Monats als Zahl von 01 bis 31 dar. Einstellige Tage werden mit einer führenden Null formatiert.                                                                                                    |
| ddd              | Stellt den abgekürzten Namen des Wochentags dar.                                                                                                    |
| dddd             | Stellt den vollständigen Namen des Wochentags dar.                                                                                                    |
| h                | Stellt die Stunde als Zahl von 1 bis 12 dar. Die Stunde wird dabei im 12-Stunden-Format dargestellt,<br>bei dem die ganzen Stunden ab Mitternacht oder 12 Uhr mittags gezählt werden. Infolgedessen lässt<br>sich eine Stunde nach Mitternacht nicht von derselben Stunde nach 12 Uhr mittags unterscheiden.<br>Die Stunde wird nicht gerundet. Einstellige Stunden werden ohne führende Null formatiert.        |
| hh               | Stellt die Stunde als Zahl von 01 bis 12 dar. Die Stunde wird dabei im 12-Stunden-Format dargestellt,<br>bei dem die ganzen Stunden ab Mitternacht oder 12 Uhr mittags gezählt werden. Infolgedessen lässt<br>sich eine Stunde nach Mitternacht nicht von derselben Stunde nach 12 Uhr mittags unterscheiden.<br>Die Stunde wird nicht gerundet. Einstellige Stunden werden mit einer führenden Null formatiert. |
| Н                | Stellt die Stunde als Zahl von 0 bis 23 dar. Die Stunde wird dabei im nullbasierten 24-Stunden-Format dargestellt, bei dem die Stunden ab Mitternacht gezählt werden. Einstellige Stunden werden ohne führende Null formatiert.                                                                                                    |
| нн               | Stellt die Stunde als Zahl von 00 bis 23 dar. Die Stunde wird dabei im nullbasierten 24-Stunden-<br>Format dargestellt, bei dem die Stunden ab Mitternacht gezählt werden. Einstellige Stunden werden<br>mit einer führenden Null formatiert.                                                                                                    |
| m                | Stellt die Minute als Zahl von 0 bis 59 dar. Die Minute stellt die seit der letzten Stunde vergangenen ganzen Minuten dar. Einstellige Minuten werden ohne führende Null formatiert.                                                                                                    |
| mm               | Stellt die Minute als Zahl von 00 bis 59 dar. Die Minute stellt die seit der letzten Stunde vergangenen ganzen Minuten dar. Einstellige Minuten werden mit einer führenden Null formatiert.                                                                                                    |
| М                | Stellt den Monat als Zahl von 1 bis 12 dar. Einstellige Monate werden ohne führende Null formatiert.                                                                                                    |
| ММ               | Stellt den Monat als Zahl von 01 bis 12 dar. Einstellige Monate werden mit einer führenden Null formatiert.                                                                                                    |
| MMM              | Stellt den abgekürzten Namen des Monats dar.                                                                                                    |
| MMMM             | Stellt den vollständigen Namen des Monats dar.                                                                                                    |
| S                | Stellt die Sekunden als Zahl von 0 bis 59 dar. Einstellige Sekunden werden ohne führende Null formatiert.                                                                                                    |
| SS               | Stellt die Sekunden als Zahl von 00 bis 59 dar. Einstellige Sekunden werden mit einer führenden Null formatiert.                                                                                                    |

| у    | Stellt das Jahr als eine höchstens zweistellige Zahl dar. Falls das Jahr mehr als zwei Ziffern umfasst, werden im Ergebnis nur die beiden niedrigwertigen Ziffern angezeigt. Umfasst das Jahr weniger als zwei Ziffern, wird die Zahl ohne führende Null formatiert.                       |
|------|----------------------------------------------------------------------------------------------------|
| уу   | Stellt das Jahr als zweistellige Zahl dar. Falls das Jahr mehr als zwei Ziffern umfasst, werden im Ergebnis nur die beiden niedrigwertigen Ziffern angezeigt. Umfasst das Jahr weniger als zwei Ziffern, wird die Zahl mit führenden Nullen auf eine zweistellige Jahresangabe aufgefüllt. |
| ууу  | Stellt das Jahr als dreistellige Zahl dar. Falls das Jahr mehr als drei Ziffern umfasst, werden im Ergebnis nur die drei niedrigwertigen Ziffern angezeigt. Umfasst das Jahr weniger als drei Ziffern, wird die Zahl mit führenden Nullen auf eine dreistellige Jahresangabe aufgefüllt.   |
| уууу | Stellt das Jahr als vierstellige Zahl dar. Falls das Jahr mehr als vier Ziffern umfasst, werden im Ergebnis nur die vier niedrigwertigen Ziffern angezeigt. Umfasst das Jahr weniger als vier Ziffern, wird die Zahl mit führenden Nullen auf eine vierstellige Jahresangabe aufgefüllt.   |
| %s   | Stellt die Sekunden seit Epoch (1. Januar 1970, 00:00 Uhr UTC) dar und entspricht dem Unixtimestamp.                                                                                                    |

Wenn das angegebene Zeitformat nicht verarbeitet werden kann, oder kein Zeitformat angegeben wird, wird das Ereignis mit der aktuellen Uhrzeit des Agents gespeichert.

## Parsemaps

Eine Parsemap ist eine XML Struktur, welche definiert wie aus einem Log-Eintrag ein Ereignis generiert wird.

Hierzu wird eine XML Struktur verwendet, welche ein <maps> rootelement besitzt und sich aus beliebig vielen einzelnen Map Tags zusammensetzt. Eine Beispielhafte Struktur wäre:

```
<maps>
     <map>
           <identifier>(.*)</identifier>
           <blacklist>
                <blacklist identifier>RegEx</blacklist identifier>
                <blacklist identifier>RegEx</blacklist identifier>
           </blacklist>
           <regex>
                <attribute save="true" name="Name1">RegEx</attribute>
                <attribute save="true" name="Name2">RegEx</attribute>
                . . .
           </regex>
           <staticinfo>
                <attribute save="true" name="Name3">StaticValue</attribute>
                <attribute save="true" name="Name4">StaticValue</attribute>
                . . .
           </staticinfo>
           <labelmapid>ID</labelmapid>
     </map>
     . . .
</maps>
```

## **Elemente einer Parsemap**

Eine Parsemap besteht im Wesentlichen aus 8 verschiedenen Blöcken:

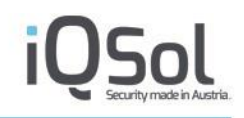

- Identifier
- Settings
- Timeformat
- Blacklist
- Regex
- Staticinfo
- Labelmapid
- Seperator (nur bei CSV Modus nötigt)

Im Folgenden werden die einzelnen Blöcke genauer erläutert.

# Identifier

Jedes Map Element muss genau einen Identifier haben. Ein Identifier ist ein XML Element mit dem Tagnamen identifier und einer Regex als Value. Beispiel:

```
<identifier>(.*)</identifier>
```

Ein Identifier dient wie der Name schon sagt dem identifizieren der richtigen Map. Hierbei iteriert der LogAgent bei jedem zu verarbeitenden LogEintrag durch alle Map Elemente von oben nach unten, die erste map mit einem übereinstimmenden Identifier wird zur Verarbeitung des Logeintrages herangezogen. Sollte kein Identifier übereinstimmen wird der LogEintrag verworfen.

Sollte der ParsingModus XML sein, so wird überprüft, ob die RegEx auf einen Tag Namen zutrifft. Ist dies der Fall, so wird dieser Tag von der Parsemap verwendet um ein Event zu generieren.

Für die Logzeile

```
date=2014-10-01 time=19:20:24 devname=FG50BH3G09600012 device_id=FG50BH3G09600012
log_id=0104032001 type=event subtype=admin pri=information vd=root user="admin"
ui=http(192.168.1.110) action=login status=success reason=none
profile="super_admin" msg="Administrator admin logged in successfully from
http(192.168.1.110)"
```

```
wäre <identifier>(\stype=(event)\s)subtype=(admin)</identifier> ein passendes
identifier-Element.
```

# Settings

Mit dem Settingselement lassen sich Einstellung sowohl für das betroffene Mapelement, als auch global festlegen. Für globale Einstellungen muss das Settingselement außerhalb der Mapelemente, am besten gleich nach dem Mapselement, platziert werden.

Globale Einstellungen werden von den Einstellungen in einer Map (sofern spezifiziert) überschrieben.

Sowohl globale Settings, als auch Settings per Map sind optional.

Folgende Einstellungen sind möglich:

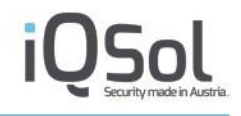

- Discardeventsfornotmatchingmap: Mit diesem Setting ist es möglich zu spezifizieren ob Ereignisse, welch nicht beim Abarbeiten der Parsemap matchen zu sammeln, zu zählen oder zu verwerfen. Mögliche Werte sind:
  - Yes (default): Events werden verworfen
  - o No: Ereignisse werden gesammelt und als Warnung ausgegeben
  - o Count: Ereignisse werden gezählt und in einer eigenen Meldung ausgegeben
- Countnotmatchingidentifiers: Mit diesem Setting lässt sich festlegen, ob die Logeinträge für welche kein passender Identifier existiert gezählt werden. Mögliche Werte sind yes und no (default)
- Countdiscardedeventsblacklist: Dieses Setting definiert ob Ereignisse, welche aufgrund der Blacklist ausgefiltert werden, gezählt werden sollen. Mögliche Werte sind yes und no(default)

Beispiel:

```
<maps>
   <settings>
        <discardeventsfornotmatchingmap>count</discardeventsfornotmatchingmap>
        <countnotmatchingidentifiers>yes</countnotmatchingidentifiers
        <countdiscardedeventsblacklist>yes</countdiscardedeventsblacklist>
        </settings>
        <map>
            <settings>
            <discardeventsfornotmatchingmap>count</discardeventsfornotmatchingmap>
            <countnotmatchingidentifiers>yes</countnotmatchingidentifiers
            <countnotmatchingidentifiers>yes</countnotmatchingidentifiers
            <countnotmatchingidentifiers>yes</countnotmatchingidentifiers
            <countdiscardedeventsblacklist>yes</countdiscardedeventsblacklist>
            </settings>
.
```

## Timeformat

Zusätzlich zum globalen Zeitformat, welches außerhalb der Parsemap in der Konfigurationsgruppe definiert wird, lässt sich auf für jedes Mapelement ein Zeitformat angeben mit dem das Attribut evt\_timecreated in einen gültigen Zeitstempel umgewandelt wird. Dieses Element ist optional.

Beispiel:

## Blacklist

Das Blacklistelement ist eine Liste von Subelementen mit den Namen blacklistidentifier.

Mithilfe dieser Identifier lassen sich Elemente, welche zwar mit dem Identifier übereinstimmen, aber trotzdem unerwünscht sind, gezielt ausfiltern.

Die Subelemente blacklistidentifier haben hierbei als Wert eine RegEx.

Sollte eine Parsemap einen übereinstimmenden Identifier haben, wird falls vorhanden überprüft ob ein blaklistidentifier Element mit dem Logeintrag übereinstimmt. Trifft dies zu, so wird dieses Event verworfen.

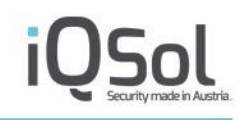

Beispiel:

```
<maps>
<map>
<identifier>.*</identifier>
<blacklist>
<blacklistidentifier>DEBUG</blacklistidentifier>
</blacklist>
<regex>
.
```

Hier wird jeder LogEintrag zur Verarbeitung herangezogen außer er enthält die Zeichenkette DEBUG

# RegEx

Wird eine Map aufgrund Ihres Identifiers ausgewählt, so sind die Attribute-Elemente innerhalb dieses XML Elements dafür zuständig, den Logeintrag in einzelne Teile zu zerlegen und den Feldern eines LogAppEvents zuzuordnen. Dies geschieht je nach gewähltem Modus anders und wird im Abschnitt zu den jeweiligen Modi detaillierter erklärt. Der Aufbau eines Attributelements wird im Anschluss an die Erklärung zu Staticinfo erläutert.

Beispiel:

<regex> <attribute save="true" name="evt msg short">(.\*)</attribute>

#### Staticinfo

Staticinfo ist wie auch schon Regex eine Sammlung von Attributelementen. Der Unterschied besteht darin, dass die Felder hierbei nicht mit dynamischen Inhalten aufgrund von Regex befüllt werden, sondern einen statischen Wert enthalten.

Beispiel:

```
</regex>
<staticinfo>
<attribute save="true" name="log_type">Linux Authentication</attribute>
<staticinfo>
.
```

Jedes Event welches aufgrund dieser Parsemap entsteht erhält nun als log type den Wert "Linux Authentication"

## Attribute

Dieses Element ist dafür zuständig, Inhalte in ein Feld des zu erzeugenden LogAppEvents zu speichern.

Im Falle einer Platzierung im Regex Element geschieht dies mit Regex, welche Werte wie genau aus der Log Zeile geparsed werden, hängt hierbei vom Modus ab und ist bei der Beschreibung der verschiedenen Modi nachzulesen.

Sollte das AttributElement im staticinfo Element platziert sein so wird ein statischer Wert verwendet.

Grundsätzlich ist ein Attribut wie folgt aufgebaut. Auf Unterschiede und Spezial Attribute wird bei den jeweiligen Modi eingegangen.

<attribute save="true" name="evt\_event\_id" >log\_id=([0-9]+)</attribute>

Als Wert hat das Attribut Element eine Regex oder einen statischen String.

Das Attribut save (mögliche Werte true oder false) legt fest ob der Wert gespeichert werden soll.

Im Attribut name wird festgelegt in welche Datenbankspalte der Wert gespeichert wird.

Folgende normalisierte Datenbankspalten stehen als mögliche Werte von name Attributen zur Verfügung:

| Datenbankspalte   | Beschreibung                                                                                                    |  |
|-------------------|----------------------------------------------------------------------------------------------------|--|
| evt_timecreated   | Beinhaltet Zeitstempel des Originalevents.                                                                                |  |
| log_device_name   | Name des Devices, auf welchem die Lognachricht generiert wurde.                                                           |  |
| log_reference     | Speichern der Quelle, aus welchem die Lognachricht gelesen wurde.                                                         |  |
| log_type          | Speichern des Lognachrichtentyps.                                                                                         |  |
| log_subtype       | Speichern des Lognachrichtensubtyps.                                                                                      |  |
| log_evt_writer    | Speichern der Information, wer die Lognachricht geschrieben hat. z.B.<br>Provider ,Prozess, Service oder Honeypot-Dienst. |  |
| evt_source_ip     | Speichern der Quell IP-Adresse.                                                                                           |  |
| evt_source_port   | Speichern des Quell Ports.                                                                                                |  |
| evt_source_info   | Speichern von weiteren Quell Infos.                                                                                       |  |
| evt_dest_ip       | Speichern der Ziel IP-Adresse.                                                                                            |  |
| evt_dest_port     | Speichern des Ziel Ports.                                                                                                 |  |
| evt_dest_info     | Speichern von weiteren Ziel Infos.                                                                                        |  |
| evt_protocol      | Verwendetes Protokoll der Lognachricht.                                                                                   |  |
| evt_source_user   | Speichern von User aus der Lognachricht.                                                                                  |  |
| evt_target_object | Speichern des Objekts das bearbeitet, geändert wird.                                                                      |  |
| evt_target_action | Speichern der Aktion die ausgeführt wurde wie z.B. löschen, ändern, hinzufügen,                                           |  |
| evt_msg_short     | Speichern der geparsten Lognachricht (aktuell Message-Name).                                                              |  |
| evt_msg_full      | Speichern der geparsten Lognachrichten Details.                                                                           |  |
| evt_msg_raw       | Beinhaltet das gesamte Original Event. Wird von LogApp automatisch gespeichert.                                           |  |
| evt_priority      | Speichern von Priorität, Severity, Level oder ähnlichen Parametern.                                                       |  |
| evt_event_id      | Speichern der Event ID des originalen Events.                                                                             |  |
| evt_keywords      | Speichern von zusätzlichen Schlüsselwörtern.                                                                              |  |

Tabelle 33: Normalisierte Datenbankspalten

Achtung: Wird eine nicht existente Datenbankspalte angegeben, werden die Werte nicht in die Datenbank geschrieben.

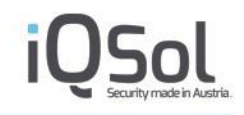

Sollte sich in den oben festgehaltenen Spalten keine passende finden, so gibt es die Möglichkeit generische Spalten zu verwenden. Diese sind evt\_detail1-evt\_detail30.

Um diesen generischen Spalten Namen (Diese können frei gewählt werden) zu geben, ist ein Label notwendig. Labels lassen sich im Menü "Log Quellen" -> "Labels" erstellen und verwalten.

Die Zuweisung eines Labels zu einem Event geschieht in der Parsemap mit dem Tag <labelmapid>ID</labelmapid>, wobei ID hier für die ID des Labels steht.

| Datenbankspalte             | Тур          | Beschreibung                                                                                                |
|-----------------------------|--------------|----------------------------------------------------------------------------------------------------|
| evt_detail1 – evt_detail20  | varchar(255) | Speichern eines weiteren Text Parameters, der nicht in den normalisierten Datenbankspalten definiert ist.   |
| evt_detail21 – evt_detail30 | bigint(20)   | Speichern eines weiteren Zahlen Parameters, der nicht in den normalisierten Datenbankspalten definiert ist. |

Tabelle 34: Datenbankspalten evt\_detail1-30

Mithilfe der Attribute anonymize und anonymizeraw ist es Ihnen möglich werte entweder in den einzelnen Feldern (anonymize) oder in der Raw Message zu anonymisieren (anonymizeraw). Hierzu werden Regex gruppe verwendet. Der Wert dieser Attribute entspricht den Gruppennummern der Regex, welche zu anonymisieren ist. Es können auch Listen von Gruppen, getrennt durch Beistrich angegeben werden.

Beispiel:

Logzeile:

```
2014-10-02 11:04:10 Administrator admin login failed from ssh(192.168.50.13) because of invalid password
```

#### Attribute

```
<attribute save="true" name="evt_msg_short" anonymize="1,2"
anonymizeraw="1">Administrator ([a-zA-Z]*).*beause of(.*)</attribute>
```

Ergebnis:

| Datenbankspalte | Inhalt                                              |                    |              |                 |
|-----------------|-----------------------------------------------------|--------------------|--------------|-----------------|
| evt_msg_short   | Administrator ***<br>ssh(192.168.50.13) be          | login<br>ecause of | failed       | from            |
| evt_msg_raw     | Administrator ***<br>ssh(192.168.50.13)<br>password | login<br>because   | failed<br>of | from<br>invalid |

#### Labelmapid

Wie bei den Attributen bereits erwähnt lassen sich mithilfe von Labels die Spalten evt\_detail1-30 benennen.

Hierfür ist lediglich ein XML Element mit dem Wert der ID des zu verwendenden Labels notwendig.

#### Seperator

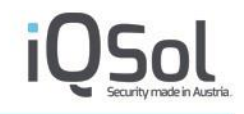

Dieses Element ist nur für die Verwendung des CSV Parsingmodus von Nöten. Als Wert wird der Delemiter angegeben, welcher zu Abgrenzung der CSV Spalten herangezogen wird.
## Modus zum Parsen von Logfiles:

## Webserver Format style

Bei unstrukturierten Logzeilen muss in der Konfigurationsgruppe der Modus WebServer Format style gewählt werden. Folgende beispielhafte Logzeilen lassen sich mit WebServer Format style auswerten:

May 3 11:52:45 barracuda barracuda/box\_Auth\_access: Info barracuda msyslog: sshd[21838]: Accepted keyboard-interactive/pam for root from 192.168.80.63 port 9080 ssh2 Feb 13 13:54:24 192.168.0.253 mgr: SME SSH from 192.168.50.16 - MANAGER Mode

In diesem Modus wird die Logzeile von vorne nach hinten geparsed, die Reihenfolge der Attribute in der Parsemap muss daher der Reihenfolge in der Logzeile entsprechen. Die Summe der regulären Ausdrücke in der Parsemap muss den gesamten Logzeileninhalt abdecken. Sollte ein Teil der Logmessage nicht verwendet werden, so ist ein Attribut mit dem Namen trash und einer beliebigen Nummer zu verwenden (Beispiel: <attribute save="true" name="trash1">RegEx</attribute>), dieses Attribut wird nicht in das Event gespeichert.

### Beispiel:

### Logzeile:

date=2014-10-02 time=11:04:10 devname=FG100D-Office logid=0100032002 msg="Administrator admin login failed from ssh(192.168.50.13) because of invalid password"

## ParseMap:

```
<map>
 <identifier>(type=event subtype=system)</identifier>
 <blacklist> </blacklist>
  <regex>
   <attribute save="true" name="trash1">(date=)</attribute>
   <attribute save="true" name="evt timecreated">(\d{4}(-
\d{1,2}) {2}) \stime=(\d{1,2}:\d{1,2}:\d{1,2})</attribute>
   <attribute save="true" name="trash2">(devname=)</attribute>
   <attribute save="true" name="log device_name">([^\s]*)</attribute>
   <attribute save="true" name="trash3">(logid=)</attribute>
    <attribute save="true" name="log_reference">([0-9]*)</attribute>
   <attribute save="true" name="trash5">(.*msg=)</attribute>
   <attribute save="true" name="evt_msg_short">(.*)</attribute>
  </regex>
  <staticinfo>
  </staticinfo>
</map>
```

### Ergebnis

| Datenbankspalte | Inhalt                                                                                 |
|-----------------|----------------------------------------------------------------------------------------|
| evt_timecreated | 2014-10-02 11:04:10 (normalisiert anhand des Zeitformats)                              |
| log_device_name | 192.168.0.254                                                                          |
| log_reference   | 0100032002                                                                             |
| evt_msg_short   | "Administrator admin login failed from ssh(192.168.50.13) because of invalid password" |

## Key/Value

Der Modus Key/value ist ähnlich dem WebserverFormatstyle. Der wesentliche Vorteil dieses Modus liegt darin, dass weder die richtige Reihenfolge noch die Vollständigkeit zutreffen müssen. Auch entfallen die trash Attribute, was zu einfacheren und übersichtlicheren Parsemaps führt. Natürlich müssen auch die Logeinträge in einem passenden Format vorliegen. In der Parsemap definierte und nicht vorhandene Keys oder nicht anwendbare reguläre Ausdrücke werden ignoriert.

Folgende beispielhafte Logzeile lässt sich mit Key/Value auswerten:

```
date=2012-05-24 time=10:38:08 devname=FGT300C-RNW device_id=FG300C3911601357
log_id=0038000007 type=traffic subtype=other pri=warning vd=root
src=172.24.101.149 src_port=137 src_int="Client-1" dst=172.24.101.255 dst_port=137
dst_int="root" SN=20953509 status=deny policyid=0 dst_country="Reserved"
service=Windows RPC/Filecopy proto=17 duration=0 sent=0 rcvd=0
msg="iprope_in_check() check failed, drop
```

Ein Attribut im Key/value Format ist wie folgt definiert. Beispiel:

<attribute save="true" name="evt msg short">msg="([^"]\*)"</attribute>

Hierbei wird für die identifizierung die gesamte Regex herangezogen. Als Value wird die erste Gruppe (Im Beispiel grün) herangezogen und als Wert für die Datebankspalte verwendet.

## Beispiel:

Logzeile:

```
date=2014-10-02 time=11:04:10 devname=FG100D-Office logid=0100032002
msg="Administrator admin login failed from ssh(192.168.50.13) because of invalid
password"
```

### ParseMap:

```
<map>
<identifier>(type=event subtype=system)</identifier>
<regex>
<attribute save="true" name="evt_timecreated">date=(\d{4}(-
\d{1,2}){2})\stime=(\d{1,2}:\d{1,2}:\d{1,2})</attribute>
<attribute save="true" name="log_device_name">devname=([^\s]*)</attribute>
<attribute save="true" name="log_reference">logid=([0-9]*)</attribute>
<attribute save="true" name="evt_msg_short">msg=(.*)</attribute>
</regex>
<staticinfo></staticinfo>
</map>
```

Ergebnis:

| Datenbankspalte | Inhalt                                                                                 |
|-----------------|----------------------------------------------------------------------------------------|
| evt_timecreated | 2014-10-02 11:04:10 (normalisiert anhand des Zeitformats)                              |
| log_device_name | 192.168.0.254                                                                          |
| log_reference   | 0100032002                                                                             |
| evt_msg_short   | "Administrator admin login failed from ssh(192.168.50.13) because of invalid password" |

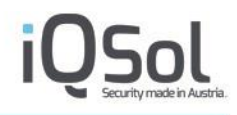

## XML

Mithilfe des XML Modus lassen sich XML Strukturen, egal ob sie ein oder mehrzeilig sind verarbeiten. Der in der Parsemap definierte Mehrzeilenmodus wird in diesem Parse Modus ignoriert. Die Struktur muss eine gültige XML-Struktur sein, wie zum Beispiel:

```
<logentry date="2016-09-20 20:45:12">
<message>Accepted keyboard-interactive/pam for root from 192.168.80.63 port 9080
ssh2<\message>
<\logentry>
```

Für den XML Modus gelten ein paar besondere Eigenheiten. So wird im Identifier statt einer Logzeile der Name des root Elements für den Logeintrag gesucht. Dadurch muss die Regex diesem angepasst werden.

Für die attribute Elemente im Regex Element gilt auch eine Besonderheit. Hier muss ein Attribut mit dem Namen tag verwendet werden. Dieses gibt den Tag/Attributnamen an welcher für die Verarbeitung herangezogen wird. Dieser Name kann auch hierarchisch definiert sein("/rootElement/subelement1/Subelement2" z.B. "logentry/ message") Format:

<attribute save="true" name="evt\_msg\_short" tag="message">(.\*)</attribute>

Die im Wert des attribute enthaltene RegEx liefert nur Werte innerhalb des XMLElements/Attributes zurück.

Beispiel:

Logzeile:

```
<logentry date="2016-09-20 20:45:12"> <message>Accepted keyboard-interactive/pam
for root from 192.168.80.63 port 9080 ssh2<\message><\logentry>
```

### Ergebnis:

| Datenbankspalte | Inhalt                                                                       |
|-----------------|------------------------------------------------------------------------------|
| evt_timecreated | 2016-09-20 20:45:12 (normalisiert anhand des Zeitformats)                    |
| evt_msg_short   | Accepted keyboard-interactive/pam for root from 192.168.80.63 port 9080 ssh2 |

## CSV

Dieser Modus erlaubt es, Dateien im CSV Format einfach zu parsen. Hierbei wird der Logeintrag anhand des in der Parsemap definierten Separators in einzelne Felder geteilt.

Beim Abarbeiten iteriert der Agent nun von oben nach unten durch die Attribute, die Reihenfolge der Attribute bestimmt das Feld welches zur verarbeitung herangezogen wird (1. Attribut parsed 1. Feld im CSV, usw.)

Sollte hierbei ein Feld ausgelassen werden so ist ein Attribut zu definieren, welches das save Attribut auf false gesetzt hat.

Im CSV Modus gibt es die Möglichkeit den Identifier wie gewohnt einzusetzen oder aber eine ganz bestimmte Spalte mit dem Attribut column und dem Wert der Spaltennummer anzugeben.

Beispiel:

Logzeile:

```
2016-09-20 20:45:12; Accepted keyboard-interactive/pam for root from 192.168.80.63; port 9080; ssh2
```

```
Parsemap
<map>
  <identifier column=4>ssh2</identifier>
  <blacklist>
  </blacklist>
  <regex>
    <attribute save="true" name="evt timecreated">.*</attribute>
    <attribute save="true" name="evt msg short">.*</attribute>
    <attribute save="false" name="">.*</attribute>
    <attribute save="true" name="evt protocol">.*</attribute>
  </regex>
  <staticinfo>
  </staticinfo>
  <labelmapid>11</labelmapid>
  <seperator>;</seperator>
</map>
```

### Ergebnis:

| Datenbankspalte | Inhalt                                                        |
|-----------------|---------------------------------------------------------------|
| evt_timecreated | 2016-09-20 20:45:12 (normalisiert anhand des Zeitformats)     |
| evt_msg_short   | Accepted keyboard-interactive/pam for root from 192.168.80.63 |
| evt_protocol    | Ssh2                                                          |

## **Default Parsemap**

Die folgende Parsemap zeigt den grundlegenden Aufbau und die verfügbaren Settings.

```
<maps>
    <settings>
        <!-- global settings for all maps -->
        <!-- <discardeventsfornotmatchingmap>no</discardeventsfornotmatchingmap> -->
             <!-- use this setting for collecting events, where the matching parsemaps fails to parse
             the event -->
             <!-- values: no: events are collected, full message will show a warning; count: events
            will not be collected, hourly stats will be sent in an event -->
        <!-- <countnotmatchingidentifiers>yes</countnotmatchingidentifiers> -->
        <!-- use this setting for counting events not matching any identifier -->
             <!-- for collecting events not matching any identifier use and wildcard (.*) identifier
            map the very end of the maps -->
        <!-- <countdiscardedeventsblacklist>yes</countdiscardedeventsblacklist> -->
        <!-- use this setting for counting events discarded because of blacklist terms -->
        <!-- for temporary collecting events with blacklist terms disable blacklist terms -->
    </settings>
    <map>
        <!-- name: Generic LinuxLogFile -->
        <!-- path: /var/log/log --
        <!-- mode: Webserver | Key/Value | CSV | XML -->
        <!-- time format: e.g. dd.MM.yyyy HH:mm:ss -->
        <!-- datetime sample: e.g. 01.02.2013 13:15:00 -->
        <!-- log line sample: e.g. 01.02.2013 13:15:00 this is a log entry. -->
        <settings>
            <!-- <discardeventsfornotmatchingmap>no</discardeventsfornotmatchingmap> -->
                 <!-- use this setting for collecting events, where the matching parsemaps fails to
                 parse the event -->
                 <!-- values: no: events are collected, full message will show a warning; count:
                 events will not be collected, hourly stats will be sent in an event -
            <!-- <countnotmatchingidentifiers>yes</countnotmatchingidentifiers> -->
            <!-- use this setting for counting events not matching any identifier -->
                 <!-- for collecting events not matching any identifier use and wildcard (.*)
                 identifier map the very end of the maps -->
            <!-- <countdiscardedeventsblacklist>yes</countdiscardedeventsblacklist> -->
            <!-- use this setting for counting events discarded because of blacklist terms -->
            <!-- for temporary collecting events with blacklist terms disable blacklist terms -->
        </settings>
             <!-- define an regex identifier within the line this map should be applied to (Webserver,
            Key/Value, XML) -->
              <identifier>(.*)</identifier>
              <!-- define the column and an regex identifier within the line this map should be
            applied to (CSV) -->
              <!-- <identifier column=5>(asdf|fdsa)</identifier> -->
        <blacklist>
            <!-- Defining blacklisted search terms -->
            <!-- <blacklistidentifier>DEBUG</blacklistidentifier> -->
        </blacklist>
        <reaex>
            <!-- Assigning parts of the parsed line to DB attributes (Webserver)-->
            <attribute save="true" name="evt msg short">(.*)</attribute>
            <!-- <attribute save="true" name="evt msg short" anonymize="1,3"
anonymizeraw="1">(\w)\s(\w)\s(.*)</attribute> -->
                     <!-- anonymizes (and replaces it with ***) the first and third RegEx group(word)
in the evt msg short field and the first RegEx group(word) in the field evt msg raw-->
                      <!-- Assigning parts of the parsed line to DB attributes (Key/Value)-->
              <!-- <attribute save="true" name="evt msg short">msg=(.*)</attribute> -->
                      <!-- Assigning parts of the parsed line to DB attributes (XML)-->
                      <!-- <attribute save="true" name="evt msg short" tag="some XML
                    tag">(.*)</attribute> -->
                      <!-- Assigning parts of the parsed line to DB attributes (CSV)--> <!-- <attribute save="true" name="evt msg short">(.*)</attribute> -->
                      <!-- Skip next element of the parsed line (CSV)-->
                      <!-- <attribute save="false"/>
        </regex>
        <staticinfo>
            <\!!-- Assigning static values to DB attributes --\!>
            <attribute save="true" name="evt priority">1</attribute>
              <attribute save="true" name="log type">Generic LogFile</attribute>
         </staticinfo>
               <!-- define the seperator for CSV -->
               <!-- <seperator>;</seperator> -->
    </map>
```

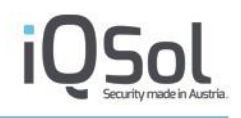

#### </maps>

## Black und Whitelist bei Fileintegritymonitoring

Filter bei Black und Whitelists funktionieren beim Fileintegritymonitoring gleich, nur ist das Ergebnis ein anderes. Bei einem Match bei der Blacklist wird nicht gescanned, bei der Whitelist wird nur gescanned wenn ein Match da ist.

Filter können absolut (C:\Windows\System32) oder relativ zu den in den Pfaden definierten Pfaden angegeben werden. So erzielt schlussendlich ein Filter "System32", bei einem definierten Pfad von "C:\Windows" die gleiche Wirkung wie ein Filter "C:\Windows\System32". Wird ein relativer Filter verwendet, so gilt dieser bei jedem Pfad. Sollten also bei einer ConfigGruppe die Pfade C:\Windows\System32 und C:\Program Files (x86)\definiert sein, so erzielt ein Filter System32 die gleiche Wirkung wie zwei Filter "C:\Windows\System32".

## Unterschiede zwischen Filter auf Files und Directories

### Files

Files können (egal ob absolut oder relativ) mit ganzen Filenamen (authentication.dll bzw C:\Windows\System32\authentication.dll) oder mit einer Wildcard angegeben werden (\*.dll bzw. C:\Windows\System32\\*.dll). Bei einer Wildcard ist es dabei egal ob der ganze Pfad angegeben wird. So kommt es bei einem File "C:\Windows\System32\Auth\authentication.dll" sowohl bei einem Filter "\*.dll" als auch bei einem Filter "C:\Windows\System32\Auth\\*.dll" zu einem Match.

## Directories

Im Gegensatz zu den Files gibt es bei Directories keine Wildcard. Der Name des Directories muss (egal ob absolut oder relativ) ganz übergeben werden. Z.b. C:\Windows\System32 oder System32

## Beispiele

| Pfade     | C:\Windows\ |
|-----------|-------------|
| Blacklist | System32    |
| Ergebnis  |             |

In diesem Beispiel wird das gesamte "C:\Windows" Directory gescanned, mit der Ausnahme des Directories "C:\Windows\System32". Ein File welches den Pfad "C:\Windows\System32.dll" aufweißt würde jedoch gescanned werden.

### Tabelle 35: Beispiel 1 FIM Black/Whitelist

| Pfade                                   | C:\Windows\         |
|-----------------------------------------|---------------------|
| Blacklist                               | C:\Windows\System32 |
| Ergebnis                                |                     |
| Entspricht dem vorangegangenen Beispiel |                     |

### Tabelle 36: Beispiel 2 FIM Black/Whitelist

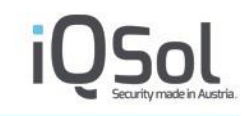

| Pfade     | C:\Windows\ |
|-----------|-------------|
|           | C:\Temp\    |
| Blacklist | *.dll       |
| Ergebnis  |             |

Die Pfade "C:\Windows\" und "C:\Temp\" werden gescanned, jeodch werden alle .dll files ausgenommen.

## Tabelle 37: Beispiel 3 FIM Black/Whitelist

| Pfade                                        | C:\Windows\                                          |
|----------------------------------------------|------------------------------------------------------|
|                                              | C:\Temp\                                             |
| Blacklist                                    | C:\Temp\*.dll                                        |
| Ergebnis                                     |                                                      |
| Dia Dfada CuWindowa\" und Cu\Tamp\" worden a | researned izodeh worden alle dll filos im Directoria |

Die Pfade "C:\Windows\" und "C:\Temp\" werden gescanned, jeodch werden alle .dll files im Directorie C:\Temp\ ausgenommen.

Tabelle 38: Beispiel 4 FIM Black/Whitelist

## SNMP Abfragen mittels OID

Die folgende Tabelle zeigt die verfügbaren OIDs, die über SNMP abgefragt werden können. Der nachstehende Befehl zeigt ein Beispiel für die Abfrage in Version 2.

| snmpget -v2c - | Os -c [community] | [IP-LogApp eth0] | 1.3.6.1.4.1.2021.11.9.0 |
|----------------|-------------------|------------------|-------------------------|
|----------------|-------------------|------------------|-------------------------|

| Name                         | OID                         |
|------------------------------|-----------------------------|
| Cdavis                       | 1.3.6.1.4.1.2021            |
| aTable                       | 1.3.6.1.4.1.2021.10         |
| aEntry                       | 1.3.6.1.4.1.2021.10.1       |
| laIndex                      | 1.3.6.1.4.1.2021.10.1.1.1   |
| laErrorFlag                  | 1.3.6.1.4.1.2021.10.1.100.1 |
| laErrMessage                 | 1.3.6.1.4.1.2021.10.1.101.1 |
| laNames                      | 1.3.6.1.4.1.2021.10.1.2.1   |
| laLoad                       | 1.3.6.1.4.1.2021.10.1.3.1   |
| laConfig                     | 1.3.6.1.4.1.2021.10.1.4.1   |
| laLoadInt                    | 1.3.6.1.4.1.2021.10.1.5.1   |
| laLoadFloat                  | 1.3.6.1.4.1.2021.10.1.6.1   |
| <sup>III</sup> systemStats   | 1.3.6.1.4.1.2021.11         |
| <sup>III</sup> ssIndex       | 1.3.6.1.4.1.2021.11.1.0     |
| iii ssCpuSystem              | 1.3.6.1.4.1.2021.11.10.0    |
| <sup>™</sup> ssCpuIdle       | 1.3.6.1.4.1.2021.11.11.0    |
| iii ssErrorName              | 1.3.6.1.4.1.2021.11.2.0     |
| <sup>III</sup> ssSwapIn      | 1.3.6.1.4.1.2021.11.3.0     |
| <sup>™</sup> ssSwapOut       | 1.3.6.1.4.1.2021.11.4.0     |
| iii ssIOSent                 | 1.3.6.1.4.1.2021.11.5.0     |
| 🕅 ssCpuRawUser               | 1.3.6.1.4.1.2021.11.50.0    |
| <sup>™</sup> ssCpuRawNice    | 1.3.6.1.4.1.2021.11.51.0    |
| 🕅 ssCpuRawSystem             | 1.3.6.1.4.1.2021.11.52.0    |
| <sup>Ⅲ</sup> ssCpuRawIdle    | 1.3.6.1.4.1.2021.11.53.0    |
| 🕅 ssCpuRawWait               | 1.3.6.1.4.1.2021.11.54.0    |
| 🕅 ssCpuRawKernel             | 1.3.6.1.4.1.2021.11.55.0    |
| 🕅 ssCpuRawInterrupt          | 1.3.6.1.4.1.2021.11.56.0    |
| III ssIORawSent              | 1.3.6.1.4.1.2021.11.57.0    |
| in ssIORawReceived           | 1.3.6.1.4.1.2021.11.58.0    |
| iii ssRawInterrupts          | 1.3.6.1.4.1.2021.11.59.0    |
| iii ssIOReceive              | 1.3.6.1.4.1.2021.11.6.0     |
| iii ssRawContexts            | 1.3.6.1.4.1.2021.11.60.0    |
| <sup>™</sup> ssCpuRawSoftIRQ | 1.3.6.1.4.1.2021.11.61.0    |
| 🕅 ssRawSwapIn                | 1.3.6.1.4.1.2021.11.62.0    |
| <sup>™</sup> ssRawSwapOut    | 1.3.6.1.4.1.2021.11.63.0    |
| <sup>100</sup> ssCpuRawSteal | 1.3.6.1.4.1.2021.11.64.0    |
| 🕅 ssCpuRawGuest              | 1.3.6.1.4.1.2021.11.65.0    |

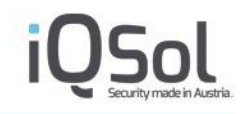

| <sup>III</sup> ssCpuRawGuestNice | 1.3.6.1.4.1.2021.11.66.0 |
|----------------------------------|--------------------------|
| <sup>III</sup> ssSysInterrupts   | 1.3.6.1.4.1.2021.11.7.0  |
| <sup>™</sup> ssSysContext        | 1.3.6.1.4.1.2021.11.8.0  |
| <sup>™</sup> ssCpuUser           | 1.3.6.1.4.1.2021.11.9.0  |
| <sup>III</sup> memory            | 1.3.6.1.4.1.2021.4       |
| <sup>III</sup> memIndex          | 1.3.6.1.4.1.2021.4.1.0   |
| memAvailRealTXT                  | 1.3.6.1.4.1.2021.4.10.0  |
| memSwapError                     | 1.3.6.1.4.1.2021.4.100.0 |
| iii memSwapErrorMsg              | 1.3.6.1.4.1.2021.4.101.0 |
| memTotalFree                     | 1.3.6.1.4.1.2021.4.11.0  |
|                                  | 1.3.6.1.4.1.2021.4.12.0  |
| memShared                        | 1.3.6.1.4.1.2021.4.13.0  |
| memBuffer                        | 1.3.6.1.4.1.2021.4.14.0  |
| memCached                        | 1.3.6.1.4.1.2021.4.15.0  |
| memErrorName                     | 1.3.6.1.4.1.2021.4.2.0   |
| memTotalSwap                     | 1.3.6.1.4.1.2021.4.3.0   |
| iii mem A vailSwan               | 1.3.6.1.4.1.2021.4.4.0   |
| mem Total Real                   | 1.3.6.1.4.1.2021.4.5.0   |
|                                  | 1.3.6.1.4.1.2021.4.6.0   |
| mem TotalSwanTXT                 | 1.3.6.1.4.1.2021.4.7.0   |
|                                  | 1.3.6.1.4.1.2021.4.8.0   |
|                                  | 1.3.6.1.4.1.2021.4.9.0   |
| dek Table                        | 1.3.6.1.4.1.2021.9       |
| dekEntry                         | 1.3.6.1.4.1.2021.9.1     |
| 9.1.*.1 für/"                    |                          |
| 9.1.*.2 für "/var"               |                          |
| dskIndex                         | 1.3.6.1.4.1.2021.9.1.1.1 |
| dskIndex                         | 1.3.6.1.4.1.2021.9.1.1.2 |
| dskPath                          | 1.3.6.1.4.1.2021.9.1.2.1 |
| dskPath                          | 1.3.6.1.4.1.2021.9.1.2.2 |
| dskDevice                        | 1.3.6.1.4.1.2021.9.1.3.1 |
| dskDevice                        | 1.3.6.1.4.1.2021.9.1.3.2 |
| dskMinimum                       | 1.3.6.1.4.1.2021.9.1.4.1 |
| dskMinimum                       | 1.3.6.1.4.1.2021.9.1.4.2 |
| dskMinPercent                    | 1.3.6.1.4.1.2021.9.1.5.2 |
| dskMinPercent                    | 13614120219161           |
| dsk Total<br>dsk Total           | 1.3.6.1.4.1.2021.9.1.6.2 |
| dskAvail                         | 1.3.6.1.4.1.2021.9.1.7.1 |
| dskAvail                         | 1.3.6.1.4.1.2021.9.1.7.2 |
| dskUsed                          | 1.3.6.1.4.1.2021.9.1.8.1 |
| dskUsed                          | 1.3.6.1.4.1.2021.9.1.8.2 |
| dskPercent                       | 1.3.6.1.4.1.2021.9.1.9.1 |
| dskPercent                       | 1.3.6.1.4.1.2021.9.1.9.2 |

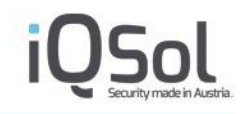

| dskPercentNode            | 1.3.6.1.4.1.2021.9.1.10.1               |
|---------------------------|-----------------------------------------|
| dskParcentNode            | 1 3 6 1 4 1 2021 9 1 10 2               |
| dekTotelL ow              | 136141202191111                         |
| uskTotalLow               |                                         |
| dskTotalLow               | 1.3.0.1.4.1.2021.9.1.11.2               |
| dskTotalHigh              | 1.3.6.1.4.1.2021.9.1.12.1               |
| dskTotalHigh              | 1.3.6.1.4.1.2021.9.1.12.2               |
| dskAvailLow               | 1.3.6.1.4.1.2021.9.1.13.1               |
| dskAvailLow               | 1.3.6.1.4.1.2021.9.1.13.2               |
| dskAvailHigh              | 1.3.6.1.4.1.2021.9.1.14.1               |
| dskAvailHigh              | 1.3.6.1.4.1.2021.9.1.14.2               |
| dskUsedLow                | 1.3.6.1.4.1.2021.9.1.15.1               |
| dskUsedLew                | 1 3 6 1 4 1 2021 9 1 15 2               |
| dakUsadHigh               | 136141202191161                         |
| uskUsedHigh               |                                         |
| dskUsedHigh               | 1.3.0.1.4.1.2021.9.1.10.2               |
| dskErrorFlag              | 1.3.6.1.4.1.2021.9.1.100.1              |
| dskErrorFlag              | 1.3.6.1.4.1.2021.9.1.100.2              |
| dskErrorMsg               | 1.3.6.1.4.1.2021.9.1.101.1              |
| dskErrorMsg               | 1.3.6.1.4.1.2021.9.1.101.2              |
| LogApp Mibs               | 1.3.6.1.4.1.8072.1.3.2.4.1.2.2          |
| System - Human readable   | 1.3.6.1.4.1.8072.1.3.2.4.1.2.2.65.65    |
| CPU usage                 | 1.3.6.1.4.1.8072.1.3.2.4.1.2.2.65.65.1  |
| Memory Usage              | 1.3.6.1.4.1.8072.1.3.2.4.1.2.2.65.65.2  |
| HDD System total          | 1.3.6.1.4.1.8072.1.3.2.4.1.2.2.65.65.3  |
| HDD System used           | 1.3.6.1.4.1.8072.1.3.2.4.1.2.2.65.65.4  |
| HDD System used (%)       | 1.3.0.1.4.1.80/2.1.3.2.4.1.2.2.65.65.6  |
| HDD DR total              | 1 3 6 1 4 1 8072 1 3 2 4 1 2 2 65 65 7  |
| HDD DB used               | 1 3 6 1 4 1 8072 1 3 2 4 1 2 2 65 65 8  |
| HDD DB used (%)           | 1.3.6.1.4.1.8072.1.3.2.4.1.2.2.65.65.9  |
| HDD DB free               | 1.3.6.1.4.1.8072.1.3.2.4.1.2.2.65.65.10 |
| DB Data used              | 1.3.6.1.4.1.8072.1.3.2.4.1.2.2.65.65.11 |
| DB Data used (%)          | 1.3.6.1.4.1.8072.1.3.2.4.1.2.2.65.65.12 |
| DB File used              | 1.3.6.1.4.1.8072.1.3.2.4.1.2.2.65.65.13 |
| DB File used (%)          | 1.3.6.1.4.1.8072.1.3.2.4.1.2.2.65.65.14 |
| Additional Files used     | 1.3.6.1.4.1.8072.1.3.2.4.1.2.2.65.65.15 |
| Additional Files used (%) | 1.3.6.1.4.1.8072.1.3.2.4.1.2.2.65.65.16 |
| System - Numbers only     | 1.3.0.1.4.1.8072.2.253.2.1.2.2.03.00    |
| Memory Usage              | 1 3 6 1 4 1 8072 2 255 2 1 2 2 65 66 2  |
| HDD System total (KB)     | 1 3 6 1 4 1 8072 2 255 2 1 2 2 65 66 3  |
| HDD System used (KB)      | 1.3.6.1.4.1.8072.2.255.2.1.2.2.65.66.4  |
| HDD System used (%)       | 1.3.6.1.4.1.8072.2.255.2.1.2.2.65.66.5  |
| HDD System free (KB)      | 1.3.6.1.4.1.8072.2.255.2.1.2.2.65.66.6  |
| HDD DB total (KB)         | 1.3.6.1.4.1.8072.2.255.2.1.2.2.65.66.7  |
| HDD DB used (KB)          | 1.3.6.1.4.1.8072.2.255.2.1.2.2.65.66.8  |
| HDD DB used (%)           | 1.3.6.1.4.1.8072.2.255.2.1.2.2.65.66.9  |
| HDD DB free (KB)          | 1.3.6.1.4.1.8072.2.255.2.1.2.2.65.66.10 |
| DB Data used (KB)         | 1.3.6.1.4.1.8072.2.255.2.1.2.2.65.66.11 |
| DB Data used (%)          | 1.3.0.1.4.1.8072.2.255.2.1.2.2.65.66.12 |
| DD FIIE USEQ (ND)         | 1.3.0.1.4.1.0072.2.233.2.1.2.2.03.00.15 |

| DR File used (%)               | 1 3 6 1 4 1 8072 2 255 2 1 2 2 65 66 14                     |
|--------------------------------|-------------------------------------------------------------|
| Additional Files used (KB)     | 1 3 6 1 4 1 8072 2 255 2 1 2 2 65 66 15                     |
| Additional Files used (%)      | 1 3 6 1 4 1 8072 2 255 2 1 2 2 65 66 16                     |
| LogAnn Service - Human         | 1 3 6 1 4 1 8072 1 3 2 4 1 2 2 66 65                        |
| readable                       | 1.5.0.1.4.1.0072.1.5.2.4.1.2.2.00.05.                       |
| GII                            | 1 3 6 1 4 1 8072 1 3 2 4 1 2 2 66 65 1                      |
| DB                             | 1 3 6 1 4 1 8072 1 3 2 4 1 2 2 66 65 2                      |
| Indexer                        | 1 3 6 1 4 1 8072 1 3 2 4 1 2 2 66 65 3                      |
| Sehd                           | 1 3 6 1 4 1 8072 1 3 2 4 1 2 2 66 65 4                      |
| Receiver                       | 1 3 6 1 4 1 8072 1 3 2 4 1 2 2 66 65 5                      |
| FileIntegrity                  | 1 3 6 1 4 1 8072 1 3 2 4 1 2 2 66 65 6                      |
| Heartheat                      | 1 3 6 1 4 1 8072 1 3 2 4 1 2 2 66 65 7                      |
| AlertParser                    | 1 3 6 1 4 1 8072 1 3 2 4 1 2 2 66 65 8                      |
| ReportingEngine                | 1 3 6 1 4 1 8072 1 3 2 4 1 2 2 66 65 9                      |
| LocalNetworkProvy              | 1 3 6 1 4 1 8072 1 3 2 4 1 2 2 66 65 10                     |
| EventForwarder                 | 1 3 6 1 4 1 8072 1 3 2 4 1 2 2 66 65 11                     |
| LogAnn Service - Numbers only  | 1 3 6 1 4 1 8072 2 255 2 1 2 2 66 66                        |
| (0: running: 1: stonned)       |                                                             |
| GUI                            | 1.3.6.1.4.1.8072.2.255.2.1.2.2.66.66.1                      |
| DB                             | 1.3.6.1.4.1.8072.2.255.2.1.2.2.66.66.2                      |
| Indexer                        | 1 3 6 1 4 1 8072 2 255 2 1 2 2 66 66 3                      |
| Sshd                           | 1.3.6.1.4.1.8072.2.255.2.1.2.2.66.66.4                      |
| Receiver                       | 1.3.6.1.4.1.8072.2.255.2.1.2.2.66.66.5                      |
| FileIntegrity                  | 1.3.6.1.4.1.8072.2.255.2.1.2.2.66.66.6                      |
| Heartbeat                      | 1.3.6.1.4.1.8072.2.255.2.1.2.2.66.66.7                      |
| AlertParser                    | 1.3.6.1.4.1.8072.2.255.2.1.2.2.66.66.8                      |
| ReportingEngine                | 1.3.6.1.4.1.8072.2.255.2.1.2.2.66.66.9                      |
| LocalNetworkProxy              | 1.3.6.1.4.1.8072.2.255.2.1.2.2.66.66.10                     |
| EventForwarder                 | 1.3.6.1.4.1.8072.2.255.2.1.2.2.66.66.11                     |
| Indexer stats - Human readable | 1.3.6.1.4.1.8072.1.3.2.4.1.2.2.67.65.                       |
| Indexer status                 | 1.3.6.1.4.1.8072.1.3.2.4.1.2.2.67.65.1                      |
| Health status                  | 1.3.6.1.4.1.8072.1.3.2.4.1.2.2.67.65.2                      |
| Indexer size                   | 1.3.6.1.4.1.8072.1.3.2.4.1.2.2.67.65.3                      |
| Indexer stats - Numbers only   | 1.3.6.1.4.1.8072.2.255.2.1.2.2.67.66.                       |
| Indexer status                 | 1.3.6.1.4.1.8072.2.255.2.1.2.2.67.66.1                      |
| (0: running; 1: stopped)       |                                                             |
| Health status                  | 1.3.6.1.4.1.8072.2.255.2.1.2.2.67.66.2                      |
| (0: OK, 1: Warning, 2: Error)  |                                                             |
| Indexer size (KB)              | 1.3.6.1.4.1.8072.2.255.2.1.2.2.67.66.3                      |
| Client stats - Human readbale  | 1.3.6.1.4.1.8072.2.255.1.2.68.[64+ClientID].65              |
| Total Events for this Client   | 1.3.6.1.4.1.8072.2.255.1.2.68.[64+ClientID].65.1            |
| Agents offline                 | 1.3.6.1.4.1.8072.2.255.1.2.68.[64+ClientID].65.2            |
| Events last Longterm-Archive   | 1.3.6.1.4.1.8072.2.255.1.2.68.[64+ClientID].65.3            |
| Duration last Longterm-        | 1.3.6.1.4.1.8072.2.255.1.2.68.[64+ClientID].65.4            |
| Archive                        |                                                             |
| (sec)                          |                                                             |
| Agentlist                      | 1.3.6.1.4.1.8072.2.255.1.2.68.[64+ClientID].65.5            |
| Agentnumber                    | 1.3.6.1.4.1.80/2.2.255.1.2.68.[64+ClientID].65.5.[Agent#]   |
| Name                           | 1.3.6.1.4.1.80/2.2.255.1.2.68.[64+ClientID].65.5.[Agent#].1 |
| IP-Address                     | 1.3.6.1.4.1.80/2.2.255.1.2.68.[64+ClientID].65.5.[Agent#].2 |
| Version                        | 1.3.0.1.4.1.80/2.2.255.1.2.68.[64+ClientID].65.5.[Agent#].3 |
|                                | 1.3.0.1.4.1.80/2.2.255.1.2.68.[64+ClientID].65.5.[Agent#].4 |
| Config Groups (heading)        | 1.3.0.1.4.1.80/2.2.255.1.2.68.[64+ClientID].65.5.[Agent#].5 |
| 1                              |                                                             |

| Proxy ID                     |                                                                      |
|------------------------------|----------------------------------------------------------------------|
| Config Groupy ID             | 1.3.6.1.4.1.8072.2.255.1.2.68.[64+ClientID].65.5.[Agent#].5.x        |
| Device Class ID              | 1.3.6.1.4.1.8072.2.255.1.2.68.[64+ClientID].65.5.[Agent#].6          |
| Last Event per Config        | 1.3.6.1.4.1.8072.2.255.1.2.68.[64+ClientID].65.5.[Agent#].7          |
| Group (heading)              |                                                                      |
| Config Groupy ID             | 1.3.6.1.4.1.8072.2.255.1.2.68.[64+ClientID].65.5.[Agent#].7.x        |
| Seconds since last           | 1.3.6.1.4.1.8072.2.255.1.2.68.[64+ClientID].65.5.[Agent#].7.x.1      |
| Event                        |                                                                      |
| Events in the last minute    | 1.3.6.1.4.1.80/2.2.255.1.2.68.[64+ClientID].65.5.[Agent#].8          |
| (neading)                    | 1.2.6.1.4.1.9072.2.255.1.2.69.[64] ClientID 65.5.[A cont#] 9. v      |
| Number of Events             | 1.3.6.1.4.1.8072.2.255.1.2.68 [64] ClientID] 65.5 [Agent#] 8 x 1     |
| in Number of Events          | 1.5.0.1.4.1.6072.2.255.1.2.08.[04+ChentiD].05.5.[Agent#].6.8.1       |
| the last minute              |                                                                      |
| Events in the last hour      | 1.3.6.1.4.1.8072.2.255.1.2.68.[64+ClientID].65.5.[Agent#].9          |
| (heading)                    |                                                                      |
| Config Groupy ID             | 1.3.6.1.4.1.8072.2.255.1.2.68.[64+ClientID].65.5.[Agent#].9.x        |
| Number of Events             | 1.3.6.1.4.1.8072.2.255.1.2.68.[64+ClientID].65.5.[Agent#].9.x.1      |
| in                           |                                                                      |
| the last hour                |                                                                      |
| Events in the last day       | 1.3.6.1.4.1.8072.2.255.1.2.68.[64+ClientID].65.5.[Agent#].10         |
| (heading)                    |                                                                      |
| Config Groupy ID             | 1.3.6.1.4.1.8072.2.255.1.2.68.[64+ClientID].65.5.[Agent#].10.x       |
| Number of Events             | 1.3.6.1.4.1.80/2.2.255.1.2.68.[64+ClientID].65.5.[Agent#].10.x.1     |
| IN<br>the last day           |                                                                      |
| Seconds since last           | 1 3 6 1 4 1 8072 2 255 1 2 68 [64   ClientID] 65 5 [Agent#] 11       |
| Heartheat                    | 1.5.0.1.4.1.0072.2.255.1.2.00.[04+ChenthD].05.5.[Agentπ].11          |
| Client stats - Numbers only  |                                                                      |
| Total Events for this Client | 1.3.6.1.4.1.8072.2.255.2.1.2.2.68.[64+ClientID].65.1                 |
| Agents offline               | 1.3.6.1.4.1.8072.2.255.2.1.2.2.68.[64+ClientID].65.2                 |
| Events last Longterm-Archive | 1.3.6.1.4.1.8072.2.255.2.1.2.2.68.[64+ClientID].65.3                 |
| Duration last Longterm-      | 1.3.6.1.4.1.8072.2.255.2.1.2.2.68.[64+ClientID].65.4                 |
| Archive                      |                                                                      |
| (sec)                        |                                                                      |
| Number of Agents             | 1.3.6.1.4.1.8072.2.255.2.1.2.2.68.[64+ClientID].65.5                 |
| Agentnumber                  | 1.3.6.1.4.1.80/2.2.255.2.1.2.2.68.[64+ClientID].65.5.[Agent#]        |
| Agent ID                     | 1.3.6.1.4.1.80/2.2.255.2.1.2.2.68.[64+ClientID].65.5.[Agent#].1      |
| IP-Address<br>Version        | 1.3.0.1.4.1.8072.2.253.2.1.2.2.08.[04+ChentilD].03.5.[Agent#].2      |
| Status (1: Heartheat only    | 1.3.6.1.4.1.8072.2.255.2.1.2.2.08.[04+ClientID].05.5.[Agent#].5      |
| 2. Forwarding)               | 1.5.0.1.4.1.6072.2.255.2.1.2.2.06.[04+Chentif].05.5.[Agentπ].4       |
| Number of Config             | 1 3 6 1 4 1 8072 2 255 2 1 2 2 68 [64+ClientID] 65 5 [Agent#] 5      |
| Groups /                     |                                                                      |
| Proxy ID                     |                                                                      |
| Config Groupy ID             | 1.3.6.1.4.1.8072.2.255.2.1.2.2.68.[64+ClientID].65.5.[Agent#].5.x    |
| Device Class ID              | 1.3.6.1.4.1.8072.2.255.2.1.2.2.68.[64+ClientID].65.5.[Agent#].6      |
| Last Event per Config        | 1.3.6.1.4.1.8072.2.255.2.1.2.2.68.[64+ClientID].65.5.[Agent#].7      |
| Group (placeholder=0)        |                                                                      |
| Config Groupy ID             | 1.3.6.1.4.1.8072.2.255.2.1.2.2.68. [64+ClientID].65.5.[Agent#].7.x   |
| Seconds since last           | 1.5.0.1.4.1.80/2.2.255.2.1.2.2.68. [64+ClientID].65.5.[Agent#].7.x.1 |
| Event                        | 1 2 6 1 4 1 9072 2 255 2 1 2 2 69 [64   Chant ID] 65 5 [ A and H] 9  |
| Events in the last minute    | 1.5.0.1.4.1.80/2.2.255.2.1.2.2.08.[04+ClientID].05.5.[Agent#].8      |
| (placeholder=1)              |                                                                      |

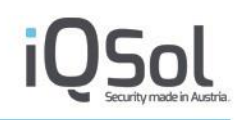

| Config Groupy ID        | 1.3.6.1.4.1.8072.2.255.2.1.2.2.68. [64+ClientID].65.5.[Agent#].8.x   |
|-------------------------|----------------------------------------------------------------------|
| Number of Events        | 1.3.6.1.4.1.8072.2.255.2.1.2.2.68. [64+ClientID].65.5.[Agent#].8.x.1 |
| in                      |                                                                      |
| the last minute         |                                                                      |
| Events in the last hour | 1.3.6.1.4.1.8072.2.255.2.1.2.2.68.[64+ClientID].65.5.[Agent#].9      |
| (placeholder=60)        |                                                                      |
| Config Groupy ID        | 1.3.6.1.4.1.8072.2.255.2.1.2.2.68. [64+ClientID].65.5.[Agent#].9.x   |
| Number of Events        | 1.3.6.1.4.1.8072.2.255.2.1.2.2.68. [64+ClientID].65.5.[Agent#].9.x.1 |
| in                      |                                                                      |
| the last hour           |                                                                      |
| Events in the last day  | 1.3.6.1.4.1.8072.2.255.2.1.2.2.68.[64+ClientID].65.5.[Agent#].10     |
| (placeholder=1440)      |                                                                      |
| Config Groupy ID        | 1.3.6.1.4.1.8072.2.255.2.1.2.2.68. [64+ClientID].65.5.[Agent#].10.x  |
| Number of Events        | 1.3.6.1.4.1.8072.2.255.2.1.2.2.68.                                   |
| in                      | [64+ClientID].65.5.[Agent#].10.x.1                                   |
| the last day            |                                                                      |
| Seconds since last      | 1.3.6.1.4.1.8072.2.255.2.1.2.2.68.[64+ClientID].65.5.[Agent#].11     |
| heartbeat               |                                                                      |

Tabelle 39:SNMP Abfragen mittels OIDs

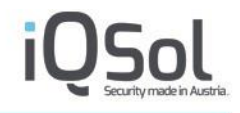

## Vergrößerung der virtuellen Festplatte

Werden die aktuellen HDD-Kapazitäten zu gering, besteht die Möglichkeit dieser zu erweitern. Dies kann mit Hilfe der CLI (siehe Abschnitt 5.7) durchgeführt werden. Mit Hilfe des CLI-Kommandos "fdisk –l" können alle aktuellen Partitionen dargestellt werden.

| LogApp # fdisk -1                                                                                                    |  |  |  |  |  |  |  |
|----------------------------------------------------------------------------------------------------|--|--|--|--|--|--|--|
| Disk /dev/mapper/vg_db-var doesn't contain a valid partition table                                                                                                    |  |  |  |  |  |  |  |
| Disk /dev/sda: 42.9 GB, 42949672960 bytes<br>255 heads, 63 sectors/track, 5221 cylinders, total 83886080 sectors<br>Units = sectors of 1 * 512 = 512 bytes<br>Sector size (logical/physical): 512 bytes / 512 bytes<br>I/O size (minimum/optimal): 512 bytes / 512 bytes<br>Disk identifier: 0x00046a55                                                                                                    |  |  |  |  |  |  |  |
| Device Boot         Start         End         Blocks         Id         System           /dev/sda1         *         2048         6287359         3142656         82         Linux swap / Solaris           /dev/sda2         6289406         83884031         38797313         5         Extended           /dev/sda5         6289408         30701567         12206080         83         Linux           /dev/sda6         30703616         83884031         26590208         8e         Linux LVM |  |  |  |  |  |  |  |
| Disk /dev/mapper/vg_db-var: 27.2 GB, 27225227264 bytes<br>255 heads, 63 sectors/track, 3309 cylinders, total 53174272 sectors<br>Units = sectors of 1 * 512 = 512 bytes<br>Sector size (logical/physical): 512 bytes / 512 bytes<br>I/O size (minimum/optimal): 512 bytes / 512 bytes<br>Disk identifier: 0x0000000                                                                                                    |  |  |  |  |  |  |  |

Abbildung 128: Auflistung aller Partitionen

## Achtung:

- IQSol empfiehlt ein Backup der virtuellen Maschine bevor die Größe der virtuellen Festplatte verändert wird!
- Es wird darauf hingewiesen, dass bei falscher Handhabung dies zum Datenverlust führen kann.
- Um die Vergrößerung der virtuellen Festplatte durchführen zu können, muss die erst Installation der LogApp mit einer HDD Größe von mindestens 40GB durchgeführt worden sein.
- Sollte die Disk bereits zwei Mal erweitert worden sein, so muss eine zweite Festplatte hinzugefügt werden. An der im Folgenden beschriebenen Vorgehensweise ändert dies nur die Bezeichnung des Drives (sdb statt sda)

Im ersten Schritt wird die Größe der virtuellen Festplatte erhöht. Dies kann zum Beispiel bei ESXI-Umgebungen, wie in der nachstehenden Abbildung dargestellt, durchgeführt werden. Die VM muss dazu gestoppt werden.

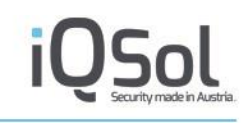

| Hard    | lware              |                                      |
|---------|--------------------|--------------------------------------|
| 11.11   | Arbeitsspeicher    | Festplattenbereitstellung            |
|         | CPUs               | Typ: Thick                           |
|         | Grafikkarte        | Bereitgestellte Größe: 80 🚽 GB 👻     |
|         | VMCI-Gerät         | Maximale Größe (GB): Nicht verfügbar |
| 0       | SCSI-Controller 0  |                                      |
|         | Festplatte 1       |                                      |
| 2       | CD-/DVD-Laufwerk 1 |                                      |
| <b></b> | Netzwerkadapter 1  | SCSI (0:0) Pestplatte 1              |
| HO.     | Netzwerkadapter 2  |                                      |

Abbildung 129: Größe der virtuellen Festplatte anpassen

Nach der Anpassung der Größe in den VM-Settings kann die LogApp wieder gestartet werden und mit den nachfolgenden Befehlen die Vergrößerung der virtuellen Festplatte durchgeführt werden.

In der CLI kann mit dem Kommando "cfdisk /dev/sda" der freie Speicherplatz angezeigt werden.

|    |            |      |           |           |           |         |       | Disk:  | /dev/  | /sda  |           |         |      |  |  |  |
|----|------------|------|-----------|-----------|-----------|---------|-------|--------|--------|-------|-----------|---------|------|--|--|--|
|    |            |      |           |           | Size:     | 140 GiB | , 150 | 323855 | 360 b  | ytes, | 29360128  | BO sect | tors |  |  |  |
|    |            |      |           |           |           | Labe    | 1: do | s, ide | ntifie | er: ( | 0xc98fabd |         |      |  |  |  |
|    |            |      |           |           |           |         |       |        |        |       |           |         |      |  |  |  |
|    | Device     | Boot | Start     | End       | Sectors   | Size    | Id Ty | pe     |        |       |           |         |      |  |  |  |
|    | /dev/sda1  |      | 2048      | 3000319   | 2998272   | 1,4G    | 82 Li | nux sw | ap / 9 | Solar | ris       |         |      |  |  |  |
|    | /dev/sda2  |      | 3002366   | 251656191 | 248653826 | 118,6G  | 5 Ex  | tended |        |       |           |         |      |  |  |  |
|    | /dev/sda5  |      | 3002368   | 27414527  | 24412160  | 11,7G   | 83 Li | nux    |        |       |           |         |      |  |  |  |
|    | └/dev/sda6 |      | 27416576  | 251656191 | 224239616 | 106,9G  | 8e Li | nux LV | М      |       |           |         |      |  |  |  |
| >> | Free space |      | 251656192 | 293601279 | 41945088  | 20G     |       |        |        |       |           |         |      |  |  |  |
|    |            |      |           |           |           |         |       |        |        |       |           |         |      |  |  |  |
|    |            |      |           |           |           |         |       |        |        |       |           |         |      |  |  |  |
|    |            |      |           |           |           |         |       |        |        |       |           |         |      |  |  |  |
|    |            |      |           |           |           |         |       |        |        |       |           |         |      |  |  |  |
|    |            |      |           |           |           |         |       |        |        |       |           |         |      |  |  |  |
|    |            |      |           |           |           |         |       |        |        |       |           |         |      |  |  |  |
|    |            |      |           |           |           |         |       |        |        |       |           |         |      |  |  |  |
|    |            |      |           |           |           |         |       |        |        |       |           |         |      |  |  |  |
|    |            |      |           |           |           |         |       |        |        |       |           |         |      |  |  |  |
|    |            |      |           |           |           |         |       |        |        |       |           |         |      |  |  |  |
|    |            |      |           |           |           |         |       |        |        |       |           |         |      |  |  |  |
|    |            |      |           |           |           |         |       |        |        |       |           |         |      |  |  |  |
|    |            |      |           |           |           |         |       |        |        |       |           |         |      |  |  |  |
|    |            |      |           |           |           |         |       |        |        |       |           |         |      |  |  |  |
|    |            |      |           |           |           |         |       |        |        |       |           |         |      |  |  |  |
|    |            |      |           |           |           |         |       |        |        |       |           |         |      |  |  |  |
|    |            |      |           |           |           |         |       |        |        |       |           |         |      |  |  |  |
|    |            |      |           |           |           |         |       |        |        |       |           |         |      |  |  |  |
|    |            |      |           |           |           |         |       |        |        |       |           |         |      |  |  |  |
|    |            |      |           |           |           |         |       |        |        |       |           |         |      |  |  |  |
|    |            |      |           |           |           |         |       |        |        |       |           |         |      |  |  |  |
|    |            |      |           |           |           |         |       |        |        |       |           |         |      |  |  |  |
|    |            |      |           |           |           |         |       |        |        |       |           |         |      |  |  |  |
|    |            |      |           |           |           |         |       |        |        |       |           |         |      |  |  |  |
|    |            |      |           |           | [ New     | ] [ 0   | uit   |        | Help   |       | [ Write   |         | Dump |  |  |  |
|    |            |      |           |           |           |         |       |        |        |       |           |         |      |  |  |  |
|    |            |      |           |           |           |         |       |        |        |       |           |         |      |  |  |  |
|    |            |      |           |           |           |         |       |        |        |       |           |         |      |  |  |  |

Abbildung 130: Selektieren des freien HDD-Speichers

Den freien Speicher unter Device (Free Space) selektieren und "New" bestätigen (Enter-Taste).

# iQSol Security made in Austria

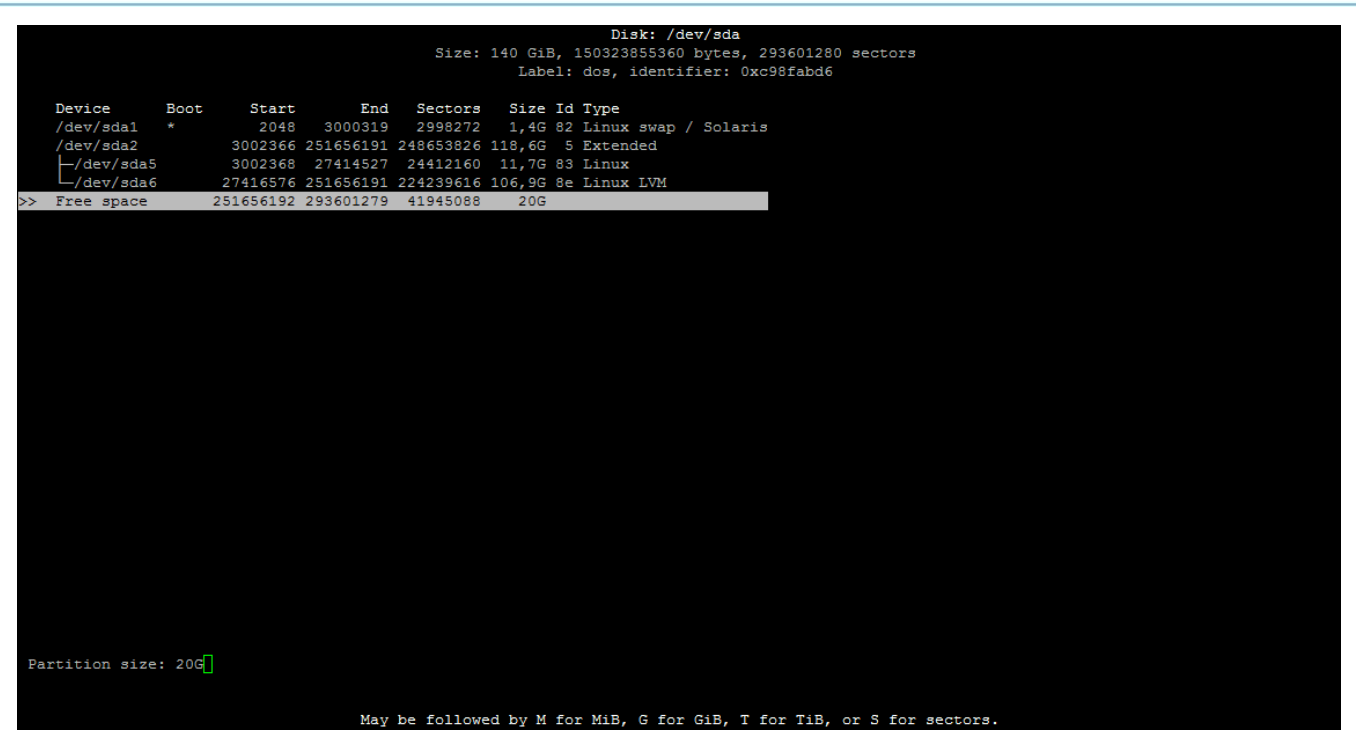

Abbildung 131: Auswahl der Größe

Anschließend wird die Größe ausgewählt und ebenfalls bestätigt.

Anschließend muss im unteren Bereich der Typ festgelgt werden, hier ist Linux LVM zu wählen.

| _  |                 |        |                  |             |             | _       |      | Dials. /d                               | orr/ado   |          |              |                                         |              |            |               |
|----|-----------------|--------|------------------|-------------|-------------|---------|------|-----------------------------------------|-----------|----------|--------------|-----------------------------------------|--------------|------------|---------------|
|    |                 |        |                  |             | Size        | 140 Gil | D 1  | 150323855360                            | ev/sua    | 02601280 | sectors      |                                         |              |            |               |
|    |                 |        |                  |             | Jize.       | Lab     | e]:  | dos. identi                             | fier: 0xc | 98fabd6  | Sectors      |                                         |              |            |               |
|    |                 |        |                  |             |             |         |      | 405, 144.01                             |           | 5010000  |              |                                         |              |            |               |
|    | Device          | Boot   | Start            | End         | Sectors     | Size    | Id   | Туре                                    |           |          |              |                                         |              |            |               |
|    | /dev/sda1       |        | 2048             | 3000319     | 2998272     | 1,4G    | 82   | Linux swap                              | / Solaris |          |              |                                         |              |            |               |
|    | /dev/sda2       |        | 3002366          | 251656191   | 248653826   | 118,6G  |      | Extended                                |           |          |              |                                         |              |            |               |
|    | /dev/sda5       |        | 3002368          | 27414527    | 24412160    | 11,7G   | 83   | Linux                                   |           |          |              |                                         |              |            |               |
|    | └/dev/sda6      |        | 27416576         | 251656191   | 224239616   | 106,9G  | 8e   | Linux LVM                               |           |          |              |                                         |              |            |               |
| >> | /dev/sda3       |        | 251656192        | 293601279   | 41945088    | 20G     | 83   | Linux                                   |           |          |              |                                         |              |            |               |
|    |                 |        |                  |             |             |         |      |                                         |           |          |              |                                         |              |            |               |
|    |                 |        |                  |             |             |         |      |                                         |           |          |              |                                         |              |            |               |
|    |                 |        |                  |             |             |         |      |                                         |           |          |              |                                         |              |            |               |
|    |                 |        |                  |             |             |         |      |                                         |           |          |              |                                         |              |            |               |
|    |                 |        |                  |             |             |         |      |                                         |           |          |              |                                         |              |            |               |
|    |                 |        |                  |             |             |         |      |                                         |           |          |              |                                         |              |            |               |
|    |                 |        |                  |             |             |         |      |                                         |           |          |              |                                         |              |            |               |
|    |                 |        |                  |             |             |         |      |                                         |           |          |              |                                         |              |            |               |
|    |                 |        |                  |             |             |         |      |                                         |           |          |              |                                         |              |            |               |
|    |                 |        |                  |             |             |         |      |                                         |           |          |              |                                         |              |            |               |
|    |                 |        |                  |             |             |         |      |                                         |           |          |              |                                         |              |            |               |
|    |                 |        |                  |             |             |         |      |                                         |           |          |              |                                         |              |            |               |
|    |                 |        |                  |             |             |         |      |                                         |           |          |              |                                         |              |            |               |
|    |                 |        |                  |             |             |         |      |                                         |           |          |              |                                         |              |            |               |
|    |                 |        |                  |             |             |         |      |                                         |           |          |              |                                         |              |            |               |
|    |                 |        |                  |             |             |         |      |                                         |           |          |              |                                         |              |            |               |
|    |                 |        |                  |             |             |         |      |                                         |           |          |              |                                         |              |            |               |
|    |                 |        |                  |             |             |         |      |                                         |           |          |              |                                         |              |            |               |
|    |                 |        |                  |             |             |         |      |                                         |           |          |              |                                         |              |            |               |
|    |                 |        |                  |             |             |         |      |                                         |           |          |              |                                         |              |            |               |
| 10 | aaaaaaaaaaaaaaa | aaaaaa | aaaaaaaaaaa      | aaaaaaaaaaa | aaaaaaaaaaa | aaaaaaa | aaaa | aaaaaaaaaaaaaaaaaaaaaaaaaaaaaaaaaaaaaaa | aaaaaaaaa | aaaaaaaa | aaaaaaaaaaaa | aaaaaaaaaaaaaaaaaaaaaaaaaaaaaaaaaaaaaaa | aaaaaaaaaaaa | aaaaaaaaa  | aaaaaaaaaaaaa |
| xF | artition typ    | e: Lir | nux (83)         |             |             |         |      |                                         |           |          |              |                                         | 11111111111  | 1111111111 | X             |
| mc | aaaaaaaaaaaaaaa | aaaaaa | aaaaaaaaaaaaaaaa | aaaaaaaaaaa | aaaaaaaaaa  | aaaaaaa | aaaa | aaaaaaaaaaaaaaa                         | aaaaaaaaa | aaaaaaaa | aaaaaaaaaaa  | aaaaaaaaaaaaaaaaaaaaaaaaaaaaaaaaaaaaaaa | aaaaaaaaaaa  | aaaaaaaaa  | aaaaaaaaaaa   |
|    |                 |        |                  | Bootablel   | [ Delete    | 1 [ (   | Ouit | t ] [ Typ                               | e 1 ſ     | Help 1   | [ Write ]    | [ Dump                                  | 1            |            |               |
|    |                 |        |                  |             |             |         |      |                                         |           |          |              |                                         |              |            |               |

Abbildung 132: Auswahl des Partitionstypen

# iQSol

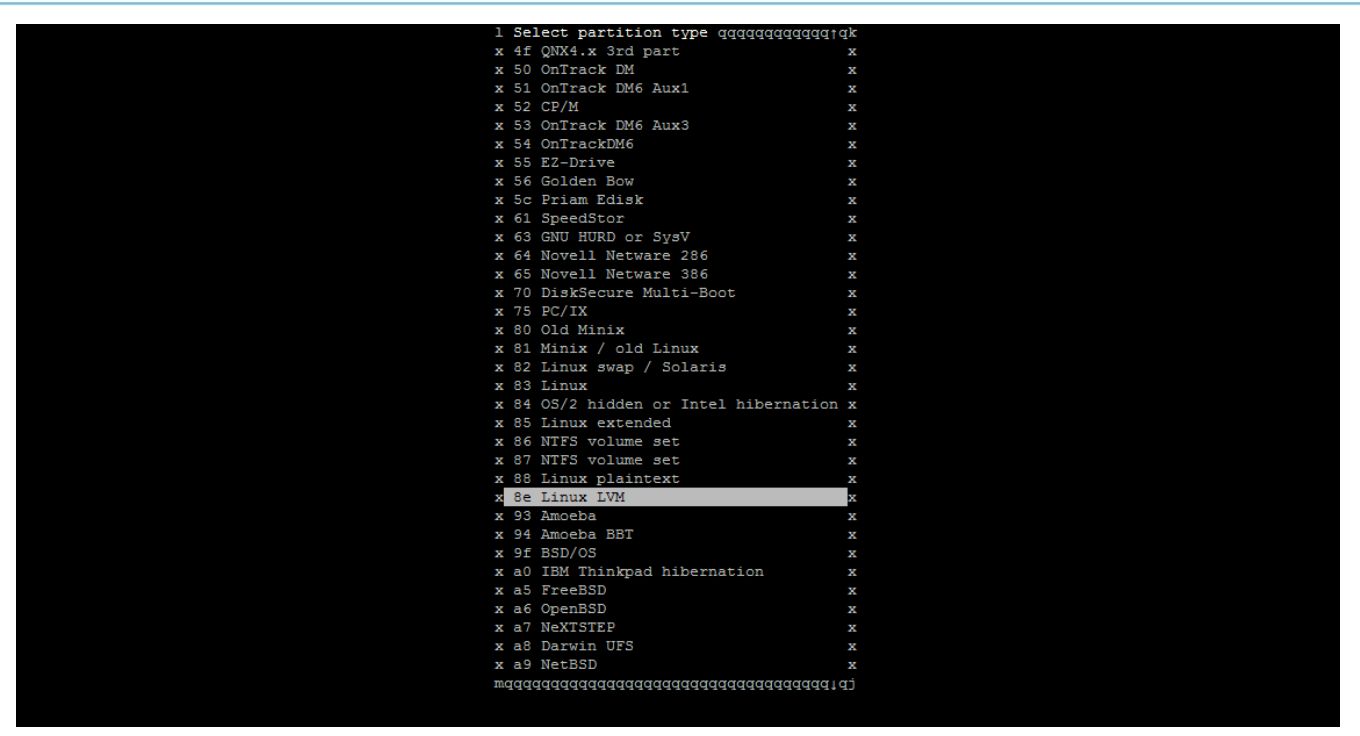

Abbildung 133: Auswahl des Partitionstypen 2

Zuletzt muss die Änderung an der Partitionstabelle mit Write (unterer Bereich) und einer anschießenden Bestätigung gespeichert werden. Mit Quit steigen sie aus dem Programm aus.

Hinweis: Hier können auch Partitionen gelöscht werden, dies führt zu Datenverlust.

Um die neue Partitionstabelle zu laden und die neue Partition zu verwenden, starten sie die LogApp neu.

Nachdem die LogApp neu gestartet ist, kann mit "fdisk -l" wiederum die neu angelegte Partition aufgelistet werden.

Um diese Partition nun dem LVM zuzuordnen muss als erstes ein physikalisches Volumen angelegt werden.

pvcreate /dev/sda[Nummer der neu angelegten Partition]

LogApp # pvcreate /dev/sda7 Physical volume "/dev/sda7" successfully created

Abbildung 134: Erstellung des physikalisches Volumes

Als nächstes muss die Volume Group vg\_db um das physikalische Volume erweitert werden.

vgextend vg\_db /dev/sda[Nummer der neu angelegten Partition]

```
LogApp # vgextend vg_db /dev/sda7
Volume group "vg db" successfully extended
```

Abbildung 135: Hinzufügen zur Volume Group

Anschließend muss noch das Logical Volume erweitert werden.

lvextend -L+[Anzahl der zu erweiternden GB]G /dev/mapper/vg\_db-var

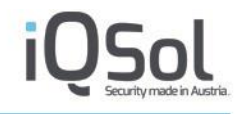

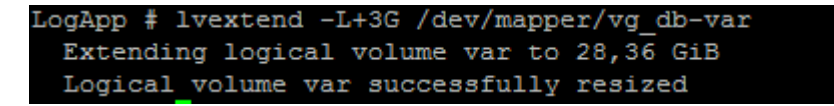

#### Abbildung 136: Logisches Volume erweitern

Abschließend muss dem Dateisystem noch mitgeteilt werden, dass es sich anpassen soll. Dies wird mit folgendem Befehl getan.

resize2fs /dev/mapper/vg\_db-var

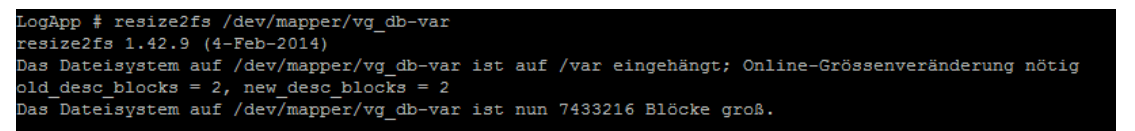

Abbildung 137: Dateisystem erweitern

Konfigurieren von Syslog für Linux Agents ohne root-Rechte

Falls ein Linux Agent mit anderen Benutzern als root gestartet wird, kann dieser Agent auf Ports unter 1024 nicht zugreifen, um Syslog-Nachrichten zu empfangen. Folgende Möglichkeiten stehen zur Verfügung, um in solchen Fällen Ports unter 1024 nutzen zu können.

1) Umleitung des Ports

Den Syslog-Port des SensorAgent auf 10514 konfigurieren.

Folgende Befehle ausführen:

```
sudo iptables -t nat -A PREROUTING -p UDP -m udp --dport 514 -j REDIRECT --to-
ports 10514
sudo iptables-save > /etc/iptables.rules
```

1.1) UBUNTU

Die Datei "/etc/network/if-pre-up.d/iptables" mit dem nachfolgenden Inhalt erstellen:

```
#!/bin/sh
iptables-restore < /etc/iptables.rules
exit 0</pre>
```

Die Datei "/etc/network/if-post-down.d/iptables" mit dem nachfolgenden Inhalt erstellen:

```
#!/bin/sh
iptables-save > /etc/iptables.rules
exit 0
```

Folgende Befehle ausführen:

```
sudo chmod +x /etc/network/if-post-down.d/iptables
sudo chmod +x /etc/network/if-pre-up.d/iptables
```

1.2) CENTOS

Die Datei "/etc/sysconfig/network-scripts/ifup-post" mit folgenden Befehl ergänzen:

iptables-restore < /etc/iptables.rules</pre>

Die Datei "/etc/sysconfig/network-scripts/ifdown-post" mit folgenden Befehl ergänzen:

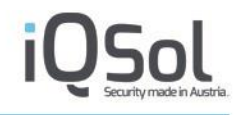

iptables-save > /etc/iptables.rules

2) Weiterleitung über RSYSLOG

Den Syslog-Port des SensorAgent auf 10514 konfigurieren.

In der Datei "/etc/rsyslog.conf" auf folgende Zeilen prüfen:

# provides UDP syslog reception
\$ModLoad imudp
\$UDPServerRun 514

In der Datei "/etc/rsyslog.d/50-default.conf" folgende Zeile ergänzen

(IP-Adresse entsprechend dem Empfänger anpassen):

\*.\* @192.168.80.212:10514

Folgenden Befehl ausführen:

service rsyslog restart

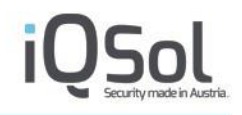

## Einrichten von SELinux

Security Ehanced Linux ist eine Erweiterung des Kernels, die anhand von Regeln festlegt, dass gewisse Prozesse nur auf gewisse Regeln zugreifen könne.

Ein LinuxAgent kann in einer von solchen Regeln definierten Confined Damoin betrieben werden.

Für den Betrieb von SELinux sind folgende Pakete nötig:

- yum install policycoreutils-python-utils
- yum install setroubleshoot-server
- yum install policycoreutils

Ist der LogAgent installiert, so kann mit folgendem Befehl kontrolliert werden, ob dieser in der unconfined Domain läuft:

```
ps -efZ | grep Agent
```

```
unconfined_u:unconfined_r:unconfined_t:s0-s0:c0.c1023 root 443922 1 0 Feb23 ?
00:01:48 /opt/logagent/ManagementAgent
```

Als erstes sind folgende Befehl auszuführen:

sepolicy generate --init /opt/logagent/ManagementAgent

restorecon -v /opt/logagent/ManagementAgent /usr/lib/systemd/system

Diese Befehle legen ein File an (ManagementAgent.te), welches die Regeln enthält.

Mit "./ManagementAgent.sh" wird anschließend die Policy erstellt.

Wird anschließend der Agent neu gestartet, so kann mit dem oben erwähnten ps Befehl kontorlliert werden, ob der Agent nun in einer confined Domain läuft.

### **Troubleshooting**:

Sollte es bei der Erstellung von Regeln Schwierigkeiten geben, so können folgende Befehle nützlich sein:

- **ausearch -m AVC -ts recent**: Gibt Alerts aus, weche anzeigen, dass sein Prozess versucht hat gegen die difinierten Regeln zu verstoßen.
- **ausearch -m AVC -ts recent | audit2allow –R**: dieser Befehl gibt Vprschläge, wie die Regeln verbessert werden können, um das Alarmierte zu erlauben

## Konfiguration für Syslog Over SSL

Um Syslog over SSL zu verwenden muss bei der entsprechenden Konfigurationsgruppe das Protokoll TCP ausgewählt werden und die Verschlüsselung aktiviert werden, dies geschieht über die Checkbox Verschlüsselung bei der Konfigurationsgruppenänderungsansicht.

Syslog over TLS verschlüsselt den Verkehr zwischen den betroffenen Netzwerkgeräten und dem Proxy.

Syslog over SSL unterstütz die Verschlüsselung des Verkehrs mit Serveridentifizierung. Um sie erfolgreich für den lokalen NetzwerkProxy einzurichten, ist das Zertifikat, welches im Menüpunkt "Log Quellen -> Netzwerk" heruntergeladen werden kann, notwendig.

In der Konfigurationsgruppenansicht kann, bei aktivierter Verschlüsselung, außerdem die Zertifikatsdatei und die Schlüsseldatei angegeben werden. Sollte Syslog Over SSL beim lokalen NetzwerkProxy verwendet werden, so sind diese beiden Felder leer zu lassen.

## Beispiel zum Einrichten von Syslog over SSL auf Linux

Um Linux Syslog over SSL zu versenden, sind die Pakete rsyslog und rsyslog-gnutls notwendig. Diese können über den Paketmanager (yum/apt) installiert werden.

Nach der Installation der Pakete sind in der Datei "/etc/rsyslog.conf" die Einstellungen zu finden.

Folgende Einstellungen sind für Syslog over SSL wichtig und müssen geändert bzw. ergänzt werden um Clientseitig ohne Überprüfung des Remotehostes zu ermöglichen.

```
$DefaultNetstreamDriverCAFile/etc/ssl/certs/logapp_syslog_ssl_cert.pem$DefaultNetstreamDrivergtls$ActionSendStreamDriverMode1$ActionSendStreamDriverAuthModeanon
```

Sollte der Hostname mit dem Zertifikat überprüft werden sollen, so sind zum Beipiel diese Einstellungen zu tätigen:

```
$DefaultNetstreamDriverCAFile /etc/ssl/certs/logapp_syslog_ssl_cert.pem
$DefaultNetstreamDriver gtls
$ActionSendStreamDriverAuthMode x509/name
$ActionSendStreamDriverPermittedPeer logapp.LAPPDOMAIN
```

Das Zertifikat "logapp\_syslog\_ssl\_cert.pem" kann von der LogApp im Bereich "LogQuellen"-> Netzwerk heruntergeladen werden.

Als letzte Einstellung ist noch folgendes der Datei "/etc/rsyslog.conf" im Regelbereich hinzuzufügen:

\*.\* @@192.168.80.212:6514

Hierbei handelt es sich um eine Regel, welche alle Logmeldungen mit TCP an die IP Adresse 192.168.80.212 und den Port 6514 sendet.

SyslogRegeln sind im Groben wie folgt aufgebaut:

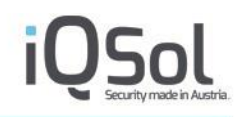

[facility].[Level] [Protocol][IP]:[Port]

Folgende Werte sind hier zu ergänzen:

- [facility]: Dienst welcher das Log schreibt (z.B. cron, kern, etc.), auf den diese Regel zutreffen soll.
- [Level]: ab diesem Level aufwärts (debug, info, etc.), greift diese Regel.
- [Protocol]: hier wird spezifiziert welches Protokoll verwendet werden soll. @ steht hier für UDP und @ @ für TCP
- [IP]: IP auf dem das Empfängergerät die Nachrichten empfangen soll
- [Port]: Port auf dem das Empfängergerät die Nachrichten empfangen soll

Nach den Einstellungen ist noch der Dienst rsyslog durchzustarten. Zum Beispiel mit service rsyslog restart.

Zum Testen kann folgender Befehl verwendet werden:

logger "Testnachricht"

Sollte die Nachricht nicht versendet werden oder sonstige Probleme auftreten, so können im File /var/log/syslog(Debian/Ubuntu) bzw. /var/log/messages(RHEL/CentOS) die Fehlermeldungen eingesehen werden.

## Beispiele für Filter bei Events

## Beispiele für Stringfilter bei Events

Alle Stringfelder verwenden Regex mit "Beginnend mit" als Filteralgorithmus, außerdem ist es möglich mehrere Werte getrennt durch Beistrich zu verwenden. Filtert man nach mehreren Werten, so werden diese mit oder verknüpft.

Daraus ergeben sich eine Vielzahl an Filtermöglichkeiten im Folgenden sind exemplarisch einige aufgelistet:

**Anmerkung**: In dieser Auflistung wird das Feld Schlüsselwörter verwendet, die angeführten Filter lassen sich jedoch für jedes Stringfeld anwenden. Eine Besonderheit stellen die Filter Raw Message, Nachricht und Beschreibung dar, diese werden anschließend noch genauer behandelt.

|                  |                    | Filtereinste                                      | llungen |
|------------------|--------------------|---------------------------------------------------|---------|
|                  |                    |                                                   |         |
| TimeCreated      |                    |                                                   |         |
| Nachricht        |                    |                                                   |         |
| Beschreibung     |                    |                                                   |         |
| Raw Message      |                    |                                                   |         |
| EventID          |                    |                                                   |         |
| Level            |                    |                                                   |         |
| Schlüsselwörter  | r                  |                                                   |         |
| (1               | Beginned mit) Wert | "logged (onloff)<br>Mehrere Werte mit (,) trennen |         |
| Source Benutze   | er                 |                                                   |         |
| Zielobjekt       |                    |                                                   |         |
| Aktion           |                    |                                                   |         |
| ▶ Log            |                    |                                                   |         |
| Netzwerk         |                    |                                                   |         |
| ▶ Detail 1 - 10  |                    |                                                   |         |
| ▶ Detail 11 - 20 |                    |                                                   |         |
| ▶ Detail 21 - 30 |                    |                                                   |         |
|                  |                    |                                                   |         |

Filter auswählen 🗸 Filter anwenden Filter zurücksetzen Filter speichern Aktiven Filter löschen

| Art der Suche                 | Eingabe                                                                 | Ergebnis Anmerkung                                                                                                    |
|-------------------------------|-------------------------------------------------------------------------|----------------------------------------------------------------------------------------------------|
| Übereinstimmung am Beginn     | An account                                                              | Default-Art der Suche. Kann zu<br>mehrdeutigen Rückmeldungen<br>führen (verschiedene Messages,<br>die mit "An account" starten<br>(z.B auch "An account was<br>logged off"). |
| Suche nach ganzer der Message | An account was successfully logged on.                                  | Je länger und exakter die<br>eingegebene Message ist, desto<br>exakter wird das Ergebnis.                                                                                    |
| Suche nach mehreren Messages  | An account was logged off.,An<br>account was successfully<br>logged on. | Ergebnis dieser Suche sind<br>Events, welche mit "An account<br>was logged off." Oder "An<br>account was successfully<br>logged on." Beginnen.                               |
| Volltextsuche                 | .*successfully                                                          | Der Suchstring kann an<br>beliebiger Stelle vorkommen.                                                                                                    |
| Suche mit Regex               | (L l)ogin                                                               | Suche nach allen Message, die mit Login oder login starten                                                                                                    |

### Abbildung 138: Beispiel Filter Ereignisse

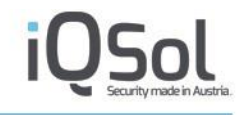

| Suche mit Regex | .*(Process Prozess) | Volltextsuche, bei dem Process |
|-----------------|---------------------|--------------------------------|
| -               |                     | oder Prozess an beliebiger     |
|                 |                     | Stelle vorkommen können        |

Tabelle 40: Beispiele für Stringfilter bei Ereignissen

## Fulltext filter (Bachricht, Beschreibung und Raw Message)

|                 |      |               | F | Filtereinstellungen |                 |                               |                               |
|-----------------|------|---------------|---|---------------------|-----------------|-------------------------------|-------------------------------|
| 🛨 Ereignis      |      |               |   |                     |                 |                               |                               |
| TimeCreated     |      |               |   |                     |                 |                               |                               |
| Nachricht       |      |               |   |                     |                 |                               |                               |
| Beschreibung    |      |               |   |                     |                 |                               |                               |
| Raw Message     |      |               |   |                     |                 |                               |                               |
|                 | Wert | logged on off | ] |                     |                 |                               |                               |
| EventID         |      |               |   |                     |                 |                               |                               |
| Level           |      |               |   |                     |                 |                               |                               |
| Schlüsselwörter |      |               |   |                     |                 |                               |                               |
| Source Benutzer |      |               |   |                     |                 |                               |                               |
| Zielobjekt      |      |               |   |                     |                 |                               |                               |
| Aktion          |      |               |   |                     |                 |                               |                               |
| Log             |      |               |   |                     |                 |                               |                               |
| Netzwerk        |      |               |   |                     |                 |                               |                               |
| Detail 1 - 10   |      |               |   |                     |                 |                               |                               |
| Detail 11 - 20  |      |               |   |                     |                 |                               |                               |
| Detail 21 - 30  |      |               |   |                     |                 |                               |                               |
|                 |      |               |   |                     |                 |                               |                               |
|                 |      |               |   | Cline and white     | Eller and a     | Elles and designed            | Alabam Alabam Ether Iteration |
|                 |      |               |   | Fliter auswählen    | ritter anwenden | Filter zurucksetzen Filter sp | Aktiven Filter loschen        |
|                 |      |               |   |                     |                 |                               |                               |

### Abbildung 139: Beispiel Filter Raw Message

Die Suche folgt, im Gegensatz zu allen anderen StringFeldern, dem Algorithmus der Volltextsuche (Suche an beliebiger Stelle).

Wird in der Raw Message gesucht ist es zusätzlich noch zu empfehlen das Suchergebniss vorher einzuschränken (z.B. mit einem Datumsfilter).

Bei der Volltextsuche können verschiedene Wildcards eingesetzt werden:

| Zeichen | Beschreibung                                                                              |
|---------|-------------------------------------------------------------------------------------------|
| +       | Und – Operator (&& erreicht das gleiche)                                                  |
|         | Oder - Operator                                                                           |
| *       | Wildcard. Steht für eine beliebig Anzahl beliebiger Zeichen                               |
| ۰۰<br>۲ | Phrase (Suche nach exakt dieser Phrase)                                                   |
| -       | Negierung (ein ! erreicht das gleiche)                                                    |
| ()      | Definiert eine logische Gruppe um Abfragen wie (admin   Admin)<br>+ logout zu ermöglichen |
| ?       | Wildcard, welches für ein einzelnes Zeichen steht                                         |
| /       | Wird verwendet um eine Regex anzugeben (/RegEx/)                                          |

Tabelle 41: Wildcards bei Fulltextfiltern

Reservierte Zeichen

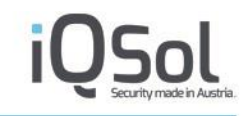

Beim Filtern mit einem Fulltextfilter sind gewisse Zeichen reserviert und müssen dementsprechend mit \ escaped werden. Diese Zeichen sind +, -, =, &&,  $\parallel$ , >, <, !, (, ), {, }, [, ], ^, ", ~, \*, ?, :, \, /.

| Art der Suche                          | Eingabe                  | Ergebnis Anmerkung                                                                                                    |
|----------------------------------------|--------------------------|----------------------------------------------------------------------------------------------------|
| Volltextsuche                          | LADemo                   | Default-Art der Suche. Liefert<br>alle Events, welche an<br>beliebiger Stelle den Term<br>LADemo enthalten.                                                                      |
| Volltextsuche in Windows<br>Events     | 'TargetUserSid'>S-1-5-18 | Um einen Wert in einem<br>konkreten XML-Tag<br>abzufragen, sollte der führende<br>Tag mitangeführt werden.                                                                       |
| Such nach mehreren möglichen<br>Werten | Login Logon              | Diese Suche liefert Ereignisse<br>zurück, welche im betroffenen<br>Feld Login oder Logon oder<br>beides haben zurück.                                                            |
| Suche nach Phrase                      | "Successfull Logon".     | Ergebnis dieser Suche sind<br>Events, welche in der Raw<br>Message exact Successfull<br>Logon aufweisen                                                                          |
| Suche mit WIldcard                     | (L l)ogin                | Suche nach allen Events, in<br>deren RawMessage Login oder<br>login vorkommen                                                                                                    |
| Suche mit Wildcard                     | Log*                     | Volltextsuche nach Events in<br>denen ein Term zu finden ist,<br>der mit Log beginnt                                                                                             |
| Suche mit Wildcard                     | Successfull+Logon        | Volltextsuche, bei dem die<br>Terms Successfull und Logon<br>vorkommen müssen, diese<br>müssen jedoch nicht in dieser<br>Reihenfolge und auch nicht<br>hintereinander vorkommen. |
| Suche mit Wildcard                     | -admin login             | Suche nach Events in denen der<br>Term login vorkommt aber<br>nicht der Term admin                                                                                               |

Tabelle 42: Beispiele für Fulltext Filtern bei Ereignissen

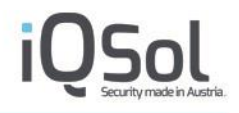

## Beispiele für Zahlenwertfilter bei Events

In allen Zahlenfiltern können sowohl einzelne Zahlen als auch Bereiche gefiltert werden. Bereiche werden dabei getrennt von – angegeben (z.B. 102-1000). Eine weitere Möglichkeit besteht mit der Checkbox Ungleich, mit der sich das Ergebnis negieren lässt, so liefert der Filter als Ergebnis des Wertes 102 (Ungleich) in der EventID alle Ereignisse welch nicht die EventID 102 haben.

|                 | Filtereinstellungen                          |
|-----------------|----------------------------------------------|
| 🛨 Ereignis      |                                              |
| TimeCreated     |                                              |
| Nachricht       |                                              |
| Beschreibung    |                                              |
| Raw Message     |                                              |
| EventID         |                                              |
|                 | Wert 102 Ungleich<br>Bereich mit (-) angeben |
| Level           |                                              |
| Schlüsselwörter |                                              |
| Source Benutzer |                                              |
| Zielobjekt      |                                              |
| Aktion          |                                              |
| ▶ Log           |                                              |
| Netzwerk        |                                              |
| ▶ Detail 1 - 10 |                                              |

### Abbildung 140: Beispiel Filter Zahlenwert Event

Beispiel:

Für die Beispiele wird der Filter EventID verwendet

| Art der Suche           | Eingabe                                | Ergebnis Anmerkung                                                                                                    |
|-------------------------|----------------------------------------|----------------------------------------------------------------------------------------------------|
| Einzelwertsuche         | 102                                    | Liefert alle Ereignisse mit<br>EventID 102                                                                                                    |
| Negierte Enzelwertsuche | 102 (Ungleich Checkbox aktiviert)      | Liefert alle Ereignisse, welche<br>eine andere EventID haben als<br>102 (Ereignisse welche keine<br>EventID haben werden<br>ebenfalls zurückgeliefert) |
| Bereichssuche           | 102-1000                               | Liefert Ereignisse, welche eine<br>EventID aufweisen, die<br>zwischen 102 und 1000 liegt<br>(einschließlich der Grenzen 102<br>und 1000)               |
| Negierte Bereichssuche  | 102-1000 (Ungleich Checkbox aktiviert) | Liefert Ereignisse, welche nicht<br>eine EventID aufweisen, die<br>zwischen 102 und 1000 liegt<br>(einschließlich der Grenzen 102<br>und 1000)         |

Tabelle 43: Beispiele für Zahlenwertfilter

## Stringfilter für Alarme

Der Stingfilter ist mit dem Algorithmus "Beginned mit" implementiert.

Als Wildcard dient %. Es können mehrere Werte getrennt durch ", " gefiltert werden.

Die Wildcard % steht für beliebig viele Zeichen jedweder Art.

## **Beispiele:**

Für die Beispiele wird das Feld "Alarm Name verwendet".

| Art der Suche                 | Eingabe                                 | Ergebnis Anmerkung                                                                                                    |
|-------------------------------|-----------------------------------------|----------------------------------------------------------------------------------------------------|
| Übereinstimmung am Beginn     | [Windows Security]                      | Default-Art der Suche. Kann zu<br>mehrdeutigen Rückmeldungen<br>führen (verschiedene Alarme,<br>welche mit [Windows Security]<br>beginnen, z.B. "[Windows<br>Security] Logon/Logof" oder<br>"[Windows Security] Poilicy<br>Change"). |
| Suche nach der ganzen Message | [Windows Security]<br>Logon/Logoff      | Je länger und exakter der<br>eingegebene Alarmname ist,<br>desto exakter wird das<br>Ergebnis.                                                                                                    |
| Suche nach mehreren Messages  | [Windows Security],[Change<br>Auditing] | Ergebnis dieser Suche sind<br>Alarme, welche mit [Windows<br>Security] oder [Change<br>Auditing] beginnen.                                                                                                    |
| Volltextsuche                 | %Logon                                  | Als Ergebnis werden Alarme<br>geliefert welche an beliebiger<br>Stelle die Zeichenkette "Logon"<br>im Alarmnamen aufweisen.                                                                                                    |

Tabelle 44: Beispiele Stringfilter Alarme

## Entsperren eines Index

Sollte zu wenig Platz auf der Festplatte verfügbar sein und die Festplatte wurde nicht rechtzeitig erweitert, so kann es sein, dass ein Index gesperrt wurde. Wird die Festplatte nun erweitert, so muss der Index wieder entsperrt werden. Dies geschieht mit folgendem Befehl im Supportmodus:

/usr/sbin/LogAppScripts/Elasticsearch/undoReadonlySettingForEsIndex.bash -indexname logappclient1\_2022\_12\_09\*

Beim parameter –indexname kann wie bei anderen IndexingEngine Befehlen eine Wildcard in Form von \* verwendet werden.

## Abbildungsverzeichnis

| Abbildung 1: LogApp Komponenten                           | 6  |
|-----------------------------------------------------------|----|
| Abbildung 2: Start der Installation                       | 10 |
| Abbildung 3: Installationsmenü                            | 10 |
| Abbildung 4: Sprachauswahl                                | 11 |
| Abbildung 5: Lizenzbedingungen                            | 12 |
| Abbildung 6: Passwortänderung                             | 13 |
| Abbildung 7: Mandanteneinstellungen                       | 13 |
| Abbildung 8: Setup Wizard abgeschlossen                   | 14 |
| Abbildung 9: LogApp Login                                 | 15 |
| Abbildung 10: LogApp Web GUI                              | 16 |
| Abbildung 11: Lizenzverwaltung                            | 17 |
| Abbildung 12: Verteilung der Lizenzen                     | 17 |
| Abbildung 13: E-Mail-Einstellungen                        |    |
| Abbildung 14: LogAgent Übersicht                          | 18 |
| Abbildung 15: LogAgent Übersicht                          | 19 |
| Abbildung 16: LogAgent-Einstellungen bearbeiten           | 19 |
| Abbildung 17: Konfigurierte LogAgents                     | 20 |
| Abbildung 18: Events                                      | 21 |
| Abbildung 19: Event Details                               | 21 |
| Abbildung 20: Alarm-Übersicht                             | 22 |
| Abbildung 21: ausgewählter Alarm mit dazugehörigen Events | 22 |
| Abbildung 22: Alarmdetails                                | 23 |
| Abbildung 23: Alarmierungseinstellungen                   | 23 |
| Abbildung 24: Alarmierungsregeln                          | 23 |
| Abbildung 25: Berechtigungsstruktur                       | 24 |
| Abbildung 26: Benutzerverwaltung                          | 25 |
| Abbildung 27: Benutzer hinzufügen                         | 25 |
| Abbildung 28: LDAP Benutzer hinzufügen                    | 26 |
| Abbildung 29: LDAP Gruppe hinzufügen                      |    |
|                                                           |    |

# 

| Abbildung 31: Rollenverwaltung                           |    |
|----------------------------------------------------------|----|
| Abbildung 32: Berechtigungen einer Rolle                 |    |
| Abbildung 33 Vieraugenprinzip Authentifizierung          |    |
| Abbildung 34 Vieraugenprinzip Einstellungen              |    |
| Abbildung 35: Anonymisierung                             |    |
| Abbildung 36: Filter einschränken                        |    |
| Abbildung 37 Registrierung FIDO2                         |    |
| Abbildung 38 Registrierung YubiKey OTP                   |    |
| Abbildung 39 Registrierung für AMS SMS                   |    |
| Abbildung 40 Registrierung für Radius                    |    |
| Abbildung 41: Einmalkennwort Eingabe bei Login für TOTP  |    |
| Abbildung 42: LDAP Einstellungen                         |    |
| Abbildung 43: Zugriffs-Token Verwaltung                  |    |
| Abbildung 44: E-Mail-Einstellungen                       |    |
| Abbildung 45: Dashboard zentrale Konfiguration           |    |
| Abbildung 46: Tab hinzufügen                             |    |
| Abbildung 47: Mehrere Tabs                               |    |
| Abbildung 48: Systemzeit ändern                          | 41 |
| Abbildung 49: Netzwerk                                   |    |
| Abbildung 50: Statische Routen                           |    |
| Abbildung 51: SNMP Einstellungen                         |    |
| Abbildung 52: Enterprise Reporting                       |    |
| Abbildung 53: AMS (Alert Messaging Server) Einstellungen |    |
| Abbildung 54: AMS EMail                                  |    |
| Abbildung 55: Backup und Restore                         |    |
| Abbildung 56: LogApp Backups                             |    |
| Abbildung 57: Supportpakete                              |    |
| Abbildung 58: Updates                                    |    |
| Abbildung 59: Installierte Updates                       |    |
| Abbildung 60: LogApp Lizenz                              |    |
| Abbildung 61: Erweitertes Lizenzreporting                |    |

# iQSol Security made in Austria

| Abbildung 62: Mandant anlegen                                   |                                    |
|-----------------------------------------------------------------|------------------------------------|
| Abbildung 63: Mandanten                                         |                                    |
| Abbildung 64: LogApp Dienste                                    |                                    |
| Abbildung 65: Benutzerprotokoll                                 |                                    |
| Abbildung 66: Filter                                            |                                    |
| Abbildung 67: Zugriff via CLI                                   | Sehler! Textmarke nicht definiert. |
| Abbildung 68: Dashboard Mandant                                 | 65                                 |
| Abbildung 69: Systeminformationen                               | 67                                 |
| Abbildung 70: Backup/Restore pro Mandant                        | 69                                 |
| Abbildung 71: Übersicht LogAgent                                | 71                                 |
| Abbildung 72: Status des LogAgent                               |                                    |
| Abbildung 73: LogAgent Grafik                                   |                                    |
| Abbildung 74: Manuelle Installation eines Windows LogAgents     | 74                                 |
| Abbildung 75: Manuelle Installation eines Linux Agents          | 75                                 |
| Abbildung 76: LogAgent in der Standardkonfiguration             | 75                                 |
| Abbildung 77: Rückgabewerte Linuxagentinstaller                 | 77                                 |
| Abbildung 78: LogAgent bearbeiten                               |                                    |
| Abbildung 79: Netzwerk                                          | 81                                 |
| Abbildung 80: Übersicht Log Quellen LogApp                      |                                    |
| Abbildung 81: Konfigurationsgruppen                             |                                    |
| Abbildung 82 Import von Konfigurationsgruppen                   |                                    |
| Abbildung 83: Zuordnung von Konfigurationsgruppen Einstellungen | Fehler! Textmarke nicht definiert. |
| Abbildung 84: Niederlassungen                                   | 94                                 |
| Abbildung 85: Labels                                            |                                    |
| Abbildung 86: Menü Alarmierung                                  | 96                                 |
| Abbildung 87: Alarme                                            | 96                                 |
| Abbildung 88: Alarm Counter                                     |                                    |
| Abbildung 89: Selektierter Alarm mit Ereignissen                |                                    |
| Abbildung 90: Alarmdetails                                      |                                    |
| Abbildung 91: Filter Alarme                                     |                                    |
| Abbildung 92: Alarmregeln                                       |                                    |

# iQSol Security made in Austria

| Abbildung 93: Eintragen eines relevanten Ereignisses     |     |
|----------------------------------------------------------|-----|
| Abbildung 94: Relevantes Ereignis                        | 108 |
| Abbildung 95: Anlegen eines Selektors                    | 109 |
| Abbildung 96: Ereignisdefinition                         | 109 |
| Abbildung 97: Windows Security Ereignis EventID 1102     | 110 |
| Abbildung 98: Verknüpfung von zwei Ereignissen           | 110 |
| Abbildung 99 Export von Alarmregeln                      | 111 |
| Abbildung 100 Import Alarmregeln Tab 1                   | 112 |
| Abbildung 101 Import Alarmregeln Tab 2                   | 113 |
| Abbildung 102: Detailansicht Asset                       | 113 |
| Abbildung 103: Alarmierungseinstellungen                 | 114 |
| Abbildung 104: Ereigniseinstellungen                     | 117 |
| Abbildung 105: Ereignisse                                | 118 |
| Abbildung 106: Ereignis-Details                          | 118 |
| Abbildung 107: Ereignis-Filter                           | 119 |
| Abbildung 108: Filter speichern                          | 120 |
| Abbildung 109: Filter als neuer Menüpunkt                | 121 |
| Abbildung 110: FIM Browser                               | 121 |
| Abbildung 111: Statistikenanzeige                        | 123 |
| Abbildung 112: Standardanzeige                           | 123 |
| Abbildung 113: Reports hinzufügen                        | 124 |
| Abbildung 114: neuen Tab erstellen und Reports zuweisen  | 124 |
| Abbildung 115: Tab löschen                               | 124 |
| Abbildung 116a: Report – Säulendiagramm                  | 126 |
| Abbildung 117: Report - Einstellungen                    | 127 |
| Abbildung 118: Report - Einstellungen                    | 129 |
| Abbildung 119: Langzeitarchiv                            | 130 |
| Abbildung 120: Langzeitarchiv Wiederherstellungsoptionen | 131 |
| Abbildung 121: Importierte Events                        | 132 |
| Abbildung 122: Importierte Alarme                        | 132 |
| Abbildung 123: Importierte Protokolle                    | 133 |

# 

| Abbildung 124: Importierte Protokolle                   |
|---------------------------------------------------------|
| Abbildung 125: Lokale Sicherheitsrichtlinie             |
| Abbildung 126: Gruppenrichtlinie                        |
| Abbildung 127: Auflistung aller Partitionen158          |
| Abbildung 128: Größe der virtuellen Festplatte anpassen |
| Abbildung 129: Selektieren des freien HDD-Speichers159  |
| Abbildung 130: Auswahl der Größe160                     |
| Abbildung 131: Auswahl des Partitionstypen160           |
| Abbildung 132: Auswahl des Partitionstypen 2161         |
| Abbildung 133: Erstellung des physikalisches Volumes161 |
| Abbildung 134: Hinzufügen zur Volume Group161           |
| Abbildung 135: Logisches Volume erweitern               |
| Abbildung 136: Dateisystem erweitern                    |
| Abbildung 137: Beispiel Filter Ereignisse167            |
| Abbildung 138: Beispiel Filter Raw Message168           |
| Abbildung 139: Beispiel Filter Zahlenwert Event         |

## Tabellenverzeichnis

| Tabelle 1: Benötigte Kommunikationsports               | 8  |
|--------------------------------------------------------|----|
| Tabelle 2 : LogAgent Status                            | 20 |
| Tabelle 3: Widgets Dashboard Zentralkonsole            | 40 |
| Tabelle 4: Widgets Dashboard Zentralkonsole            | 41 |
| Tabelle 5: Grundeinstellungen in der Zentralkonsole    | 44 |
| Tabelle 6: Lizenzen                                    | 53 |
| Tabelle 7: Lizenzreporttypen                           | 54 |
| Tabelle 8: Intervalltypen                              | 55 |
| Tabelle 7: LogApp Dienste                              | 57 |
| Tabelle 8: Protokollkategorien                         | 58 |
| Tabelle 9: CLI Befehle                                 | 64 |
| Tabelle 10: Widgets Dashboard Mandant                  | 66 |
| Tabelle 11: Grundeinstellungen in der Mandantenkonsole | 68 |

# iQSol Security made in Austria

| Tabelle 12: LogAgent Listenansicht                                             | 72               |
|--------------------------------------------------------------------------------|------------------|
| Tabelle 14: LogAgent bearbeiten                                                | 79               |
| Tabelle 15: Xml Konfiguration LogAgent                                         | 80               |
| Tabelle 16: Netzwerk-Proxy Listenansicht                                       | 82               |
| Tabelle 17: Zuordnung von Konfigurationsgruppeneinstellungen Fehler! Textmarke | nicht definiert. |
| Tabelle 18: Flatfile Konfigurationsgruppe                                      | 87               |
| Tabelle 19: Windows File Integrity Monitoring Konfigurationsgruppen            | 91               |
| Tabelle 20: Windows Eventlog Konfigurationsgruppen                             | 93               |
| Tabelle 21: Windows EVT(X)-Konfigurationsgruppen                               | 93               |
| Tabelle 22: Aggregation-Regeln                                                 | 104              |
| Tabelle 23: Correlation-Regeln                                                 | 105              |
| Tabelle 24: Missing-All-Regeln                                                 | 107              |
| Tabelle 25: Eventfilter speichern                                              | 120              |
| Tabelle 26: Reports - Aktionen                                                 | 125              |
| Tabelle 27: Report - Einstellungen                                             | 127              |
| Tabelle 28: Grafik/Tabelle erstellen                                           | 128              |
| Tabelle 29: Einstellungen für das Langzeitarchiv                               | 135              |
| Tabelle 30: Protokollkategorien                                                | 135              |
| Tabelle 31: Normalisierte Datenbankspalten                                     | 142              |
| Tabelle 32: Datenbankspalten evt_detail1-30                                    | 143              |
| Tabelle 33: Beispiel 1 FIM Black/Whitelist                                     | 150              |
| Tabelle 34: Beispiel 2 FIM Black/Whitelist                                     | 150              |
| Tabelle 35: Beispiel 3 FIM Black/Whitelist                                     | 151              |
| Tabelle 36: Beispiel 4 FIM Black/Whitelist                                     | 151              |
| Tabelle 37:SNMP Abfragen mittels OIDs                                          | 157              |
| Tabelle 38: Beispiele für Stringfilter bei Ereignissen                         | 168              |
| Tabelle 39: Wildcards bei Fulltextfiltern                                      | 168              |
| Tabelle 40: Beispiele für Fulltext Filtern bei Ereignissen                     | 169              |
| Tabelle 41: Beispiele für Zahlenwertfilter                                     | 170              |
| Tabelle 42: Beispiele Stringfilter Alarme                                      | 171              |